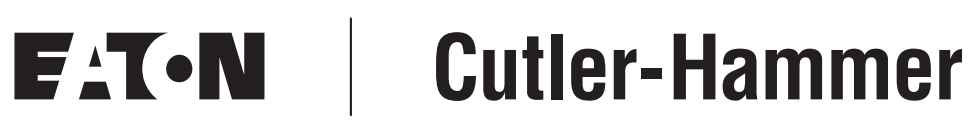

#### **HVX9000 AF Drives**

User Manual

August 2006 Supersedes April 2005

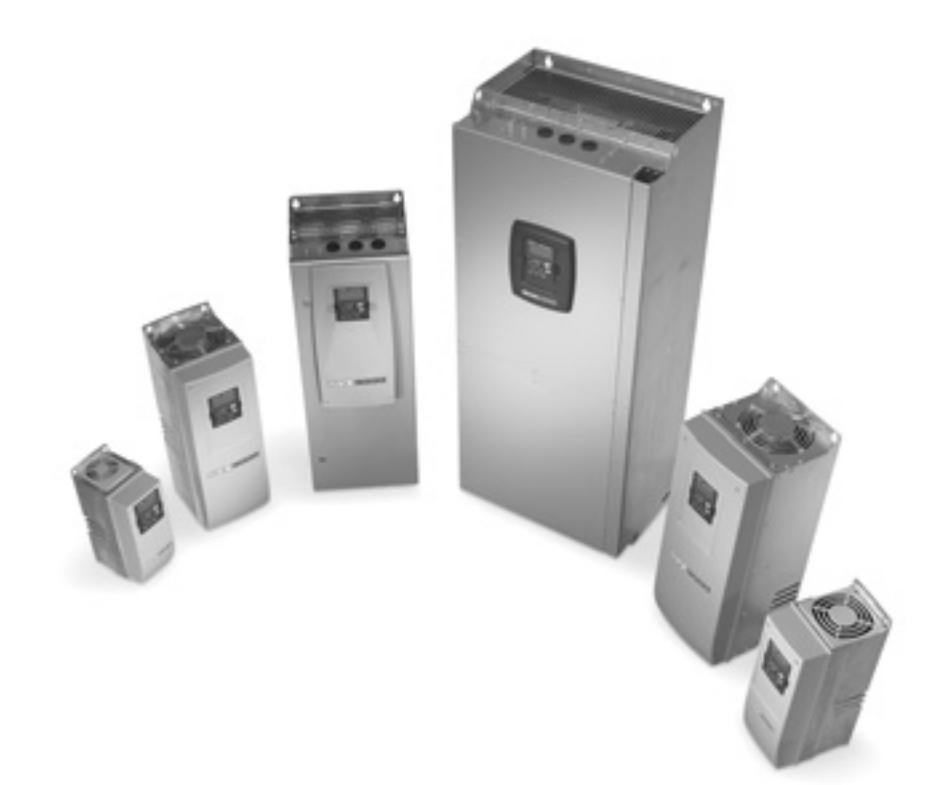

#### **Important Notice – Please Read**

The product discussed in this literature is subject to terms and conditions outlined in Eaton Electrical Inc. selling policies. The sole source governing the rights and remedies of any purchaser of this equipment is the relevant Eaton Electrical Inc. selling policy.

NO WARRANTIES, EXPRESS OR IMPLIED, INCLUDING WARRANTIES OF FITNESS FOR A PARTICULAR PURPOSE OR MERCHANTABILITY, OR WARRANTIES ARISING FROM COURSE OF DEALING OR USAGE OF TRADE, ARE MADE REGARDING THE INFORMATION, RECOMMENDATIONS AND DESCRIPTIONS CONTAINED HEREIN. In no event will Eaton Electrical Inc. be responsible to the purchaser or user in contract, in tort (including negligence), strict liability or otherwise for any special, indirect, incidental or consequential damage or loss whatsoever, including but not limited to damage or loss of use of equipment, plant or power system, cost of capital, loss of power, additional expenses in the use of existing power facilities, or claims against the purchaser or user by its customers resulting from the use of the information, recommendations and descriptions contained herein.

The information contained in this manual is subject to change without notice.

Cover Photo: Cutler-Hammer® HVX9000 Drives

TD04008003E

# Table of Contents

| LIST OF FIGURES — FOR LISTING BY TOPIC SEE APPENDIX D | iv          |
|-------------------------------------------------------|-------------|
| LIST OF TABLES — FOR LISTING BY TOPIC SEE APPENDIX D  | vii         |
| SAFETY                                                |             |
| Definitions and Symbols.                              | ix          |
| Hazardous High Voltage                                |             |
|                                                       | ~           |
| How to Use This Manual                                | 1-1         |
| Receiving and Inspection                              | 1-1         |
| Catalog Numbering System                              | 1-2         |
| CHAPTER 2 — MOUNTING                                  |             |
| Space Requirements                                    | 2-1         |
| Standard Mounting Instructions                        | 2-2         |
|                                                       |             |
| Guidelines                                            | 3-1         |
| UL Compatible Cable Selection and Installation        | 3-2         |
| Installation Instructions.                            | 3-4         |
| Standard Wiring Diagrams and Terminal Locations       | 3-7<br>3-10 |
| Checking the Cable and Motor Insulation               | 3-16        |
| CHAPTER 4 — CONTROL WIRING                            |             |
| General Information                                   | 4-1         |
| Control Wiring Details                                | 4-3         |
| CHAPTER 5 — INTELLIPASS BYPASS OPTION                 |             |
| Product Description.                                  | 5-1         |
| Catalog Number Selection                              | 5-1         |
| Power Wiring.                                         | 5-9         |
| IntelliPass Control Wiring Instructions               | 5-23        |
| CHAPTER 6 — MENU INFORMATION                          |             |
| Keypad Operation                                      | 6-1         |
| Start-Up Wizard                                       | 6-4<br>6-7  |
|                                                       | 07          |
| Safety Precautions                                    | 7-1         |
| Sequence of Operation                                 | 7-2         |
| CHA PTER 8 — APPLICATION INFORMATION                  |             |
| Parameter Menus                                       | 8-1         |
| APPENDIX A — TECHNICAL DATA                           |             |
| Specifications                                        | A-1         |
| Power Ratings                                         | A-3         |
| Power Loss and Switching Frequency.                   | A-4<br>Δ-8  |
| EMC Capability                                        | A-20        |
| Declaration of Conformity                             | A-20        |
| Warranty and Liability Information                    | A-21        |
| APPENDIX B — PARAMETER TABLES                         | B-1         |
| APPENDIX C — FAULT AND WARNING CODES                  | C-1         |
| APPENDIX D — FIGURES AND TABLES BY TOPICS             | D-1         |

### List of Figures — For Listing by Topic see Appendix D

| Figure 2-1: Mounting Space Requirements                            | 2-1  |
|--------------------------------------------------------------------|------|
| Figure 3-1: Input Power and Motor Cable Stripping and Wire Lengths | 3-4  |
| Figure 3-2: Wiring Plate                                           | 3-5  |
| Figure 3-3: Ground Terminal Locations                              | 3-5  |
| Figure 3-4: Cable Protection Plate                                 | 3-6  |
| Figure 3-5: Principle Wiring Diagram of HVX Power Unit,            | ~ -  |
| FR4, FR5 and FR6                                                   | 3-7  |
| Figure 3-6: Principle Wiring Diagram of HVX Power Unit,            | 0.0  |
|                                                                    | 3-8  |
| Figure 3-7: Principle Wiring Diagram of HVX Power Unit,            | 2.0  |
| FR9 and FR10                                                       | 3-9  |
| Figure 3-8: FR4 Power and Motor Wiring Terminals                   | 3-10 |
| Figure 3-9: FR5 Power and Motor Wiring Terminals                   | 3-11 |
| Figure 3-10: FR6 Power and Motor Wiring Terminals                  | 3-12 |
| Figure 3-11: FR/ Power and Motor Wiring Terminals                  | 3-13 |
| Figure 3-12: FR8 Power and Motor Wiring Terminals                  | 3-14 |
| Figure 3-13: FR9 Power and Motor Wiring Terminals                  | 3-15 |
| Figure 4-1: Option Board Slots                                     | 4-1  |
| Figure 4-2: Option Board A9 Wiring Diagram                         | 4-3  |
| Figure 4-3: Option Board A9 Jumper Location and Settings (Slot A)  | 4-5  |
| Figure 4-4: Option Board A2 Wiring Diagram (Slot B)                | 4-5  |
| Figure 4-5: Option Board A2 Terminal Locations                     | 4-6  |
| Figure 4-6: Positive/Negative Logic                                | 4-6  |
| Figure 5-1: HVX IntelliPass/IntelliDisconnect Dimensions           | 5-2  |
| Figure 5-2: HVX Series Enclosed Drive Dimensions — Box A           | 5-3  |
| Figure 5-3: HVX Series Enclosed Drive Dimensions — Box B           | 5-4  |
| Figure 5-4: HVX Series Enclosed Drive Dimensions — Box C           | 5-5  |
| Figure 5-5: HVX Series Enclosed Drive Dimensions — Box A           | 5-6  |
| Figure 5-6: HVX Series Enclosed Drive Dimensions — Box B           | 5-7  |
| Figure 5-7: HVX Series Enclosed Drive Dimensions — Box C           | 5-8  |
| Figure 5-8: Identification of TYPE 3R Components                   | 5-9  |
| Figure 5-9: Tools Required                                         | 5-9  |
| Figure 5-10: Schematic for Static Checks                           | 5-15 |
| Figure 5-11: Identification of TYPE 1 Components                   | 5-16 |
| Figure 5-12: IntelliPass Power and Motor Terminal Wiring Example   | 5-21 |
| Figure 5-13: IntelliPass Control Diagram                           | 5-22 |
| Figure 5-14: Option Board B5 Wiring Diagram                        | 5-23 |
| Figure 5-15: Option Board B5 Terminal Location                     | 5-24 |
| Figure 6-1: Keypad and Display                                     | 6-1  |
| Figure 6-2: Operate Menu Navigation                                | 6-5  |
| Figure 6-3: Enable Bypass                                          | 6-6  |
| Figure 6-4: Main Menu Navigation — 1 of 2                          | 6-7  |
| Figure 6-5: Main Menu Navigation — 2 of 2                          | 6-8  |
| Figure 6-6: Parameter Menu Structure                               | 6-9  |
| Figure 6-7: Keypad Control Menu                                    | 6-9  |
| Figure 6-8: System Menu Structure                                  | 6-11 |
| Figure 6-9: Expander Board Menu Structure                          | 6-19 |
| Figure 6-10: Digital Inputs DIN1, DIN2, DIN3 Status                | 6-22 |
| Figure 6-11: Digital Inputs DIN4, DIN5, DIN6 Status                | 6-22 |
| Figure 6-12: Digital Outputs DO1, RO1, RO2 Status                  | 6-22 |
|                                                                    |      |

### List of Figures — For Listing by Topic see Appendix D, continued

| Figure 6-13: Active Fault Display Example                                                  | 6-22       |
|--------------------------------------------------------------------------------------------|------------|
| Figure 6-14: Sample Fault History Display                                                  | 6-24       |
| Figure 6-15: Operate Menu Navigation                                                       | 6-25       |
| Figure 8-1: DC Braking Command                                                             | 8-6        |
| Figure 8-2: Al1 Signal Filtering                                                           | 8-10       |
| Figure 8-3: Al2 Signal Filtering                                                           | 8-11       |
| Figure 8-4: Control Place B with and without Reference Scaling                             | 8-12       |
| Figure 8-5: Analog Output Filtering                                                        | 8-15       |
| Figure 8-6: Analog Output Inversion                                                        | 8-16       |
| Figure 8-7: Analog Output Scale                                                            | 8-17       |
| Figure 8-8: Output Frequency Supervision                                                   | 8-24       |
| Figure 8-9: External Brake Control                                                         | 8-25       |
| Figure 8-10: Acceleration/Deceleration Curve (S-Shaped)                                    | 8-29       |
| Figure 8-11: DC Braking Time When Stop Mode = Coasting                                     | 8-31       |
| Figure 8-12: DC Braking Time When Stop Mode = Ramp                                         | 8-32       |
| Figure 8-13: DC Braking Time at Start                                                      | 8-32       |
| Figure 8-14: Skip Frequency Area Setting                                                   | 8-34       |
| Figure 8-15: Ramp Speed Scaling Between Skip Frequencies                                   | 8-34       |
| Figure 8-16: Linear and Squared Change of Motor Voltage                                    | 8-36       |
| Figure 8-17: Programmable V/f Ratio                                                        | 8-37       |
| Figure 8-18: Motor Cooling Power                                                           | 8-41       |
| Figure 8-19: Motor Temperature Calculation                                                 | 8-42       |
| Figure 8-20: Stall Characteristics Settings                                                | 8-43       |
| Figure 8-21: Minimum Load Setting                                                          | 8-44       |
| Figure 8-22: Underload Time Counter Function                                               | 8-45       |
| Figure 8-23: Example of Automatic Restart with Two Restarts                                | 8-46       |
| Figure 8-24: Frequency Reference Logic of the Fire Mode PID Application                    |            |
| When Running in Fire Mode                                                                  | 8-49       |
| Figure 8-25: Examples of Actual Value Signal Scaling                                       | 8-52       |
| Figure 8-26: PID Controller D-Time, Example 1                                              | 8-54       |
| Figure 8-27: PID Controller D-Time, Example 2                                              | 8-55       |
| Figure 8-28: PID Controller D-Time, Example 3                                              | 8-55       |
| Figure 8-29: Frequency Converter Sleep Function                                            | 8-57       |
| Figure 8-30: PID Output + Motor Potentiometer Reference                                    | 8-58       |
| Figure A-1: Power Loss as Function of Switching Frequency:                                 |            |
| 1 – 3 hp 230V, 1-1/2 – 7-1/2 hp 480V                                                       | A-5        |
| Figure A-2: Power Loss as Function of Switching Frequency:                                 |            |
| 5 – 10 hp 230V, 10 – 20 hp 480V                                                            | A-5        |
| Figure A-3: Power Loss as Function of Switching Frequency:                                 |            |
| 15 – 20 hp 230V, 25 – 40 hp 480V                                                           | A-6        |
| Figure A-4: Power Loss as Function of Switching Frequency:                                 |            |
| 50 – 75 hp 480V                                                                            | A-6        |
| Figure A-5: Power Loss as Function of Switching Frequency:                                 | <u>م</u> ۲ |
| 100 – 150 np 480V                                                                          | A-7        |
| Figure A-6: Power Loss as Function of Switching Frequency:                                 | ^ 7        |
| 200 - 200 HP 400V                                                                          | A-1        |
| FIGURE A-7. INCIVIA TYPE TAHU INCIVIA TYPE 12 HVA9000 Drive Dimensions,<br>EB4 EB5 and EB6 | ∆_2        |
| Figure A-8: HVX9000 Dimensions NFMA Type 1 and NFMA Type 12 with                           | A-0        |
| Flange Kit, FR4, FR5 and FR6                                                               | A-9        |
|                                                                                            |            |

### List of Figures — For Listing by Topic see Appendix D, continued

| Figure A-9: HVX9000 Dimensions, NEMA Type 1 and NEMA Type 12, FR7 A-10<br>Figure A-10: HVX9000 Dimensions, NEMA Type 1 and NEMA Type 12, FR8 A-11 |
|----------------------------------------------------------------------------------------------------|
| Figure A-11: HVX9000 Dimensions, NEMA Type 1 and NEMA Type 12, with                                                                               |
| Flange Kit, FR7 and FR8 A-12                                                                                                    |
| Figure A-12: HVX9000 Dimensions, NEMA Type 1 and NEMA Type 12, FR9 A-13                                                                           |
| Figure A-13: HVX9000 Dimensions, NEMA Type 1 and NEMA Type 12 FR9 A-14                                                                            |
| Figure A-14: HVX9000 Dimensions, NEMA Type 1 and NEMA Type 12 FR9                                                                                 |
| with Flange Kit A-15                                                                                                    |
| Figure A-15: HVX9000 Dimensions, NEMA Type 1 and NEMA Type 12 FR10                                                                                |
| Freestanding Drive A-16                                                                                                    |
| Figure A-16: HVX9000 Dimensions, FR10 Open Chassis A-17                                                                                           |
| Figure A-17: HVX9000 Dimensions, NEMA Type 1 FR11 Freestanding Drive A-18                                                                         |
| Figure A-18: HVX9000 Dimensions, FR11 Open Chassis A-19                                                                                           |

### List of Tables — For Listing by Topic see Appendix D

| Table 1-1: HVX9000 Drive Catalog Numbering System                                                                                                    | 1-2  |
|----------------------------------------------------------------------------------------------------|------|
| Table 2-1: Space Requirements for Mounting an HVX9000 Drive                                                                                                    | 2-1  |
| Table 2-2: Cooling Airflow Requirements                                                                                                    | 2-2  |
| Table 3-1: Cable Spacings                                                                                                    | 3-1  |
| Table 3-2: Cable and Fuse Sizes — 208 – 240V Ratings                                                                                                    | 3-2  |
| Table 3-3: Cable and Fuse Sizes — 380 – 500V Ratings                                                                                                    | 3-2  |
| Table 3-4: Cable and Fuse Sizes — 575 – 690V Ratings                                                                                                    | 3-3  |
| Table 3-5: Maximum Symmetrical Supply Current                                                                                                    | 3-3  |
| Table 3-6: Power Connection Tightening Torque       Image: Connection Tightening Torque       Image: Connection Tightening Torque <th< td=""><td>3-3</td></th<> | 3-3  |
| Table 3-7: Power and Motor Cable Stripping Lengths                                                                                                    | 3-4  |
| Table 4-1: Tightening Torques of Terminals                                                                                                    | 4-2  |
| Table 4-2: Control Wiring Instructions                                                                                                    | 4-2  |
| Table 4-3: Option Board A9 Terminal Descriptions                                                                                                    | 4-4  |
| Table 4-4: Option Board A2 Terminal Descriptions                                                                                                    | 4-6  |
| Table 5-1: HVX IntelliPass Drive Catalog Numbering System                                                                                                    | 5-1  |
| Table 5-2: NEMA TYPE 1 IntelliPass/IntelliDisconnect Drive Dimensions                                                                                                    | 5-2  |
| Table 5-3: HVX Series TYPE 12 Enclosed IntelliPass/IntelliDisconnect                                                                                                    |      |
| Drive Dimensions                                                                                                    | 5-3  |
| Table 5-4: HVX Series TYPE 12 Enclosed IntelliPass/IntelliDisconnect                                                                                                    |      |
| Drive Dimensions                                                                                                    | 5-4  |
| Table 5-5: HVX Series TYPE 12 Enclosed IntelliPass/IntelliDisconnect                                                                                                    |      |
| Drive Dimensions                                                                                                    | 5-5  |
| Table 5-6: HVX Series TYPE 3R Enclosed IntelliPass/IntelliDisconnect                                                                                                    |      |
| Drive Dimensions                                                                                                    | 5-6  |
| Table 5-7: HVX Series TYPE 3R Enclosed IntelliPass/IntelliDisconnect                                                                                                    |      |
| Drive Dimensions                                                                                                    | 5-7  |
| Table 5-8: HVX Series TYPE 3R Enclosed IntelliPass/IntelliDisconnect                                                                                                    |      |
| Drive Dimensions                                                                                                    | 5-8  |
| Table 5-9: Bypass Power Wiring Instructions — TYPE 3R and 12                                                                                                    | 5-10 |
| Table 5-10: Static Checks of Converter                                                                                                    | 5-14 |
| Table 5-11: Static Checks of Inverter                                                                                                    | 5-14 |
| Table 5-12: Static Checks of DC Bus                                                                                                    | 5-15 |
| Table 5-13: Bypass Power Wiring Instructions — TYPE 1                                                                                                    | 5-16 |
| Table 5-14: Option Board B5 Terminal Descriptions                                                                                                    | 5-23 |
| Table 6-1: LCD Status Indicators                                                                                                    | 6-2  |
| Table 6-2: LED Status Indicators                                                                                                    | 6-2  |
| Table 6-3: Navigation Buttons                                                                                                    | 6-3  |
| Table 6-4: Operate Menu Items — IntelliPass Application Example                                                                                                    | 6-5  |
| Table 6-5: Total Counters                                                                                                    | 6-17 |
| Table 6-6: Trip Counters                                                                                                    | 6-17 |
| Table 6-7: Software Information                                                                                                    | 6-18 |
| Table 6-8: Application Information                                                                                                    | 6-18 |
| Table 6-9: Hardware Information                                                                                                    | 6-18 |
| Table 6-10: Slot A Expander Board Information                                                                                                    | 6-18 |
| Table 6-11: Monitoring Menu Items                                                                                                    | 6-21 |
| Table 6-12: Fault Types                                                                                                    | 6-23 |
| Table 6-13: Fault Time Data                                                                                                    | 6-24 |
| Table 6-14: Operate Menu Items — IntelliPass Application Example                                                                                                    | 6_25 |
| Table 8-1: Scaling Factor for the Analog Output                                                                                                    | 8-16 |
| Table 8-2: DO1 Function Settings                                                                                                    | Q_17 |
|                                                                                                    | 0-1/ |

### List of Tables — For Listing by Topic see Appendix D, continued

| Table 8-3: BO1 Function Settings                                          | 8-18         |
|---------------------------------------------------------------------------|--------------|
| Table 8-4: RO2 Function Settings                                          | 8-20         |
| Table 8-5: RO3 Content Settings                                           | 8-21         |
| Table 8-6: Scaling Factor for the Analog Output                           | 8-27         |
| Table 8-7: Scaling Factor for the Analog Output                           | 8-28         |
| Table 8-8: Binary Inputs for Seven Preset Sneeds                          | 8-59         |
| Table 8-9: Fieldhus Output Selection Examples                             | 8-62         |
| Table $\Delta_{-1}$ : HVX9000 Drive Specifications                        | Δ_1          |
| Table A-2: 230V I. Output Power Batings                                   | ∆-3<br>      |
| Table A-2: 250V IL Output Power Ratings                                   | ∆-3<br>3     |
| Table $\Delta_{-4}$ : 575V I. Output Power Ratings                        | Δ_Λ          |
| Table $A_{-5}$ : HVX9000 Drive Dimensions                                 | Δ_8          |
| Table A-6: Dimensions for HV/X9000 ER4 ER5 and ER6 with Elange Kit        | Δ_Q          |
| Table A-0. Dimensions for the Elange Opening, ER4 to ER6                  | A-9          |
| Table A 9: UV/Y0000 Drive Dimensions EP7                                  | A-9<br>A 10  |
| Table A 9: UV/X0000 Drive Dimensions, FR7                                 | A-10         |
| Table A 10: Dimensions for HV/2000 EP7 and EP2 with Elange Kit            | A-11<br>A 12 |
| Table A 11: Dimensions for the Elange Opening, EP7/EP9                    | A-12         |
| Table A 12: HVX0000 Drive Dimensions EP0                                  | A-12         |
| Table A 12: Dimensions for HV/2000 EP0                                    | A-13         |
| Table A 14: Dimensions for HVX9000, FR9                                   | A-14         |
| Table A 14: Dimensions for HVX9000, FR9 with Flange Kit                   | A-15         |
| Table A 16: Dimensions for HVX9000, FN10 Freestanding Drive               | A-10         |
| Table A 17: Dimensions for LIV/X0000, NEMA Type 1 EB11 Exceptending Drive | A-17         |
| Table A 19: Dimensions for LIV/X0000, REMA Type T FRTT Freestanding Drive | A-10         |
| Table A-18: Dimensions for HVX9000, FR11 Open Chassis                     | A-19         |
| Table B-1: Parameter Group G1.1: Basic                                    | B-I          |
| Table B-2: Parameter Group G1.2: Input Signals                            | B-Z          |
| Table B-3: Parameter Group G1.3: Output Signals                           | B-5          |
| Table B-4: Parameter Group G1.4: Drive Control                            | B-8          |
| Table B-5: Parameter Group G1.5: Skip Frequencies                         | B-9          |
| Table B-6: Parameter Group G1.6: Motor Control                            | B-9          |
| Table B-/: Parameter Group G1./: Protections                              | B-10         |
| Table B-8: Parameter Group G1.8: Auto-Restart Parameters                  | B-11         |
| Table B-9: Parameter Group G1.9: Fire Mode                                | B-12         |
| Table B-10: Parameter Group G1.10: IntelliPass Parameters                 | B-12         |
| Table B-11: Parameter Group G1.11: PID Control                            | B-13         |
| I able B-12: Parameter Group G1.12: Preset Speeds                         | B-14         |
| Iable B-13: Parameter Group G1.13: Communication Bus                      | B-15         |
| I able B-14: Monitoring Menu Items                                        | B-16         |
| Table C-1: Fault Codes                                                    | C-1          |

### Safety

#### **Definitions and Symbols**

WARNING

This symbol indicates high voltage. It calls your attention to items or operations that could be dangerous to you and other persons operating this equipment. Read the message and follow the instructions carefully.

This symbol is the "Safety Alert Symbol." It occurs with either of two signal words: WARNING or CAUTION as described below.

A

#### WARNING

Indicates a potentially hazardous situation which, if not avoided, can result in serious injury or death.

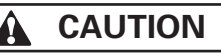

Indicates a potentially hazardous situation which, if not avoided, can result in minor to moderate injury, or serious damage to the equipment. The situation described in the CAUTION may, if not avoided, lead to serious results. Important safety measures are described in CAUTION (as well as WARNING).

#### Hazardous High Voltage

WARNING

Motor control equipment and electronic controllers are connected to hazardous line voltages. When servicing drives and electronic controllers, there may be exposed components with housings or protrusions at or above line potential. Extreme care should be taken to protect against shock.

- Stand on an insulating pad and make it a habit to use only one hand when checking components.
- Always work with another person in case an emergency occurs.
- Disconnect power before checking controllers or performing maintenance.
- Be sure equipment is properly grounded.
- Wear safety glasses whenever working on electronic controllers or rotating machinery.

#### Warnings, Cautions and Notices

Read this manual thoroughly and make sure you understand the procedures before you attempt to install, set up, or operate this Cutler-Hammer<sup>®</sup> HVX9000 Adjustable Frequency Drive from Eaton's electrical business.

#### Warnings

#### WARNING

Be sure to ground the unit following the instructions in this manual. Ungrounded units may cause electric shock and/or fire.

#### 🛕 WARNING

This equipment should be installed, adjusted, and serviced by qualified electrical maintenance personnel familiar with the construction and operation of this type of equipment and the hazards involved. Failure to observe this precaution could result in death or severe injury.

#### WARNING

Components within the HVX9000 power unit are live when the drive is connected to power. Contact with this voltage is extremely dangerous and may cause death or severe injury.

#### WARNING

Line terminals (L1, L2, L3), motor terminals (U, V, W) and the DClink/brake resistor terminals (-/+) are live when the drive is connected to power, even if the motor is not running. Contact with this voltage is extremely dangerous and may cause death or severe injury.

#### WARNING

Even though the control I/O-terminals are isolated from line voltage, the relay outputs and other I/O-terminals may have dangerous voltage present even when the drive is disconnected from power. Contact with this voltage is extremely dangerous and may cause death or severe injury.

#### WARNING

The HVX9000 drive has a large capacitive leakage current during operation, which can cause enclosure parts to be above ground potential. Proper grounding, as described in this manual, is required. Failure to observe this precaution could result in death or severe injury.

#### WARNING

Before applying power to the HVX9000 drive, make sure that the front and cable covers are closed and fastened to prevent exposure to potential electrical fault conditions. Failure to observe this precaution could result in death or severe injury.

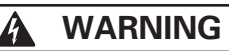

An upstream disconnect/protective device must be provided as required by the National Electric Code (NEC). Failure to follow this precaution may result in death or severe injury.

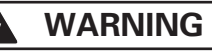

Before opening the HVX9000 drive covers:

- Disconnect all power to the HVX9000 drive.
- Wait a minimum of 5 (five) minutes after all the lights on the keypad are off. This allows time for the DC bus capacitors to discharge.
- A hazardous voltage may still remain in the DC bus capacitors even if the power has been turned off. Confirm that the capacitors have fully discharged by measuring their voltage using a multimeter set to measure DC voltage.

Failure to follow the above precautions may cause death or severe injury.

WARNING

The HVX9000 output terminals U, V and W correspond to a phase rotation of ABC. If the input terminals L1, L2 and L3 have not been wired for ABC, the motor rotation will be different when powered from the bypass instead of the HVX9000 which can result in personal injury and equipment damage. In this situation the input line wiring must be changed to correspond to ABC rotation.

Cautions

CAUTION

Do not perform any meggar or voltage withstand tests on any part of the HVX9000 drive or its components. Improper testing may result in damage.

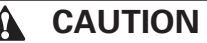

Prior to any tests or measurements of the motor or the motor cable, disconnect the motor cable at the HVX9000 output terminals (U, V, W) to avoid damaging the HVX9000 during the motor or cable testing.

#### CAUTION

Do not touch any components on the circuit boards. Static voltage discharge may damage the components.

### CAUTION

Any electrical or mechanical modification to this equipment without prior written consent of Eaton will void all warranties and may result in a safety hazard in addition and voiding of the UL listing.

A

### 

Install the HVX9000 drive on flame-resistant material such as a steel plate to reduce the risk of fire.

#### A CAUTION

Install the HVX9000 drive on a perpendicular surface that is able to support the weight of the drive and is not subject to vibration, to lessen the risk of the drive falling and being damaged and/or causing personal injury.

#### CAUTION

Prevent foreign material such as wire clippings or metal shavings from entering the drive enclosure, as this may cause arcing damage and fire.

#### 

Install the HXV9000 drive in a well-ventilated room that is not subject to temperature extremes, high humidity, or condensation, and avoid locations that are directly exposed to sunlight, or have high concentrations of dust, corrosive gas, explosive gas, inflammable gas, grinding fluid mist, etc. Improper installation may result in a fire hazard.

#### Motor and Equipment Safety

#### 

Before starting the motor, check that the motor is mounted properly and aligned with the driven equipment. Ensure that starting the motor will not cause personal injury or damage equipment connected to the motor.

#### **CAUTION**

Set the maximum motor speed (frequency) in the HXV9000 drive according to the requirements of the motor and the equipment connected to it. Incorrect maximum frequency settings can cause motor or equipment damage and the potential for personal injury.

#### **CAUTION**

Before reversing the motor rotation, ensure that this will not cause personal injury or equipment damage.

#### 

Make sure that no power factor correction capacitors are connected to the HVX9000 output or the motor terminals to prevent HVX9000 malfunction and potential damage.

#### 

Make sure that the HVX9000 output terminals (U, V, W) are not connected to the utility line power as severe damage to the HVX9000 drive and personal injury may occur.

### Chapter 1 — Overview

This chapter describes the purpose and contents of this manual, the receiving inspection recommendations and the Cutler-Hammer<sup>®</sup> HVX9000 catalog numbering system.

#### How to Use This Manual

The purpose of this manual is to provide you with information necessary to install, set and customize parameters, start-up, troubleshoot and maintain the Cutler-Hammer HVX9000 drive from Eaton's electrical business. To provide for safe installation and operation of the equipment, read the safety guidelines at the beginning of this manual and follow the procedures outlined in the following chapters before connecting power to the HVX9000 drive. Keep this operating manual handy and distribute to all users, technicians and maintenance personnel for reference.

Chapter 1 – Overview Chapter 2 – Mounting Chapter 3 – Power Wiring Chapter 4 – Control Wiring Chapter 5 – IntelliPass Bypass Option Chapter 6 – Menu Information Chapter 7 – Start-Up Chapter 8 – Application Information

Appendix A – Technical Data

Appendix B – Parameter Tables

Appendix C – Fault and Warning Codes

#### **Receiving and Inspection**

The HVX9000 AC drive has met a stringent series of factory quality requirements before shipment. It is possible that packaging or equipment damage may have occurred during shipment. After receiving your HVX9000 drive, please check for the following:

- Check to make sure that the package(s) includes the HVX9000 drive, the User Manual, rubber conduit covers, screws, conduit plate and ground straps.
- Inspect the unit to ensure it was not damaged during shipment.
- Make sure that the part number indicated on the nameplate corresponds with the Catalog Number on your order.

If shipping damage has occurred, please contact and file a claim with the carrier involved immediately.

If the delivery does not correspond to your order, please contact your Eaton representative.

**Note:** Do not destroy the packing. The template printed on the protective cardboard can be used for marking the mounting points of the HVX9000 on the wall or cabinet.

#### **Catalog Numbering System**

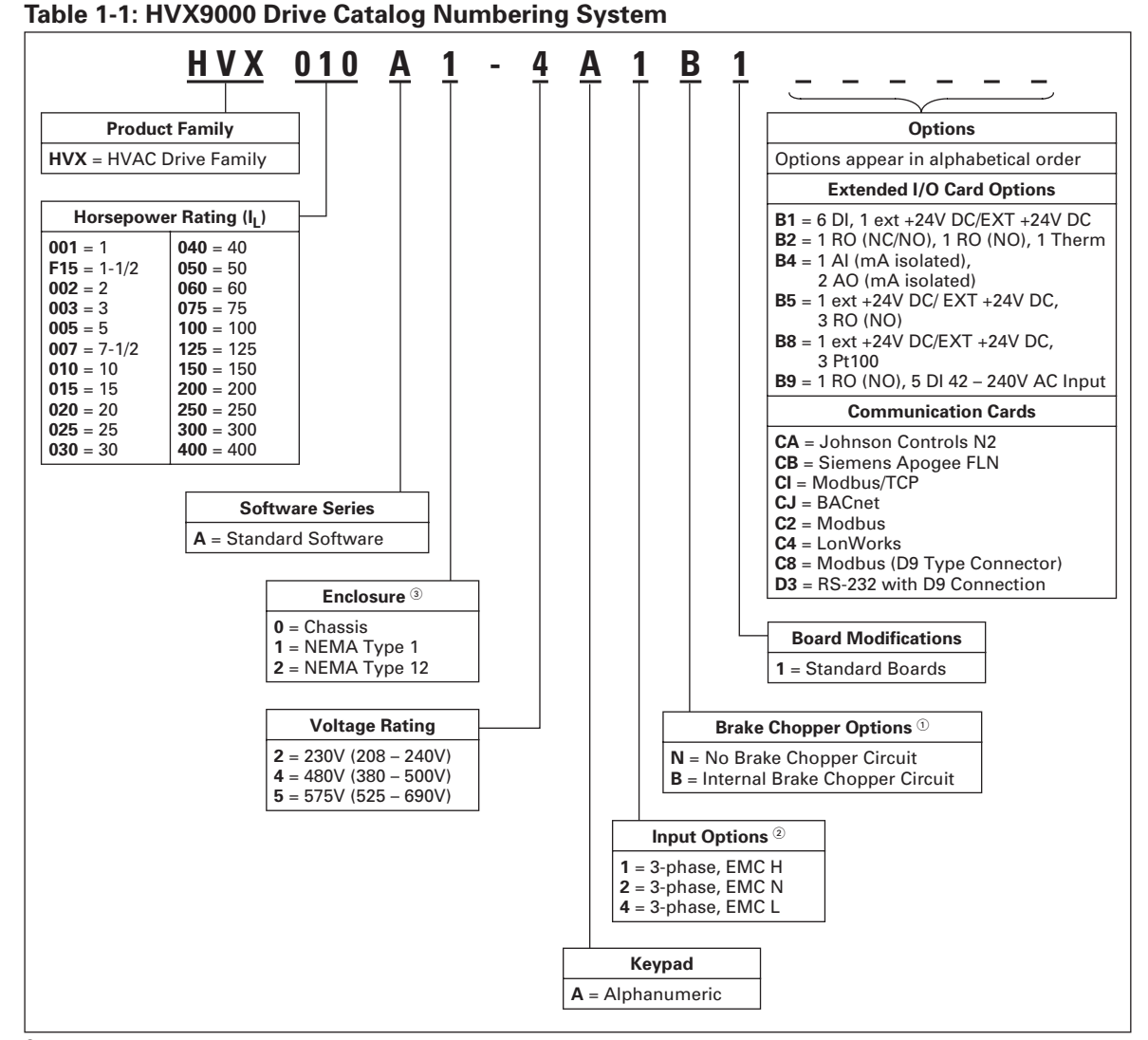

<sup>(1)</sup> 480V Drives up to 40 hp ( $I_L$ ) are only available with Brake Chopper Option **B**.

- 480V Drives 50 hp ( $I_L$ ) or larger are only available with Brake Chopper Option N.
- 230V Drives up to 20 hp ( $I_L$ ) are only available with Brake Chopper Option **B**. 575V Drives are standard without Brake Chopper Option **N**.

<sup>2</sup> All 230V Drives and 480V Drives up to 250 hp (I<sub>L</sub>) are only available with Input Option 1.

480V Freestanding Drives are available with Input Option 4 (EMC Level L). 575V Drives up to 200 hp (I<sub>L</sub>) are only available with Input Option 4 (EMC Level L).

④ 480V Drives 300 – 600 hp (I<sub>L</sub>) are available with enclosure style 0 (Chassis). 480V FR10 Freestanding Drives are available with enclosure style 1 (NEMA Type 1) or 2 (NEMA Type 12). FR11 Freestanding Drives are only available with enclosure style 1 (NEMA Type 1).

Note: Availability —

480V: 1-1/2 – 400 hp, 230V: 1 – 75 hp, 575V: 3 – 200 hp.

## Chapter 2 — Mounting

HVX9000 drives may be mounted side-by-side or stacked vertically, as outlined in the following section.

#### **Space Requirements**

To ensure proper air circulation and cooling, follow the guidelines below.

|                                                          | Approxima | Approximate Dimensions in Inches (mm) <sup>©</sup> |          |            |                                         |  |  |  |  |
|----------------------------------------------------------|-----------|----------------------------------------------------|----------|------------|-----------------------------------------|--|--|--|--|
| Variable Torque Rating                                   | Α         | A <sub>2</sub>                                     | В        | C          | D                                       |  |  |  |  |
| 230V, 1 – 3 hp<br>480V, 1-1/2 – 7-1/2 hp                 | 0.8 (20)  |                                                    | 0.8 (20) | 3.9 (100)  | 2.0 (50)                                |  |  |  |  |
| 230V, 5 – 10 hp<br>480V, 10 – 20 hp                      | 0.8 (20)  |                                                    | 0.8 (20) | 4.7 (120)  | 2.4 (60)                                |  |  |  |  |
| 230V, 15 – 20 hp<br>480V, 25 – 40 hp<br>575V, 3 – 30 hp  | 1.2 (30)  |                                                    | 0.8 (20) | 6.3 (160)  | 3.1 (80)                                |  |  |  |  |
| 230V, 25 – 30 hp<br>480V, 50 – 75 hp<br>575V, 40 – 50 hp | 3.1 (80)  |                                                    | 3.1 (80) | 11.8 (300) | 3.9 (100)                               |  |  |  |  |
| 480V, 100 – 150 hp<br>575V, 60 – 100 hp                  | 3.1 (80)  | 5.9 (150)                                          | 3.1 (80) | 11.8 (300) | 7.9 (200)                               |  |  |  |  |
| 480V, 200 – 250 hp<br>575V, 125 – 200 hp                 | 2.0 (50)  |                                                    | 3.1 (80) | 15.7 (400) | 9.8 (250)<br>13.8 <sup>(2</sup> ) (350) |  |  |  |  |

Table 2-1: Space Requirements for Mounting an HVX9000 Drive

<sup>①</sup> Dimensions represent the minimum clearance needed when mounting a drive. See **Figure 2-1** below.

A = clearance around the HVX9000.

 $A_2$  = clearance needed to change the fan without disconnecting the motor cables.

B = distance between adjacent HVX9000s or between the HVX9000 and an enclosure wall.

C = clearance above the HVX9000.

 $\mathsf{D}=\mathsf{clearance}$  below the HVX9000.

 $^{\odot}\,$  Minimum clearance below the HVX9000 needed to change the fan.

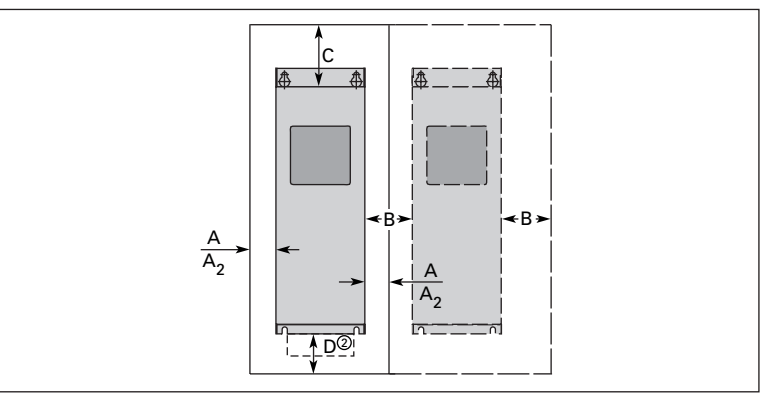

Figure 2-1: Mounting Space Requirements

If several units are mounted above each other, the clearance between the drives should equal C + D (see **Table 2-1** and **Figure 2-1** above). In addition, the outlet air used for cooling the lower unit must be directed away from the inlet air used by the upper unit.

#### **Environmental Requirements**

Ensure that the environment meets the requirements listed in **Table A-1** of **Appendix A** for any storage or operating situation.

The following table specifies the minimum airflow required in the area where the drive will be mounted. Note that this drive is suitable for installation in a compartment handling conditioned air.

**Table 2-2: Cooling Airflow Requirements** 

| Drive Type<br>Variable Torque Ratings                    | Cooling Air Required             |
|----------------------------------------------------------|----------------------------------|
| 230V, 1 – 3 hp<br>480V, 1-1/2 – 7-1/2 hp                 | 41 cfm (70 m <sup>3</sup> /h)    |
| 230V, 5 – 10 hp<br>480V, 10 – 20 hp                      | 112 cfm (190 m <sup>3</sup> /h)  |
| 230V, 15 – 20 hp<br>480V, 25 – 40 hp<br>575V, 3 – 30 hp  | 250 cfm (425 m <sup>3</sup> /h)  |
| 230V, 25 – 30 hp<br>480V, 50 – 75 hp<br>575V, 40 – 50 hp | 250 cfm (425 m <sup>3</sup> /h)  |
| 480V, 100 – 150 hp<br>575V, 60 – 100 hp                  | 383 cfm (650 m <sup>3</sup> /h)  |
| 480V, 200 – 250 hp<br>575V, 125 – 200 hp                 | 765 cfm (1300 m <sup>3</sup> /h) |

#### **Standard Mounting Instructions**

- 1. Measure the mounting space to ensure that it allows for the minimum space surrounding the HVX9000 drive. Drive dimensions are in **Appendix A**.
- 2. Make sure the mounting surface is flat and strong enough to support the drive, is not flammable, and is not subject to excessive motion or vibration.
- 3. Ensure that the minimum airflow requirements for your drive are met at the mounting location.
- 4. Mark the location of the mounting holes on the mounting surface, using the template provided on the cover of the cardboard shipping package.
- 5. Using fasteners appropriate to your drive and mounting surface, securely attach the drive to the mounting surface using all 4 screws or bolts.

## Chapter 3 — Power Wiring

#### Guidelines

To ensure proper wiring, use the following guidelines:

- Use heat-resistant copper cables only, +75°C or higher.
- The input line cable and line fuses must be sized in accordance with the rated input current of the unit. See **Tables 3-2** and **3-5**.
- Consistent with UL listing requirements, for maximum protection of the HVX9000 drive, UL recognized fuses type RK should be used.
- If motor temperature sensing is used for overload protection, the output wire size may be selected based on the motor specifications.
- If three or more shielded cables are used in parallel for the output on the larger units, every cable must have its own overload protection.
- Avoid placing the motor cables in long parallel lines with other cables.
- If the motor cables run in parallel with other cables, note the minimum distances between the motor cables and other cables given in **Table 3-1** below:

#### Table 3-1: Cable Spacings

| Minimum Distance Between Cables in Feet (m) | Shielded Cable Length in Feet (m) |  |  |
|---------------------------------------------|-----------------------------------|--|--|
| 1 (0.3)                                     | ≤164 (50)                         |  |  |
| 3.3 (1.0)                                   | ≤656 (200)                        |  |  |

- The spacings of **Table 3-1** also apply between the motor cables and signal cables of other systems.
- Maximum length of the motor cables is as follows:
  - 1 2 hp 230V units, 328 ft. (100m)
  - All other hp units, 984 ft. (300m)
- The motor cables should cross other cables at an angle of 90 degrees.
- If conduit is being used for wiring, use separate conduits for the input power wiring, the output power wiring, the signal wiring, and the control wiring.

#### **UL Compatible Cable Selection and Installation**

Use only copper wire with temperature rating of at least 167°F (75°C).

|                      | Frame                    |                        |                         |                      | Wire Size            |                      | Terminal Size                                       |                                          |
|----------------------|--------------------------|------------------------|-------------------------|----------------------|----------------------|----------------------|-----------------------------------------------------|------------------------------------------|
| hp                   | Size                     | (A)                    | I <sub>I</sub> (A)      | Fuse (A) 1           | Power                | Ground               | Power                                               | Ground                                   |
| 1<br>1-1/2<br>2<br>3 | FR4<br>FR4<br>FR4<br>FR4 | 4.2<br>6<br>6.8<br>9.6 | 4.8<br>6.6<br>7.8<br>11 | 10<br>10<br>10<br>15 | 14<br>14<br>14<br>14 | 14<br>14<br>14<br>14 | 16 – 12<br>16 – 12<br>16 – 12<br>16 – 12<br>16 – 12 | 16 – 14<br>16 – 14<br>16 – 14<br>16 – 14 |
| 5                    | FR5                      | 15.2                   | 17.5                    | 20                   | 12                   | 12                   | 16 – 8                                              | 16 – 8                                   |
| 7-1/2                | FR5                      | 22                     | 25                      | 30                   | 10                   | 10                   | 16 – 8                                              | 16 – 8                                   |
| 10                   | FR5                      | 28                     | 31                      | 40                   | 8                    | 8                    | 16 – 8                                              | 16 – 8                                   |
| 15                   | FR6                      | 42                     | 48                      | 60                   | 4                    | 8                    | 14 – 0                                              | 10 – 2                                   |
| 20                   | FR6                      | 54                     | 61                      | 80                   | 2                    | 6                    | 14 – 0                                              | 10 – 2                                   |
| 25                   | FR7                      | 68                     | 72                      | 100                  | 2                    | 6                    | 14 - 0                                              | 10 - 00                                  |
| 30                   | FR7                      | 80                     | 87                      | 110                  | 1                    | 6                    | 14 - 0                                              | 10 - 00                                  |
| 40                   | FR7                      | 104                    | 114                     | 125                  | 1/0                  | 4                    | 14 - 0                                              | 10 - 00                                  |
| 50                   | FR8                      | 130                    | 140                     | 175                  | 3/0                  | 2                    | 4/3/00                                              | 4 - 000                                  |
| 60                   | FR8                      | 154                    | 170                     | 200                  | 4/0                  | 0                    | 000 – 350 MCM                                       | 4 - 000                                  |
| 75                   | FR8                      | 192                    | 205                     | 250                  | 300                  | 2/0                  | 000 – 350 MCM                                       | 4 - 000                                  |

#### Table 3-2: Cable and Fuse Sizes — 208 – 240V Ratings

<sup>①</sup> UL recognized type RK.

#### Table 3-3: Cable and Fuse Sizes — 380 – 500V Ratings

|                               | Frame NEC                              |                              |                                |                            | Wire Size                     |                            | Terminal Size                                                  |                                                     |
|-------------------------------|----------------------------------------|------------------------------|--------------------------------|----------------------------|-------------------------------|----------------------------|----------------------------------------------------------------|-----------------------------------------------------|
| hp                            | Size                                   | (A)                          | (A)                            | Fuse (A) 1                 | Power                         | Ground                     | Power                                                          | Ground                                              |
| 1-1/2<br>2<br>3<br>5<br>7-1/2 | FR4<br>FR4<br>FR4<br>FR4<br>FR4<br>FR4 | 3<br>3.4<br>4.8<br>7.6<br>11 | 3.3<br>4.3<br>5.6<br>7.6<br>12 | 10<br>10<br>10<br>10<br>15 | 14<br>14<br>14<br>14<br>12    | 14<br>14<br>14<br>14<br>14 | 16 - 12<br>16 - 12<br>16 - 12<br>16 - 12<br>16 - 12<br>16 - 12 | 16 - 14<br>16 - 14<br>16 - 14<br>16 - 14<br>16 - 14 |
| 10                            | FR5                                    | 14                           | 16                             | 20                         | 10                            | 12                         | 16 – 8                                                         | 16 – 8                                              |
| 15                            | FR5                                    | 21                           | 23                             | 30                         | 10                            | 10                         | 16 – 8                                                         | 16 – 8                                              |
| 20                            | FR5                                    | 27                           | 31                             | 35                         | 8                             | 8                          | 16 – 8                                                         | 16 – 8                                              |
| 25                            | FR6                                    | 34                           | 38                             | 50                         | 6                             | 8                          | 14 - 0                                                         | 10 - 2                                              |
| 30                            | FR6                                    | 40                           | 46                             | 60                         | 4                             | 8                          | 14 - 0                                                         | 10 - 2                                              |
| 40                            | FR6                                    | 52                           | 61                             | 80                         | 2                             | 6                          | 14 - 0                                                         | 10 - 2                                              |
| 50                            | FR7                                    | 65                           | 72                             | 100                        | 2                             | 6                          | 14 - 0                                                         | 10 - 00                                             |
| 60                            | FR7                                    | 77                           | 87                             | 110                        | 1                             | 6                          | 14 - 0                                                         | 10 - 00                                             |
| 75                            | FR7                                    | 96                           | 105                            | 125                        | 1/0                           | 4                          | 14 - 0                                                         | 10 - 00                                             |
| 100                           | FR8                                    | 124                          | 140                            | 175                        | 3/0                           | 2                          | 4 – 3/0                                                        | 4 - 000                                             |
| 125                           | FR8                                    | 156                          | 170                            | 200                        | 4/0                           | 0                          | 000 – 350 MCM                                                  | 4 - 000                                             |
| 150                           | FR8                                    | 180                          | 205                            | 250                        | 300                           | 2/0                        | 000 – 350 MCM                                                  | 4 - 000                                             |
| 200                           | FR9                                    | 240                          | 261                            | 350                        | 2 X 4/0                       | 3/0                        | 2*000 – 350 MCM                                                | $4 - 000 \\ 4 - 000$                                |
| 250                           | FR9                                    | 302                          | 300                            | 400                        | 2 X 250                       | 300                        | 2*000 – 350 MCM                                                |                                                     |
| 300<br>350<br>400             | FR10<br>FR10<br>FR10<br>FR10           | 361<br>414<br>477            | 385<br>460<br>520              | 450<br>500<br>600          | 2 X 250<br>2 X 300<br>2 X 400 | 300<br>300<br>350          | 600 MCM<br>600 MCM<br>600 MCM                                  | 300 MCM<br>300 MCM<br>300 MCM                       |

<sup>①</sup> UL recognized type RK5.

|       | Frame |                        |                    |            | Wire Size |        | Terminal Size |         |
|-------|-------|------------------------|--------------------|------------|-----------|--------|---------------|---------|
| hp    | Size  | NEC I <sub>I</sub> (A) | I <sub>I</sub> (A) | Fuse (A) 1 | Power     | Ground | Power         | Ground  |
| 3     | FR6   | 3.9                    | 4.5                | 10         | 14        | 14     | 14 – 0        | 14 – 2  |
| 5     | FR6   | 6.1                    | 7.5                | 10         | 14        | 14     | 14 – 0        | 14 – 2  |
| 7-1/2 | FR6   | 9                      | 10                 | 15         | 12        | 14     | 14 – 0        | 14 – 2  |
| 10    | FR6   | 11                     | 13.5               | 20         | 12        | 12     | 14 – 0        | 14 – 2  |
| 15    | FR6   | 17                     | 18                 | 30         | 10        | 10     | 14 – 0        | 14 – 2  |
| 20    | FR6   | 22                     | 22                 | 35         | 8         | 8      | 14 – 0        | 14 – 2  |
| 25    | FR6   | 27                     | 27                 | 40         | 8         | 8      | 14 – 0        | 14 – 2  |
| 30    | FR6   | 32                     | 34                 | 45         | 6         | 8      | 14 – 0        | 14 – 2  |
| 40    | FR7   | 41                     | 41                 | 50         | 6         | 8      | 14 – 0        | 10 – 0  |
| 50    | FR7   | 52                     | 52                 | 70         | 4         | 6      | 14 – 0        | 10 – 0  |
| 60    | FR8   | 62                     | 62                 | 80         | 2         | 6      | 4 - 000       | 4 - 000 |
| 75    | FR8   | 77                     | 80                 | 125        | 1/0       | 6      | 4 - 000       | 4 – 000 |
| 100   | FR8   | 99                     | 100                | 150        | 2/0       | 6      | 4 - 000       | 4 - 000 |
| 125   | FR9   | 125                    | 125                | 175        | 3/0       | 6      | 4 - 000       | 4 - 000 |
| 150   | FR9   | 144                    | 144                | 250        | 300       | 1/0    | 000 – 350 MCM | 4 - 000 |
| 200   | FR9   | 192                    | 208                | 275        | 350       | 2/0    | 000 – 350 MCM | 4 - 000 |

#### Table 3-4: Cable and Fuse Sizes — 575 – 690V Ratings

<sup>①</sup> UL recognized type RK5.

#### Table 3-5: Maximum Symmetrical Supply Current

| Product        | Voltage | Maximum RMS Symmetrical Amperes on Supply Circuit |  |  |
|----------------|---------|---------------------------------------------------|--|--|
| 1 – 30 hp      | 230     | 100,000A                                          |  |  |
| 1-1/2 – 250 hp | 480     | 100,000A                                          |  |  |

#### **Table 3-6: Power Connection Tightening Torque**

| Rating                                                   | Frame Size | Tightening Torque<br>(in-lbs) | Tightening Torque<br>(Nm) |
|----------------------------------------------------------|------------|-------------------------------|---------------------------|
| 230V, 1 – 3 hp<br>480V, 1-1/2 – 7-1/2 hp                 | FR4        | 5                             | 0.6                       |
| 230V, 5 – 10 hp<br>480V, 10 – 20 hp                      | FR5        | 13                            | 1.5                       |
| 230V, 15 – 20 hp<br>480V, 25 – 40 hp<br>575V, 3 – 30 hp  | FR6        | 35                            | 4                         |
| 230V, 25 – 40 hp<br>480V, 50 – 75 hp<br>575V, 40 – 50 hp | FR7        | 88                            | 10                        |
| 230V, 50 – 75 hp<br>480V, 100 hp                         | FR8        | 170/80 0                      | 20/9 <sup>①</sup>         |
| 480V, 125 – 150 hp<br>575V, 60 – 100 hp                  | FR8        | 354/195 0                     | 40/22 ①                   |
| 480V, 200 – 250 hp<br>575V, 125 – 200 hp                 | FR9        | 354/195 0                     | 40/22 <sup>①</sup>        |
| 480V, 300 – 400 hp                                       | FR10       | 620/354                       | 70/40 1                   |

<sup>①</sup> The isolation standoff of the bus bar will not withstand the listed tightening torque. Use a wrench to apply a counter torque when tightening.

#### Installation Instructions

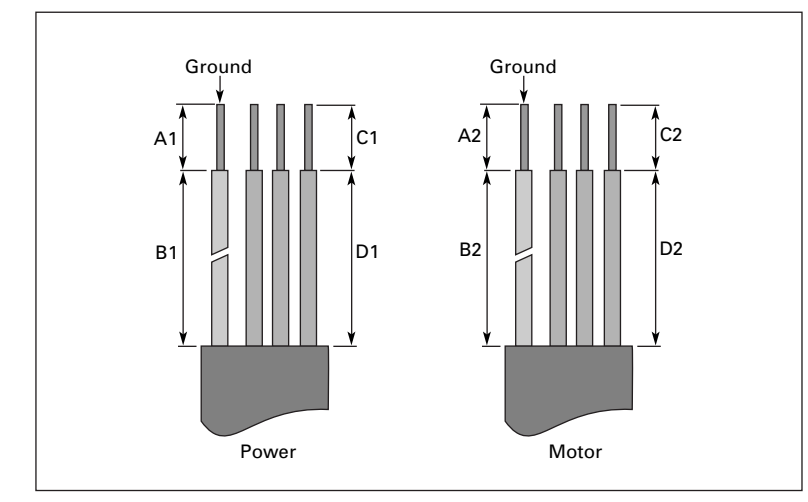

1. Strip the motor and power cables as shown in Figure 3-1 and Table 3-7.

Figure 3-1: Input Power and Motor Cable Stripping and Wire Lengths

| Product                          |                   | Frame | Power Wiring in Inches (mm) |                |              | Motor Wiring in Inches (mm) |              |                |              |                |
|----------------------------------|-------------------|-------|-----------------------------|----------------|--------------|-----------------------------|--------------|----------------|--------------|----------------|
| Horsepower                       | Voltage           | Size  | A1                          | B1             | C1           | D1                          | A2           | B2             | C2           | D2             |
| 1 – 3<br>1-1/2 – 7-1/2           | 230<br>480        | FR4   | 0.59<br>(15)                | 1.38<br>(35)   | 0.39<br>(10) | 0.79<br>(20)                | 0.28<br>(7)  | 1.97<br>(50)   | 0.28<br>(7)  | 1.38<br>(35)   |
| 5 – 10<br>10 – 20                | 230<br>480        | FR5   | 0.79<br>(20)                | 1.57<br>(40)   | 0.39<br>(10) | 1.18<br>(30)                | 0.79<br>(20) | 2.36<br>(60)   | 0.39<br>(10) | 1.57<br>(40)   |
| 15 – 20<br>25 – 40<br>3 – 30     | 230<br>480<br>575 | FR6   | 0.79<br>(20)                | 3.54<br>(90)   | 0.59<br>(15) | 2.36<br>(60)                | 0.79<br>(20) | 3.54<br>(90)   | 0.59<br>(15) | 2.36<br>(60)   |
| 25 – 40<br>50 – 75<br>40 – 50    | 230<br>480<br>575 | FR7   | 0.98<br>(25)                | 4.72<br>(120)  | 0.98<br>(25) | 4.72<br>(120)               | 0.98<br>(25) | 4.72<br>(120)  | 0.98<br>(25) | 4.72<br>(120)  |
| 50 – 75<br>100 – 150<br>60 – 100 | 230<br>480<br>575 | FR8   | 1.1<br>(28)                 | 9.45<br>(240)  | 1.1<br>(28)  | 9.45<br>(240)               | 1.1<br>(28)  | 9.45<br>(240)  | 1.1<br>(28)  | 9.45<br>(240)  |
| 200 – 250<br>125 – 200           | 480<br>575        | FR9   | 1.1<br>(28)                 | 11.61<br>(295) | 1.1<br>(28)  | 11.61<br>(295)              | 1.1<br>(28)  | 11.61<br>(295) | 1.1<br>(28)  | 11.61<br>(295) |

Table 3-7: Power and Motor Cable Stripping Lengths

- 2. Locate the plastic bag shipped with the drive containing the wiring plate.
- Note: Part numbers for these kits in plastic bags are: Frame 4 FR00040; Frame 5 FR00050; Frame 6 FR00060.

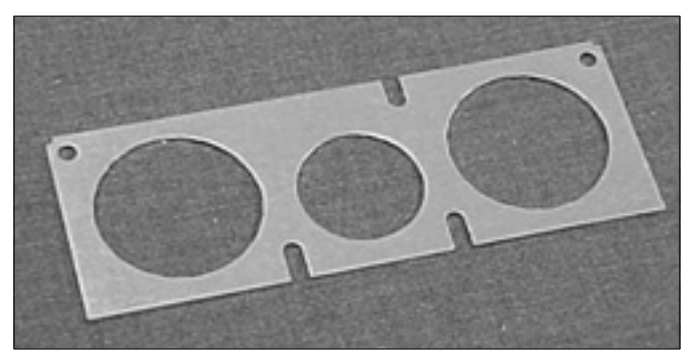

Figure 3-2: Wiring Plate

- 3. If conduit is being used, attach the wiring plate to it.
- 4. Pass the motor and input power wires/cables through the holes of the wiring plate.
- 5. Connect the input power and motor wires to their respective terminals according to the wiring diagrams in the following section marked "Standard Wiring Diagrams and Terminal Locations" on **Page 3-7**.
- 6. If an optional external brake resistor is used, connect its cable to the appropriate terminals. See "Standard Wiring Diagrams and Terminal Locations".
- If shielded cable is used, connect the shields of the input line power cable and the motor cable to the ground terminals of the HVX9000 drive, the motor and the line power supply.

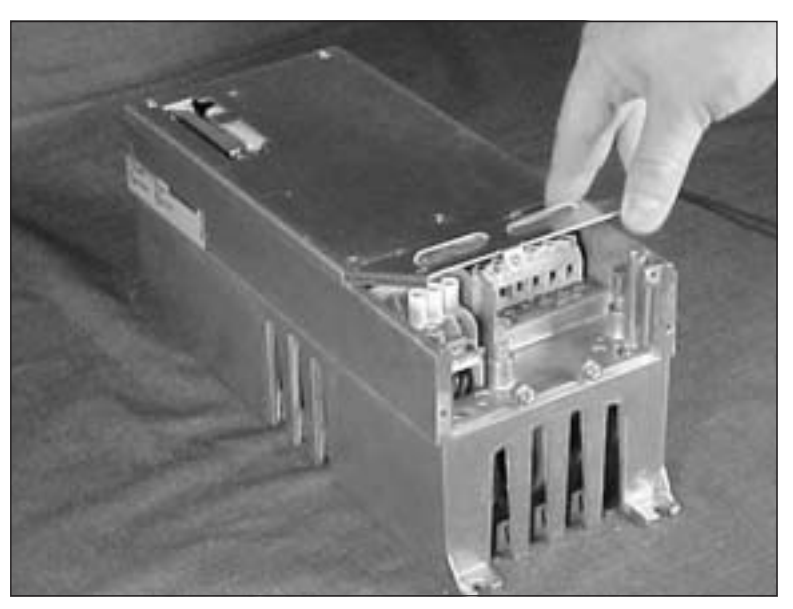

**Figure 3-3: Ground Terminal Locations** 

- 8. If shielded cable is not used, check the connection of the ground cable to the motor, the HVX9000 drive and the input line power terminals marked with  $(\square)$ .
- 9. Attach the wiring plate with the screws provided. Ensure that no wires are trapped between the frame and the wiring plate.
- 10. Insert the rubber grommets into the wiring plate holes that have not been used as illustrated in **Figure 3-4**.

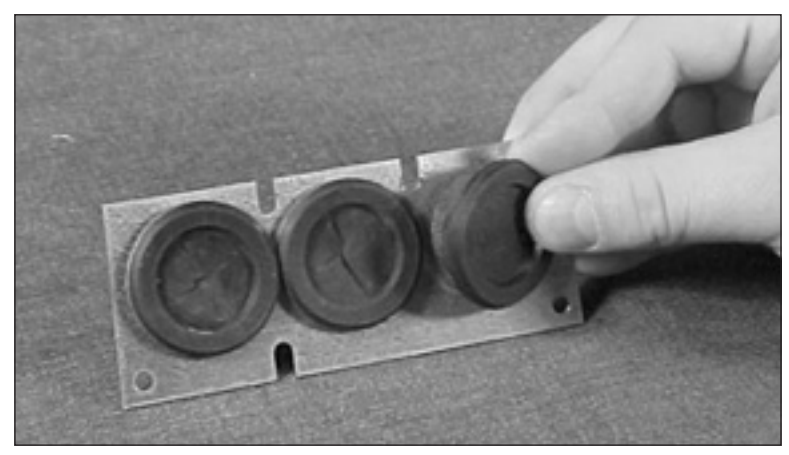

Figure 3-4: Cable Protection Plate

#### **Standard Wiring Diagrams and Terminal Locations**

#### Power and Motor Wiring Terminal Schematics for HVX9000 Drives

The following wiring diagrams show the line and motor connections of the frequency converter.

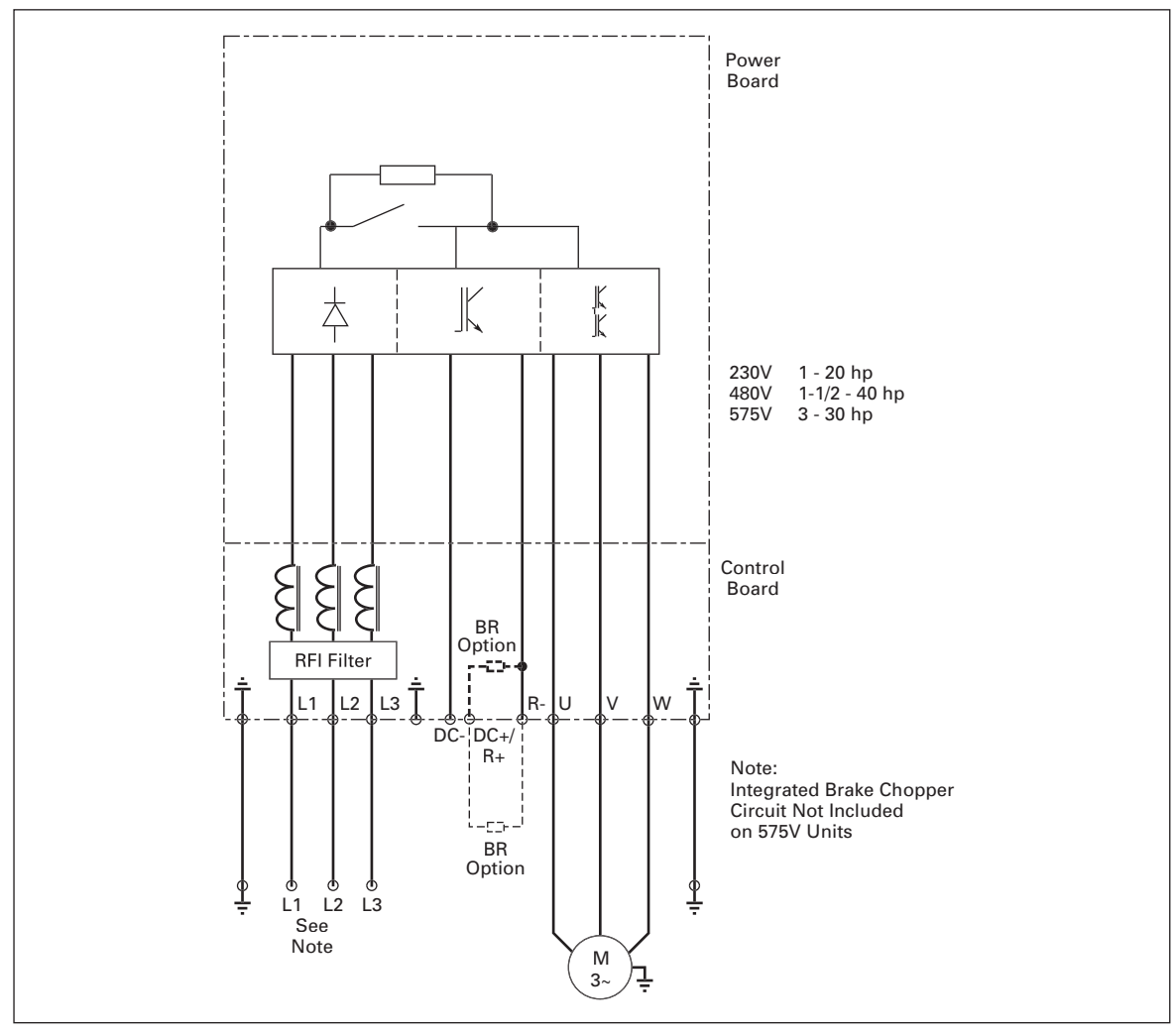

Figure 3-5: Principle Wiring Diagram of HVX Power Unit, FR4, FR5 and FR6

**Note:** When using a 1-phase supply, for units rated for such, connect the input power to terminals L1 and L2. Refer to **Tables A-2**, **A-3** and **A-4** in **Appendix A**.

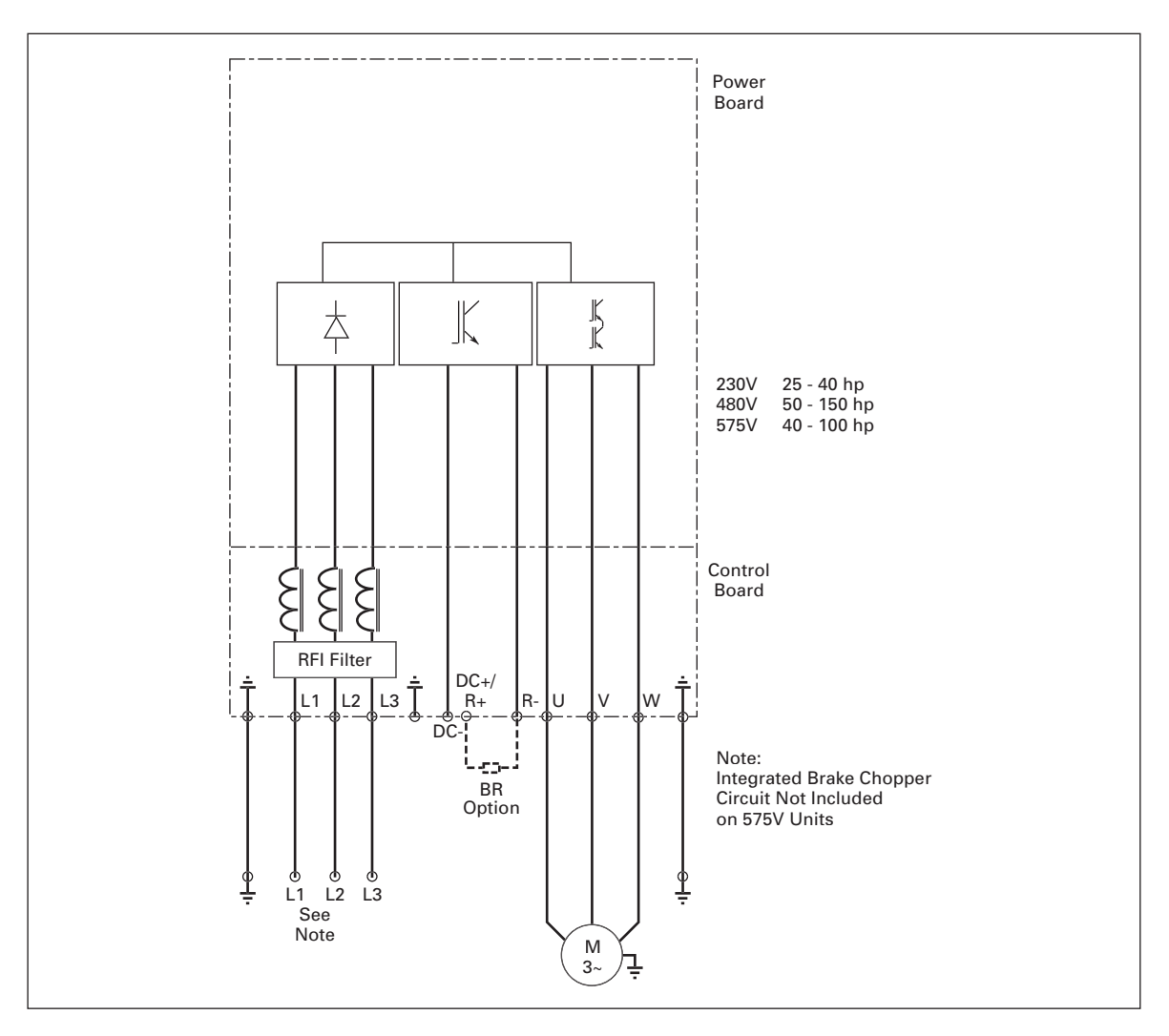

Figure 3-6: Principle Wiring Diagram of HVX Power Unit, FR6, FR7 and FR8

**Note:** When using a 1-phase supply, for units rated for such, connect the input power to terminals L1 and L2. Refer to **Tables A-2**, **A-3** and **A-4** in **Appendix A**.

Cutler-Hammer

August 2006

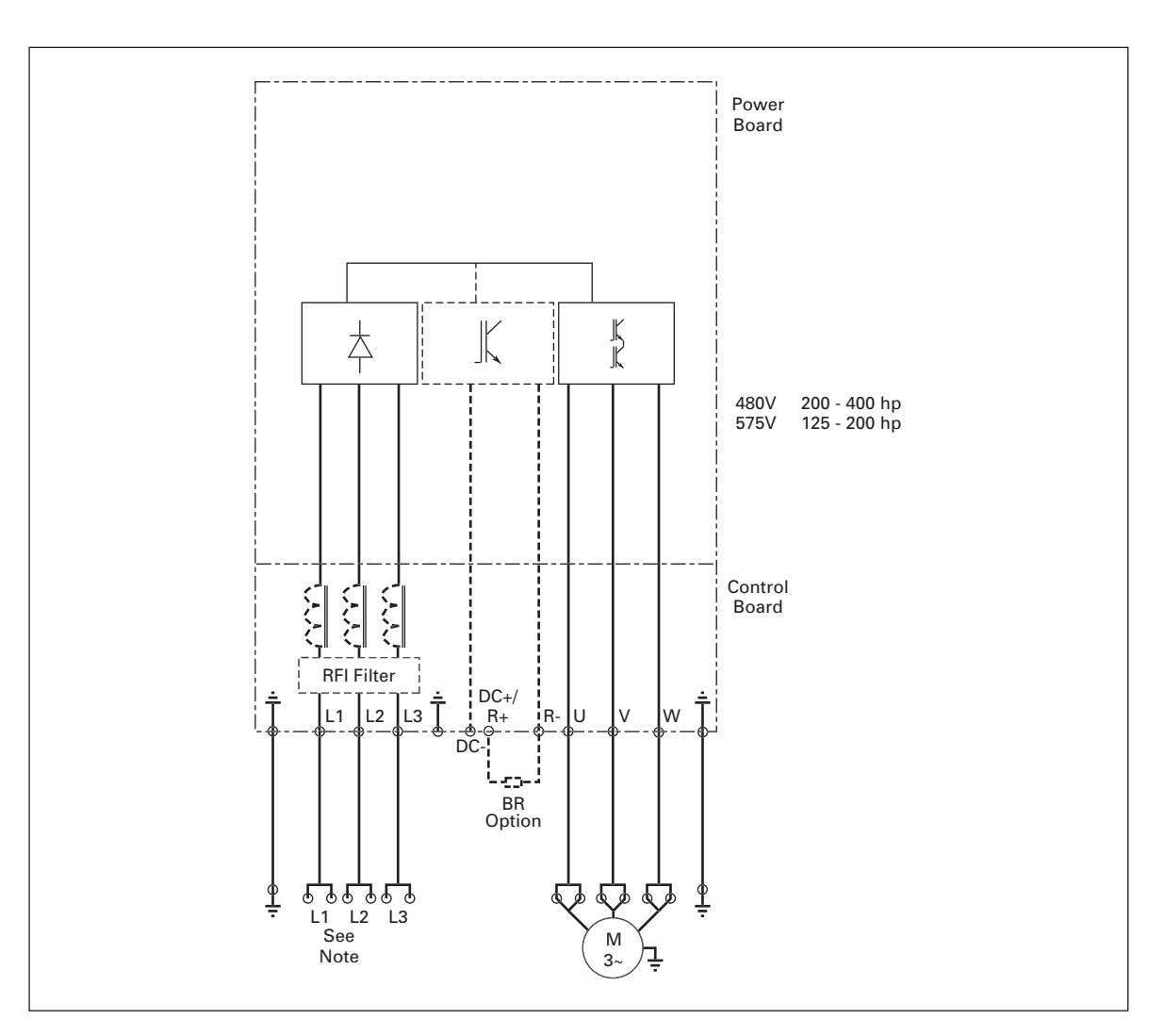

#### Figure 3-7: Principle Wiring Diagram of HVX Power Unit, FR9 and FR10

The dotted lines refer to components present in FR9 but not in FR10.

**Note:** When using a 1-phase supply, for units rated for such, connect the input power to terminals L1 and L2. Refer to **Tables A-3** and **A-4** in **Appendix A**.

F:T·N

#### **Power and Motor Wiring Terminal Photos**

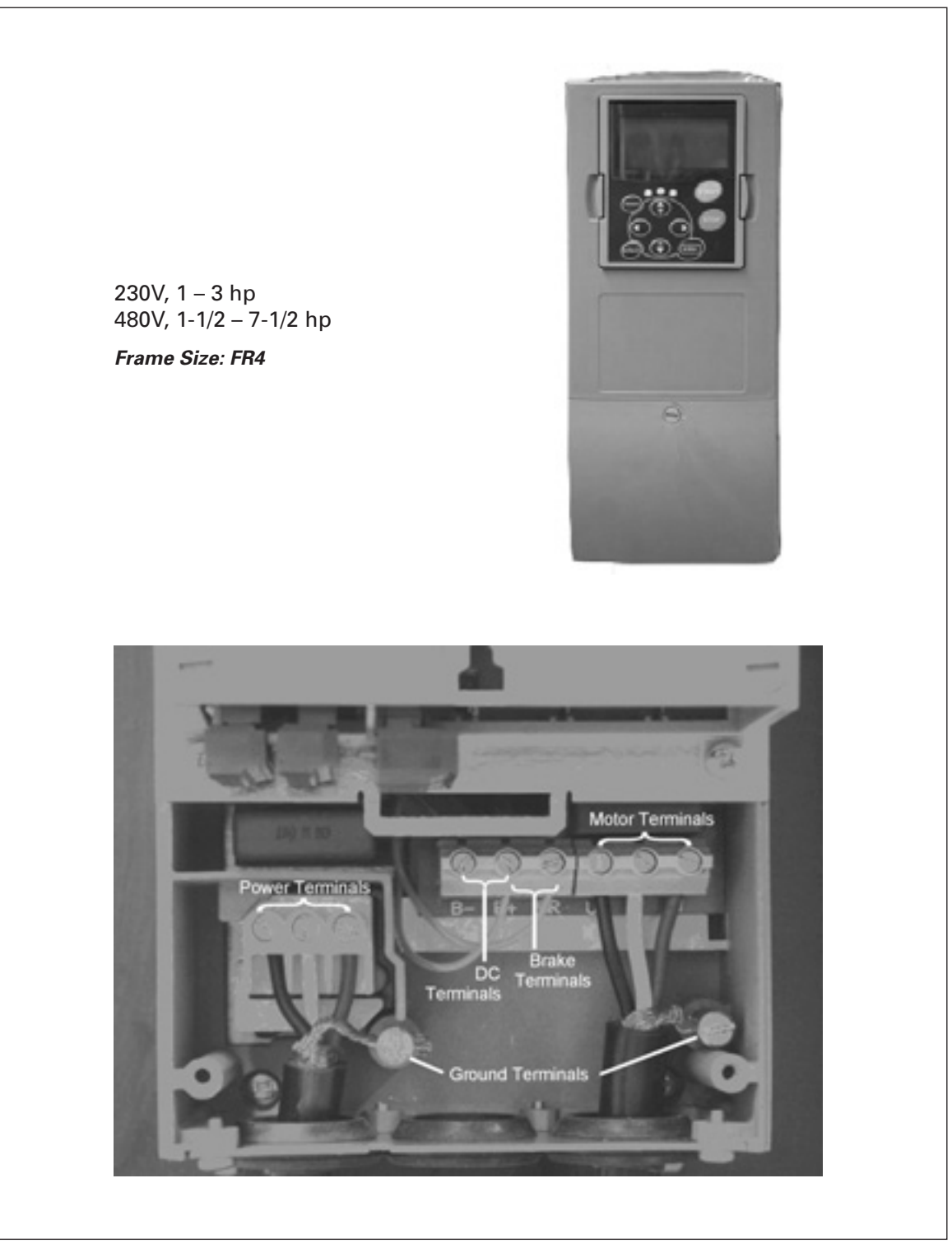

Figure 3-8: FR4 Power and Motor Wiring Terminals

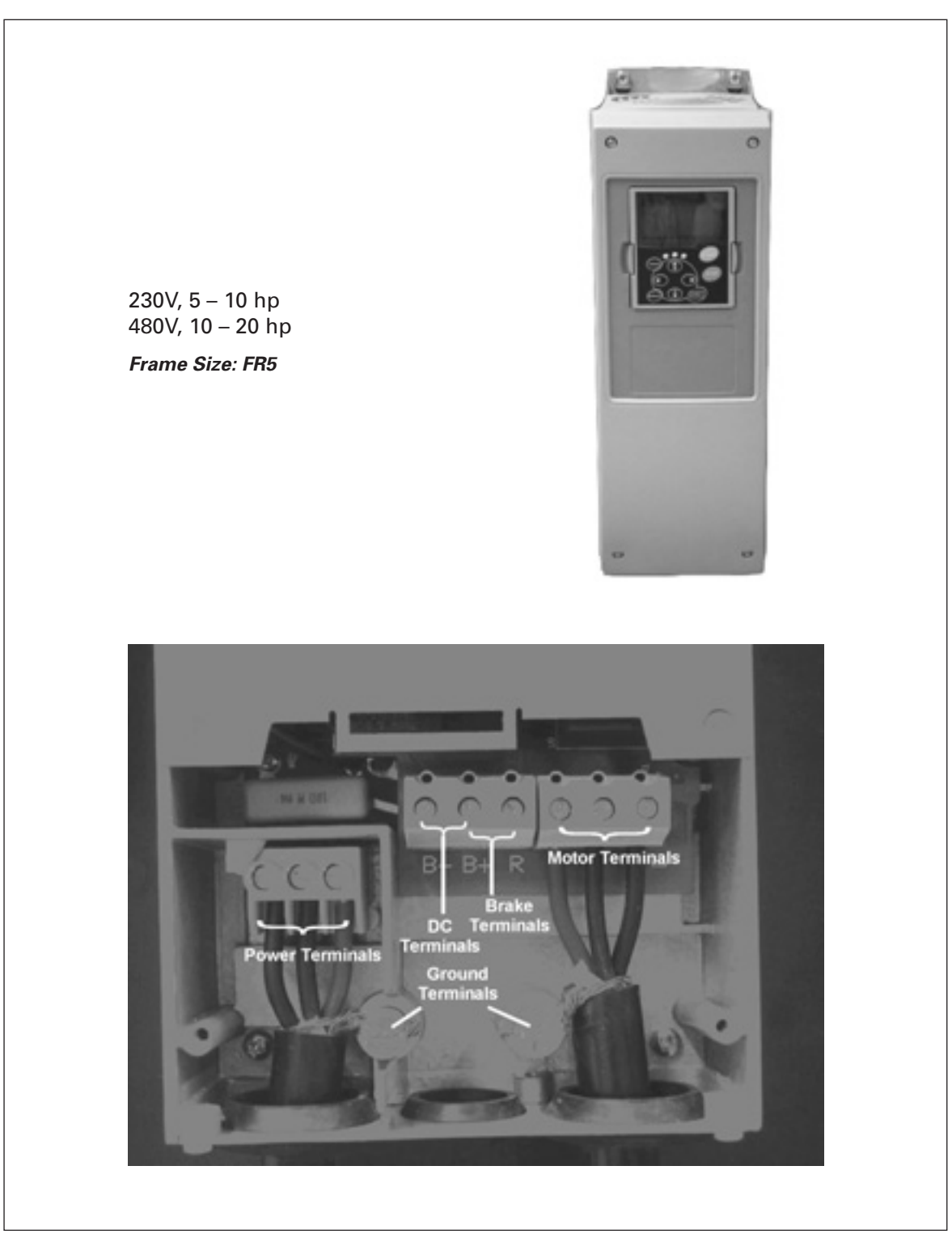

Figure 3-9: FR5 Power and Motor Wiring Terminals

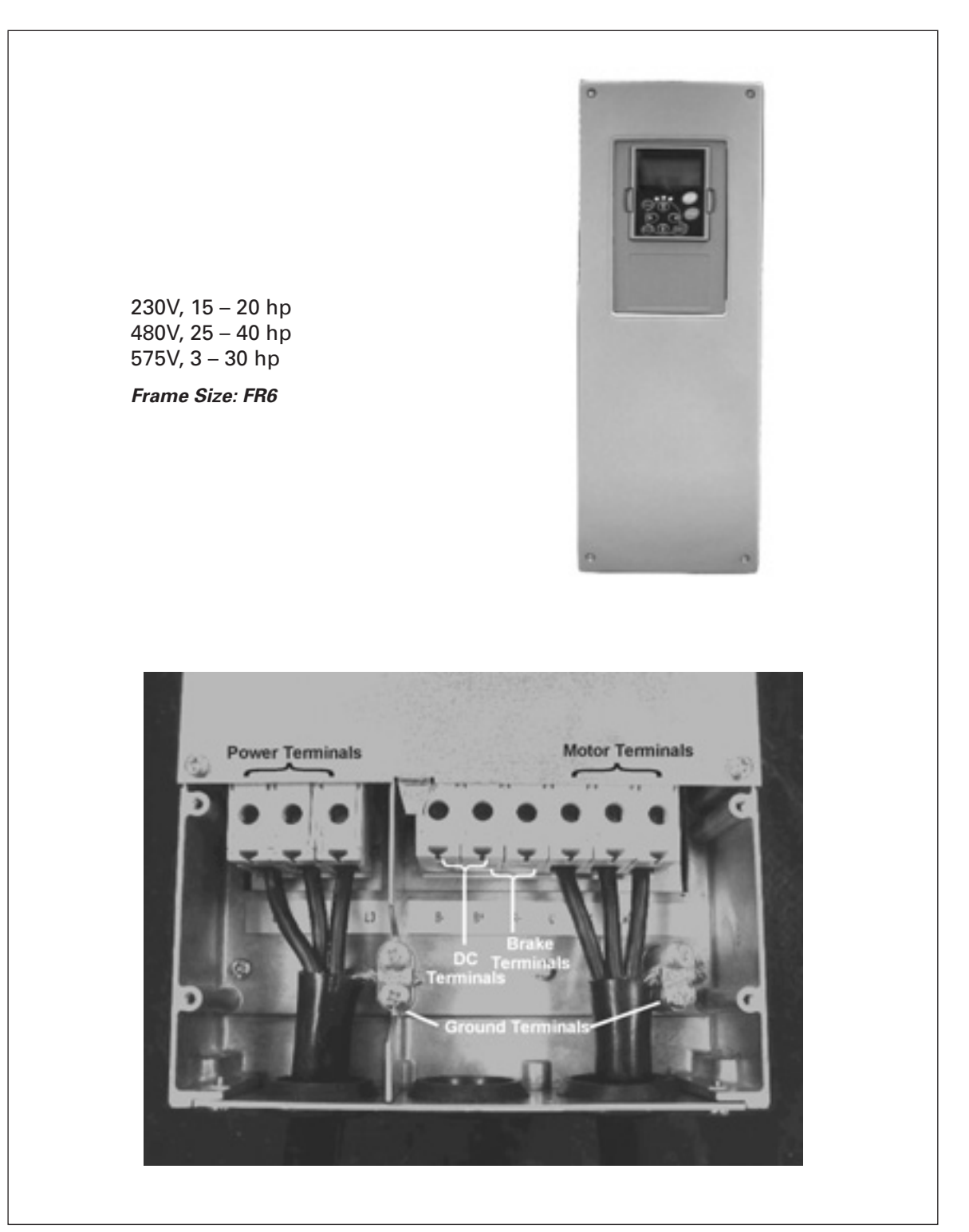

Figure 3-10: FR6 Power and Motor Wiring Terminals

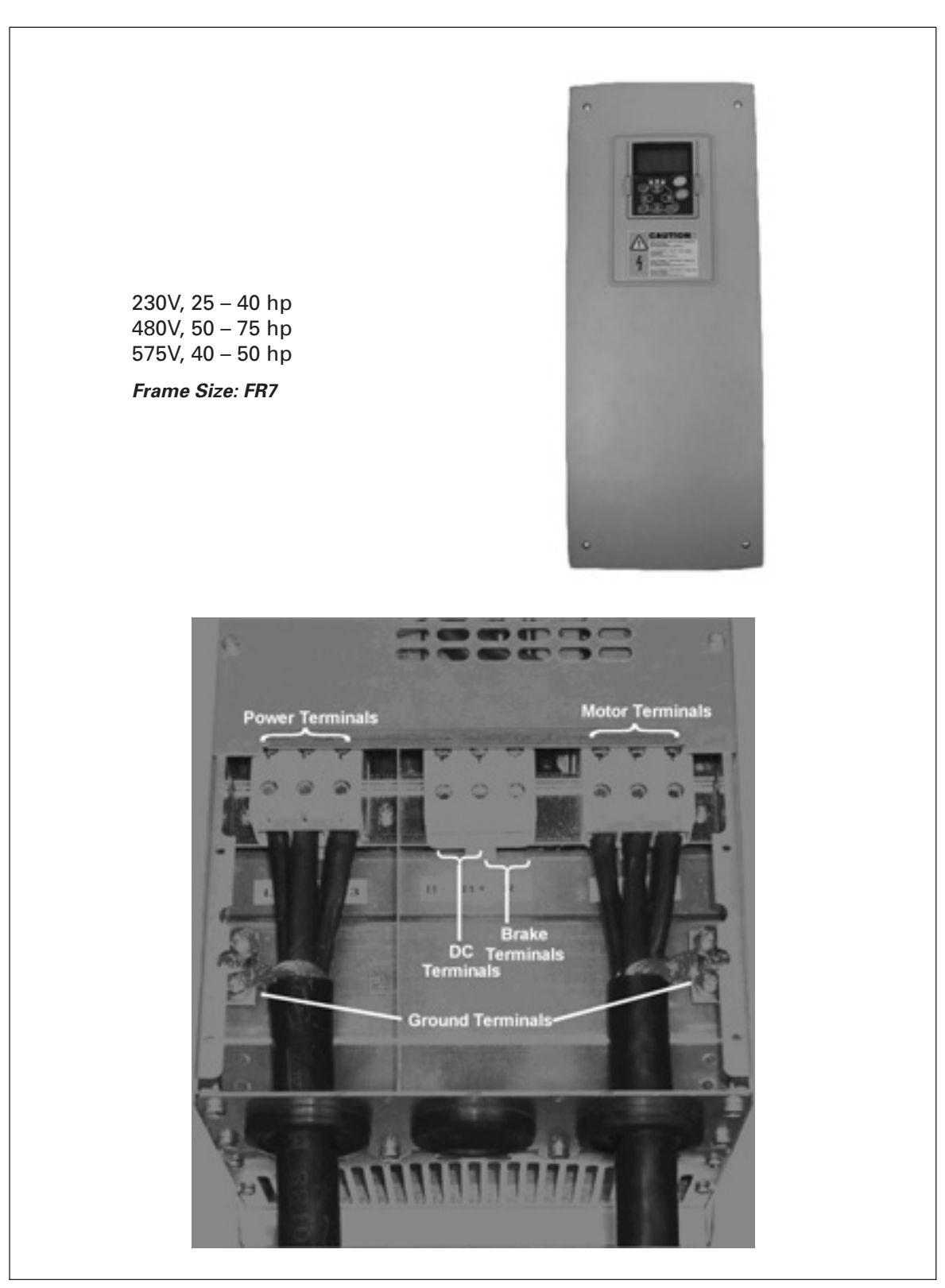

Figure 3-11: FR7 Power and Motor Wiring Terminals

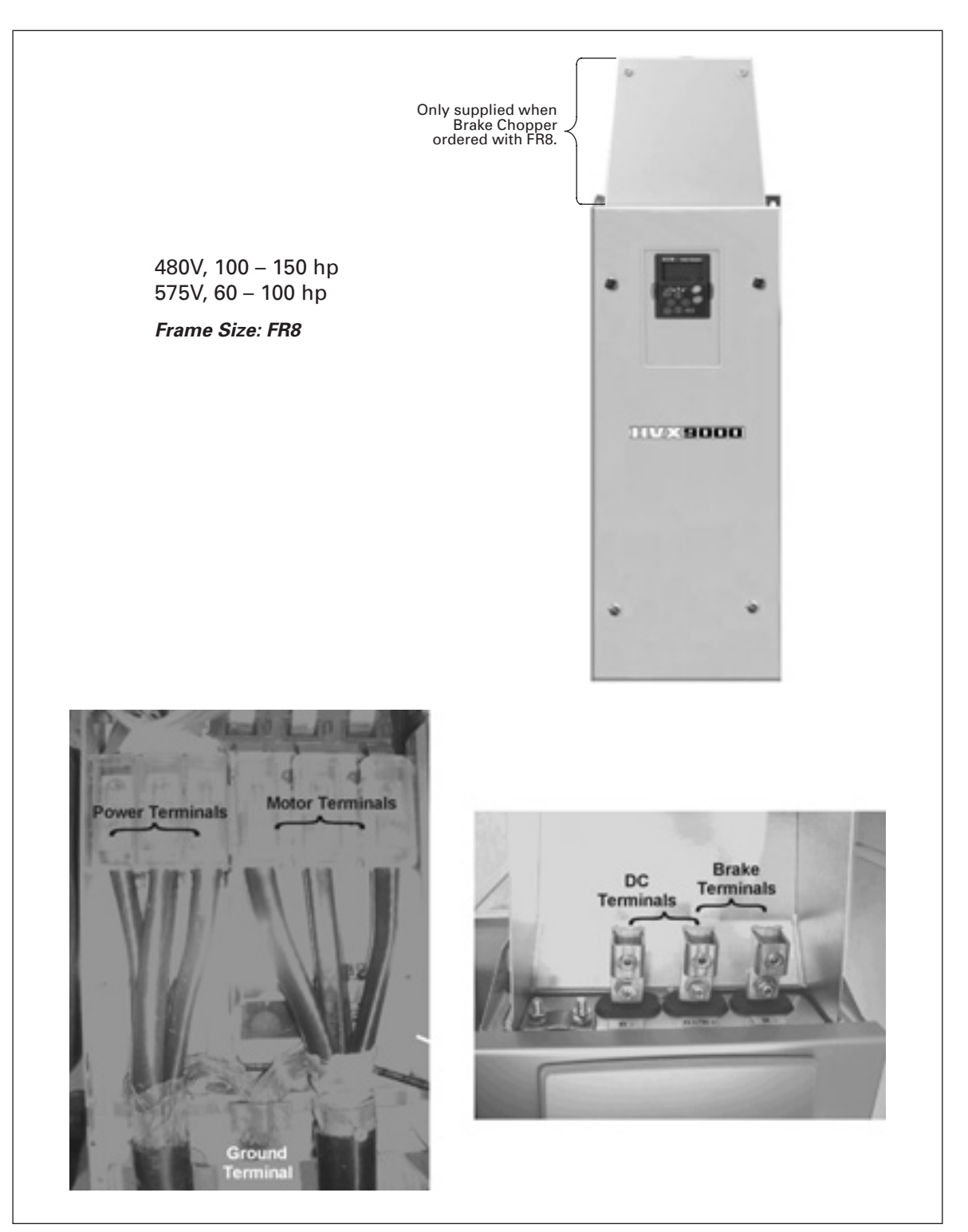

Figure 3-12: FR8 Power and Motor Wiring Terminals

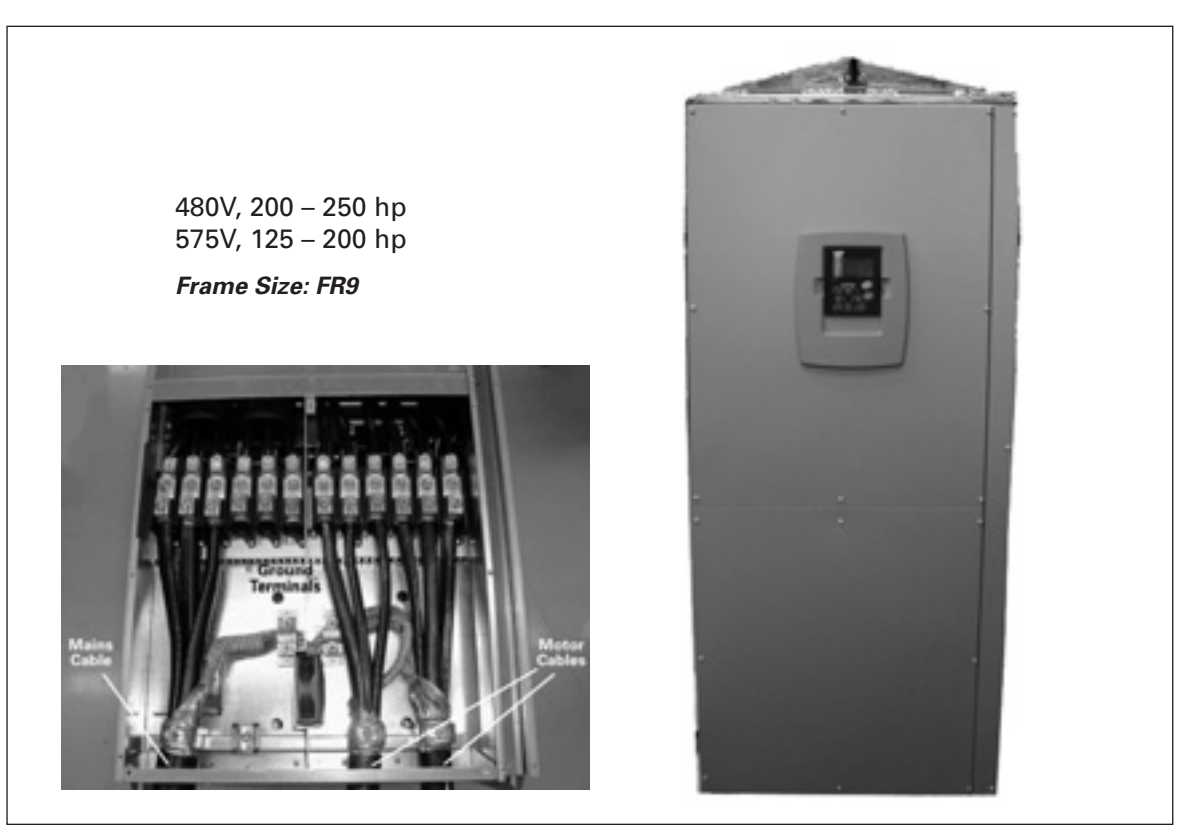

Figure 3-13: FR9 Power and Motor Wiring Terminals

#### Checking the Cable and Motor Insulation

- 1. Check the motor cable insulation as follows:
  - Disconnect the motor cable from terminals U, V and W of the HVX900 and from the motor.
  - Measure the insulation resistance of the motor cable between each phase conductor as well as between each phase conductor and the protective ground conductor.
  - The insulation resistance must be  $>1M\Omega$ .
- 2. Check the input power cable insulation as follows:
  - Disconnect the input power cable from terminals L1, L2 and L3 of the HVX9000 and from the utility line feeder.
  - Measure the insulation resistance of the input power cable between each phase conductor as well as between each phase conductor and the protective ground conductor.
  - The insulation resistance must be  $>1M\Omega$ .
- 3. Check the motor insulation as follows:
  - Disconnect the motor cable from the motor and open any bridging connections in the motor connection box.
  - Measure the insulation resistance of each motor winding. The measurement voltage must equal at least the motor nominal voltage but not exceed 1000V.
  - The insulation resistance must be  $>1M\Omega$ .

### Chapter 4 — Control Wiring

#### **General Information**

The control unit of the HVX9000 drive consists of the control board and various option boards that plug into the five slot connectors (A to E) of the control board.

Galvanic isolation of the control terminals is provided as follows:

- Control connections are isolated from power, and the GND terminals are permanently connected to ground.
- Digital inputs are galvanically isolated from the I/O ground.
- Relay outputs are double-isolated from each other at 300V AC.

#### **Option Board General Information**

The HVX9000 Series drives can accommodate a wide selection of *expander* and *adapter boards* to customize the drive for your application needs.

The drive's control unit is designed to accept a total of five option boards. Option boards are available for normal analog and digital inputs and outputs, for communication and for additional application-specific hardware.

The HVX9000 factory installed standard option board configuration includes an A9 I/O board and an A2 relay output board, which are installed in slots A and B. For information on additional option boards, see the 9000X Series Drives Option Board Manual.

**Note:** If your HVX9000 has been shipped with a factory installed IntelliPass bypass, the B5 option board is installed in slot C.

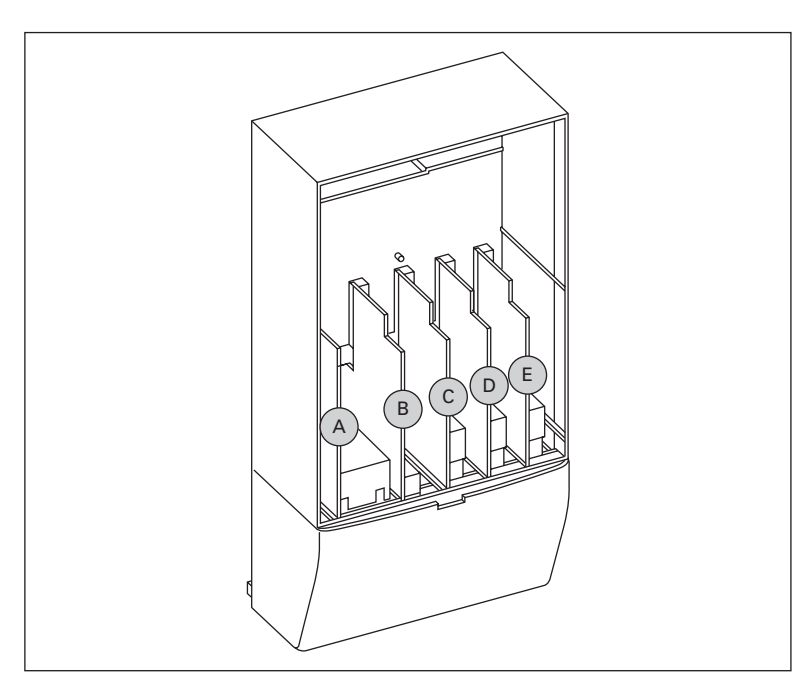

Figure 4-1: Option Board Slots

#### **Control Wiring Guidelines**

Wire the control terminals using the following guidelines:

- The control wires shall be at least AWG 20 (0.5 mm<sup>2</sup>) shielded cables.
- The maximum wire size is AWG 14 (2.5 mm<sup>2</sup>) for the relay terminals and AWG 16 (1.5 mm<sup>2</sup>) for all other terminals.
- The tightening torques for the option board terminals are listed in **Table 4-1**.

#### **Table 4-1: Tightening Torques of Terminals**

|                                              | Tightening Torque |      |  |  |
|----------------------------------------------|-------------------|------|--|--|
| Terminal Screw                               | lb-in             | Nm   |  |  |
| Relay and thermistor terminals<br>(M3 screw) | 4.5               | 0.5  |  |  |
| Other terminals (M2.6 screw)                 | 2.2               | 0.25 |  |  |

#### Control Wiring Instructions

#### **Table 4-2: Control Wiring Instructions**

| 1. | Unlock the bottom cover by turning<br>the locking screw 90 degrees<br>counterclockwise.                                           |  |
|----|----------------------------------------------------------------------------------------------------|--|
| 2. | Remove the bottom cover by rotating<br>the cover towards you on the base<br>hinges, then lifting the cover away<br>from the base. |  |
#### Table 4-2: Control Wiring Instructions (Continued)

- Wire the control terminals following the details for the specific option boards shown on the following pages.
- **Note:** For ease of access, the option board terminal blocks can be unplugged for wiring.

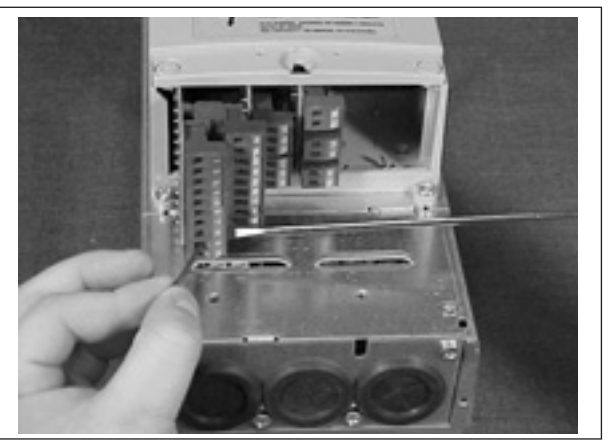

# **Control Wiring Details**

# Wiring Option Board A9

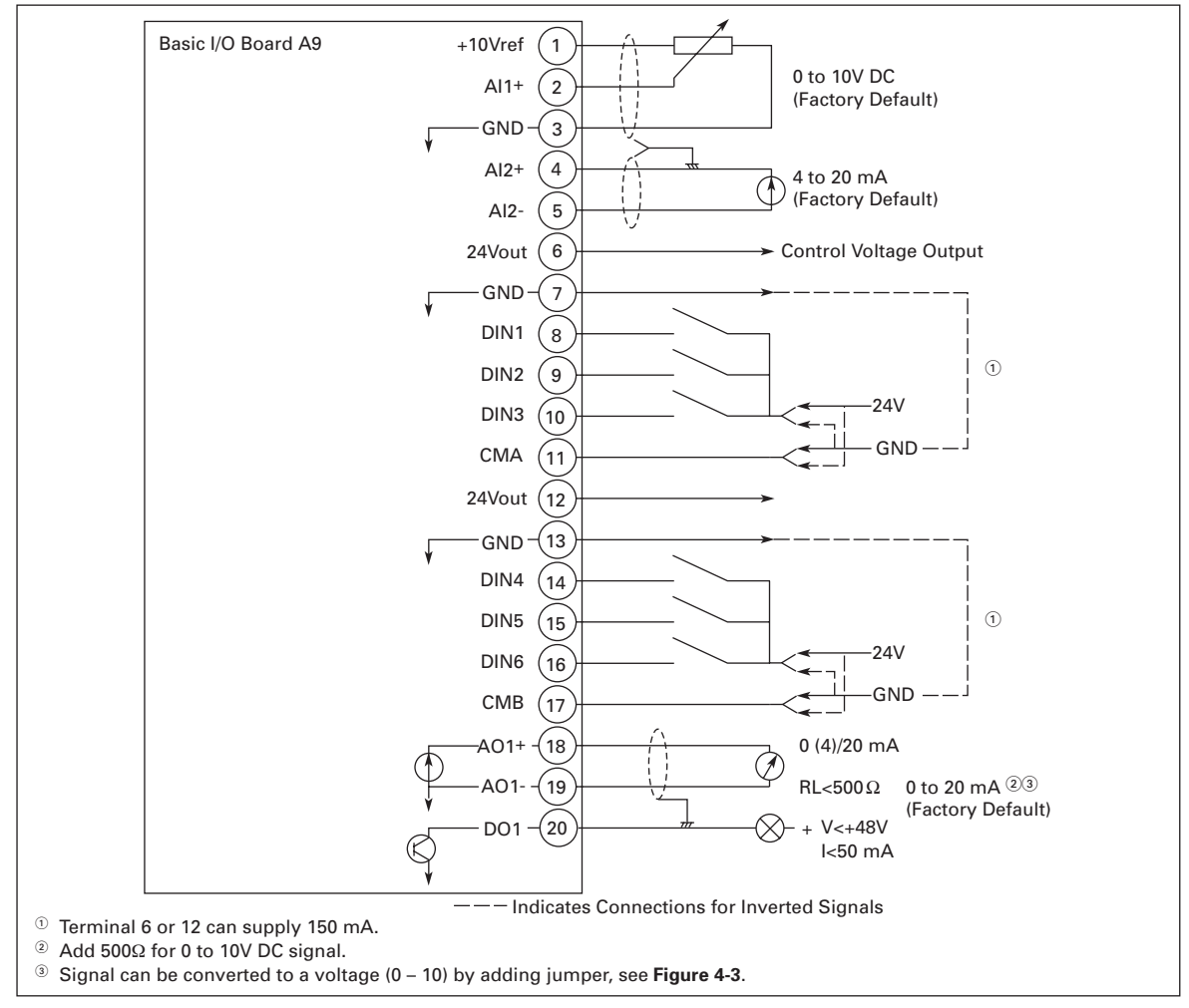

Figure 4-2: Option Board A9 Wiring Diagram

| Terminal |                      | Signal                             |                             | Description and Parameter Reference                                                                                                    |  |  |  |
|----------|----------------------|------------------------------------|-----------------------------|----------------------------------------------------------------------------------------------------|--|--|--|
| 1        | +10 V <sub>ref</sub> | Reference voltag                   | је                          | Maximum current 10 mA                                                                                                    |  |  |  |
| 2        | Al1+                 | Analog input, vo                   | oltage                      | Default: $0 - +10V$ (R <sub>i</sub> = 200 k $\Omega$ ; -10V to +10V                                                                                                    |  |  |  |
| 3        | GND                  | Analog input co                    | mmon                        | Joystick control)<br>$0 - 20 \text{ mA} (R_i = 250 \Omega)$<br>Select V or mA with jumper block X1 (Figure 4-3<br>Differential input if not connected to ground;<br>allows ±20V differential mode voltage to GND |  |  |  |
| 4        | Al2+                 | Analog input                       |                             | Default: 0 – 20 mA ( $R_i = 250 \Omega$ )                                                                                                    |  |  |  |
| 5        | GND/ AI2-            | Analog input co                    | mmon                        | $0 - +10V (R_i = 200 k\Omega; -10V to +10V joystick control)$<br>Select V or mA with jumper block X2 (Figure 4-3)<br>Differential input if not connected to ground; allows ±20V differential mode voltage to GND |  |  |  |
| 6        | 24 V <sub>out</sub>  | 24V control volt                   | age (bi-directional)        | ±15%, 250 mA (all boards total); 150 mA (max.<br>current from single board); Can be used as<br>external power backup for the control (and<br>fieldbus); Galvanically connected to terminal #12                   |  |  |  |
| 7        | GND                  | I/O ground                         |                             | Ground for reference and controls; Galvanically connected to terminals #13, 19                                                                                                    |  |  |  |
| 8        | DIN1                 | Digital input 1                    | Start                       | $R_i = min. 5 k\Omega$ , Programmable                                                                                                    |  |  |  |
| 9        | DIN2                 | Digital input 2                    | Ext Fault Closed 1          | $R_i = min. 5 k\Omega$ , Programmable                                                                                                    |  |  |  |
| 10       | DIN3                 | Digital input 3                    | Fault Reset                 | $R_i = min. 5 k\Omega$ , Programmable                                                                                                    |  |  |  |
| 11       | CMA                  | Digital input cor<br>DIN2 and DIN3 | nmon A for DIN1,            | Must be connected to GND or 24V of I/O terminal<br>or to external 24V or GND. Selection with<br>jumper block X3. ( <b>Figure 4-3</b> )                                                                           |  |  |  |
| 12       | 24 V <sub>out</sub>  | 24V control volt                   | age (bi-directional)        | Same as terminal #6; Galvanically connected to terminal #6                                                                                                    |  |  |  |
| 13       | GND                  | I/O ground                         |                             | Same as terminal #7; Galvanically connected to terminals #7 & 19                                                                                                    |  |  |  |
| 14       | DIN4                 | Digital input 4                    | Accel/Decel Select          | $R_i = min. 5 k\Omega$ , Programmable                                                                                                    |  |  |  |
| 15       | DIN5                 | Digital input 5                    | PM Setback                  | $R_i = min. 5 k\Omega$ , Programmable                                                                                                    |  |  |  |
| 16       | DIN6                 | Digital input 6                    | Speed Select 3 <sup>1</sup> | $R_i = min. 5 k\Omega$ , Programmable                                                                                                    |  |  |  |
| 17       | СМВ                  | Digital input cor<br>DIN5 and DIN6 | nmon B for DIN4,            | Must be connected to GND or 24V of I/O terminal<br>or to external 24V or GND. Select with jumper<br>block X3. ( <b>Figure 4-3</b> )                                                                              |  |  |  |
| 18       | A01+                 | Analog signal (+                   | output)                     | Output signal range: 0 – 10V default<br>Current: 0(4) – 20 mA, RL max 500 $\Omega$ or<br>Voltage: 0 – 10V, RL >1 k $\Omega$ : default<br>Selection with jumper block X6. ( <b>Figure 4-3</b> )                   |  |  |  |
| 19       | A01-                 | Analog output c                    | ommon                       | Maximum V <sub>in</sub> = 48V DC; Galvanically connected to terminals #7, 13                                                                                                    |  |  |  |
| 20       | DO1                  | Digital output1 Ready              |                             | Open collector, Maximum current = 50 mA                                                                                                    |  |  |  |

| Table 4-3: Op | tion Board A9 | Terminal | Descriptions |
|---------------|---------------|----------|--------------|
|---------------|---------------|----------|--------------|

<sup>1</sup> For IntelliPass, this is programmed for Bypass Overload fault. The bypass must be enabled at least once or Parameter P1.10.3, Auto Bypass, must be enabled for software to automatically change DIN6 programmable selection to "Bypass Overload Fault". **Cutler-Hammer** 

#### August 2006

E-T-N

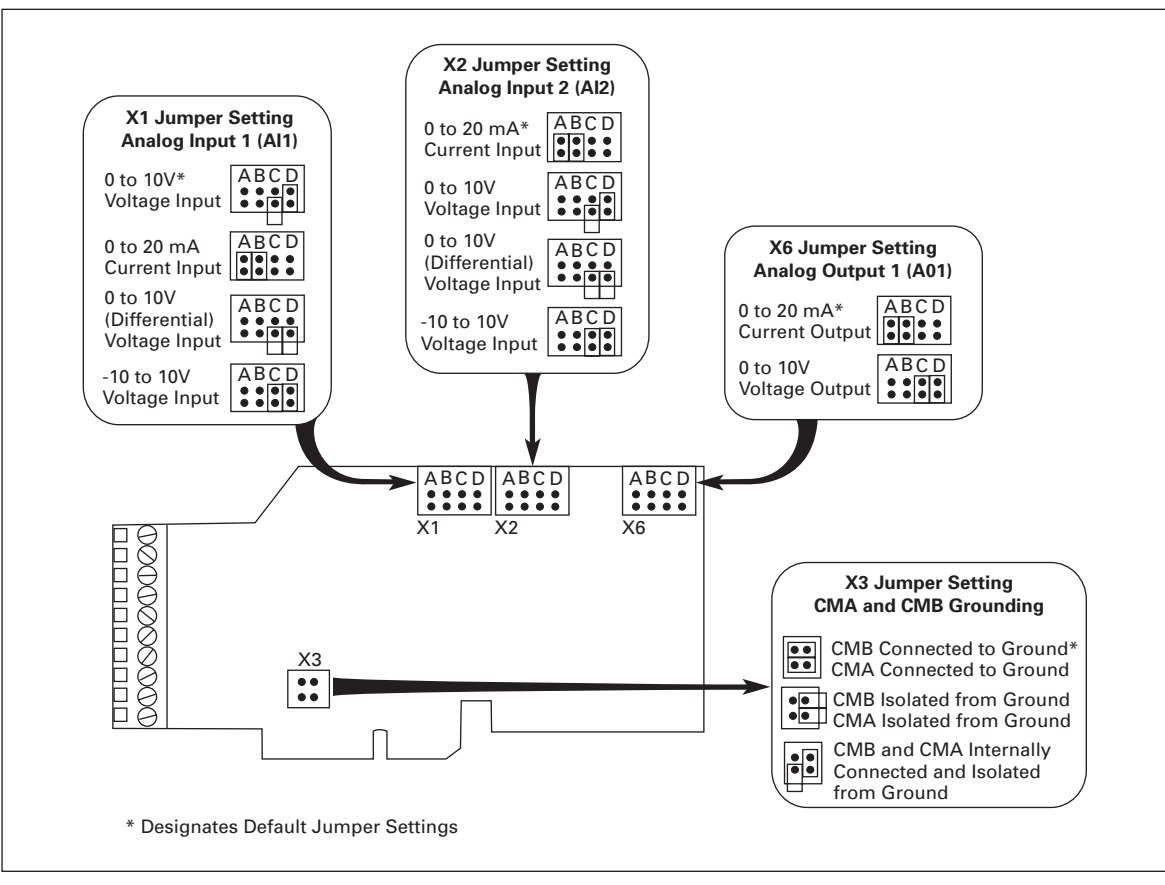

Figure 4-3: Option Board A9 Jumper Location and Settings (Slot A)

## Wiring Option Board A2

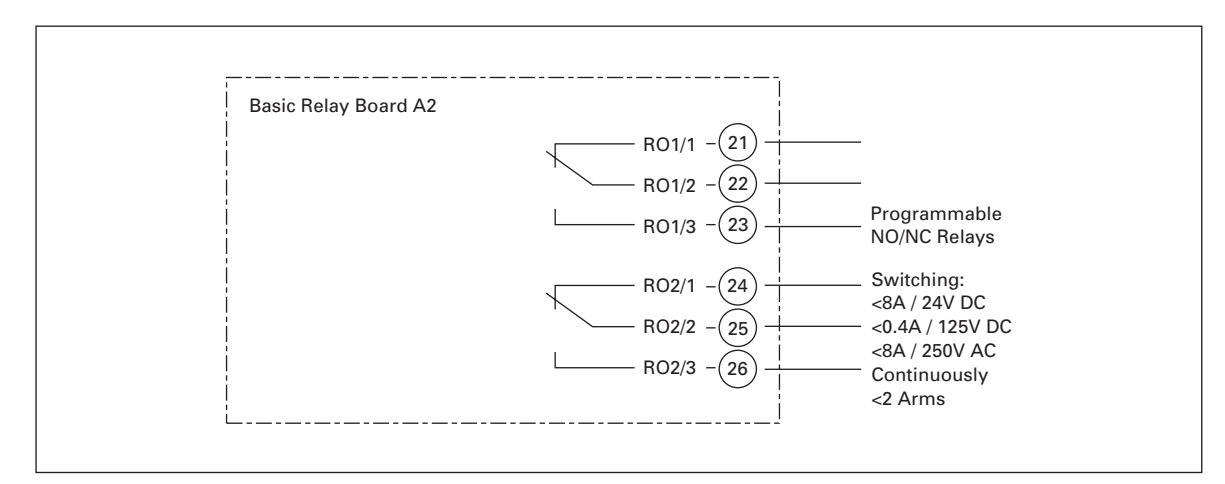

Figure 4-4: Option Board A2 Wiring Diagram (Slot B)

| Terminal |                          | Signal               | Description and Parameter Reference |                                                                                 |  |  |  |  |
|----------|--------------------------|----------------------|-------------------------------------|---------------------------------------------------------------------------------|--|--|--|--|
| 21       | RO1/1 Normally Closed (I |                      | Run                                 | Switching Capacity:                                                             |  |  |  |  |
| 22 RO1/2 |                          | Common               |                                     | 24V DC / 8A<br>250V AC / 8A                                                     |  |  |  |  |
| 23       | RO1/3                    | Normally Open (NO)   |                                     | 125V DC / 0.4Az<br>Min switching load: 5V/10 mA<br>Continuous Capacity: <2 Arms |  |  |  |  |
| 24       | RO2/1                    | Normally Closed (NC) | Fault                               | Switching Capacity:                                                             |  |  |  |  |
| 25 RO2/2 |                          | Common               | 1                                   | 24V DC / 8A<br>250V AC / 8A                                                     |  |  |  |  |
| 26       | RO2/3                    | Normally Open (NO)   |                                     | 125V DC / 0.4A<br>Min switching load: 5V/10 mA<br>Continuous Capacity: <2 Arms  |  |  |  |  |

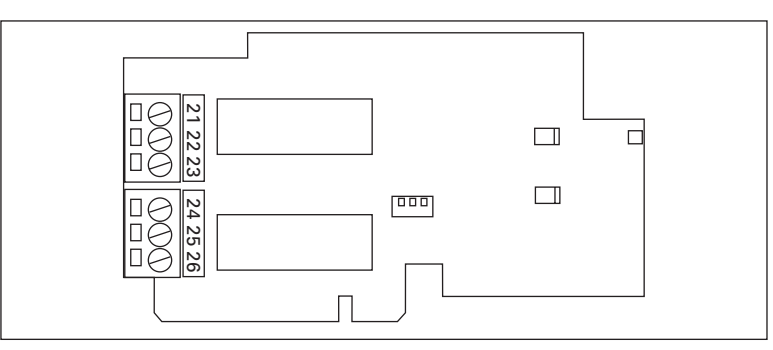

Figure 4-5: Option Board A2 Terminal Locations

#### Inverting the Digital Input Signal

The active signal level depends on which potential the common inputs CMA and CMB (terminals 11 and 17) are connected to. The alternatives are either +24V or ground (0V). See **Figure 4-6**.

The 24-volt control voltage and the ground for the digital inputs and the common inputs (CMA, CMB) can be either the internal 24V supply or an external supply.

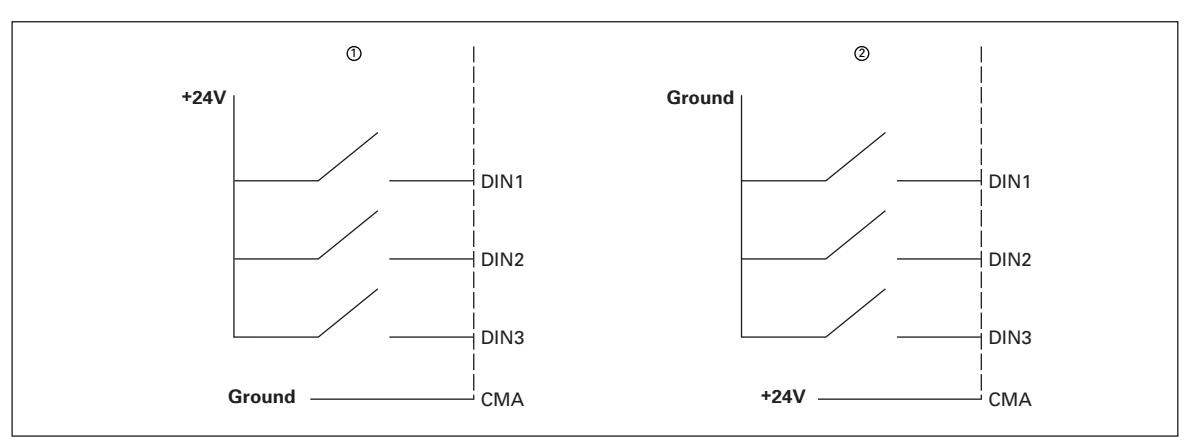

#### Figure 4-6: Positive/Negative Logic

 $^{\odot}\,$  Positive logic (+24V is the active signal) = the input is active when the switch is closed.

<sup>(2)</sup> Negative logic (0V is the active signal) = the input is active when the switch is closed.

# Chapter 5 — IntelliPass Bypass Option

# **Product Description**

The Cutler-Hammer<sup>®</sup> IntelliPass Drive continues Eaton's tradition of providing a premier intelligent drive integrated with a reliable bypass configuration, by taking advantage of the Cutler-Hammer Intelligent Technologies (*IT*.), enclosed control and circuit breaker expertise.

The IntelliPass bypass is a two- or three-contactor design utilizing the Cutler-Hammer 24V DC *IT.* series of contactors and power supplies. The *IT.* features, function and form allow the drive and bypass to become an integrated design, enabling Eaton to manufacture the world's smallest drive and bypass package. The IntelliPass comes standard with a Cutler-Hammer protective disconnect integrated into the drive and bypass design.

# **Catalog Number Selection**

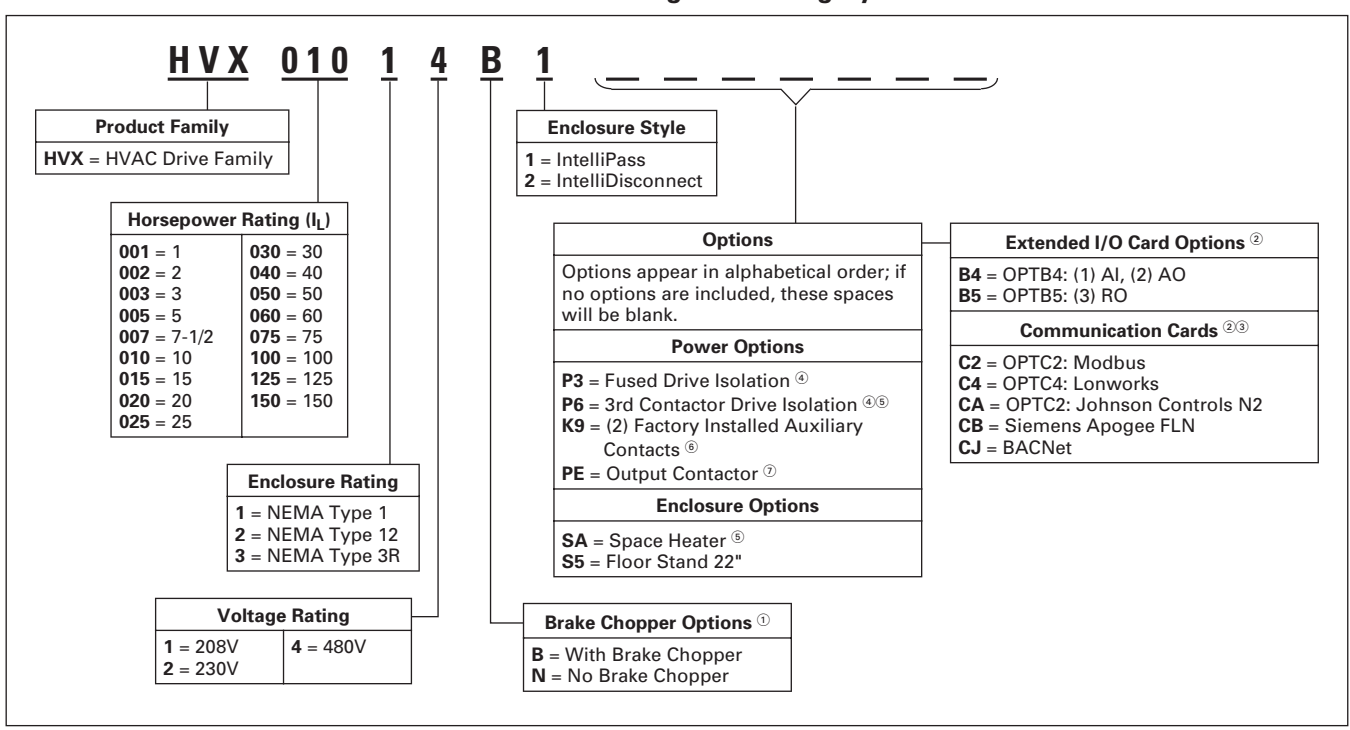

Table 5-1: HVX IntelliPass Drive Catalog Numbering System

480V Drives, 1 – 40 hp are only available with Brake Chopper Option B.
 480V Drives, 50 – 150 hp are only available with Brake Chopper Option N.
 208/230V Drives, 1 – 20 hp are only available with Brake Chopper Option B.
 208/230V Drives, 25 – 75 hp are only available with Brake Chopper Option N.

<sup>(2)</sup> Two slots (D, E) available for expansion cards.

<sup>③</sup> Only one communication card can be installed at a time.

<sup>®</sup> Fused Drive Isolation (P3) and 3rd Contactor Drive Isolation (P6) cannot be installed together in NEMA Type 1 Design.

<sup>6</sup> Space Heater (SA) option only applicable in NEMA Type 12/3R enclosures.

<sup>6</sup> IntelliPass Only.

IntelliDisconnect Only.

# Dimensions

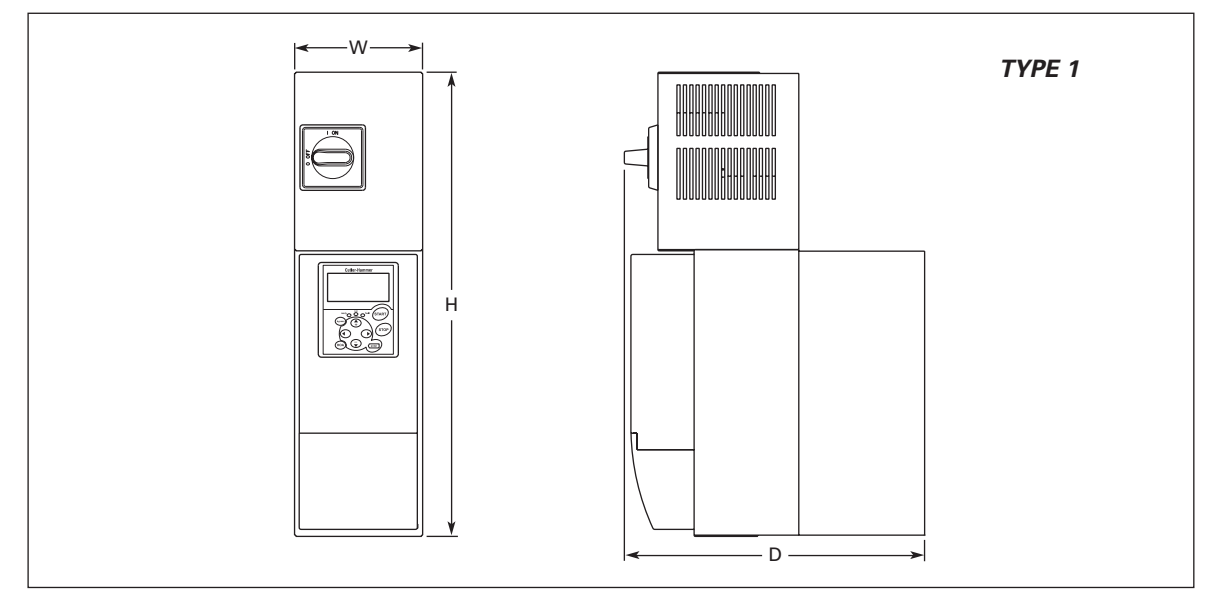

| Frame | Voltage           | hp                          | Approxim<br>in Inches | Approximate Dimensions<br>in Inches (mm) |                |                |  |  |
|-------|-------------------|-----------------------------|-----------------------|------------------------------------------|----------------|----------------|--|--|
| Size  | AC                | (I <sub>L</sub> )           | Н                     | w                                        | D              | Lbs. (kg)      |  |  |
| 4     | 208<br>230<br>480 | 1 – 3<br>1 – 3<br>1 – 7-1/2 | 18.32<br>(465)        | 5.05<br>(128)                            | 12.45<br>(316) | 21.0<br>(10.0) |  |  |
| 5     | 208<br>230<br>480 | 5 – 10<br>5 – 10<br>10 – 20 | 23.68<br>(601)        | 5.40<br>(137)                            | 15.34<br>(390) | 35.0<br>(16.0) |  |  |
| 6     | 208<br>230<br>480 | 15, 20<br>15, 20<br>25 – 40 | 30.25<br>(768)        | 7.5<br>(191)                             | 15.02<br>(382) | 67.0<br>(30.0) |  |  |
| 7     | 208<br>230<br>480 | 25, 30<br>25, 30<br>50 – 75 | 38.27<br>(972)        | 9.1<br>(231)                             | 15.02<br>(382) | 108<br>(49)    |  |  |

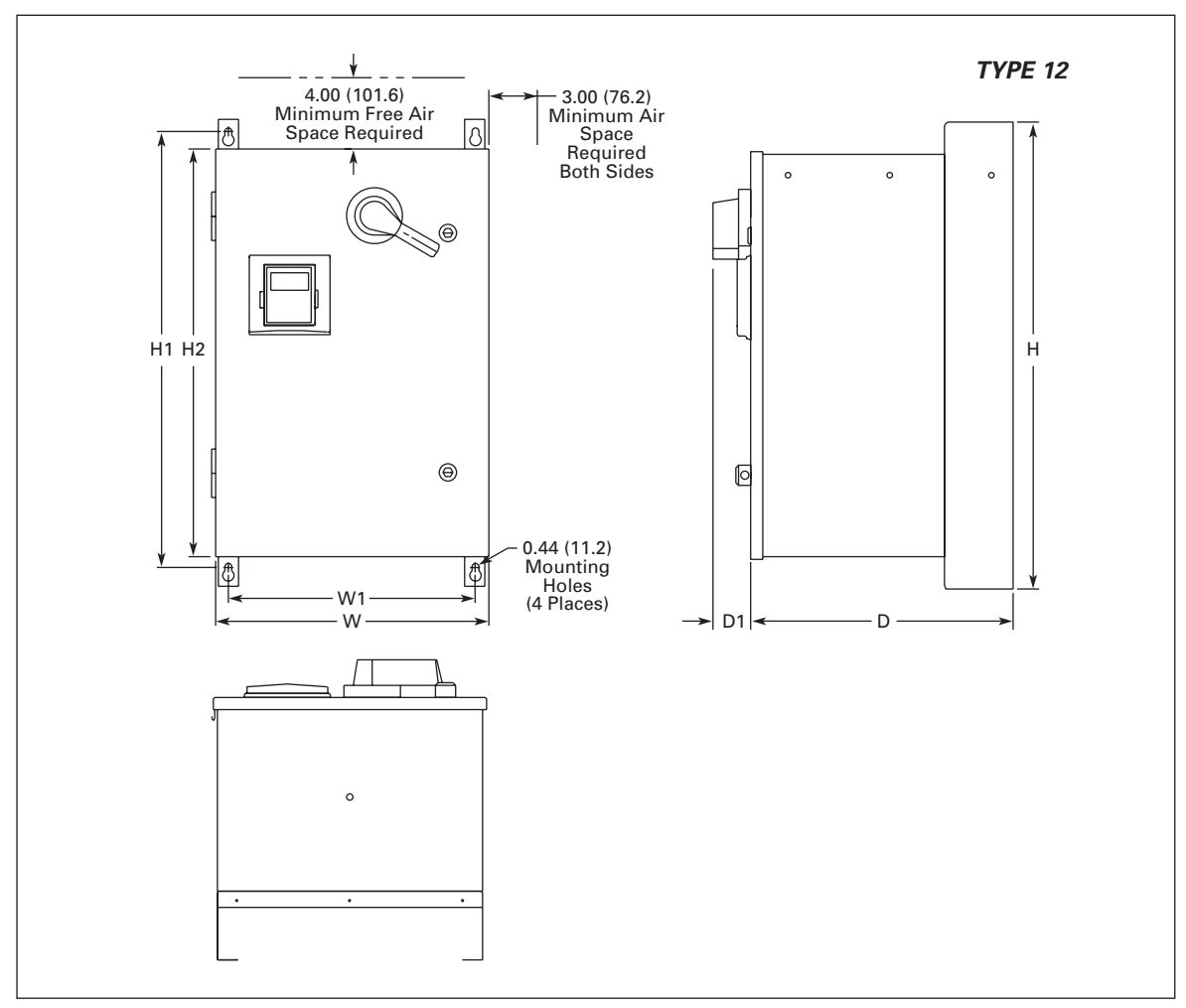

Figure 5-2: HVX Series Enclosed Drive Dimensions — Box A

| Table 5-3: HVX Series TYPE 12 Enclosed IntelliPass/IntelliDisconnect Drive Dim | ensions |
|--------------------------------------------------------------------------------|---------|
|--------------------------------------------------------------------------------|---------|

| X 1.          | hp<br>(I <sub>L</sub> ) | Approxi | imate Dir | Approx. | Approx. Ship |         |         |        |                     |           |
|---------------|-------------------------|---------|-----------|---------|--------------|---------|---------|--------|---------------------|-----------|
| Voltage<br>AC |                         | н       | H1        | H2      | w            | W1      | D       | D1     | Weight<br>Lbs. (kg) | Lbs. (kg) |
| 208V          | 1 – 15                  | 29.00   | 27.00     | 25.35   | 16.92        | 15.30   | 16.26   | 2.34   | 120                 | 160       |
| 230V          | 1 – 15                  | (736.6) | (685.8)   | (643.9) | (429.8)      | (388.6) | (413.0) | (59.4) | (54)                | (73)      |
| 480V          | 1 – 30                  |         |           |         |              |         |         |        |                     |           |

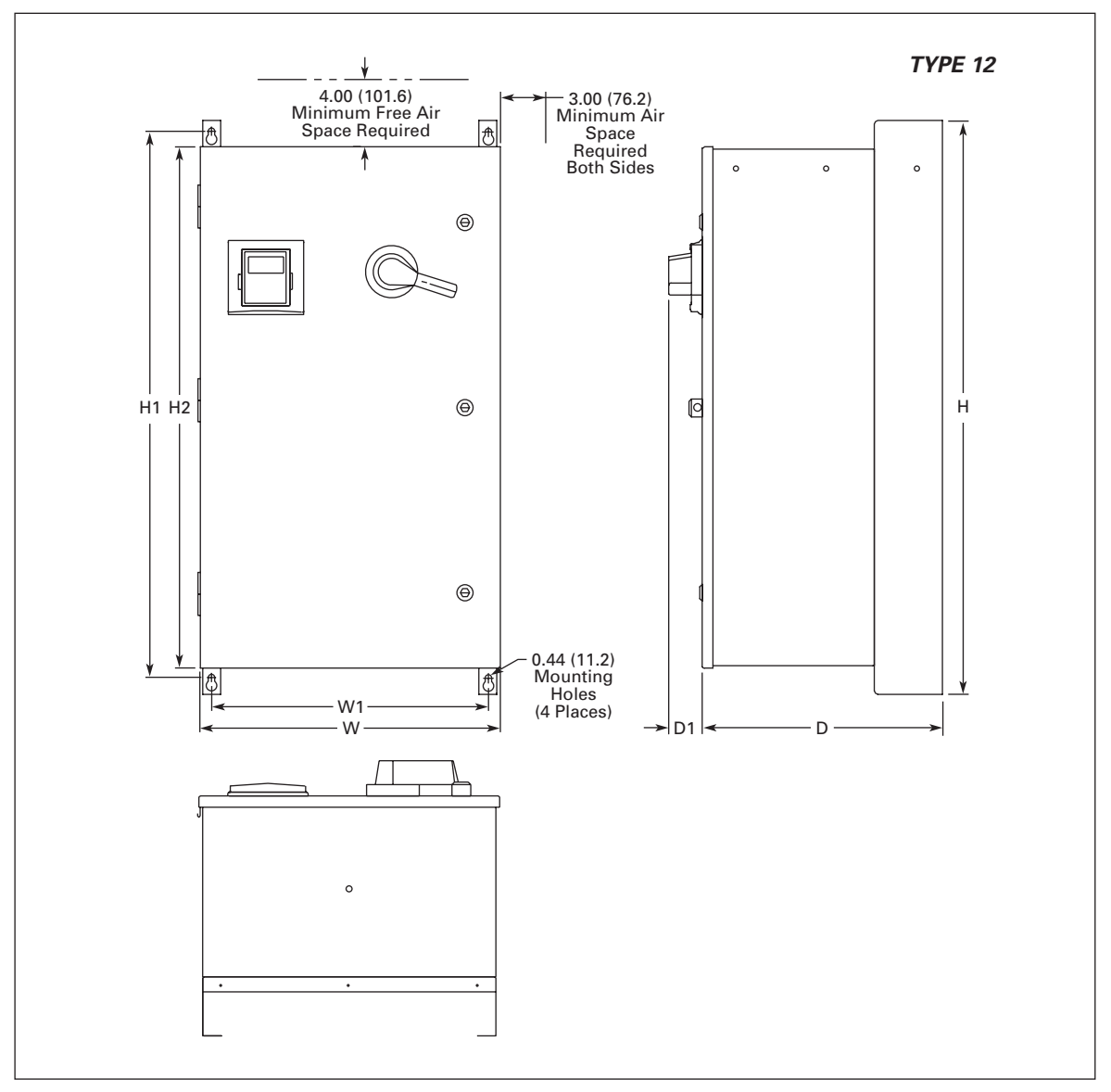

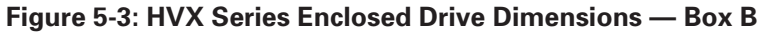

|               |                         | Approximate Dimensions in Inches (mm) |         |         |         |         |         |        | Approx.             | Approx. Ship        |
|---------------|-------------------------|---------------------------------------|---------|---------|---------|---------|---------|--------|---------------------|---------------------|
| Voltage<br>AC | hp<br>(I <sub>L</sub> ) | Н                                     | H1      | H2      | w       | W1      | D       | D1     | Weight<br>Lbs. (kg) | Weight<br>Lbs. (kg) |
| 208V          | 20 – 30                 | 40.00                                 | 38.00   | 36.35   | 20.92   | 19.30   | 16.76   | 2.34   | 185                 | 229                 |
| 230V          | 20 – 30                 | (1016.0)                              | (965.2) | (923.3) | (531.4) | (490.2) | (425.7) | (59.4) | (84)                | (104)               |
| 480V          | 40 – 75                 | ]                                     |         |         |         |         |         |        |                     |                     |

**E·T**•**N** Cutler-Hammer

August 2006

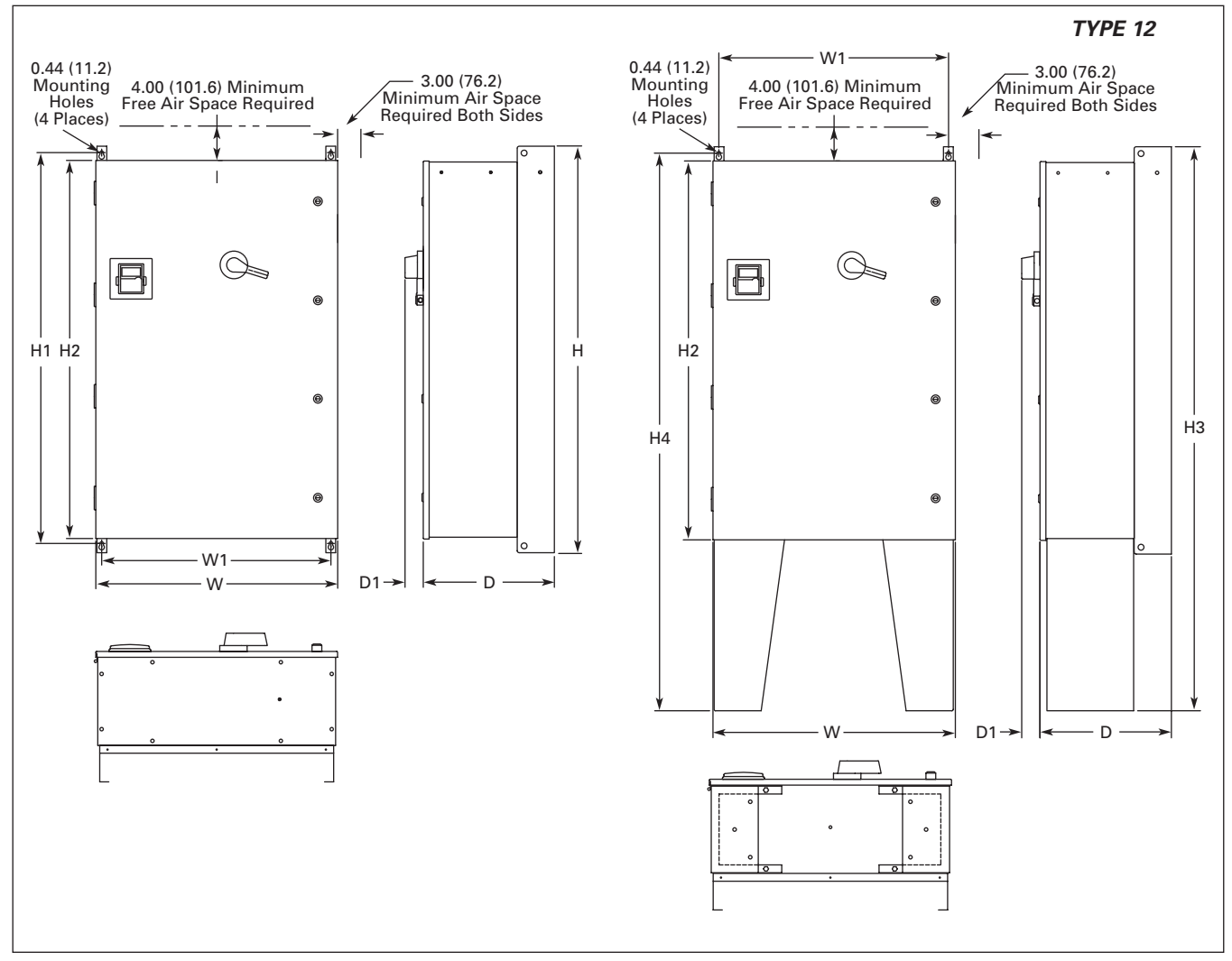

Figure 5-4: HVX Series Enclosed Drive Dimensions — Box C

| Table 5-5: HVX Series | s TYPE 12 Enclosed | d IntelliPass/IntelliDisconne | ct Drive Dimensions |
|-----------------------|--------------------|-------------------------------|---------------------|
|-----------------------|--------------------|-------------------------------|---------------------|

|      | Approximate Dimensions in Inches (mm) |          |          |          |          |          |         |         | Approx. |        |                     |
|------|---------------------------------------|----------|----------|----------|----------|----------|---------|---------|---------|--------|---------------------|
| AC   | np<br>(I <sub>L</sub> )               | н        | H1       | H2       | H3       | H4       | w       | W1      | D       | D1     | Weight<br>Lbs. (kg) |
| 208V | 40 - 60                               | 52.00    | 50.00    | 48.35    | 72.00    | 71.19    | 30.92   | 29.30   | 16.78   | 2.34   | 1                   |
| 230V | 40 – 75                               | (1320.8) | (1270.0) | (1228.1) | (1828.8) | (1808.2) | (785.4) | (744.2) | (426.2) | (59.4) |                     |
| 480V | 100 – 150                             |          |          |          |          |          |         |         |         |        |                     |

<sup>①</sup> Consult Factory.

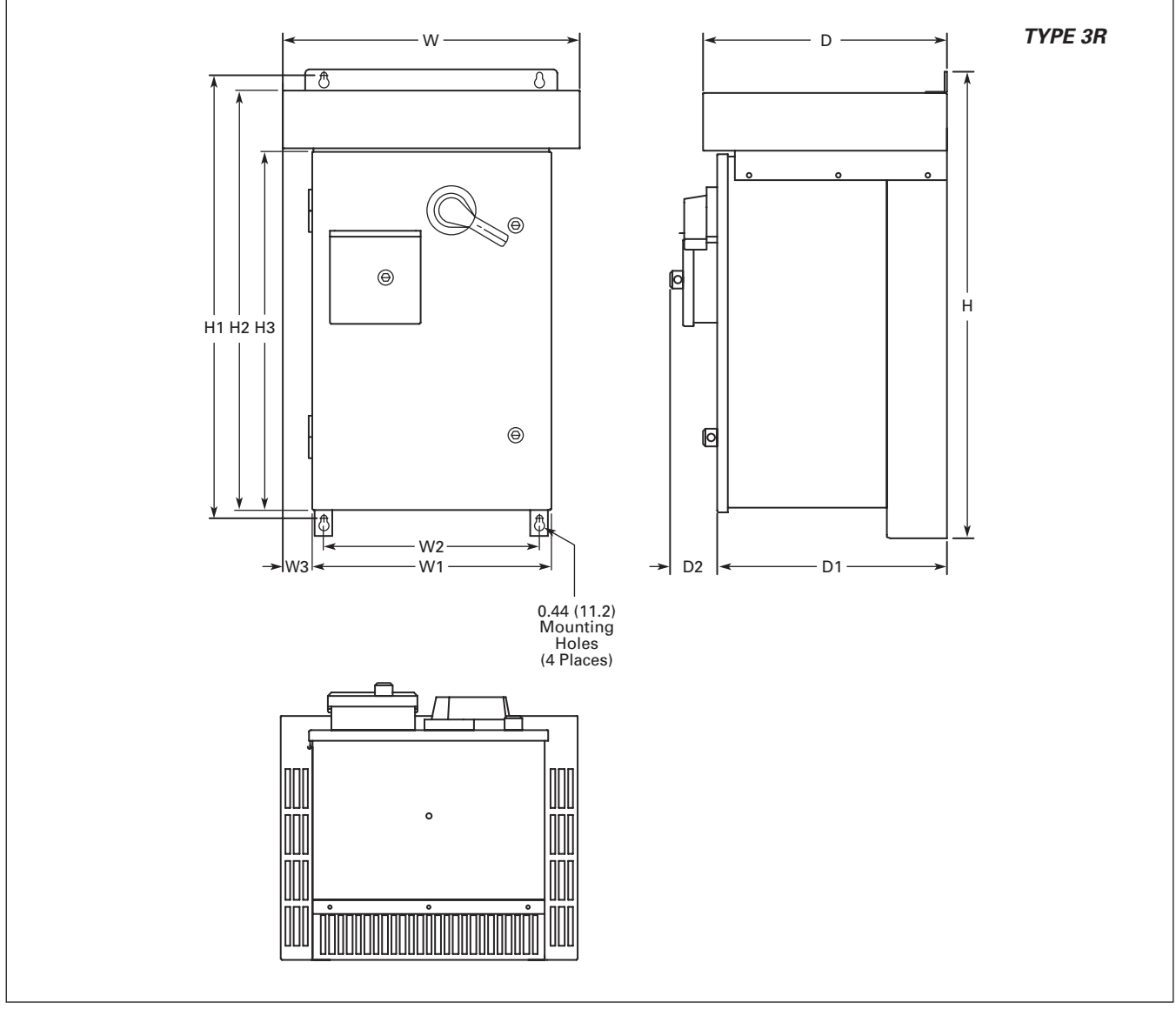

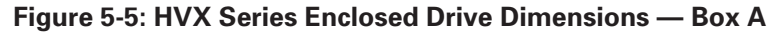

|   |               |                         | Approx  | Approximate Dimensions in Inches (mm) |         |         |         |         |         |        |         |         |        | Approx.                        |                             |
|---|---------------|-------------------------|---------|---------------------------------------|---------|---------|---------|---------|---------|--------|---------|---------|--------|--------------------------------|-----------------------------|
|   | Voltage<br>AC | hp<br>(I <sub>L</sub> ) | н       | H1                                    | H2      | H3      | w       | W1      | W2      | W3     | D       | D1      | D2     | Approx.<br>Weight<br>Lbs. (kg) | Ship<br>Weight<br>Lbs. (kg) |
| ſ | 208V          | 1 – 15                  | 33.00   | 31.36                                 | 29.67   | 25.35   | 21.05   | 16.92   | 15.30   | 2.07   | 17.24   | 16.26   | 3.31   | 170                            | 215                         |
|   | 230V          | 1 – 15                  | (838.2) | (796.5)                               | (753.6) | (643.9) | (534.7) | (429.8) | (388.6) | (52.6) | (437.9) | (413.0) | (84.1) | (77)                           | (98)                        |
| ſ | 480V          | 1 – 30                  |         |                                       |         |         |         |         |         |        |         |         |        |                                |                             |

F-T-N

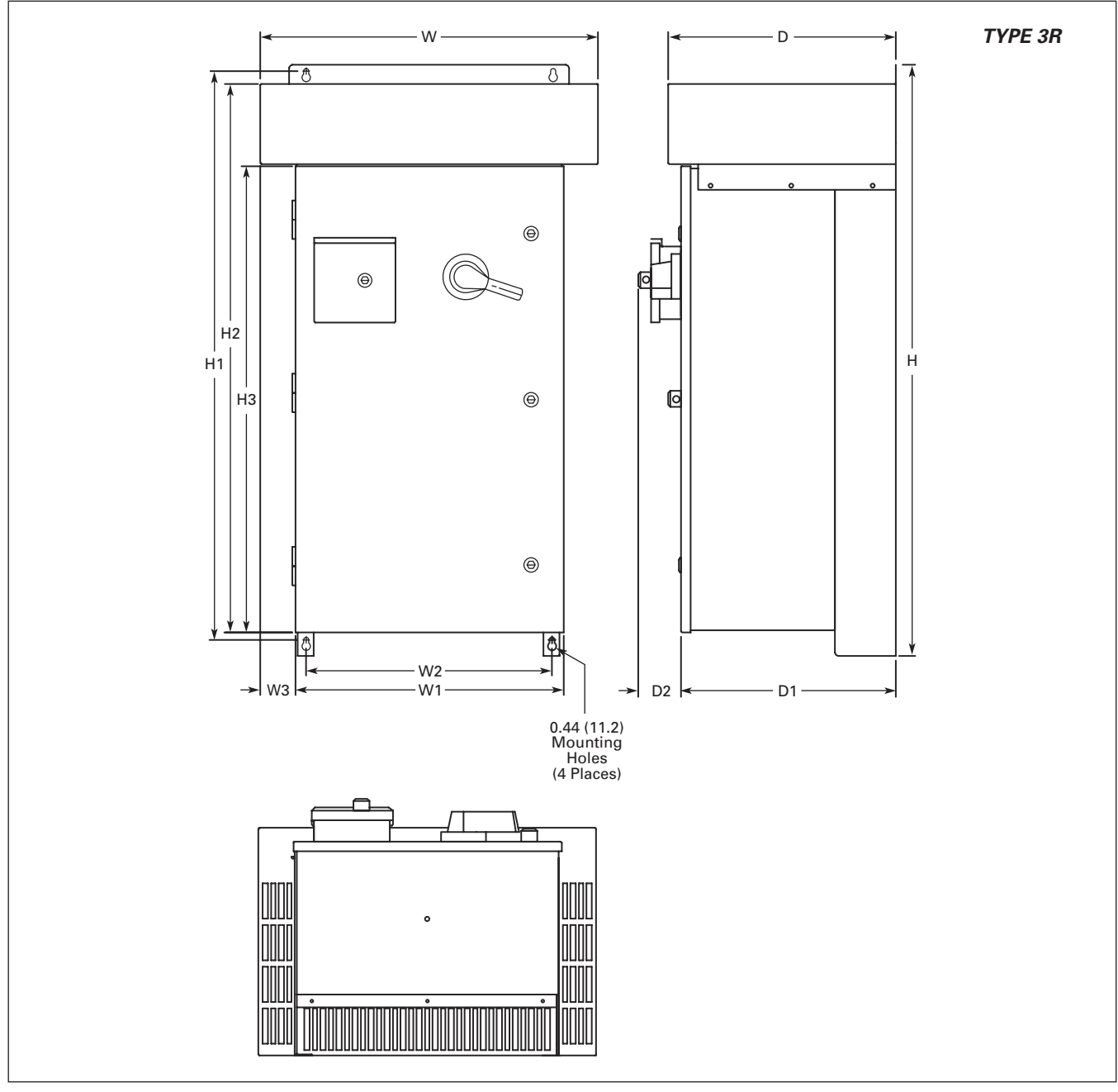

Figure 5-6: HVX Series Enclosed Drive Dimensions — Box B

| Table 5-7: HVX Series TYPE 3R Enclosed IntelliPass/IntelliDisconnect Drive Dimens | ions |
|-----------------------------------------------------------------------------------|------|
|-----------------------------------------------------------------------------------|------|

|               |                         | Approxi  | pproximate Dimensions in Inches (mm) |          |         |         |         |         |        |         |         | A      | Approx.                        |                             |
|---------------|-------------------------|----------|--------------------------------------|----------|---------|---------|---------|---------|--------|---------|---------|--------|--------------------------------|-----------------------------|
| Voltage<br>AC | hp<br>(I <sub>L</sub> ) | Н        | H1                                   | H2       | H3      | w       | W1      | W2      | W3     | D       | D1      | D2     | Approx.<br>Weight<br>Lbs. (kg) | Ship<br>Weight<br>Lbs. (kg) |
| 208V          | 20-30                   | 46.09    | 44.45                                | 42.77    | 36.35   | 26.31   | 20.92   | 19.30   | 2.69   | 17.74   | 16.76   | 3.31   | 235                            | 290                         |
| 230V          | 20 – 30                 | (1170.7) | (1129.0)                             | (1086.4) | (923.3) | (668.3) | (531.4) | (490.2) | (68.3) | (450.6) | (425.7) | (84.1) | (107)                          | (132)                       |
| 480V          | 40 – 75                 |          |                                      |          |         |         |         |         |        |         |         |        |                                |                             |

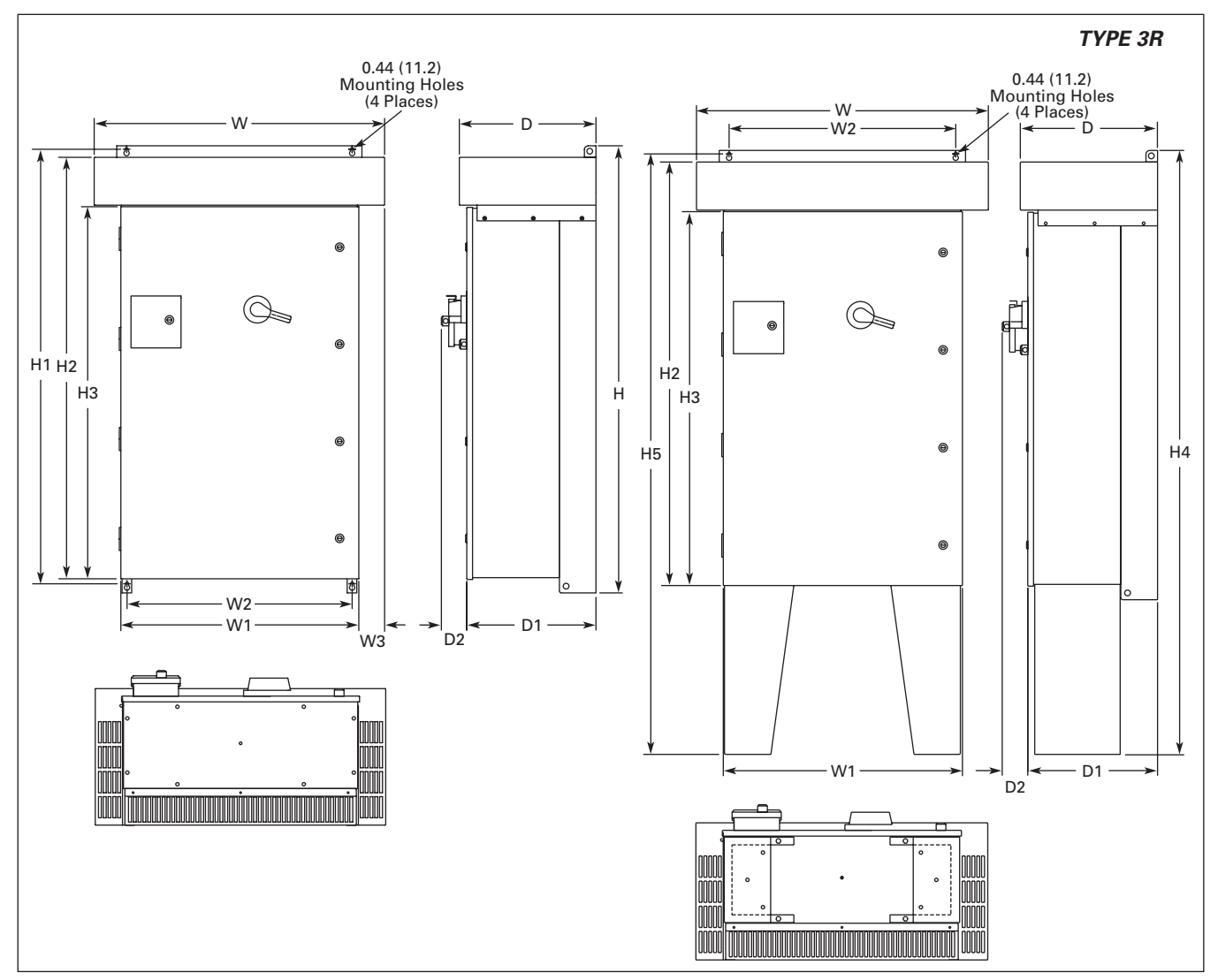

Figure 5-7: HVX Series Enclosed Drive Dimensions — Box C

# Table 5-8: HVX Series TYPE 3R Enclosed IntelliPass/IntelliDisconnect Drive Dimensions

|               |                         | Approximate Dimensions in Inches (mm) |          |          |          |          |          |                     |  |  |
|---------------|-------------------------|---------------------------------------|----------|----------|----------|----------|----------|---------------------|--|--|
| Voltage<br>AC | np<br>(I <sub>L</sub> ) | н                                     | H1       | H2       | H3       | H4       | H5       | Weight<br>Lbs. (kg) |  |  |
| 208V          | 40 - 60                 | 58.09                                 | 56.45    | 54.77    | 48.35    | 78.09    | 77.64    | 1                   |  |  |
| 230V          | 40 – 75                 | (1475.5)                              | (1433.8) | (1391.2) | (1228.1) | (1983.5) | (1972.1) |                     |  |  |
| 480V          | 100 – 150               | ]                                     |          |          |          |          |          |                     |  |  |

<sup>①</sup> Consult Factory.

# Table 5-8: HVX Series TYPE 3R Enclosed IntelliPass/IntelliDisconnect Drive Dimensions, continued

| Voltage | hp                  | Approximate Dimensions in Inches (mm) |         |         |        |         |         |        |  |  |
|---------|---------------------|---------------------------------------|---------|---------|--------|---------|---------|--------|--|--|
| AC      | (I <mark>L</mark> ) | W                                     | W1      | W2      | W3     | D       | D1      | D2     |  |  |
| 208V    | 40 - 60             | 37.73                                 | 30.92   | 29.30   | 3.34   | 17.74   | 16.77   | 3.31   |  |  |
| 230V    | 40 – 75             | (958.3)                               | (785.4) | (744.2) | (84.8) | (450.6) | (426.0) | (84.1) |  |  |
| 480V    | 100 – 150           |                                       |         |         |        |         |         |        |  |  |

# **Power Wiring**

# IntelliPass Power Wiring for TYPE 3R and 12

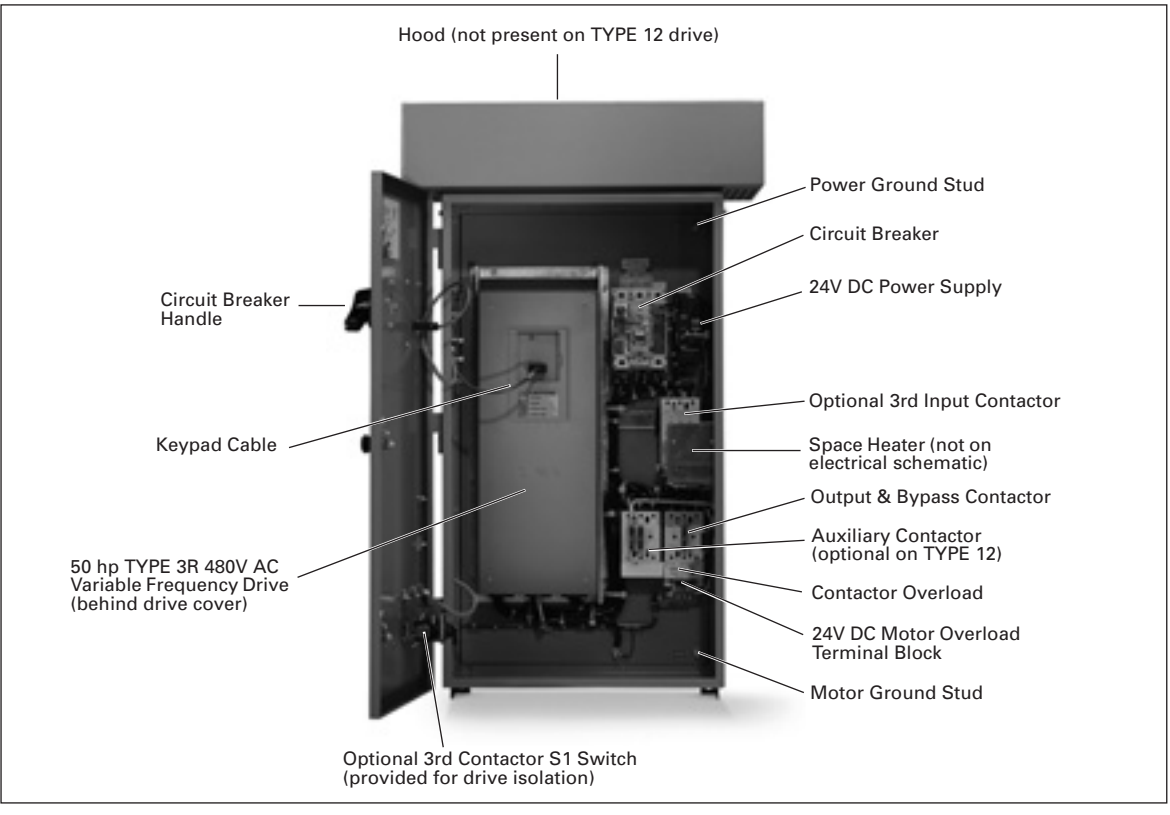

Figure 5-8: Identification of TYPE 3R Components

**Note:** You will need to consult the electrical schematic supplied with the drive and the appropriate wiring diagram.

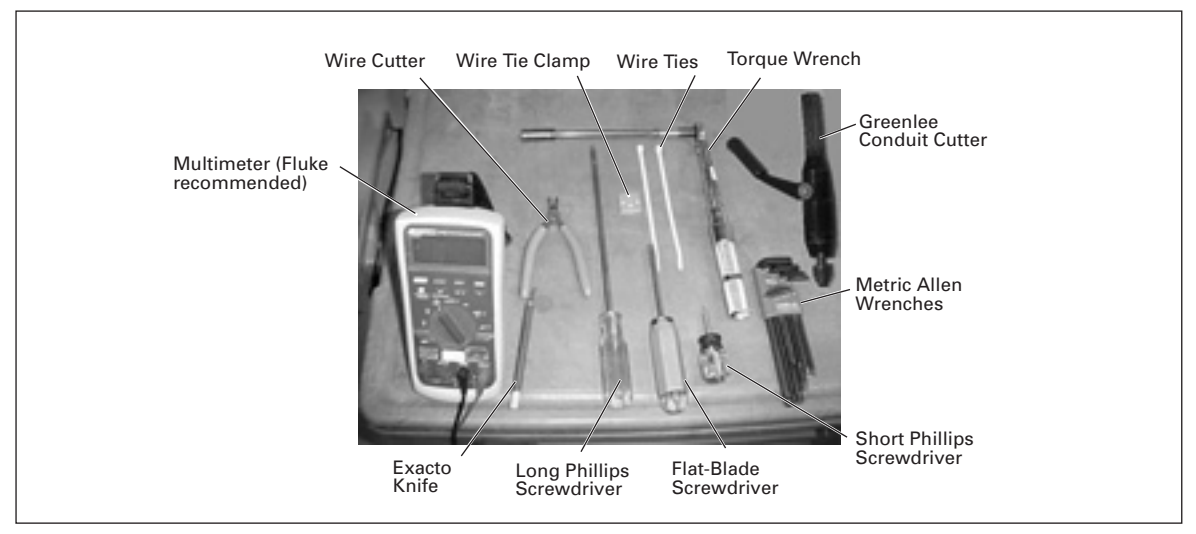

Figure 5-9: Tools Required

#### Table 5-9: Bypass Power Wiring Instructions — TYPE 3R and 12

- 1. Verify that the main power source is removed upstream.
- 2. Remove the keypad cable from the drive.
- 3. Remove the screws from the drive cover, and remove the cover.

# CAUTION

The circuit breaker extension bar is sharp and can cause injury.

- Calibrate the circuit breaker amperage, so it is four to six times the value on the motor nameplate, by turning the red set screw located below the circuit breaker extension bar. See the circuit breaker user's manual supplied with the drive.
- 5. Using a Greenlee conduit cutter (recommended), cut three holes in the drive's enclosure for the incoming power, motor and low-voltage control leads.
- Note: Power, motor and control leads must each be located in separate conduit.
  - Connect the incoming power leads to circuit breaker terminals labeled L1, L2 and L3.
  - Using the torque wrench, tighten each terminal to the torque value found in the appropriate user's manual supplied with the drive.
  - 8. Connect the power ground wire to the ground stud.

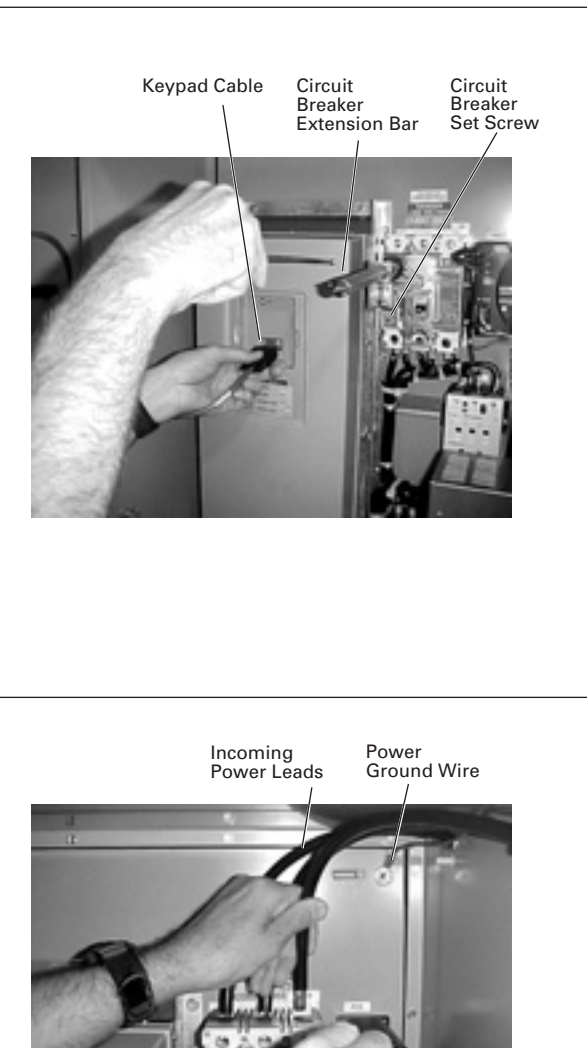

Space Heater Set Knob

Orange Retaining Clips

#### Table 5-9: Bypass Power Wiring Instructions — TYPE 3R and 12, continued

- If applicable, set the space heater. See the space heater user's manual supplied with the drive.
- Note: The space heater is used to prevent condensation from damaging the equipment when the drive is not operating (OFF).

- 10. Use your first and second fingers and simultaneously push down to release the two orange retaining clips (one on each side of the 24V DC motor overload terminal block).
- 11. If necessary, use a flat-blade screwdriver to carefully remove the terminal block in a straight plane to avoid damaging it.
- 12. Lift to open the cover on the motor overload, and use a flatblade screwdriver to set the overload amperage to match the value on the motor nameplate.
- Turn the auto/manual reset (factory default is manual) on the motor overload 90° to the auto position.

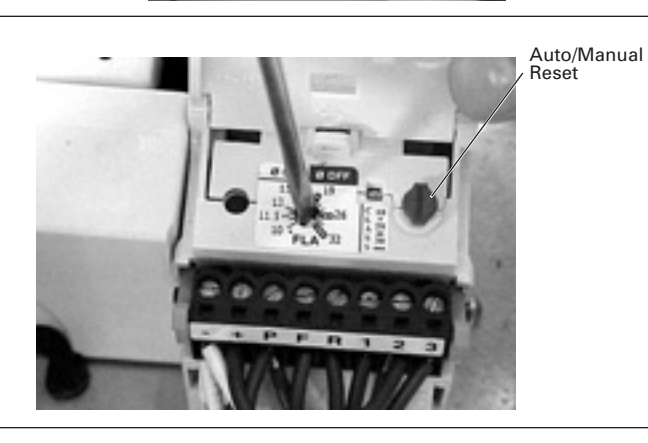

#### Table 5-9: Bypass Power Wiring Instructions — TYPE 3R and 12, continued

- Connect the motor leads to the motor overload terminals labeled 1TA, 1TB and 1TC.
- 15. Using the appropriate **metric** Allen wrench (2.5 mm, 3 mm or 4 mm), tighten each overload terminal per the specifications in the contactor user's manual.

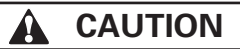

An English Allen wrench will damage the terminals, and the motor overload will need to be replaced (not covered by warranty).

- 16. Using the torque wrench, tighten each terminal to the torque value found in the appropriate user's manual supplied with the drive.
- 17. Reinsert the motor overload terminal block.
- 18. Connect the motor ground wire to the ground stud.
- Use a flat-blade screwdriver to carefully remove the lowvoltage I/O terminal block.
- 20. Insert the incoming control leads into the terminal block. Refer to the electrical schematic supplied with the drive.
- 21. Reinsert the I/O terminal block into the control board.

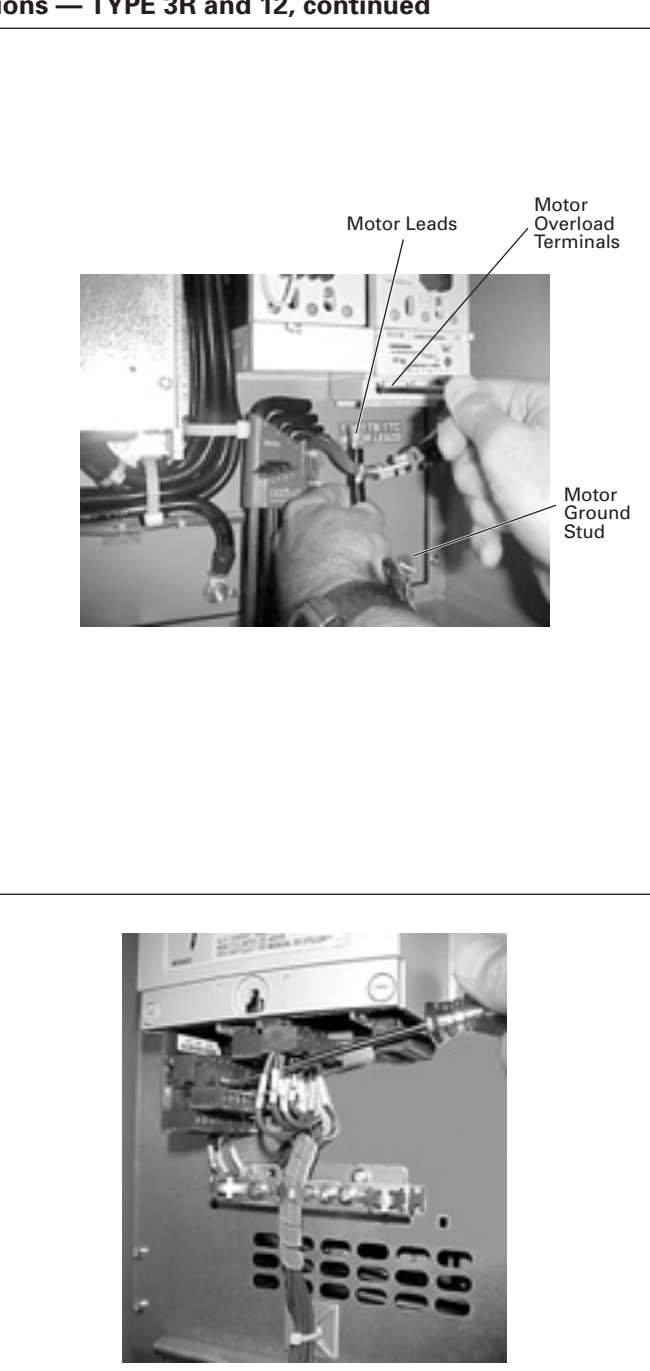

#### Table 5-9: Bypass Power Wiring Instructions — TYPE 3R and 12, continued

22. Use a Phillips screwdriver to High-Voltage Faceplate remove all the faceplate screws on the high-voltage faceplate, and remove the faceplate. Optional Bottom Faceplate Note: Location of the screws may vary from the drive illustrated. There may be screws securing a bottom faceplate, which also need to be removed. 23. Make sure power is off, and T1, T2, T3 L1, L2, L3 B-, B+, BT perform static checks as described in Table 5-10 (for the converter), Table 5-11 (for the inverter) and Table 5-12 (for the DC bus). Note: Static check shown is for L3 and B+ terminals. 24. Once the pre-power static checks are completed, reinstall the faceplate and drive cover, tightening all the screws. 25. Reinsert the keypad cable. 26. Make sure that the drive's 3rd contactor S1 switch, if present, is in the ON position (shown in OFF position). **Note:** The bypass mode operates with the switch in the OFF position, however the drive will not run. Yet the keypad will operate. 27. Close the drive door, and turn the circuit breaker handle in a clockwise direction. Note: If the circuit breaker latch is locked, use a flat-blade screwdriver to turn the screw to release the handle. WARNING High voltage · Always work with another person • Be sure equipment is properly grounded · Wear safety glasses

# Static Checking

Static checking tests the integrity of the power-carrying components (diodes, capacitors and IGBTs) within the drive assembly. Performing these static checks ensures that no damage occurred during shipping or installation that could cause a failure when the drive is powered.

# Λ IMPORTANT

Make sure there is no power to the drive before proceeding with any of the static checks.

After checking each set of terminals, zero out the multimeter by touching the metal tips of the red (positive) and black (negative) leads to each other.

**Note:** Set the multimeter to the diode function, and check each power terminal consecutively with each DC bus terminal as indicated in **Table 5-10**.

Table 5-10: Static Checks of Converter

| DC Bus Terminal                   | Power Terminal   | Power Terminal   |                  |               |  |  |  |
|-----------------------------------|------------------|------------------|------------------|---------------|--|--|--|
|                                   | L1               | L2               | L3               | Reading       |  |  |  |
| B+ (1st Overload Check)           | Insert black (-) | Insert black (-) | Insert black (-) | .OL           |  |  |  |
| Insert red (+) multimeter lead.   | multimeter lead. | multimeter lead. | multimeter lead. |               |  |  |  |
| B- (2nd Overload Check)           | Insert red (+)   | Insert red (+)   | Insert red (+)   | .OL           |  |  |  |
| Insert black (-) multimeter lead. | multimeter lead. | multimeter lead. | multimeter lead. |               |  |  |  |
| B- (1st Voltage Check)            | Insert black (-) | Insert black (-) | Insert black (-) | .25 – .55V DC |  |  |  |
| Insert red (+) multimeter lead.   | multimeter lead. | multimeter lead. | multimeter lead. | (±10%)        |  |  |  |
| B+ (2nd Voltage Check)            | Insert red (+)   | Insert red (+)   | Insert red (+)   | .25 – .55V DC |  |  |  |
| Insert black (-) multimeter lead. | multimeter lead. | multimeter lead. | multimeter lead. | (±10%)        |  |  |  |

**Note:** Set the multimeter to the diode function, and check each motor terminal consecutively with each DC bus terminal as indicated in **Table 5-11**.

#### Table 5-11: Static Checks of Inverter

| DC Bus Terminal                                                 | Motor Terminal                       | Motor Terminal                       |                                      |                         |  |  |  |
|-----------------------------------------------------------------|--------------------------------------|--------------------------------------|--------------------------------------|-------------------------|--|--|--|
|                                                                 | T1                                   | T2                                   | Т3                                   | Reading                 |  |  |  |
| B+ (1st Overload Check)<br>Insert red (+) multimeter lead.      | Insert black (-)<br>multimeter lead. | Insert black (-)<br>multimeter lead. | Insert black (-)<br>multimeter lead. | .OL                     |  |  |  |
| B- (2nd Overload Check)<br>Insert black (-) multimeter<br>lead. | Insert red (+)<br>multimeter lead.   | Insert red (+)<br>multimeter lead.   | Insert red (+)<br>multimeter lead.   | .OL                     |  |  |  |
| B- (1st Voltage Check)<br>Insert red (+) multimeter lead.       | Insert black (-)<br>multimeter lead. | Insert black (-)<br>multimeter lead. | Insert black (-)<br>multimeter lead. | .25 – .40V DC<br>(±10%) |  |  |  |
| B+ (2nd Voltage Check)<br>Insert black (-) multimeter<br>lead.  | Insert red (+)<br>multimeter lead.   | Insert red (+)<br>multimeter lead.   | Insert red (+)<br>multimeter lead.   | .25 – .40V DC<br>(±10%) |  |  |  |

**Note:** Set the multimeter to the ohm function, and check the power ground terminal and DC bus terminals as indicated in **Table 5-12**.

#### Table 5-12: Static Checks of DC Bus

| DC Bus Terminal                                            | DC Bus Terminal (B-)                 | Ground Terminal<br>(Power)         | Multimeter<br>Reading |
|------------------------------------------------------------|--------------------------------------|------------------------------------|-----------------------|
| B+ (Overload Check)<br>Insert red (+) multimeter lead.     | Insert black (-)<br>multimeter lead. | Not used.                          | .OL                   |
| B+ (1st Ohm Check)<br>Insert black (-) multimeter<br>lead. | Not used.                            | Insert red (+) multimeter<br>lead. | O.L                   |
| B- (2nd Ohm Check)<br>Insert black (-) multimeter<br>lead. | Not used.                            | Insert red (+) multimeter<br>lead. | O.L                   |

Figure 5-10 is a detailed schematic to aid in performing the static checks.

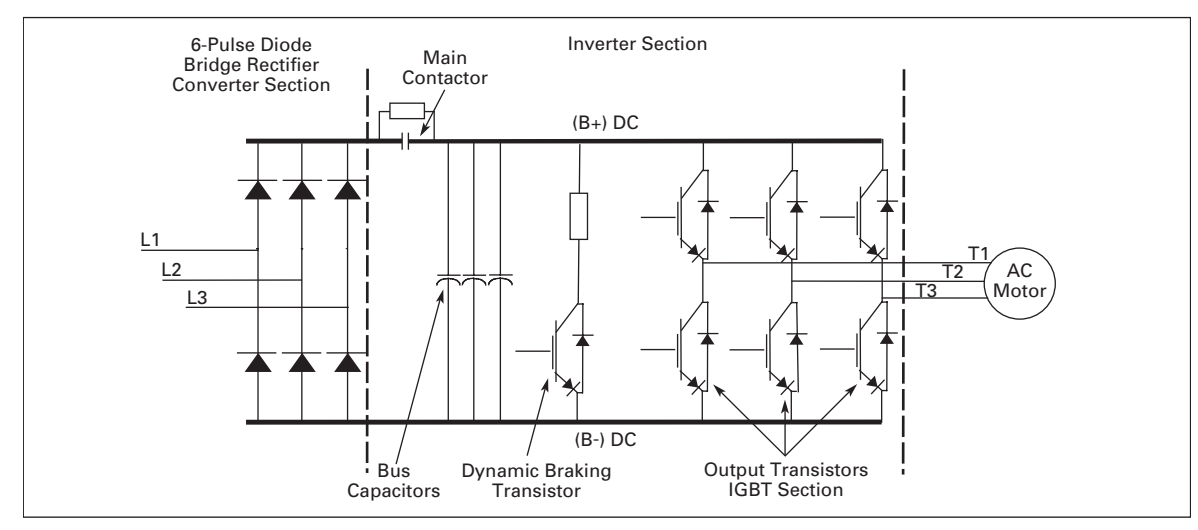

Figure 5-10: Schematic for Static Checks

# IntelliPass Power Wiring for TYPE 1

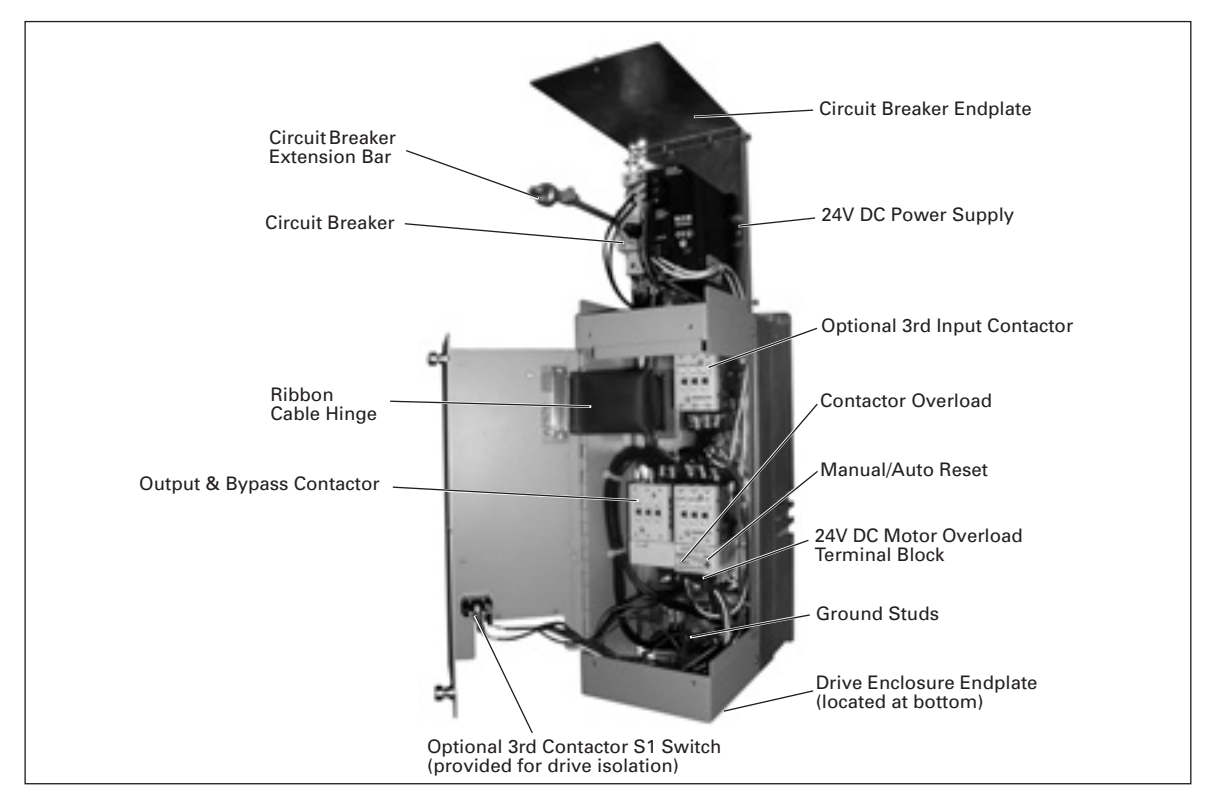

Use the same tools shown in Figure 5-9 to install a TYPE 1 Drive.

Figure 5-11: Identification of TYPE 1 Components

**Note:** You will need to consult the electrical schematic supplied with the drive and the appropriate wiring diagram. The Auxiliary Contactor is optional on TYPE 1 Drives.

| Table | 5-13: | <b>Bypass</b> | Power | Wiring | Instructions — | TYPE <sup>•</sup> | 1 |
|-------|-------|---------------|-------|--------|----------------|-------------------|---|
|       |       | - /           |       |        |                |                   | - |

 Verify that the main power source is removed upstream.
 Using a flat-blade screwdriver, remove the four screws securing the outer cover of the drive and remove the cover.
 Using the same screwdriver, remove the two center screws securing the side cover.
 Make sure there is adequate room, and open the hinged side cover.

#### Table 5-13: Bypass Power Wiring Instructions — TYPE 1, continued

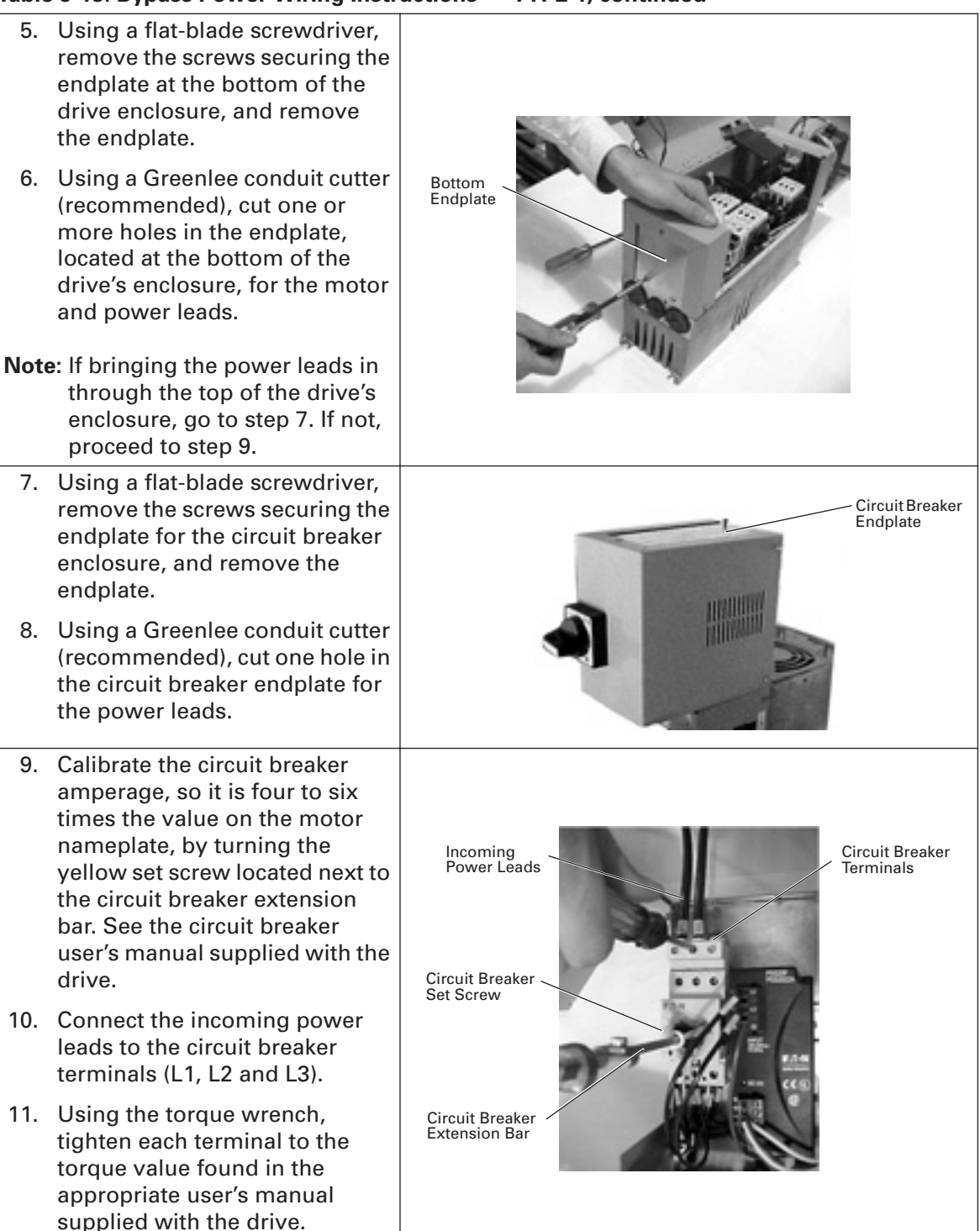

# Table 5-13: Bypass Power Wiring Instructions — TYPE 1, continued 12. Use your first and second fingers and simultaneously push down to release the two orange retaining clips (one on each side of the 24V DC motor overload terminal block). 13. If necessary, use a flat-blade screwdriver to carefully remove the terminal block in a straight plane to avoid damaging it. 14. Connect the motor leads to the motor overload terminals labeled 1TA, 1TB and 1TC. 15. Using the appropriate metric Allen wrench (2.5 mm, 3 mm or 4 mm), tighten each overload terminal per the specifications in the contactor user's manual. Motor Overload Terminals CAUTION A Motor Leads An English Allen wrench will damage the terminals, and the motor overload will need to be replaced (not covered by warranty). 16. Using the torque wrench, tighten each terminal to the torque value found in the appropriate user's manual supplied with the drive. 17. Reinsert the motor overload terminal block.

TD04008003E

# Table 5-13: Bypass Power Wiring Instructions — TYPE 1, continued

| 18. | Use a flat-blade screwdriver to<br>connect the motor ground wire<br>to the ground stud (located at<br>either the top or bottom of the<br>drive's enclosure).           | Motor<br>Ground<br>Stud |
|-----|----------------------------------------------------------------------------------------------------|-------------------------|
| 19. | Lift to open the cover on the<br>motor overload, and use a flat-<br>blade screwdriver to set the<br>overload amperage to match<br>the value on the motor<br>nameplate. | Auto/Manual<br>Reset    |
| 20. | Turn the auto/manual reset<br>(factory default is manual) on<br>the motor overload 90° to the<br>auto position.                                                        |                         |
| 21. | Use a flat-blade screwdriver to<br>carefully remove the low-<br>voltage I/O terminal block.                                                                            | S caun                  |
| 22. | Insert the incoming control<br>leads into the terminal block.<br>Refer to the electrical schematic<br>supplied with the drive.                                         |                         |
| 23. | Reinsert the I/O terminal block into the control board.                                                                                                    |                         |
| 24. | Verify that all other wires to the terminal block are connected.                                                                                                    |                         |

| <ul> <li>25. Make sure power is off, and perform static checks as described in "Static Checking" on Page 5-14.</li> <li>Note: Static check shown is for L3 and B+ terminals. See Figure</li> </ul> | L1, L2, L3 B-, B+, BT T1, T2, T3 |
|----------------------------------------------------------------------------------------------------|----------------------------------|
| <b>5-10</b> for a detailed schematic to aid in performing the static checks.                                                                                                    |                                  |
| 26. Once the pre-power static checks are completed, reinstall the drive's outer and side covers, tightening all the screws.                                                                        | CODY C                           |
| 27. Make sure that the drive's 3rd<br>contactor S1 switch, if present,<br>is in the ON position (shown in<br>OFF position).                                                                        |                                  |
| <b>Note:</b> The bypass mode operates<br>with the switch in the OFF<br>position, however the drive<br>will not run. Yet the keypad<br>will operate.                                                | ET AT CHARACTER                  |
| 28. Turn the circuit breaker handle in a clockwise direction.                                                                                                    |                                  |
| WARNING                                                                                                    |                                  |
| <ul> <li>High Voltage</li> <li>Always work with another person</li> <li>Be sure equipment is properly<br/>grounded</li> <li>Wear safety glasses</li> </ul>                                         | Circuit Breaker<br>Handle        |

# Table 5-13: Bypass Power Wiring Instructions — TYPE 1, continued

# Power and Motor Wiring Schematic

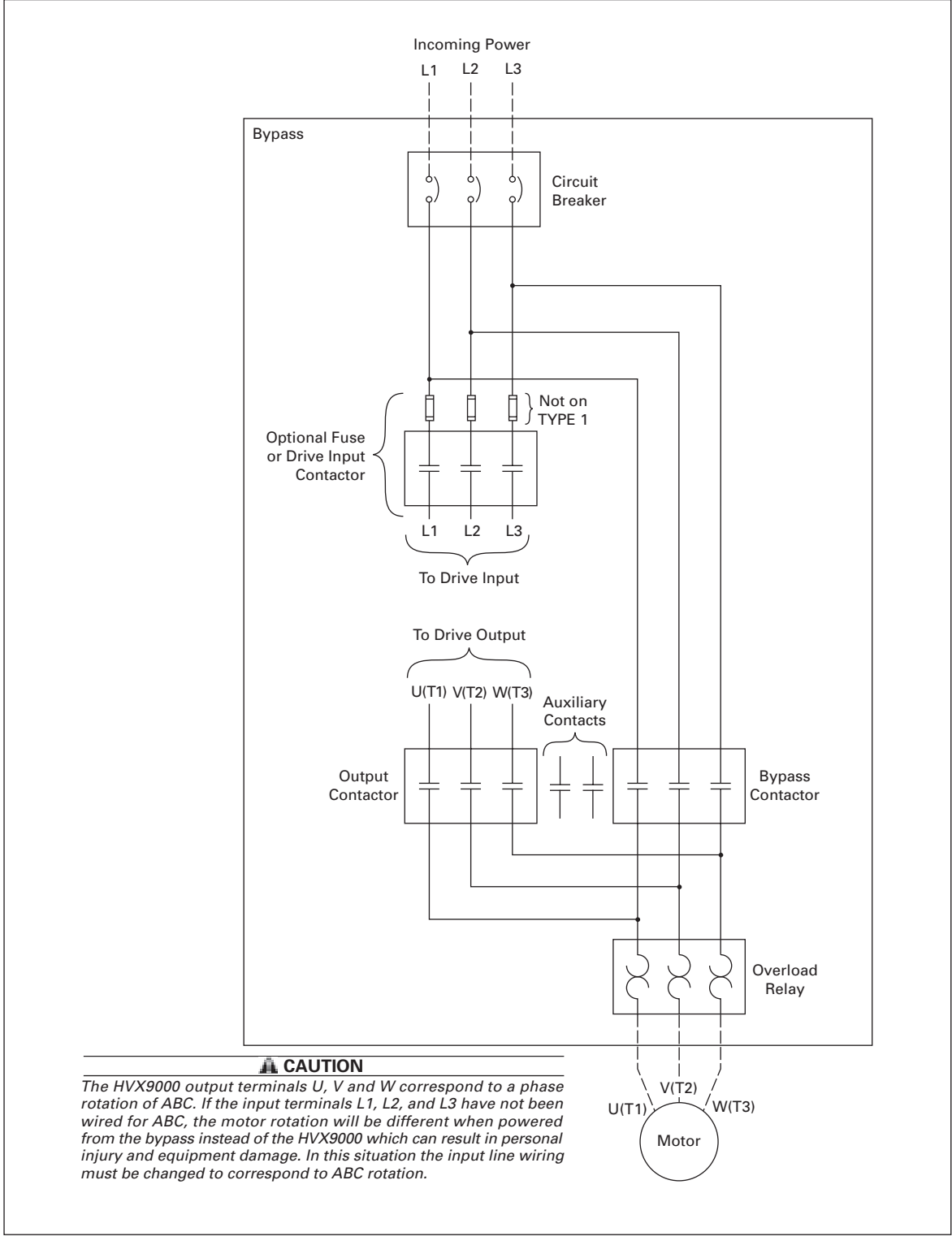

Figure 5-12: IntelliPass Power and Motor Terminal Wiring Example

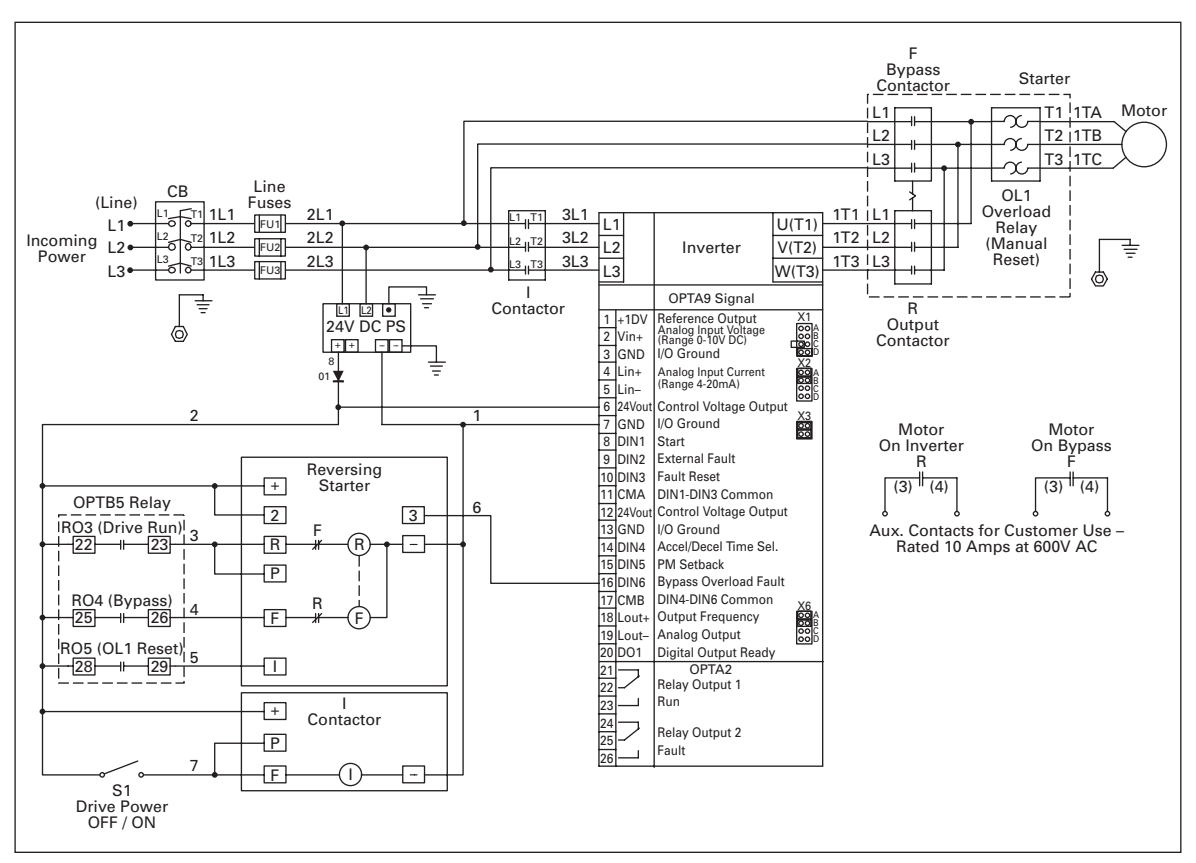

Figure 5-13: IntelliPass Control Diagram

# IntelliPass Control Wiring Instructions

Use the instructions and diagrams in Chapter 4 "Control Wiring" for wiring standard option boards A9 and A2.

In addition to these two boards, the IntelliPass Bypass includes option board B5, which is described in the following section.

## Wiring Option Board B5

• This board is to be mounted in slot C.

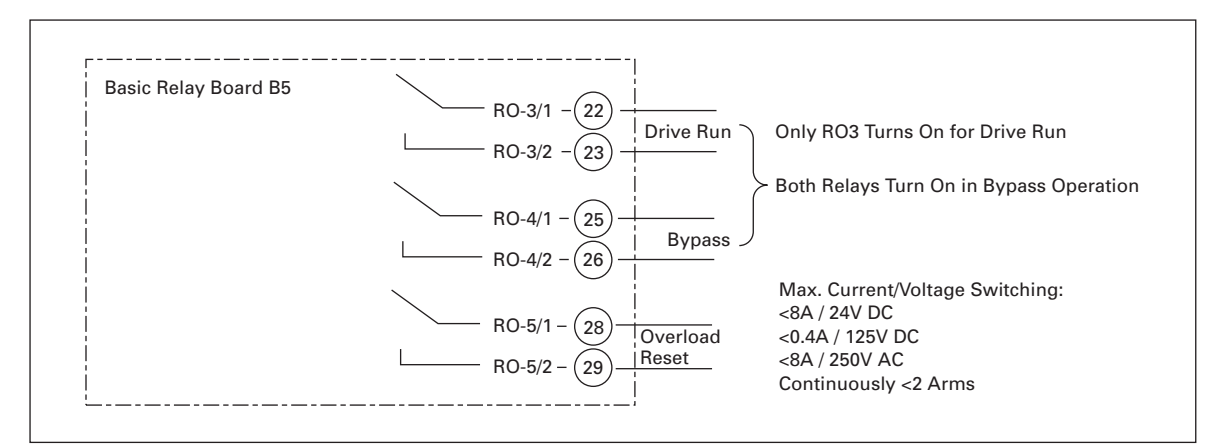

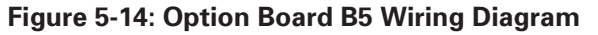

| Terminal Signal |        | Signal        | Description and Parameter Reference |                                                                                                    |
|-----------------|--------|---------------|-------------------------------------|----------------------------------------------------------------------------------------------------|
| 22              | RO-3/1 | Common        | Drive Run                           | Switching Capacity:<br>24V DC / 8A<br>250V AC / 8A<br>125V DC / 0.4A<br>Min Switching Load: 5V/10 mA<br>Continuously: <2 Arms |
| 23              | RO-3/2 | Normally Open |                                     |                                                                                                    |
| 25              | RO-4/1 | Common        | Bypass                              | Switching Capacity:<br>24V DC / 8A<br>250V AC / 8A                                                                            |
| 26              | RO-4/2 | Normally Open |                                     | 125V DC / 0.4A                                                                                                    |
| 28              | RO-5/1 | Common        | Overload Reset                      | Switching Capacity:<br>24V DC / 8A                                                                                            |
| 29              | RO-5/2 | Normally Open |                                     | 250V AC / 8A<br>125V DC / 0.4A                                                                                                |

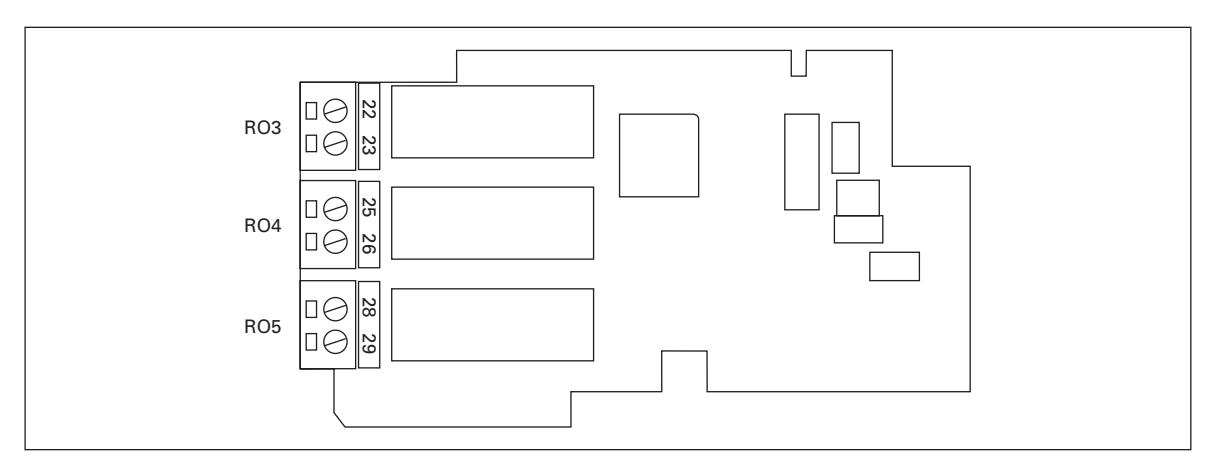

Figure 5-15: Option Board B5 Terminal Location

# Chapter 6 — Menu Information

# **Keypad Operation**

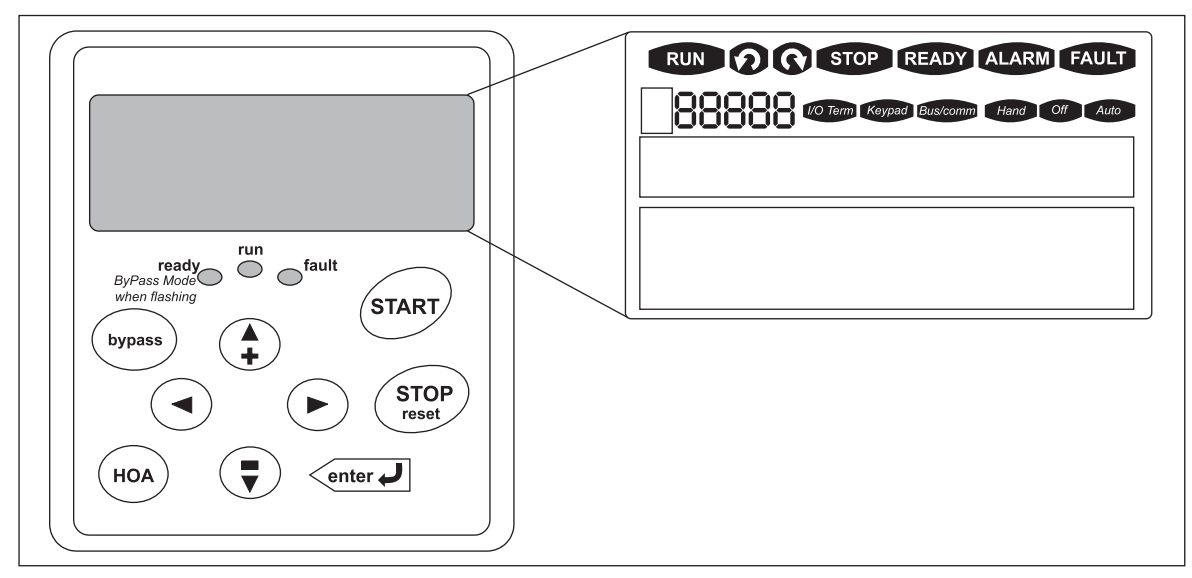

Figure 6-1: Keypad and Display

| Indicator | Description                                                                                                    |
|-----------|----------------------------------------------------------------------------------------------------|
| RUN       | <b>Run</b><br>Indicates that the HVX9000 is running and controlling the load in Drive or Bypass.                                          |
| 0         | <b>Counterclockwise Operation</b><br>The output phase rotation is <b>BAC</b> , corresponding to counterclockwise rotation of most motors. |
| 0         | <b>Clockwise Operation</b><br>The output phase rotation is <b>ABC</b> , corresponding to clockwise rotation of most motors.               |
| STOP      | <b>Stop</b><br>Indicates that the HVX9000 is stopped and not controlling the load.                                                        |
| READY     | <b>Ready</b><br>Indicates that the HVX9000 is ready to be started. Run Enable/INTLK DIN selection will<br>disable "Ready."                |
| ALARM     | Alarm<br>Indicates that there is one or more active drive alarm(s).                                                                       |
| FAULT     | <b>Fault</b> Indicates that there is one or more active drive fault(s).                                                                   |
| I/O Term  | I/O Terminal<br>Indicates that the I/O terminal have been chosen for control.                                                             |
| Keypad    | Keypad<br>Indicates that the keypad has been chosen for control.                                                                          |
| Bus/comm  | Bus/Communications<br>Indicates that the communications bus has been chosen for control.                                                  |
| Hand      | Hand<br>Indicates that HAND has been chosen in the HOA control mode.                                                                      |
| Off       | Off<br>Indicates that the HVX9000 is stopped while in the HOA control mode.                                                               |
| Auto      | Auto<br>Indicates that AUTO has been chosen in the HOA control mode.                                                                      |

#### Table 6-1: LCD Status Indicators

#### Table 6-2: LED Status Indicators

| Indicator | Description                                                                                                    |
|-----------|----------------------------------------------------------------------------------------------------|
| ready     | <b>Ready</b> — Steady Illumination<br>Indicates that the HVX9000 is ready to be started.<br><b>Ready</b> — Flashing once per second, Bypass Mode is enabled and awaiting a start<br>signal. Flashing twice per second, indicates that the HVX9000 is running motor in<br>Bypass. |
| run       | <b>Run</b><br>Indicates that the HVX9000 or Bypass is operating and controlling the load.                                                                                                    |
| fault     | <b>Fault</b><br>Indicates that there is one or more active drive fault(s).                                                                                                    |

F:T•N

| Button        | Description                                                                                                    |  |
|---------------|----------------------------------------------------------------------------------------------------|--|
| START         | <b>Start</b><br>This button operates as START button for normal operation when the "Keypad" is selected as the active control.                                                                                                    |  |
| enter J       | <ul> <li>Enter</li> <li>This button in the parameter edit mode is used to</li> <li>leave the programming mode</li> <li>leave the parameter group</li> <li>save the parameter setting and move to the next parameter</li> <li>This button is also used to reset Fault History</li> <li>Fault History is reset if ENTER is pressed on the "Fault History" menu group in "Monitoring Menu" or</li> <li>if ENTER is pressed while in the "Fault History" menu</li> </ul> |  |
| STOP<br>reset | <ul> <li>Stop/Reset</li> <li>This button has three integrated functions. The button operates as the STOP button during normal operation. In the fault mode, it is used as the fault RESET button. It is also used to enter programming mode when pressed for two seconds from the "Operate Menu".</li> <li>motor STOP from the keypad</li> <li>used to reset the active fault</li> </ul>                                                                             |  |
| bypass        | <b>Bypass</b><br>Switches between the drive and bypass modes.                                                                                                    |  |
| НОА           | <b>HOA</b><br>Steps through Hand, Off and Auto control modes. Press "Enter" to select mode.<br>If "Enter" is not pressed, control mode will remain in previous control mode.                                                                                                    |  |
|               | <ul> <li>Left Arrow</li> <li>navigation button, movement to left</li> <li>in display mode, enter parameter group mode</li> <li>in parameter edit mode, exits mode, backs up one step</li> <li>cancels edited parameter (exit from a parameter edit mode)</li> </ul>                                                                                                    |  |
|               | Right Arrow• navigation button, movement to right• enter parameter group mode• enter parameter mode from group mode                                                                                                    |  |
|               | <ul> <li>Up and Down Arrows</li> <li>move either up or down the operating menu list in order to view the desired operating values</li> <li>move either up or down the parameter group list in order to select the desired group</li> <li>move either up or down the parameter list in order to select the desired parameter in the group</li> <li>increase/decrease the reference value of the selected parameter</li> </ul>                                         |  |

# Table 6-3: Navigation Buttons

# **Start-Up Wizard**

Upon initial power up, the **Start-Up Wizard** guides the commissioner through the basic HVX9000 setup. The **Start-Up Wizard** may be set to function upon power up by setting parameter P3.5.3, or by pressing the STOP button for 5 seconds. The display will read "Startup Wizard" ACTIVATED after 5 seconds.

Upon power up, the display will read: "Startup wizard" "Press enter"

Upon pressing ENTER, the choice for the language to be used followed by the application desired are presented. Change selection by using the up and down arrow buttons. A selection is confirmed by pressing ENTER. After the application selection, the following text appears:

"Setup starts" "Press enter"

When ENTER is pressed the setup parameter list is presented. The parameter value will be blinking allowing setting by the up and down arrow buttons. The value is confirmed using the ENTER button, after which the next parameter in the list will be displayed.

After the last setup parameter is presented, the following text is displayed: "Repeat setup?" "←No" and "Yes→"

If the right arrow is pressed, the Start-Up Wizard restarts. If the left arrow is pressed, the following is displayed:

"Setup done" "Press enter"

After this, the display returns to the default page, normally the Operate Menu.

E-T-N

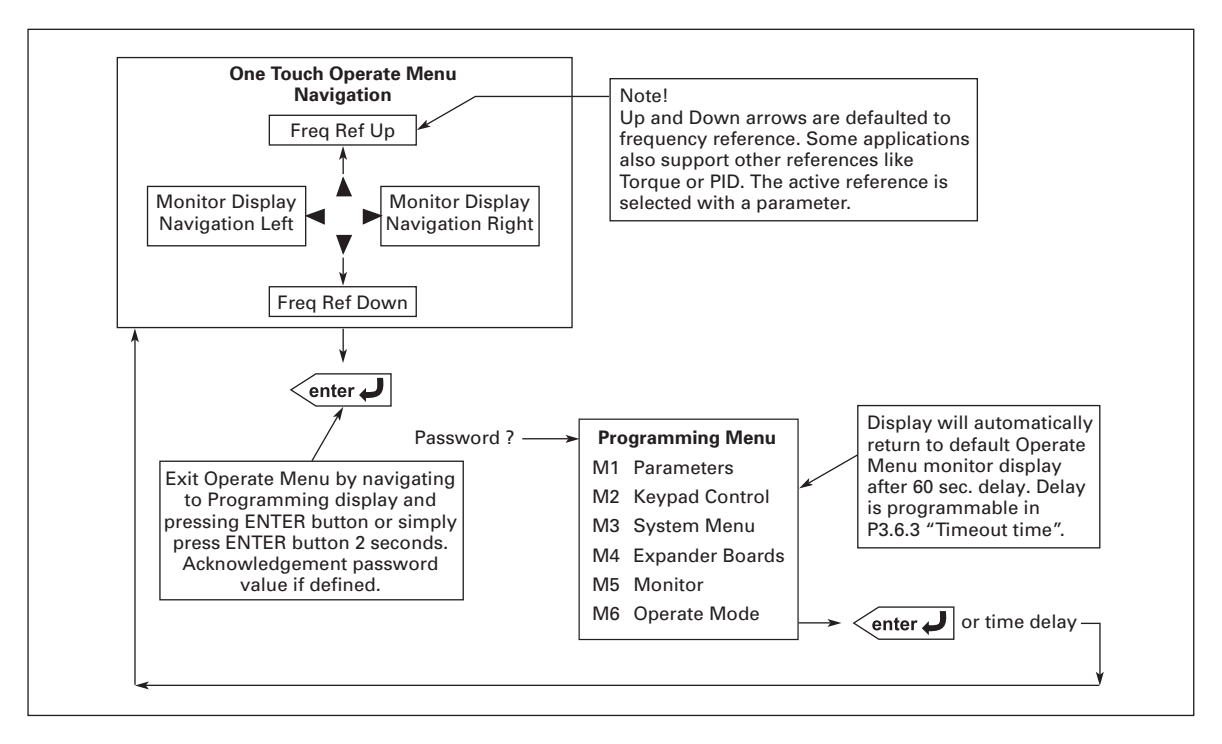

#### Figure 6-2: Operate Menu Navigation

The Operate Menu provides an easy to use method of viewing key numerical Monitoring Menu items. Some applications also support the setting of reference values in this menu. The items displayed vary by application. **Table 6-4** is an example for the Standard application.

| Code | Signal Name      | Unit | Description                                                                                         |
|------|------------------|------|----------------------------------------------------------------------------------------------------|
| 0.1  | Motor Speed      | rpm  | Calculated motor speed                                                                              |
| 0.2  | Motor Nomspeed   | %    | Motor nominal speed                                                                                 |
| 0.3  | Freq Reference   | Hz   | Frequency Reference                                                                                 |
| 0.4  | Output Frequency | Hz   | Output Frequency                                                                                    |
| 0.5  | Motor Current    | A    | Measured Motor Current                                                                              |
| 0.6  | Motor Torque     | %    | Calculated torque based on nominal motor torque                                                     |
| 0.7  | Motor Power      | %    | Calculated motor power                                                                              |
| 0.8  | DC-Bus Voltage   | V    | Measured DC-Bus Voltage                                                                             |
| 0.9  | Unit Temperature | °C   | Heatsink temperature                                                                                |
| 0.10 | Calc. MotorTemp  | %    | Calculated motor temperature based on the motor nameplate information and the calculated motor load |
| 0.11 | Analog Input 1   | V    | Voltage input at Terminals Al1 + and GND                                                            |

 Table 6-4: Operate Menu Items — IntelliPass Application Example

The menu is navigated by using the left and right arrow buttons. If a reference level is available for setting, the up and down arrow buttons adjust the value. To exit the Operate Menu to access the other menus, depress the ENTER button for 2 seconds. While in the other menus, if there is no keypad activity, the display will return to the Operate Menu after 60 seconds. Programmable per P3.6.3 "Timeout Time". **Figure 6-2** illustrates the Operate Menu button function.

**Note:** Once enabled, bypass operation (across the input line) will be controlled through whichever control source is selected. Pressing BYPASS button will not work if HOA (HAND/OFF/AUTO) is in OFF.

Bypass: Enabling, Disabling and Running Motor

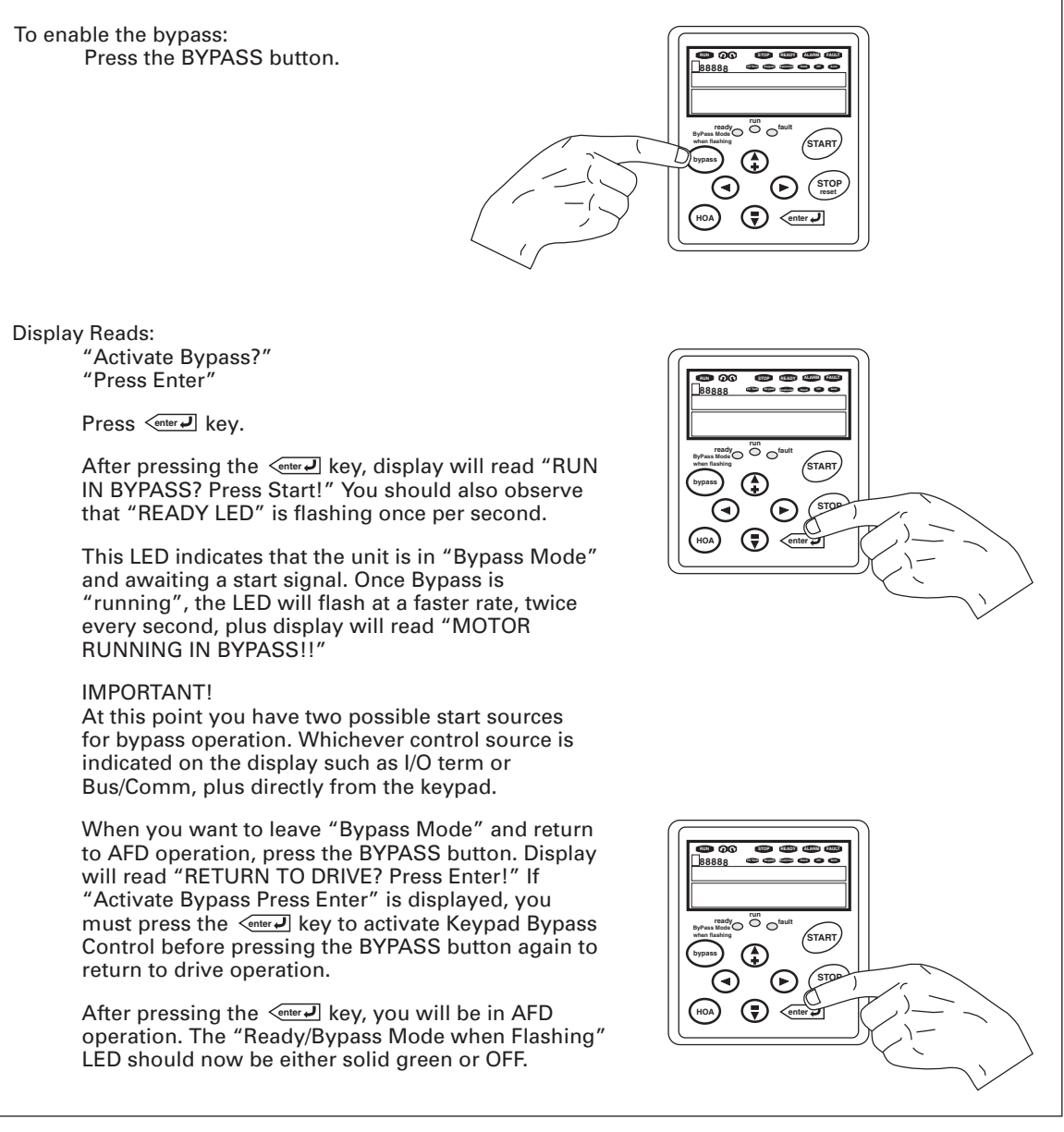

# Figure 6-3: Enable Bypass

**Note:** See Parameter Group 1.10 "IntelliPass Parameters" for more information on customizing bypass operation.

Another way to return to drive operation is to go directly to Parameter 1.10.1 INTELLI-PASS and disable, which also disables the BYPASS in all control sources.

When in doubt as to Mode of Bypass, view status of "Ready/Bypass Mode when flashing" LED along with keypad display.

#### Menu Navigation

#### Navigation Tips

- To navigate within one level of menu, use the up and down arrows.
- To move deeper into the menu structure and back out, use the right and left arrows.
- To edit a parameter, navigate to show that parameter's value, and press the right arrow button to enter the edit mode. In edit mode, the parameter value will flash.
- When in edit mode, the parameter value can be changed by pressing the up or down arrow keys.
- When in edit mode, pressing the right arrow a second time will allow you to edit the parameter value digit by digit.
- To confirm the parameter change you must press the ENTER key. *The value will not change unless the ENTER button is pushed.*
- Parameters identified with a footnote in Appendix B can not be changed while the HVX9000 is running. The screen will display LOCKED if you attempt to edit these parameters while the drive is running. Stop the drive to edit these parameters.

#### Main Menu

The data on the control keypad are arranged in menus and submenus.

The first menu level consists of menus M1 to M6 and is called the Main menu. These menus and their submenus are illustrated in **Figures 6-4** and **6-5**.

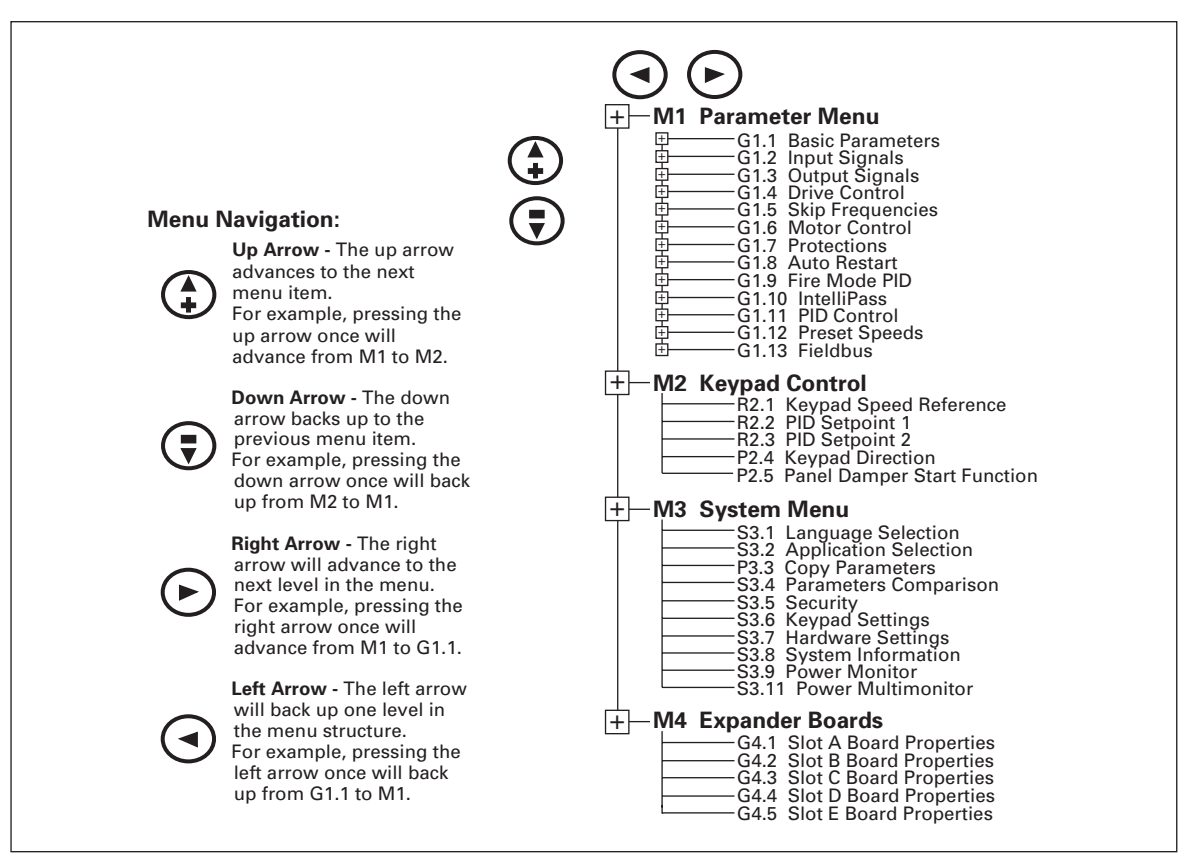

Figure 6-4: Main Menu Navigation — 1 of 2

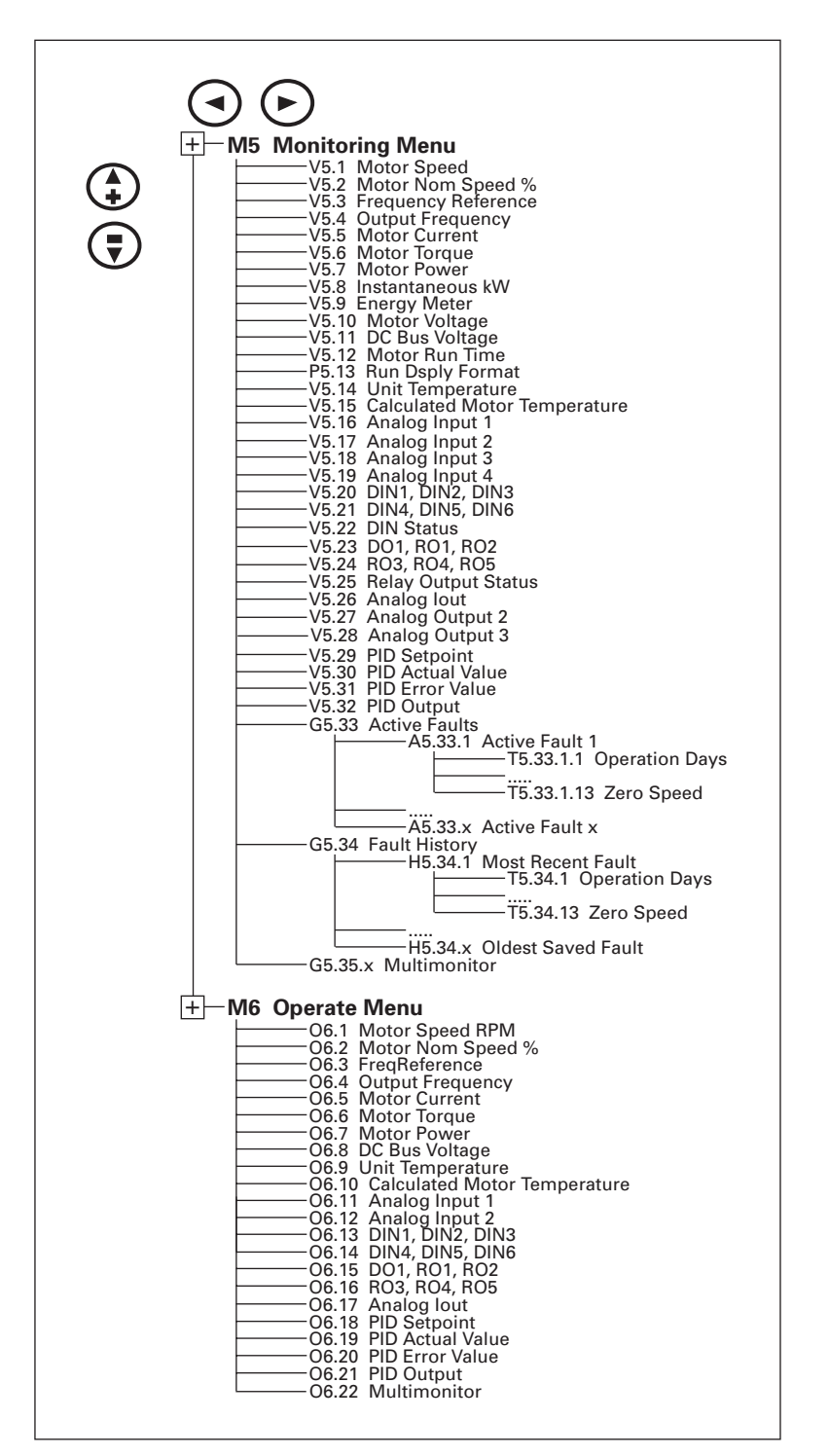

Figure 6-5: Main Menu Navigation — 2 of 2
## Parameter Menu (M1)

The Parameter Menu is a multi-level menu, arranged by parameter group as illustrated in **Figure 6-6**. Parameters and parameter groups are explained in further detail in **Chapter 8** and **Appendix B**.

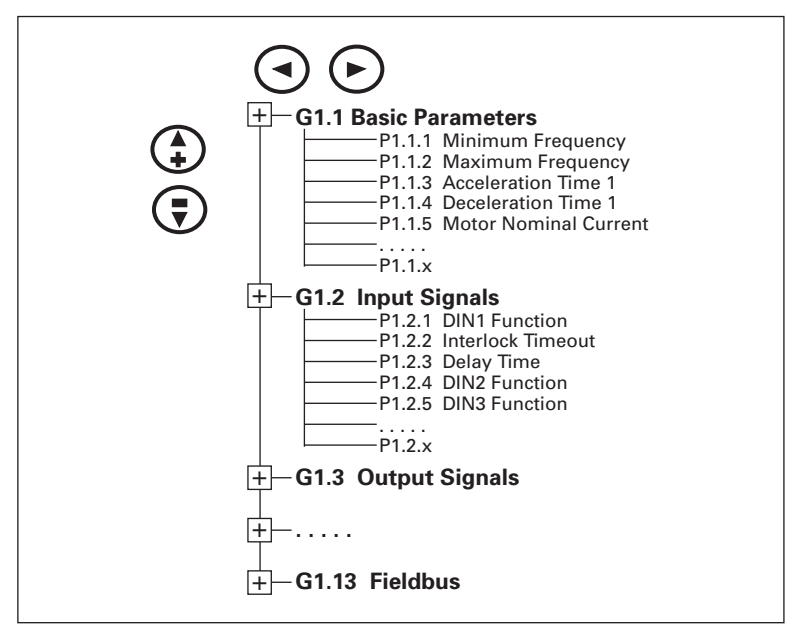

Figure 6-6: Parameter Menu Structure

#### Keypad Control Menu (M2)

In the Keypad Control Menu, you can set the frequency reference, PID Setpoint and PID Setpoint 2, choose the motor direction for keypad operation and choose the keypad Damper Start Function. See **Figure 6-7**.

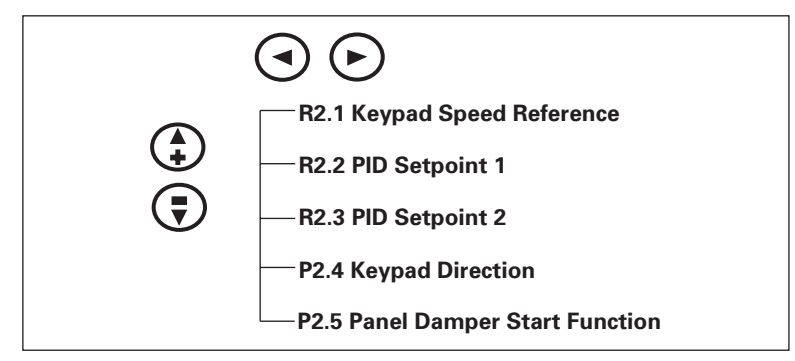

Figure 6-7: Keypad Control Menu

| R2.1<br>Keypad Speed<br>Reference | Range: 0.0 – 100.0<br>Units: Percent<br><i>KEYPRD SPEED REF</i><br>The keypad reference displays<br>reference. The changes will ta<br>not, however, influence the m<br>selected as the active control<br><i>Frequency</i> .                                                                                                    | and allows the operator to edit the motor spea<br>ke place immediately. This reference value wil<br>otor rotation speed unless the keypad has bee<br>place. 100% corresponds to <i>Maximum</i>                                                                                                    | əd<br>I<br>n |
|-----------------------------------|----------------------------------------------------------------------------------------------------|----------------------------------------------------------------------------------------------------|--------------|
| R2.2<br>PID Setpoint 1            | Range: 0.00 – 100.00<br>Units: Percent<br><i>PID SETPOINT 1</i><br>This parameter sets the value<br>the active control place.                                                                                                    | Default: 0.00<br>of the PID setpoint 1 reference, if the keypad is                                                                                                    | >            |
| R2.3<br>PID Setpoint 2            | Range: 0.00 – 100.00<br>Units: Percent<br><i>PID SETPOINT 2</i><br>This parameter sets the value<br>enabled in the Digital Inputs.                                                                                                    | Default: 0.00<br>of the PID setpoint 2 reference, if PID Ref2 Sel                                                                                                    | is           |
| R2.4<br>Keypad Direction          | Range: Forward, Reverse<br>KEYPRD DIRECTION<br>The keypad direction displays<br>direction of the motor. This se<br>direction of the motor unless<br>control place.                                                                                                    | Default: Forward<br>and allows the operator to change the rotation<br>tting will not, however, influence the rotation<br>the keypad has been selected as the active                                                                                                    | า            |
| R2.5<br>Panel Damper<br>Function  | <ul> <li>Range: 1 – 3</li> <li>PRNEL DRMPER FUNCTION</li> <li>P1.1.12 Start Source Hand mut<br/>the DIN1 Function only using<br/>I/O terminal BAS start for P1.2</li> <li>1 Interlocked Start – To use<br/>programmed for selection<br/>DIN6 must be programmed<br/>output is used to energize<br/>damper, seal water solend<br/>acknowledgement contact<br/>HVX9000 will start.</li> <li>2 Interlock Time Start – This<br/>except that if the return act<br/>the <i>Interlock Timeout</i>, an<br/>displayed and the start se</li> <li>3 Delay Start – This start is se<br/>return contact is not used.<br/>output closure, the HVX900</li> <li>Note: If Run Enable/Interlock is<br/>Note: Panel Damper uses the<br/>uses.</li> </ul> | Default: 1 (Interlock Start)<br>st be set to selection #3 Panel Damper. Similar the keypad or panel start versus the<br>.1 DIN1 Function.<br>this, a relay output, RO1 – RO8, needs to be<br>s 27 "StrtDelayRly," and a digital input DIN2 to<br>d for selection 3 "RunEn/INTLK." The relay<br>an element of the driven system, such as a<br>bid, or a pre-lube pump. Upon a return<br>closure to the programmed digital input, the<br>functions the same as the Interlocked Start,<br>knowledgement contact is not received within<br>"IntlkTimeExpired RestartDrive" message is<br>quence will need to be restarted.<br>similar to the Interlocked Start, except that a<br>After the "Delay Time" following the relay<br>00 starts.<br>opens, the START button must be pressed in<br>and restart drive. Using I/O BAS start, which is<br>s unnecessary. Motor will start automatically<br>closed again.<br>same timers P1.2.2 and P1.2.3 that P1.2.1 DIN1 | b            |

### System Menu (M3)

The controls associated with the general use of the drive, such as application selection, customized parameter sets or information about the hardware and software are located in the System Menu.

Descriptions of the system menu parameters are illustrated in Figure 6-8.

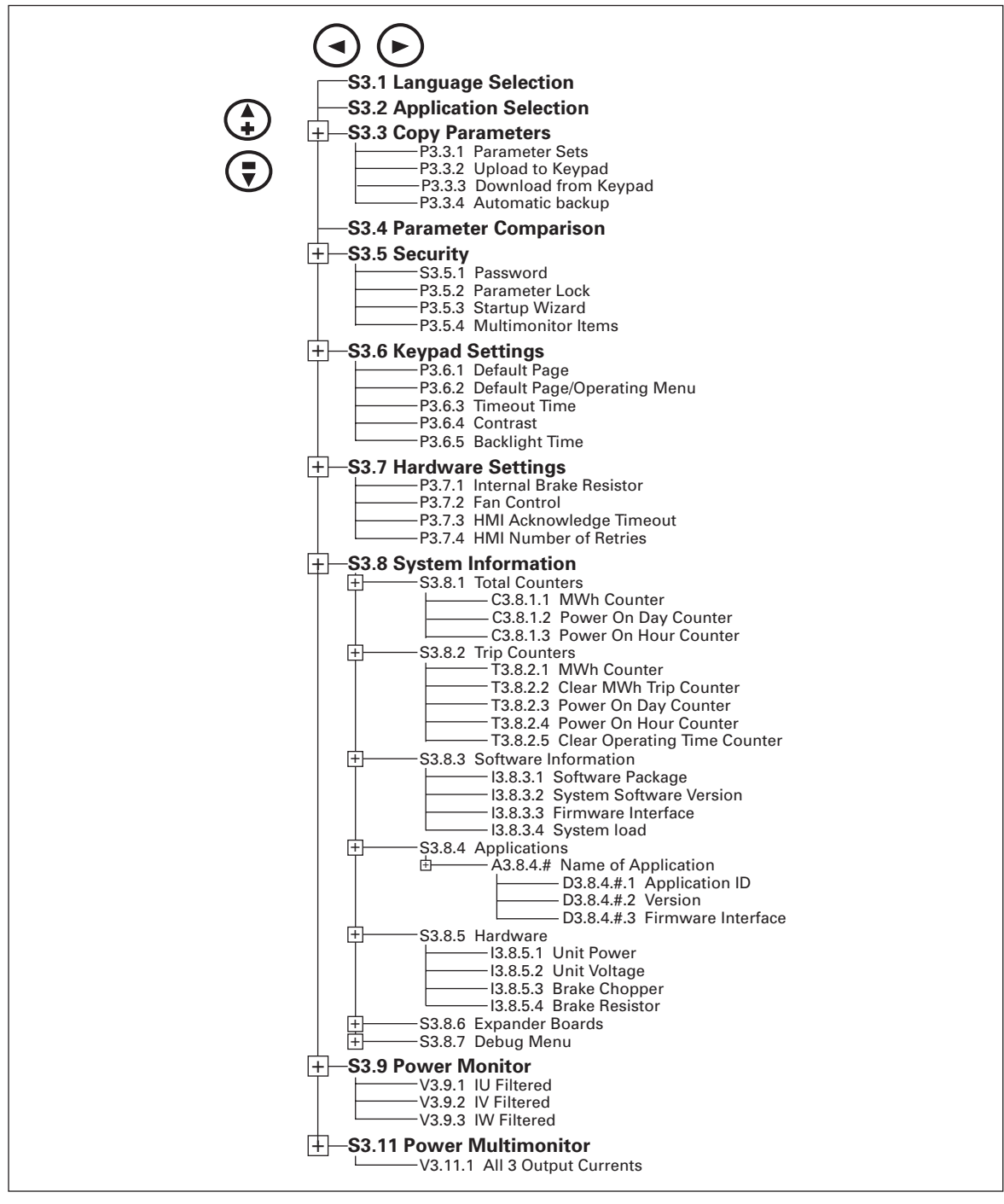

Figure 6-8: System Menu Structure

**System Menu Parameters** 

August 2006

| S3.1<br>Language Selection       | Default: English<br>LRNGURGE<br>This parameter offers the ability to control the HVX9000 through the keypad in<br>the language of your choice. Currently available languages are: English,<br>Spanish, French and Portuguese.                                                                                                    |
|----------------------------------|----------------------------------------------------------------------------------------------------|
| S3.2<br>Application<br>Selection | Default: HVX 11.13<br>RPPLICATION<br>This parameter sets the active application if multiple applications have been<br>loaded.<br>When changing applications, you will be asked if you want the parameters of<br>the new application to be uploaded to the keypad. If you wish to load the new<br>application parameters, push the ENTER button. Pushing any other button<br>saves the parameters of the previously used application in the keypad. |

#### System Menu Copy Parameter Options (S3.3)

The parameter copy function is used when the operator wants to copy one or all parameter groups from one drive to another. All the parameter groups are first uploaded to the keypad, then the keypad is connected to another drive and then the parameter groups are downloaded to it (or possibly back to the same drive).

# **Note:** Before any parameters can successfully be copied from one drive to another, the drive must be stopped when the parameters are downloaded to it.

| S3.3.1<br>Parameter Sets          | <ul> <li>PRRRMETER SETS</li> <li>This parameter allows you to reload th to store and load two customized para</li> <li>1 Load Factory Default parameters</li> <li>2 Store parameter set #1</li> <li>3 Load parameter set #1</li> <li>4 Store parameter set #2</li> <li>5 Load parameter set #2</li> </ul> | e factory default parameter values, and<br>meter sets.                                                                      |
|-----------------------------------|----------------------------------------------------------------------------------------------------|----------------------------------------------------------------------------------------------------|
| S3.3.2<br>Load Up to Keypad       | UP TO KEYPRD<br>This function uploads all existing para                                                                                                    | meter groups to the keypad.                                                                                                 |
| S3.3.3<br>Download from<br>Keypad | Range: 0 – 3<br>DOWN FROM KEYPRD<br>This function downloads one or all par<br>drive.<br>0 All parameters<br>1 All, no parameters<br>2 Application parameters                                                                                                    | Default: 0 (All parameters)<br>ameter groups from the keypad to the                                                         |
| S3.3.4<br>Automatic Backup        | Range: Yes, No<br><i>RUTO. BRCKUP</i><br>This parameter activates and deactivat<br>When the Parameter backup function is<br>the parameters and settings in the curr                                                                                                    | Default: Yes<br>tes the parameter backup function.<br>s activated, the keypad makes a copy of<br>rently active application. |

#### System Menu Parameter Comparison Options (S.3.4)

|  | S3.4 |
|--|------|
|  |      |

Parameter Comparison

#### PRRAMCOMPARISON

With the Parameter Comparison function, you can compare the actual parameter values to the values of your customized parameter sets and those loaded to the control keypad.

The actual parameter values are first compared to those of the customized parameter Set1. If no differences are detected, a "0" is displayed on the lowermost line of the keypad.

If any of the parameter values differ from those of the Set1 parameters, the number of the deviations is displayed together with symbol P (e.g. P1  $\rightarrow$  P5 = five deviating values).

By pressing the right arrow button once again you will see both the actual value and the value it was compared to. In this display, the value on the Description line (in the middle) is the default value, and the one on the value line (lowermost line) is the edited value. You can also edit the actual value by pushing the Right Arrow button.

Actual values can also be compared to Set2, Factory Settings and Keypad Set values.

#### **Security Menu Parameter Options (S3.5)**

**Note:** The Security submenu is protected with a password.

Store the password in a safe place.

| S3.5.1<br>Password        | Range: 0 – 65,535<br><i>PRSSWORD</i>                                                                                                    | Default: 0                                                                                                    |
|---------------------------|----------------------------------------------------------------------------------------------------|----------------------------------------------------------------------------------------------------|
|                           | The application selection can be prote<br>the Password function. When the pass<br>be prompted to enter a password befo<br>changes, or password changes. | ected against unauthorized changes with<br>sword function is enabled, the user will<br>are application changes, parameter value   |
|                           | By default, the password function is n password, change the value of this pa 65,535. The password will be activated has expired.                        | ot in use. If you want to activate the<br>rameter to any number between 1 and<br>d after the Timeout time ( <i>Timeout Time</i> ) |
|                           | To deactivate the password, reset the                                                                                                    | parameter value to 0.                                                                                                    |
| S3.5.2<br>Parameter Lock  | Range: ChangeEnable, ChangeDisabl                                                                                                    | Default: ChangeEnable                                                                                                    |
|                           | This function allows the user to prohib<br>If the parameter lock is activated the to<br>you try to edit a parameter value.                              | bit changes to the parameters.<br>ext <i>*LOCKED*</i> will appear on the display if                                               |
|                           | <b>Note</b> : This function does not prevent u values.                                                                                                  | unauthorized editing of parameter                                                                                                 |
| S3.5.3<br>Start-Up Wizard | Range: Yes, No<br>STRRT-UP WIZARD                                                                                                    | Default: No                                                                                                    |
|                           | The Start-Up Wizard facilitates commi<br>the Start-Up Wizard prompts the oper<br>his/her choice and then returns to the                                 | ssioning the HVX9000. If selected active,<br>ator for the language and application of<br>starting menu or page.                   |
|                           | This feature can also be selected by pr<br>Display will then show "Start-Up Wiza<br>powered down and "SUW" will be dis                                  | ressing the STOP button for 5 seconds.<br>ard Activated". Unit must then be<br>splayed on powerup.                                |

| S3.5.4<br>Multi-Monitoring<br>Items | Range: ChangeEnable, Change Disabl<br><i>MULTIMON. ITEM</i><br>The keypad display where can display                                      | Default: ChangeEnable                                                                                            |
|-------------------------------------|----------------------------------------------------------------------------------------------------|----------------------------------------------------------------------------------------------------|
|                                     | same time. This parameter determines values monitored with other values.                                                                 | if the operator is allowed to replace the                                                                        |
| Keypad Settings (S3.                | 6)                                                                                                    |                                                                                                    |
| There are four param<br>operation:  | eters ( <i>Default Page</i> to <i>Backlight Time</i> )                                                                                   | associated with the keypad                                                                                       |
| P3.6.1                              |                                                                                                    | Default: 0                                                                                                    |
| Delault Faye                        | This parameter sets the view to which<br><b>Timeout Time</b> expires or when the key                                                     | the display automatically moves as the<br>pad power is switched on.                                              |
|                                     | If the Default Page value is 0 the function page remains on the keypad display.                                                          | on is not activated, i.e. the last displayed                                                                     |
| P3.6.2                              | 0550/H T. 0055 (00                                                                                                    | Default: 1                                                                                                    |
| Operating Menu                      | Here you can set the location in the Op<br>automatically moves as the set <i>Timeou</i><br>power is switched on. See setting of <b>D</b> | erating menu to which the display<br>I <b>t Time</b> expires, or when the keypad<br>efault Page parameter above. |
| P3.6.3<br>Timeout Time              | Range: 0 – 65,535<br>Units: Seconds                                                                                                    | Default: 60                                                                                                    |
|                                     | TIMEOUT TIME<br>The Timeout Time setting defines the ti<br>returns to the <b>Default Page</b> .                                          | ime after which the keypad display                                                                               |
|                                     | Note: If the Default Page value is 0 the                                                                                                 | Timeout Time setting has no effect.                                                                              |
| P3.6.4<br>Contrast                  | Range: 0 – 31                                                                                                    | Default: 18                                                                                                    |
| Adjustment                          | If the display is not clear, you can adjust parameter.                                                                                   | st the keypad contrast with this                                                                                 |
| P3.6.5<br>Backlight Time            | Range: 1 – 65,535 or Forever<br>Units: Minutes                                                                                           | Default: 10                                                                                                    |
|                                     | This parameter determines how long the You can select here any time between                                                              | he backlight stays on before going out.<br>1 and 65,535 minutes or "Forever".                                    |

### Hardware Settings (S3.7)

The Hardware Settings submenu (S3.7) provides parameters for Internal brake resistor connection, Fan control, HMI acknowledge timeout and HMI retry.

| P3.7.1<br>Internal Brake<br>Resistor<br>Connection | Range: Connected, Not ConnectedDefault: Not connectedINTERNBRAKERESWith this function you can tell the HVX9000 whether the internal brake resistoris connected or not.                                                                                                    |
|----------------------------------------------------|----------------------------------------------------------------------------------------------------|
|                                                    | If your drive has an internal brake resistor, the default value of this parameter<br>is "Connected". However, if it is necessary to increase braking capacity by<br>installing an external brake resistor, or if the internal brake resistor is<br>disconnected, it is advisable to change the value of this function to "Not<br>Connected" in order to avoid unnecessary fault trips.                                                                                                    |
|                                                    | <b>Note</b> : The brake resistor is available as an option for all drives. It can be installed internally in frame sizes FR4 to FR6.                                                                                                    |
| P3.7.2<br>Fan Control                              | Range: Continuous, Temperature,Default: ContinuousFirst Start and Calc TempFRN CONTROLThis function allows you to control the HVX9000's cooling fan. You can set the<br>fan to run:                                                                                                    |
|                                                    | <ol> <li>Continuous — fan runs continuously.</li> <li>Temperature — based on the temperature of the unit. The fan is switched<br/>on automatically when the heatsink temperature reaches 60°C. The fan<br/>receives a stop command when the heatsink temperture falls to 55°C. The<br/>fan runs for about a minute after receiving the stop command or switching<br/>on the power, as well as after changing the value from "Continuous" to<br/>"Temperature".</li> <li>First Start — after power up the fan is stopped until the run command is<br/>given and then fan runs continuously. This is mainly made for common<br/>DC-bus systems to prevent cooling fans to load charging resistors on<br/>power up moment.</li> </ol> |
|                                                    | <ul> <li>Calc Temp — starting of cooling fan is based on calculated IGBT-<br/>temperature. When IGBT temp = 40°C, fan starts and when temp falls<br/>down to 30°C, fan stops.</li> <li>Note: The fan runs continuously, regardless of this setting, when the HVX9000<br/>is in RUN state.</li> </ul>                                                                                                    |

#### P3.7.3 HMI Acknowledge Timeout

Range: 200 – 5,000 Units: mseconds

HAI RCK TIMEOUT

This function allows the user to change the timeout of the HMI acknowledgement time.

**Note:** If the HVX9000 has been connected to a PC with a serial cable, the default values of *HMI Acknowledge Timeout* and *Number of Retries to Receive HMI Acknowledgement* must not be changed.

If the HVX9000 has been connected to a PC via a modem and there is delay in transferring messages, the value of *HMI Acknowledge Timeout* must be set according to the delay as follows:

Default: 200 ms

#### Example:

- Transfer delay between the frequency converter and the PC = 600 ms
- The value of *HMI Acknowledge Timeout* is set to 1200 ms (2 x 600, sending delay + receiving delay)
- The corresponding setting shall be entered in the [Misc]-part of the file NCDrive.ini:

Retries = 5

AckTimeOut = 1200

```
TimeOut = 6000
```

It must also be considered that intervals shorter than the *HMI Acknowledge Timeout* time cannot be used in HVX9000 drive monitoring.

P3.7.4 Number of Retries to Receive HMI Acknowledgement Range: 1 – 10 HITI RETRY With this parameter Default: 5

With this parameter you can set the number of times the drive will try receive acknowledgement when it has not been received within the acknowledgement time (*HMI Acknowledge Timeout*) or if the received acknowledgement is faulty.

### System Information (S3.8)

This section contains hardware and software information as well as operation information.

#### S3.8.1

### Total Counters TOTAL COUNTERS

In the Total Counters page (*Total Counters*) you can find information related to the HVX9000 operating times, i.e. the total numbers of MWh, operation days and operation hours passed so far. See **Table 6-5**.

Unlike the counters in the Trip Counters, these counters cannot be reset.

**Note**: The Power On time counter (days and hours) runs always, when the power is on.

| Table 6-5: Total Counte |
|-------------------------|
|-------------------------|

| Number   | Name                  | Description                                               |
|----------|-----------------------|-----------------------------------------------------------|
| C3.8.1.1 | MWh counter           | Megawatt hours total operation time counter.              |
| C3.8.1.2 | Power On day counter  | Number of days the HVX9000 has been supplied with power.  |
| C3.8.1.3 | Power On hour counter | Number of hours the HVX9000 has been supplied with power. |

## S3.8.2

## Trip Counters

TRIP COUNTERS Trip counters are counters the values of which can be reset i.e. restored to zero. You have the following resettable counters at your disposal:

#### **Table 6-6: Trip Counters**

| Number   | Name                            | Description                                                                                                    |
|----------|---------------------------------|----------------------------------------------------------------------------------------------------|
| T3.8.2.1 | MWh counter                     | Megawatts hours since last reset.                                                                                             |
| T3.8.2.2 | Clear MWh counter               | Resets megawatts hours counter and<br>clears Energy Meter in the<br>Monitoring Menu (V5.9).                                   |
| T3.8.2.3 | Power On day counter            | Number of days since the last reset.                                                                                          |
| T3.8.2.4 | Power On hour counter           | Number of hours the HVX9000 has been running a motor since the last reset.                                                    |
| T3.8.2.5 | Clear Operation time<br>counter | Resets the day and hour motor or<br>drive running counter and resets the<br>Motor Run Time in the Monitoring<br>Menu (V5.12). |

**Note**: The trip counters operate only when the motor is running above 0.00 Hz. The counters can be reset with *Clear MWh counter* and *Clear Operation time counter*.

| S3.8.3<br>Software<br>Information | SOFTWRRE<br>The Software information page includes information on the following software tonics: |
|-----------------------------------|--------------------------------------------------------------------------------------------------|
|                                   | topics:                                                                                          |

#### Table 6-7: Software Information

| Number   | Content                 |
|----------|-------------------------|
| 13.8.3.1 | Software package        |
| 13.8.3.2 | System software version |
| 13.8.3.3 | Firmware interface      |
| 13.8.3.4 | System load             |

S3.8.4

Application Information

*RPPLICATIONS* 

HARDWARE

The Application information page includes information on not only the application currently in use but also all other applications loaded into the HVX9000. The information available is:

#### Table 6-8: Application Information

| Number     | Content             |
|------------|---------------------|
| A3.8.4.1   | Name of application |
| D3.8.4.1.1 | Application ID      |
| D3.8.4.1.2 | Version             |
| D3.8.4.1.3 | Firmware interface  |

S3.8.5

#### Hardware Information

The Hardware information page provides information on the following hardware-related topics:

#### Table 6-9: Hardware Information

| Number   | Content                     |
|----------|-----------------------------|
| 13.8.5.1 | Power unit type             |
| 13.8.5.2 | Nominal voltage of the unit |
| E3.8.5.3 | Brake chopper               |
| E3.8.5.4 | Brake resistor              |
| E3.8.5.5 | Serial number               |

S3.8.6 Expander Board Information

EXPRINDER BORRDS

This parameter and its sub-items provide information about the basic and option boards plugged into the control board. **Table 6-10** provides an example for slot A.

#### Table 6-10: Slot A Expander Board Information

| Number     | Content                     |  |  |
|------------|-----------------------------|--|--|
| E3.8.6.1   | Slot A board identification |  |  |
| E3.8.6.1.1 | Operating state             |  |  |
| E3.8.6.1.2 | Program version             |  |  |

S3.8.7 Debug Menu

This menu is meant for advanced users and application designers. Contact factory for any assistance needed.

#### **Power Monitor (S3.9)**

Monitors IU, IV and IW output phase currents.

DEBUG

| S3.9.1      | IU FILTERED                      |
|-------------|----------------------------------|
| IU Filtered | Monitors U phase output current. |
| S3.9.2      | IV FILTERED                      |
| IV Filtered | Monitors V phase output current. |
| S3.9.2      | III FILTERED                     |
| IW Filtered | Monitors W phase output current. |

#### **Power Multimonitor (S3.11)**

Monitors all three phases of current on the same display.

#### Expander Board Menu (M4)

The Expander Board Menu makes it possible for the user to:

- to see what expander boards are connected to the control board and
- to reach and edit the parameters associated with the expander board.

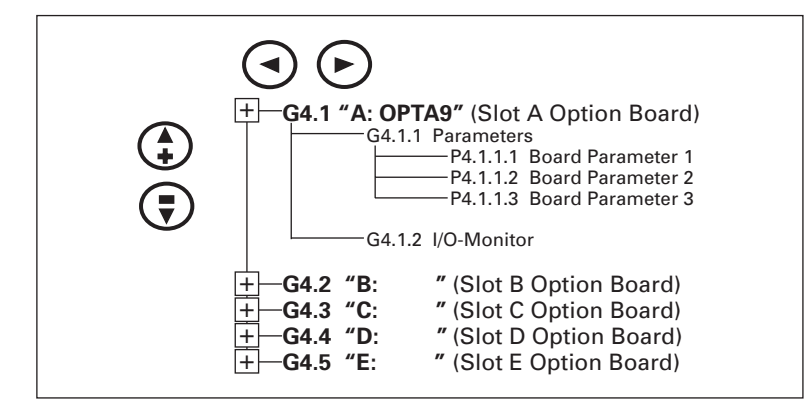

Figure 6-9: Expander Board Menu Structure

| P4.1.1.1<br>Al1 Mode | Range: 1 – 5<br><i>RII MODE</i><br>Analog Input 1 input options:<br>1 0 – 20 mA<br>2 4 – 20 mA<br>3 0 – 10V<br>4 2 – 10V<br>5 -10 – +10V | Default: 3 |
|----------------------|----------------------------------------------------------------------------------------------------|------------|
| P4.1.1.2<br>Al2 Mode | Range: 1 – 5<br><i>RI2 MDDE</i><br>Analog Input 2 input options:<br>1 0 – 20 mA<br>2 4 – 20 mA<br>3 0 – 10V<br>4 2 – 10V<br>5 -10 – +10V | Default: 1 |
| P4.1.1.3<br>AO1 Mode | Range: 1 – 4<br><i>R01 M0DE</i><br>Analog Output 1 output options:<br>1 0 – 20 mA<br>2 4 – 20 mA<br>3 0 – 10V<br>4 2 – 10V               | Default: 1 |

## Example of Expander Board Parameters for Option Board A9

6-20

### Monitoring Menu (M5)

The Monitoring Menu items are meant for viewing parameter values during operation. Monitored values are updated every 0.3 sec. Monitored items are identified by item numbers V5.1 to V5.32 and G5.35, as listed in **Table 6-11**.

Table 6-11: Monitoring Menu Items

| Code  | Signal Name                  | Unit         | ID # | Description                                                                                         |
|-------|------------------------------|--------------|------|----------------------------------------------------------------------------------------------------|
| V5.1  | Motor speed                  | rpm          | 2    | Calculated motor speed                                                                              |
| V5.2  | Motor speed %                | %            | 1590 | Motor Nominal Speed %                                                                               |
| V5.3  | Frequency reference          | Hz           | 25   | Frequency reference setting                                                                         |
| V5.4  | Output frequency             | Hz           | 1    | Frequency to the motor                                                                              |
| V5.5  | Motor current                | A            | 1780 | Measured motor current                                                                              |
| V5.6  | Motor torque                 | %            | 4    | Calculated torque based on nominal motor torque                                                     |
| V5.7  | Motor power                  | %            | 5    | Calculated power based on nominal motor power                                                       |
| V5.8  | Instantaneous kW             | kW           | 1888 | Calculated power based on output to motor                                                           |
| V5.9  | Energy meter                 | KwH          | 1666 | Kilowatt hours total usage <sup>①</sup>                                                             |
| V5.10 | Motor voltage                | VAC          | 6    | Calculated motor voltage                                                                            |
| V5.11 | DC-bus voltage               | VDC          | 7    | Measured DC-bus voltage                                                                             |
| V5.12 | Motor run time               | Hrs          | 1701 | Motor run time total <sup>①</sup>                                                                   |
| P5.13 | Run Display Format           | —            | 1565 | Changes motor run time between seconds, minutes, hours and days <sup>(a)</sup>                      |
| V5.14 | Unit temperature             | °C           | 8    | Heatsink temperature                                                                                |
| V5.15 | Calculated motor temperature | °C           | 1917 | Calculated motor temperature based on the motor nameplate information and the calculated motor load |
| V5.16 | Analog Input 1               | V            | 13   | Voltage Input at Terminal Al1+ and GND                                                              |
| V5.17 | Analog Input 2               | mA           | 14   | Current Input at Terminals AI2+ and AI2–                                                            |
| V5.18 | Analog Input 3               | mA           | 1680 | Current Input at Terminals AI3+ and AI3–                                                            |
| V5.19 | Analog Input 4               | mA           | 1710 | Current Input at Terminals AI4+ and AI4–                                                            |
| V5.20 | DIN1, DIN2, DIN3             | —            | 15   | Digital input status ( <b>Figure 6-10</b> )                                                         |
| V5.21 | DIN4, DIN5, DIN6             | —            | 16   | Digital input status ( <b>Figure 6-11</b> )                                                         |
| V5.22 | DIN Status                   | —            | 1904 | Status of all digital inputs                                                                        |
| V5.23 | DO1, RO1, RO2                | —            | 17   | Digital and relay output status (Figure 6-12)                                                       |
| V5.24 | RO3, RO4, RO5                | —            | 1678 | Relay output status                                                                                 |
| V5.25 | Relay out status             | —            | 1773 | Status of all relay outputs ®                                                                       |
| V5.26 | Analog lout                  | mA           | 26   | Current Output at Terminals AO1+ and AO1–                                                           |
| V5.27 | Analog Output 2              | mA           | 1874 | Current Output at Terminals AO2+ and AO2–                                                           |
| V5.28 | Analog Output 3              | mA           | 1875 | Current Output at Terminals AO3+ and AO3–                                                           |
| V5.29 | PID Setpoint                 | Eng.<br>Unit | 20   | PID Setpoint Level — Unit is dependent on selected Engineering Units P1.11.2                        |
| V5.30 | PID Actual Level             | Eng.<br>Unit | 21   | PID Actual Level — Unit is dependent on selected<br>Engineering Units P1.11.2                       |
| V5.31 | PID Error Value              | Eng.<br>Unit | 22   | PID Error Value — Unit is dependent on selected<br>Engineering Units P1.11.2                        |
| V5.32 | PID Output                   | %            | 23   | PID Output                                                                                          |
| G5.33 | Active Faults                | —            |      | See Page 6-22                                                                                       |
| G5.34 | Fault History                | —            |      | See Page 6-24                                                                                       |
| G5.35 | Multimonitor                 | —            |      | See Page 6-24                                                                                       |
|       |                              | -            |      |                                                                                                    |

 $^{\scriptsize (1)}$  Resettable via S.3.8.2 trip counters.

<sup>(2)</sup> Includes BIN — Binary to decimal converted value for all digital inputs and digital and relay outputs.

<sup>3</sup> See description on Page 6-22.

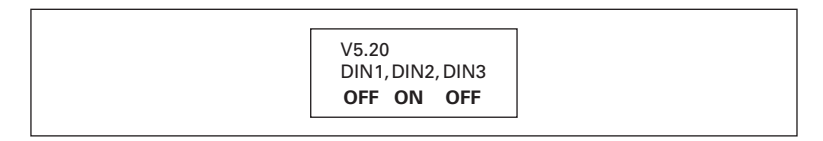

#### Figure 6-10: Digital Inputs DIN1, DIN2, DIN3 Status

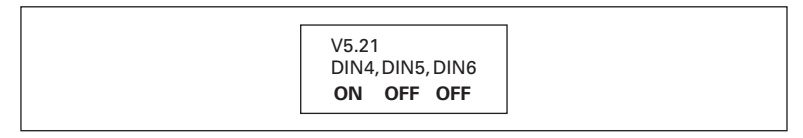

#### Figure 6-11: Digital Inputs DIN4, DIN5, DIN6 Status

| V5.23<br>DO1, RO1, RO2 |  |
|------------------------|--|
| OFF OFF ON             |  |

#### Figure 6-12: Digital Outputs DO1, RO1, RO2 Status

 P5.13
 Range: 4 – 7
 Default: 5 (Minutes)

 RunDisplay Format
 RUNDSPLYFORMAT

 This sets the format of the display for Motor Run Time, V 5.12.
 4

 Seconds
 5

 5
 Minutes

 6
 Hours

 7
 Days

#### Active Faults (G5.33)

When a fault occurs, the HVX9000 stops. The sequence indication F1, the fault code, a short description of the fault and the fault type symbol will appear on the display. In addition, the indication FAULT or ALARM is displayed and, in case of a FAULT, the red LED on the keypad starts to blink. If several faults occur simultaneously, the sequence of active faults can be browsed with the Browser buttons. See **Figure 6-13**.

The active faults memory can store the maximum of 10 faults in the sequential order of appearance. The display can be cleared with the STOP/RESET button and the readout will return to the same state it was before the fault trip. The fault remains active until it is cleared with the STOP/RESET button or with a reset signal from the I/O terminal.

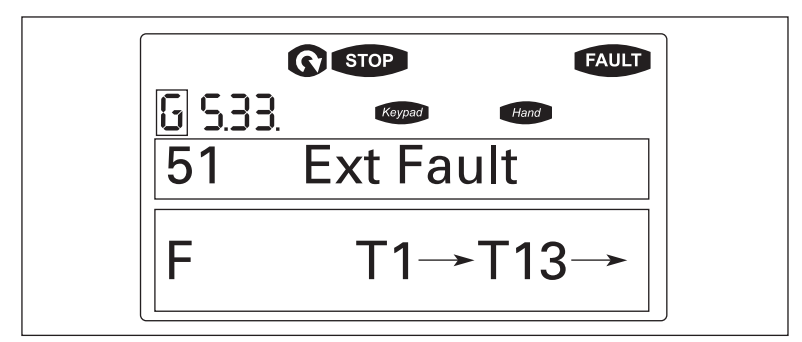

Figure 6-13: Active Fault Display Example

## A CAUTION

Remove any External Start signals or permissives before resetting the fault to prevent unintentional restart of the HVX9000, which could result in personal injury or equipment damage.

Range: A, F, AR, FT

Fault Type FRU

FRULT TYPE

There are four different types of faults. These faults and their definitions are given **Table 6-12**.

#### Table 6-12: Fault Types

| Fault<br>Type | Fault Name            | Description                                                                                                    |
|---------------|-----------------------|----------------------------------------------------------------------------------------------------|
| A             | Alarm                 | This type of fault is a sign of an unusual operating<br>condition. It does not cause the drive to stop, nor does it<br>require any special actions. The "A fault" remains in the<br>display for about 30 seconds. |
| F             | Fault                 | An "F fault" is a kind of fault that makes the drive stop.<br>Actions need to be taken in order to restart the drive.                                                                                             |
| AR            | Auto-Restart<br>Fault | If an "AR fault" occurs the drive will also stop<br>immediately. The fault is reset automatically and the<br>drive tries to restart the motor. If the restart is not<br>successful, a fault trip (FT) occurs.     |
| FT            | Fault Trip            | If the drive is unable to restart the motor after an AR fault, an FT fault occurs. The effect of the "FT fault" is the same as that of the F fault — the drive is stopped.                                        |

Fault Code FBULT

Range: 1 – 82

FRULT CODE

Fault codes indicate the cause of the fault. A list of fault codes, their descriptions, and possible solutions can be found in **Appendix C** – Fault and Warning Codes.

Range: T.1 – T.16 Fault Time Data FRULT TIME DRTR

In this menu, important data recorded at the time the fault is available. This feature is intended to help the user or the service person to determine the cause of fault. **Table 6-13** indicates the information that is recorded.

| Data                                | Units                            | Description                                                                     |
|-------------------------------------|----------------------------------|---------------------------------------------------------------------------------|
| T.1 1                               | D                                | Counted operation days (Fault 43: Additional code)                              |
| T.2                                 | hh:mm:ss<br>(d)                  | Counted operation hours<br>(Fault 43: Counted operation days)                   |
| T.3                                 | Hz<br>hh:mm:ss                   | Output frequency<br>(Fault 43: Counted operation hours)                         |
| T.4<br>T.5<br>T.6<br>T.7<br>T.8     | A<br>V<br>%<br>V                 | Motor current<br>Motor voltage<br>Motor power<br>Motor torque<br>DC bus voltage |
| T.9<br>T.10<br>T.11<br>T.12<br>T.13 | °C<br>—<br>—<br>—                | Unit temperature<br>Run status<br>Direction<br>Warnings<br>Zero speed           |
| <sup>1</sup> Real tim<br>If real ti | ne record:<br>me is set, T.1 and | T.2 will appear as follows:                                                     |

#### Table 6-13: Fault Time Data

 T.2
 hh:mm:ss.sss
 Counted operation days (Fault 43: Additional code)

#### Fault History (G5.34)

All faults are stored in the Fault History Menu, which can be viewed by using the Browser buttons. Additionally, the Fault time data record pages are accessible for each fault as in the Active Faults Menu described above. See **Figure 6-14**.

The HVX9000's memory can store a maximum of 30 faults, in the order of appearance. If there are 30 uncleared faults in the memory, the next occurring fault will erase the oldest fault from the memory.

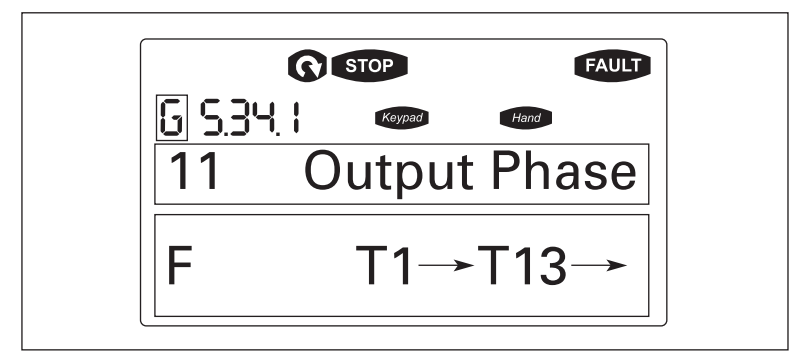

Figure 6-14: Sample Fault History Display

**Note**: Pressing the ENTER button for 3 seconds will clear the entire fault history.

#### Multimonitor (G5.35)

This Parameter allows the viewing and selection (if allowed by System menu item, P3.5.4) of three simultaneously monitored items from the Monitored Menu Items illustrated in **Table 6-11**. Use the right arrow key to select the item to be modified and then the up or down arrow keys to select the new item. Press the ENTER key to accept the change.

### **Operate Menu**

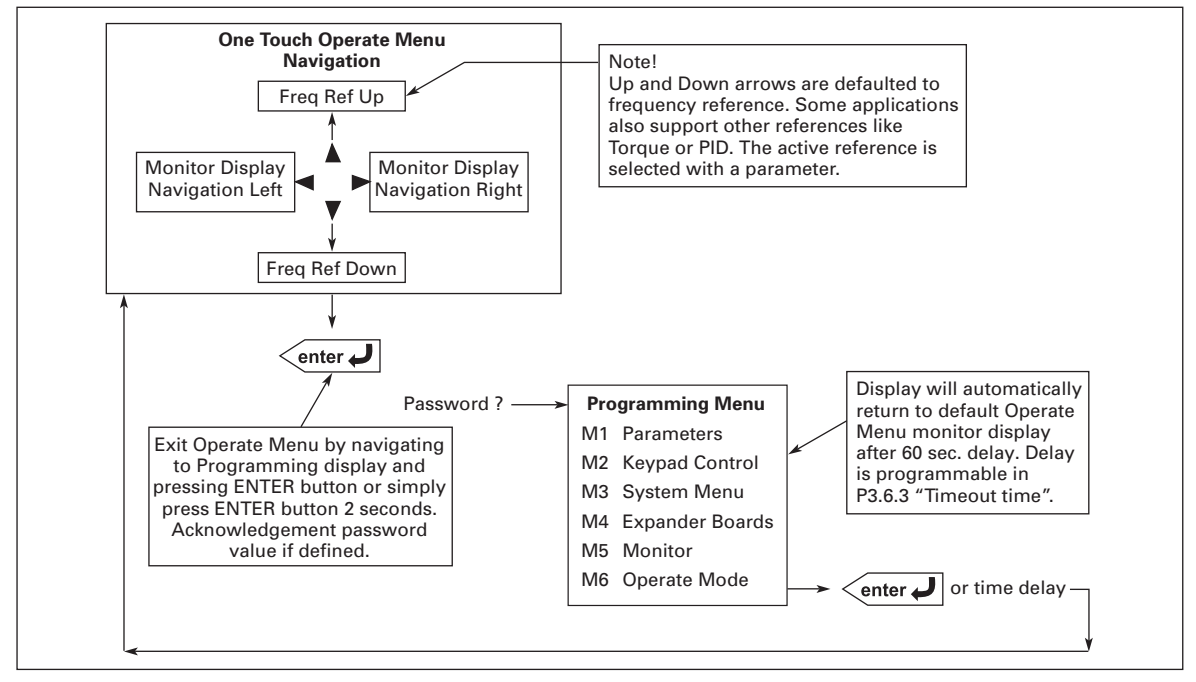

#### Figure 6-15: Operate Menu Navigation

The Operate Menu provides an easy to use method of viewing key numerical Monitoring Menu items. Some applications also support the setting of reference values in this menu. The items displayed vary by application. **Table 6-14** is an example of the first 11 menu variables for the IntelliPass application.

| Code | Signal Name      | Unit | Description                                                                                         |
|------|------------------|------|----------------------------------------------------------------------------------------------------|
| 0.1  | Motor Speed      | rpm  | Calculated motor speed                                                                              |
| 0.2  | Motor Nomspeed   | %    | Motor nominal speed                                                                                 |
| 0.3  | Freq Reference   | Hz   | Frequency Reference                                                                                 |
| 0.4  | Output Frequency | Hz   | Output Frequency                                                                                    |
| 0.5  | Motor Current    | А    | Measured Motor Current                                                                              |
| 0.6  | Motor Torque     | %    | Calculated torque based on nominal motor torque                                                     |
| 0.7  | Motor Power      | %    | Calculated motor voltage                                                                            |
| 0.8  | DC-Bus Voltage   | V    | Measured DC-Bus Voltage                                                                             |
| 0.9  | Unit Temperature | °C   | Heatsink temperature                                                                                |
| 0.10 | Calc. MotorTemp  | %    | Calculated motor temperature based on the motor nameplate information and the calculated motor load |
| 0.11 | Analog Input 1   | V    | Voltage input at Terminals AI1 + and GND                                                            |

| Table 6-14: Operate Menu Items — IntelliPas | s Application Example |
|---------------------------------------------|-----------------------|
|---------------------------------------------|-----------------------|

The menu is navigated by using the left and right arrow buttons. If a reference level is available for setting, the up and down arrow buttons adjust the value. To exit the Operate Menu to access the other menus, depress the ENTER button for 2 seconds. While in the other menus, if there is no keypad activity, the display will return to the Operate Menu after 60 seconds programmable per P3.6.3 "Timeout Time" parameter. **Figure 6-15** illustrates the Operate Menu button function.

# Chapter 7 — Start-Up

## **Safety Precautions**

Before start-up, observe the following warnings and safety instructions.

- WARNING
   Internal components and circuit boards (except the isolated I/O terminals) are at utility potential when the HVX9000 is connected to the line. This voltage is extremely dangerous and may cause death or severe injury if you come in contact with it.
- 2 When the HVX9000 is connected to the utility, the motor connections U (T1), V (T2), W (T3) and DC-link/brake resistor connections B-, B+ and R- are live even if the motor is not running.
- **3** Do not make any connections when the HVX9000 drive is connected to the utility line.
- 4 Do not open the cover of the HVX9000 immediately after disconnecting power to the unit, because components within the drive remain at a dangerous voltage potential for some time. Wait until at least five minutes after the cooling fan has stopped and the keypad or cover indicators are dark before opening the HVX9000 cover.
- 5 The control I/O terminals are isolated from the utility potential, but relay outputs and other I/Os may have dangerous external voltages connected even if power is disconnected from the HVX9000.
- **6** Before connecting to the utility make sure that the cover of the HVX9000 is closed.

## **Sequence of Operation**

- 1. Read and follow all safety precautions.
- 2. At installation ensure:
  - a. That the HVX9000 and motor are connected to ground.
  - b. That the utility and motor cables are in accordance with the installation and connection instructions as detailed in **Chapter 3**.
  - c. That the control cables are located as far as possible from the power cables as detailed in **Chapter 4** and **Table 3-1**. That control cable shields are connected to protective ground. That no wires make contact with any electrical components in the HV9000.
  - d. That the common input of digital input groups is connected to +24V or ground of the I/O terminal supply or an external supply as detailed in **Chapter 4** and **Figure 4-6**.
- 3. Check the quality of the cooling air as detailed in Chapter 2.
- 4. Check that moisture has not condensed inside the HVX9000.
- 5. Check that all START/STOP switches connected to the I/O terminals are in the STOP state.
- 6. Connect the HVX9000 to the utility and switch the power on.
- 7. Ensure that Group G1.1 parameters match the application by setting the following parameters to match the motor nameplate:
  - P1.1.7 = the motor nominal current.
  - P1.1.8 = the nominal voltage of the motor.
  - P1.1.9 = the nominal nameplate frequency of the motor.
  - P1.1.10 = the nominal nameplate full load speed of the motor.
  - P1.1.11 = the motor power factor.

8. Perform either Test A or Test B without the motor connected to the HVX9000.

**Test A** — Control from the Control Panel.

- Apply input power to the HVX9000.
- Press HOA button until HAND LCD is flashing, then press ENTER.
- Press the START button.
- Go to the Monitoring Menu and check that the output frequency follows the reference as detailed in *Reference Source Hand*.
- Press the STOP/RESET button.

Test B — Control from the I/O Terminals.

- Apply input supply power to the HVX9000.
- Change control from the keypad to the I/O terminals. Press HOA button until AUTO LCD is flashing, then press ENTER. Start drive by closing DIN1.
- Change the frequency reference, from where "Reference Source Auto" (P1.1.15) has been selected.
- Check from the monitoring menu at the control panel that the output frequency follows the frequency reference.
- Stop the drive by opening the start contact at DIN1.

Disconnect all power to the HVX9000. Wait until the cooling fan on the unit stops and the indicators on the panel are not lit. If no keypad is present, check the indicators in the cover. Wait at least five more minutes for the DC bus to discharge. Connect the motor to the HVX9000 and check for correct motor rotation. If possible, perform a start-up test with the motor connected to the HVX9000 but not connected to the process. If the HVX9000 must be tested with the motor connected to the process, perform it under no-load or light load conditions.

# Chapter 8 — Application Information

## **Parameter Menus**

Parameter Group G1.1: Basic Parameters

| P1.1.1<br>Minimum<br>Frequency                    | Range: 0.00 – Max Frequency<br>Units: Hertz<br>MIN FREQUENCY                                                                                                    | Default: 12.00                                                                                                    |  |  |  |  |
|---------------------------------------------------|----------------------------------------------------------------------------------------------------|----------------------------------------------------------------------------------------------------|--|--|--|--|
|                                                   | Defines the minimum output frequency limit setting.                                                                                                    |                                                                                                    |  |  |  |  |
| P1.1.2<br>Maximum<br>Frequency                    | Range: Min Frequency – 320.00<br>Units: Hertz<br><i>NRX FREQUENCY</i>                                                                                                    | Default: 60.00                                                                                                    |  |  |  |  |
|                                                   | Defines the maximum output freque                                                                                                    | ency limit setting.                                                                                                    |  |  |  |  |
| P1.1.3<br>Acceleration Time 1                     | Range: 0.1 – 3000.0<br>Units: Seconds<br>RECEL TIME 1<br>This defines the time required for th<br>minimum frequency to the maximum                                                                                                    | Default: 60.0<br>e output frequency to change from the<br>m frequency as set by <i>Minimum</i>                                   |  |  |  |  |
|                                                   | Acceleration Time 2, two different ac<br>application. The active set can be se                                                                                                    | y. With the use of <b>Acceleration Time 1</b> and<br>cceleration times can be used for an<br>lected with one of the programmable |  |  |  |  |
|                                                   | digital inputs DIN2, DIN3, DIN4, DIN5 or DIN6.<br><b>Note</b> : If the PID-controller is used, <i>Acceleration Time 2/Deceleration Time 2</i> is automatically selected.                                                                                                    |                                                                                                    |  |  |  |  |
| V1.1.4<br>Accel Time 1,<br>Read Only <sup>©</sup> | Range: 0.1 – 3000.0<br>Units: Seconds<br>RCCEL TIME 1, RERD ONLY                                                                                                    | Default: 60.0                                                                                                    |  |  |  |  |
| P1.1.5<br>Deceleration Time 1                     | Range: 0.1 – 3000.0<br>Units: Seconds<br>DEFEL TIME 1                                                                                                    | Default: 60.0                                                                                                    |  |  |  |  |
|                                                   | This defines the time required for the output frequency to change from the maximum frequency to the minimum frequency as set by <i>Maximum Frequency</i> and <i>Minimum Frequency</i> . With the use of <i>Deceleration Time 1</i> and <i>Deceleration Time 2</i> , two different deceleration times can be used for an application. The active set can be selected with one of the programmable digital inputs DIN2, DIN3, DIN4, DIN5 or DIN6.<br>Note: If the PID-controller is used, <i>Acceleration Time 2</i> / <i>Deceleration Time 2</i> is automatically selected. |                                                                                                    |  |  |  |  |
| V1.1.6<br>Decel Time 1,<br>Read Only ☉            | Range: 0.1 – 3000.0<br>Units: Seconds<br>DECEL TIME 1. READ DNLY                                                                                                    | Default: 60.0                                                                                                    |  |  |  |  |
| P1.1.7<br>Motor Nominal<br>Current                | Range: 0.3 x I <sub>nHVXL</sub> – 2.0 x I <sub>nHVXL</sub><br>Units: Amperes<br><i>NOTOR NOM CURRNT</i><br>This is the motor nameplate full load                                                                                                    | Default: I <sub>nHVXL</sub>                                                                                                    |  |  |  |  |

<sup>①</sup> This Read Only Value is only present when the Parameter Lock is set to "Change Disable". Also when the "Lock Panel" is "On" from the Siemens Apogee Network. The preceding parameter becomes invisible.

| August | 2006 |
|--------|------|
|--------|------|

| P1.1.8<br>Motor Nominal<br>Voltage                              | Range: 180 – 690<br>Units: Volts<br><i>MOTOR NOM VOLTG</i><br>This is the motor nameplate base volt<br>the <b>Field Weakening Point</b> to 100% x \                                                                                                    | Default: 230 or 460 (Drive Rating) age. This parameter sets the voltage at $I_{\rm n}$ .                                |
|-----------------------------------------------------------------|----------------------------------------------------------------------------------------------------|----------------------------------------------------------------------------------------------------|
| P1.1.9<br>Motor Nominal<br>Frequency                            | Range: 30.00 – 320.00<br>Units: Hertz<br><i>NOTOR NOM FREQ</i><br>This is the motor nameplate base freq<br><i>Weakening Point</i> to the same value.                                                                                                    | Default: 60.00<br>Juency. This parameter sets the <b>Field</b>                                                          |
| P1.1.10<br>Motor Nominal<br>Speed                               | Range: 300 – 20,000<br>Units: rpm<br><i>NOTOR NOM SPEED</i><br>This is the motor nameplate base spee<br>motor speed.                                                                                                    | Default: 1760<br>ed (N <sub>n</sub> ), which is used for displays using                                                 |
| P1.1.11<br>Motor Power<br>Factor                                | Range: 0.30 – 1.00<br>MOTORPOWERFRCTOR<br>This is the motor nameplate full load p<br>nameplate.                                                                                                    | Default: 0.85<br>power factor from the motor rating                                                                     |
| P1.1.12<br>Current Limit                                        | Range: 0.1 x I <sub>L</sub> – 2.5 x I <sub>nHVX</sub><br>Units: Amperes<br><i>CURRENT LIMIT</i><br>This parameter determines the maxim<br>HVX9000. The parameter value range<br>the HVX9000 nameplate full load curre                                                                                   | Default: I <sub>nHVX</sub><br>num motor current allowed from the<br>differs from size to size and is based on<br>ent.   |
| P1.1.13<br>Current Limit,<br>Read Only <sup>①</sup>             | Range: 0.1 x I <sub>L</sub> – 2.5 x I <sub>nHVX</sub><br>Units: Amperes<br>CURRENT LIMIT, RERD DNLY                                                                                                    | Default: I <sub>nHVX</sub>                                                                                              |
| P1.1.14<br>HOA Control<br>Source                                | Range: 0 – 2<br>HOR CONTROL SRC<br>This parameter determines whether the<br>keypad or terminal block.<br>0 Control from keypad<br>1 Control from I/O terminals<br>2 Control from communication bus<br>Digital inputs need to be programmed<br>along with FB Fixed Control Word bits<br>FB_DIN3-FB_DIN6. | Default: 0<br>ne HOA function is controlled from the<br>I for HAND/AUTO and/or OFF control,<br>5 4 – 7 corresponding to |
| P1.1.15<br>Start Source Hand                                    | Range: 0 – 3<br>STRRT SRC HRND<br>This parameter determines where the<br>0 Keypad<br>1 BAS<br>2 I/O terminals 3-wire Start/Stop <sup>®</sup><br>3 Keypad/Panel Damper <sup>®</sup>                                                                                                    | Default: 0<br>Hand start is controlled from.                                                                            |
| <sup>①</sup> This Read Only Value is on from the Siemens Apogee | ly present when the Parameter Lock is set to "Char<br>Network. The preceding parameter becomes invisi                                                                                                    | ge Disable". Also when the "Lock Panel" is "On" ble.                                                                    |

<sup>®</sup> Digital inputs must be programmed for Run Enable/Interlock for 3-wire control.
 <sup>®</sup> Digital inputs must be programmed for Run Enable/Interlock and "Damper Output" unless just using "Delay Start".

| P1.1.16<br>Reference Source<br>Hand            | Range: 0 – 7<br><i>REF SOURCE HAND</i><br>This parameter determ<br>operating in the Hand r<br>0 Analog Input Al1<br>1 Analog Input Al2<br>2 Analog Input Al3<br>3 Analog Input Al4 (N<br>4 Keypad reference<br>5 Communication Bu<br>6 Motor potentiometer<br>7 PID-Controller — W<br>programmed in PID | Default: 4<br>ines the frequency reference input source when<br>node.<br>lot operational at this time)<br>s<br>er<br>'hen selected PID Reference and Actual Value must be<br>Control group.   |
|------------------------------------------------|----------------------------------------------------------------------------------------------------|----------------------------------------------------------------------------------------------------|
| P1.1.17<br>Start Source Auto                   | Range: 0 – 3<br>START SRCE AUTO                                                                                                    | Default: 1                                                                                                    |
|                                                | <ul> <li>I his parameter determ</li> <li>Keypad</li> <li>BAS I/O terminal 2-</li> <li>I/O terminals 3-wire</li> <li>Communication bu</li> </ul>                                                                                                    | ines where the Auto start is controlled from.<br>wire Start/Stop<br>9 Start/Stop ©<br>s                                                                                                    |
| <ul> <li>Digital inputs must be pro</li> </ul> | ogrammed for Run Enable/Interlo                                                                                                    | ock for 3-wire control.                                                                                                    |
| P1.1.18<br>Reference Source<br>Auto            | Range: 0 – 7<br><i>REF SOURCE RUTO</i><br>This parameter determ<br>operating in the Auto n<br>0 Analog Input Al1<br>1 Analog Input Al2<br>2 Analog Input Al3<br>3 Analog Input Al4 (N<br>4 Keypad<br>5 Communication Bu<br>6 Motor potentiometer<br>7 PID-Controller — W<br>programmed in PID           | Default: 0<br>ines the frequency reference input source when<br>node.<br>lot operational at this time)<br>s<br>er<br>/hen selected PID Reference and Actual Value must be<br>0 Control group. |
| P1.1.19<br>PM Setback<br>Percentage            | Range: 0.0 – 100.0<br>Units: Percent<br>Pfl SETBRCK PCT<br>This parameter determ<br>when DIN2, DIN4, DIN5                                                                                                    | Default: 30.0<br>ines the frequency reference for PM setback operation<br>or DIN6 are set to control PM Setback and closed.                                                                   |
| P1.1.20<br>Smoke<br>Purge                      | Range: 0.0 – 100.0<br>Units: Percent<br>SMDKE PURGE<br>Speed setting for Smol                                                                                                    | Default: 60.0<br>ce Purge.                                                                                                    |

## Parameter Group G1.2: Input Signals

| P1.2.1<br>DIN1 Function     | Range: 0 – 3<br>nini filnrtinn                                                                                                    | Default: 0 (Start)                                                                                                    |
|-----------------------------|----------------------------------------------------------------------------------------------------|----------------------------------------------------------------------------------------------------|
|                             | <ul> <li>This parameter determines the function of digital input DIN1.</li> <li>Start - standard start</li> <li>Interlocked Start - To use this, a relay output, RO1 - RO8, needs to be programmed for selections 27 "Open Damper," and a digital input DIN2 to DIN6 must be programmed for selection 3 "RunEn/INTLK." The relay output is used to energize an element of the driven system, such as a damper, seal water solenoid, or a pre-lube pump. Upon a return acknowledgement contact closure to the programmed digital input, the HVX9000 will start.</li> <li>Interlock Time Start - This functions the same as the Interlocked Start, except that if the return acknowledgement contact is not received within the <i>Interlock Timeout</i>, an "IntlkTimeExpired RestartDrive" message is displayed and the start sequence will need to be restarted.</li> <li>Delay Start - This start is similar to the Interlocked Start, except that a return contact is not used. After the "Delay Time" following the relay output closure, the HVX9000 starts.</li> <li>Note: Selections 1 - 3 will only function properly with BAS selected for the "Start Source".</li> </ul> |                                                                                                    |
| P1.2.2<br>Interlock Timeout | Range: 1 – 32,500<br>Units: Seconds<br>INTLK TIMEDUT<br>The timeout time used<br>sequence must be rest<br><b>DIN1 Function</b> . This pa<br>"Interlock Time Start,"                                                                                                    | Default: 5<br>for an Interlocked Time Start, after which the start<br>arted if no acknowledgement contact is received. See<br>ameter is also used for the Panel Damper Function<br>P2.5. |
| P1.2.3<br>Delay Time        | Range: 1 – 32,500<br>Units: Seconds<br>DELRY TIME<br>The delay time followin<br>started. See <b>DIN1 Func</b><br>Function "Delay Start"                                                                                                    | Default: 5<br>g a Delay Start, after which the HVX9000 will be<br>t <b>ion</b> . This parameter is also used for the Panel Damper<br>P2.5.                                               |

## P1.2.4 Range: 0 – 15 DIN2 Function

Default: 1 (Ext fault close)

#### DIN2 FUNCTION

This parameter determines the function of digital input DIN2. If DIN2 is not being used, set this parameter value to 0.

- 0 Enable Bypass
- 1 Ext. Fault Close
- 2 Bypass Ovld Fault
- Run enable/External interlock Contact open: HVX9000 start disabled Contact closed: HVX9000 start enabled
- 4 Acceleration or deceleration time selection Contact open: Acceleration/Deceleration time 1 selected Contact closed: Acceleration/Deceleration time 2 selected
- 5 Hand/Auto Select contact closed: Auto control selected
- 6 PID Control contact closed: PID control selected
- 7 Motor potentiometer down contact closed: Motor potentiometer down selected
- 8 PID Reference 2 Select selects between **PID Reference** and PID Setpoint 2 from keypad
- 9 PM Setback contact closed: PM Setback enabled
- 10 Fault reset contact closed: All faults reset
- 11 Acceleration/Deceleration prohibited Contact closed: No acceleration or deceleration possible until the contact is opened
- 12 HOA On/Off contact closed: HOA Off
- 13 Speed Select 3
- 14 Fire Mode contact closed: Fire Mode selected. See Page 8-48.
- 15 Fire Mode Preset Reference Select Contact open or closed based on *FMRefSelFunction*. If this input is "ON" then *FireModeFreqRef1* or *FireModeFreqRef2* is selected as a "Preset Speed."

| P1.2.5        | Range: 0 – 15                                                                | Default: 10 (Fault Reset)                                   |  |  |
|---------------|------------------------------------------------------------------------------|-------------------------------------------------------------|--|--|
| DIN3 Function | DIN3 FUNCTION                                                                |                                                             |  |  |
|               | This parameter determines the function of digital input DIN3. If DIN3 is not |                                                             |  |  |
|               | being used, set this para                                                    | meter to 0.                                                 |  |  |
|               | 0 Enable Bypass                                                              |                                                             |  |  |
|               | 1 External fault – conta                                                     | act closed: Fault is displayed and motor stopped            |  |  |
|               | 2 External fault – conta                                                     | act open: Fault is displayed and motor stopped              |  |  |
|               | 3 Run enable/External                                                        | interlock –                                                 |  |  |
|               | Contact open: HVX90                                                          | 000 start disabled                                          |  |  |
|               | Contact closed: HVX                                                          | 9000 start enabled                                          |  |  |
|               | 4 Acceleration or dece                                                       | leration time selection –                                   |  |  |
|               | Contact open: Accele                                                         | eration/Deceleration time 1 selected                        |  |  |
|               | E Hand/Auto Soloot                                                           | antant alagady Auto control colocted                        |  |  |
|               | 6 Motor potentiameter                                                        | un aantaat alaaad. Matar patantiamatar un aalaatad          |  |  |
|               | 7 PID Control – contact                                                      | up - contact closed. Motor potentionneter up selected       |  |  |
|               | 8 PID Reference 2 Sele                                                       | ct                                                          |  |  |
|               | 9 Speed Select 1 – con                                                       | tact closed                                                 |  |  |
|               | 10 Fault reset – contact                                                     | closed. All faults reset                                    |  |  |
|               | 11 Acceleration/Deceler                                                      | ation prohibited –                                          |  |  |
|               | Contact closed: No a                                                         | cceleration or deceleration possible until the              |  |  |
|               | contact is opened                                                            |                                                             |  |  |
|               | 12 DC braking comman                                                         | d –                                                         |  |  |
|               | Contact closed: In St                                                        | op mode, the DC braking operates until the                  |  |  |
|               | contact is opened. Se                                                        | ee Figure 8-1.                                              |  |  |
|               | 13 Smoke Purge                                                               |                                                             |  |  |
|               | 14 Fire Mode – contact                                                       | closed: Fire Mode selected. See Page 8-48.                  |  |  |
|               | 15 Fire Mode Preset Ref                                                      | erence Select                                               |  |  |
|               | Contact open or clos                                                         | ed based on <i>FMRefSelFunction</i> . If this input is "ON" |  |  |
|               | then <i>FireModeFreqR</i>                                                    | ef1 or FireModeFreqRef2 is selected as a "Preset            |  |  |
|               | Speed."                                                                      |                                                             |  |  |
|               |                                                                              |                                                             |  |  |
|               | Frequency to Start                                                           |                                                             |  |  |
|               |                                                                              |                                                             |  |  |

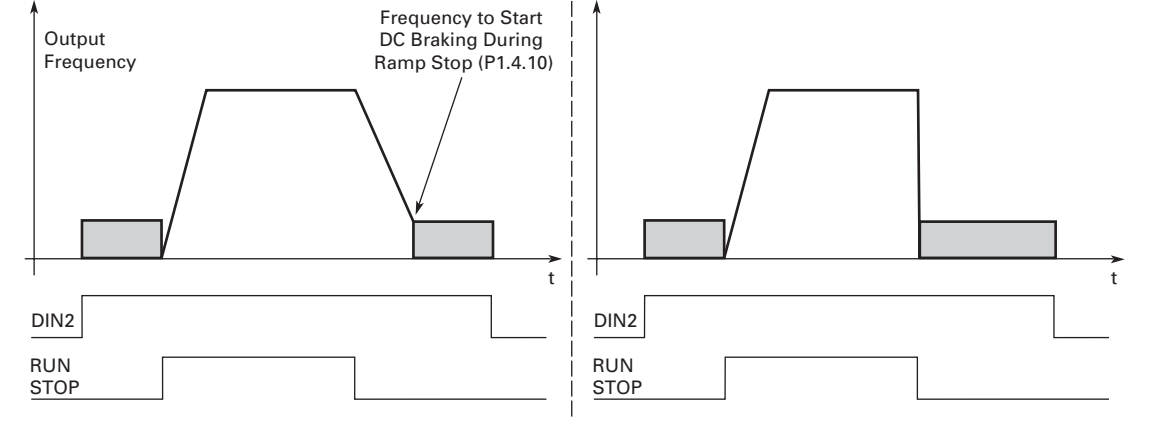

## Figure 8-1: DC Braking Command

| P1.2.6<br>DIN4 Function | <ul> <li>Range: 0 – 15</li> <li>DINY FUNCTION</li> <li>This parameter dete</li> <li>being used, set this</li> <li>0 Enable Bypass</li> <li>1 External fault – c</li> <li>2 External fault – c</li> <li>3 Run enable/Exter</li> <li>Contact open: HV</li> <li>Contact closed: H</li> <li>4 Acceleration or c</li> <li>Contact closed: A</li> <li>5 Hand/Auto Select</li> <li>6 PID Control – con</li> <li>7 Motor potention</li> <li>selected</li> <li>8 Reverse</li> <li>9 PM Setback</li> <li>10 Fault reset – con</li> <li>11 Speed Select 2</li> <li>12 DC braking commendation</li> <li>Contact is opene</li> <li>13 August 20 A DV/OEE</li> </ul> | Default: 4 (Accel/decel time sel)<br>rmines the function of digital input DIN4. If DIN4 is not<br>barameter to 0.<br>ontact closed: Fault is displayed and motor stopped<br>ontact open: Fault is displayed and motor stopped<br>rnal interlock –<br>/X9000 start disabled<br>HVX9000 start enabled<br>leceleration/Deceleration time 1 selected<br>Acceleration/Deceleration time 2 selected<br>t – contact closed: Auto control selected<br>heter down – contact closed: Motor potentiometer down<br>tact closed: All faults reset<br>mand –<br>n Stop mode, the DC braking operates until the<br>d. See <b>Figure 8-1</b> . |
|-------------------------|----------------------------------------------------------------------------------------------------|----------------------------------------------------------------------------------------------------|
|                         | 12 DC braking com<br>Contact closed: I<br>contact is opene<br>13 HOA ON/OFF<br>14 Fire Mode – cont                                                                                                    | nang –<br>n Stop mode, the DC braking operates until the<br>d. See <b>Figure 8-1</b> .<br>act closed: Fire Mode selected. See <b>Page 8-48</b> .                                                                                                    |
|                         | 15 Fire Mode Prese<br>Contact opened:<br>Contact closed: F                                                                                                    | t Reference Select 1 / 2<br>Fire Mode Reference 1 selected<br>Fire Mode Reference 2 selected                                                                                                    |
|                         |                                                                                                    |                                                                                                    |

| P1.2.7<br>DIN5 Function                                                                                                    | Rai                                                                                                    | nge: 0 – 15<br>5 FUNCTION                              | Default: 13 (PM Setback)               |
|----------------------------------------------------------------------------------------------------|----------------------------------------------------------------------------------------------------|--------------------------------------------------------|----------------------------------------|
|                                                                                                    | This parameter determines the function of digital input<br>being used, set this parameter to 0.<br>0 Enable Bypass |                                                        |                                        |
|                                                                                                    | 1                                                                                                    | External fault – contact closed: Fault                 | t is displayed and motor stopped       |
|                                                                                                    | 2                                                                                                    | External fault – contact open: Fault                   | is displayed and motor stopped         |
|                                                                                                    | 3                                                                                                    | Bun enable/External interlock –                        |                                        |
|                                                                                                    | 0                                                                                                    | Contact open: HVX9000 start disabl                     | ed                                     |
|                                                                                                    |                                                                                                    | Contact closed: HVX9000 start enab                     | bled                                   |
|                                                                                                    | 4                                                                                                    | Acceleration or deceleration time se                   | election –                             |
|                                                                                                    |                                                                                                    | Contact open: Acceleration/Deceleration/               | ation time 1 selected                  |
|                                                                                                    |                                                                                                    | Contact closed: Acceleration/Decele                    | eration time 2 selected                |
|                                                                                                    | 5                                                                                                    | Hand/Auto Select - contact closed:                     | Auto control selected                  |
|                                                                                                    | 6                                                                                                    | Motor potentiometer up - contact c                     | losed: Motor potentiometer up selected |
| <ul> <li>7 PID Control – contact closed: PID control selected</li> <li>8 Reverse – contact closed: Reverses motor direction</li> <li>9 DC Brake Command – contact closed: DC Brake is</li> </ul> |                                                                                                    | ntrol selected                                         |                                        |
|                                                                                                    |                                                                                                    | motor direction                                        |                                        |
|                                                                                                    |                                                                                                    | DC Brake Command – contact close                       | ed: DC Brake is enabled                |
|                                                                                                    | 10                                                                                                    | Fault reset - contact closed: All fault                | ts reset                               |
|                                                                                                    | 11                                                                                                    | Acceleration/Deceleration prohibite                    | - d –                                  |
|                                                                                                    |                                                                                                    | Contact closed: No acceleration or o contact is opened | deceleration possible until the        |
|                                                                                                    | 12                                                                                                    | HOA On/Off - contact closed: HOA (                     | Off                                    |
|                                                                                                    | 13                                                                                                    | PM Setback - contact closed: PM Set                    | etback enabled                         |
|                                                                                                    | 14                                                                                                    | Fire Mode - contact closed: Fire Mo                    | de selected. See Page 8-48.            |
|                                                                                                    | 15                                                                                                    | Fire Mode Preset Reference Select 7                    | 1 / 2                                  |
|                                                                                                    |                                                                                                    | Contact opened: Fire Mode Referen                      | ce 1 selected                          |
|                                                                                                    |                                                                                                    | Contact closed: Fire Mode Reference                    | e 2 selected                           |
|                                                                                                    |                                                                                                    |                                                        |                                        |

| P1.2.8<br>DIN6 Function          | Range: 0 – 15<br>DING FUNCTION                                                                                                    | Default: 11 (Speed Select 3)                                                                                                    |  |
|----------------------------------|----------------------------------------------------------------------------------------------------|----------------------------------------------------------------------------------------------------|--|
| DIN6 Function                    | <ul> <li>DINS FUNCTION</li> <li>This parameter determines t<br/>being used, set this paramet<br/>"Bypass Overload Fault"; se<br/>programmed for "Bypass Overload Fault"; se<br/>programmed for "Bypass Overload Fault"; se</li> <li>Not Used</li> <li>External fault – contact cl</li> <li>External fault – contact cl</li> <li>External fault – contact o</li> <li>Run enable/External inte<br/>Contact open: Drive start<br/>Contact closed: Drive start<br/>Contact closed: Drive start<br/>Contact closed: Acceleration<br/>Contact closed: Acceleration</li> <li>Hand/Auto Select – contact</li> <li>Motor potentiometer up</li> <li>Motor potentiometer dow<br/>selected</li> </ul> | he function of digital input DIN6. If DIN6 is not<br>er to 0. On Intellipass DIN6 is automatically set to<br>lection 13. However if DIN2 is already<br>verload Fault", selection 2, this will not occur.<br>losed: Fault is displayed and motor stopped<br>pen: Fault is displayed and motor stopped<br>rlock –<br>: disabled<br>rt enabled<br>tion time selection –<br>on/Deceleration time 1 selected<br>tion/Deceleration time 2 selected<br>act closed: Auto control selected<br>– contact closed: Motor potentiometer up selected<br>wn – contact closed: Motor potentiometer down |  |
|                                  | <ul><li>8 PID Reference 2 Select</li><li>9 PM Setback – contact clo</li></ul>                                                                                                    | sed: PM Setback enabled                                                                                                    |  |
|                                  | 10 Fault reset – contact clos<br>11 Speed Select 3 – contact                                                                                                    | ed: All faults reset                                                                                                    |  |
|                                  | 12 HOA On/Off – contact clo                                                                                                    | osed: HOA Off                                                                                                    |  |
|                                  | <ul> <li>13 Bypass Overload Fault</li> <li>14 Fire Mode – contact closed: Fire Mode selected</li> <li>15 Fire Mode Preset Reference Select 1 / 2<br/>Contact opened: Fire Mode Reference 1 selected</li> </ul>                                                                                                    |                                                                                                    |  |
|                                  |                                                                                                    |                                                                                                    |  |
|                                  | Contact closed: Fire Mod<br>This selection is automat<br>(IntelliPass) has Bypass e<br><b>Note</b> : If P1.2.4 DIN2 Function<br>programmed DIN6 will NOT                                                                                                    | le Reference 2 selected<br>tically set to 13 (Bypass Overload Fault) if P1.10.1<br>enabled or if P1.10.3 (Auto Bypass) is enabled.<br>I Selection 2, Bypass Ovld Fault is already<br>change!                                                                                                    |  |
| P1.2.9<br>Al1 Signal Range       | Range: 0 – 2<br>Units: Percent                                                                                                    | Default: 0 (0 – 20 mA / 0 – 100%)                                                                                                    |  |
|                                  | <ul> <li>With this parameter you can</li> <li>0 Signal range 0 – 20 mA /</li> <li>1 Signal range 4 – 20 mA /</li> <li>2 Customized signal range</li> <li>All Custom Maximum</li> </ul>                                                                                                    | select the analog input 1 signal range.<br>0 – 100%<br>20 – 100%<br>defined with <b>Al1 Custom Minimum</b> and                                                                                                    |  |
| P1.2.10<br>Al1 Custom<br>Minimum | Range: 0.00 – Al1 Custom Mi<br>Units: Percent<br>RII CUSTON MIN<br>This parameter allows the se<br>input 1 as a percentage of 10                                                                                                    | inimum Default: 0.00%<br>etting of minimum level for the customized analog<br>VV.                                                                                                    |  |
| P1.2.11<br>Al1 Custom<br>Maximum | Range: Al1 Custom Maximum<br>100.00%<br>Units: Percent<br><i>RII CUSTOR MRX</i><br>This parameter allows the se<br>analog input 1 as a percentag                                                                                                    | m – Default: 100.00%<br>etting of the maximum level for the customized<br>ge of 10V.                                                                                                    |  |

| P1.2.12<br>All Signal Inversion | Range: 0 – 1<br>811 SIGN81 INV                                                                                                    | Default: 0 (No Inversion) |
|---------------------------------|----------------------------------------------------------------------------------------------------|---------------------------|
| -                               | <ul> <li>Setting this parameter to 1 causes the maximum set output to occur with the minimum reference input and the minimum set output to occur with the maximum reference input.</li> <li>No Inversion</li> <li>Al1 signal inverted</li> </ul> |                           |
| P1.2.13<br>Al1 Filter Time      | Range: 0.00 – 10.00<br>Units: Seconds<br>RII FILTER TIME                                                                                                    | Default: 0.10             |

This parameter, given a value greater than 0, activates the function that filters out disturbances from the incoming analog input 1 ( $V_{in}$ ) signal. Long filtering time makes the signal change slower. See **Figure 8-2**.

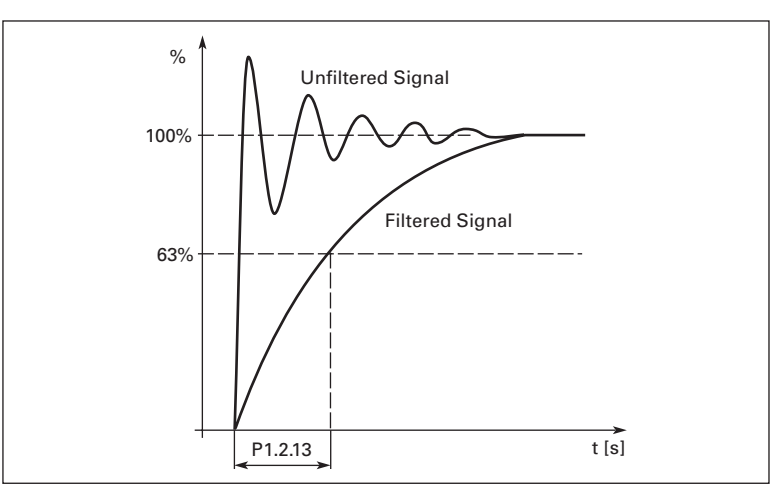

Figure 8-2: Al1 Signal Filtering

| P1.2.14<br>Al2 Signal Range      | Range: 0 – 2<br>Units: Percent<br><i>RI2 SIGNRL RRNGE</i><br>0 Signal range 0 – 20 mA / 0 – 1009<br>1 Signal range 4 – 20 mA / 20 – 100<br>2 Custom signal range (see <i>Al2 Cu</i><br><i>Maximum</i> ) | Default: 1 (4 – 20 mA / 20 – 100%)<br>%<br>0%<br>Istom Minimum and Al2 Custom |
|----------------------------------|----------------------------------------------------------------------------------------------------|-------------------------------------------------------------------------------|
| P1.2.15<br>Al2 Custom<br>Minimum | Range: 0.00 – Al2 Custom Max<br>Units: Percent<br>RI2 CUSTOR AIN<br>This parameter allows the setting of<br>percentage of 20 mA.<br>See also <b>Al1 Custom Minimum</b> .                                | Default: 0.00%<br>the minimum level of analog input 2 as a                    |
| P1.2.16<br>Al2 Custom<br>Maximum | Range: Al2 Custom Min – 100.00%<br>Units: Percent<br>RI2 CUSTOM MRX<br>This parameter allows the setting of<br>percentage of 20 mA.<br>See also <b>Al1 Custom Maximum</b> .                             | Default: 100.00%<br>the maximum level of analog input 2 as a                  |

| P1.2.17<br>Al2 Signal Inversion | Range: 0 – 1<br><i>RI2 SIGNAL INV</i><br>Setting this parameter to                         | Default: 0 (No Inversion)                                                                     |
|---------------------------------|--------------------------------------------------------------------------------------------|-----------------------------------------------------------------------------------------------|
|                                 | minimum reference inpu<br>maximum reference inp<br>0 No Inversion<br>1 Al2 signal inverted | ut and the minimum set output to occur with the<br>ut. See also <b>Al1 Signal Inversion</b> . |
| P1.2.18<br>Al2 Filter Time      | Range: 0.00 – 10.00<br>Units: Seconds<br><i>RI2 FILTER TIME</i><br>This parameter given a  | Default: 0.10                                                                                 |

This parameter, given a value greater than 0, activates the function that filters out disturbances from the analog input 2 ( $I_{in}$ ) signal. A long filtering time makes the signal change slower. See **Figure 8-3**.

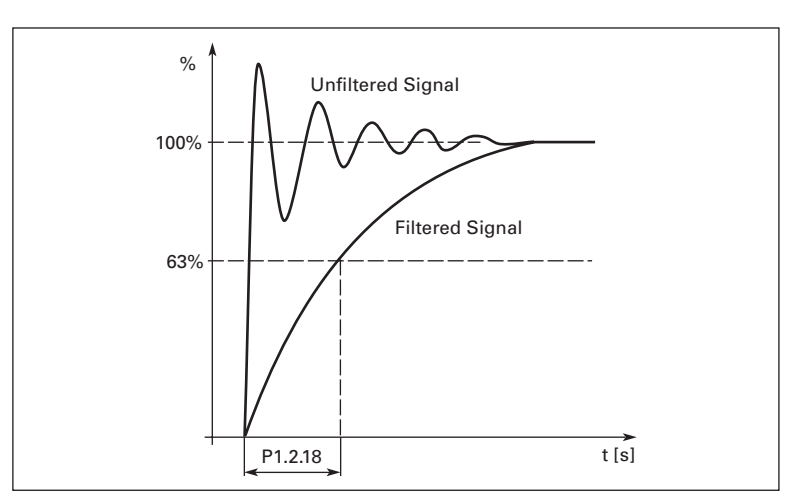

Figure 8-3: Al2 Signal Filtering

| P1.2.19<br>Motor<br>Potentiometer<br>Ramp Time                                | Range: 0.1 – 2000.0<br>Units: Seconds<br>NOTORPOT RAMP TIME<br>Defines the rate of change                                                                                     | Default: 10.0<br>of the reference from the motor potentiom                                                                               | eter.             |
|-------------------------------------------------------------------------------|----------------------------------------------------------------------------------------------------|----------------------------------------------------------------------------------------------------|-------------------|
| P1.2.20<br>Motor<br>Potentiometer<br>Memory Reset<br>(Frequency<br>Reference) | Range: 0 – 2<br><i>NOTORPOTMEMFREQREF</i><br>This parameter sets whether<br>used as a frequency referen<br>0 No reset<br>1 Memory reset at stop a<br>2 Memory reset at power  | Default: 1<br>er the memory of the motor potentiometer,<br>nce, is maintained or reset at stop or power<br>nd power down<br>down         | , when<br>r down. |
| P1.2.21<br>Motor<br>Potentiometer<br>Memory Reset (PID<br>Reference)          | Range: 0 – 2<br><i>notorPotnemPIDREF</i><br>This parameter sets whether<br>used as a PID reference, is a<br>0 No reset<br>1 Memory reset at stop a<br>2 Memory reset at power | Default: 0 (No Reset)<br>er the memory of the motor potentiometer,<br>maintained or reset at stop or power down<br>nd power down<br>down | , when            |

| P1.2.22<br>Reference Scale<br>Minimum | Range: 0.00 – Ref Scale Max<br>Units: Hertz<br>REF SCRLE MIN                                                                                                    | Default: 60.00                                                                                                    |  |
|---------------------------------------|----------------------------------------------------------------------------------------------------|----------------------------------------------------------------------------------------------------|--|
|                                       | This parameter allows the scaling of the minimum frequency reference from its preset value to a value less than that set by the <b>Reference Scale Maximum</b> parameter. If no scaling is desired, set this parameter to 0.                                                                                  |                                                                                                    |  |
|                                       | An example is shown in <b>Figure 8-4</b> . Voltage input Al1, with a signal range of 0 – 10V, is selected for the Place B reference, and its minimum and maximum output values are scaled from their preset values by using the <b>Reference Scale Minimum</b> and <b>Reference Scale Maximum</b> parameters. |                                                                                                    |  |
| P1.2.23<br>Reference Scale<br>Maximum | Range: Ref Scale Min – 320.00<br>Units: Hertz<br><i>REF SCRLE MRX</i><br>This parameter allows the scaling<br>its preset value to a value greater<br><i>Minimum</i> parameter. If no scaling                                                                                                    | Default: 60.00<br>of the maximum frequency reference from<br>than that set by the <b>Reference Scale</b><br>is desired, set this parameter to 0. |  |
|                                       | An example is shown in <b>Figure 8-4</b> . Voltage input Al1, with a signal range of 0 – 10V, is selected for the Place B reference, and its minimum and maximum                                                                                                    |                                                                                                    |  |

output values are scaled from their preset values by using the Reference Scale

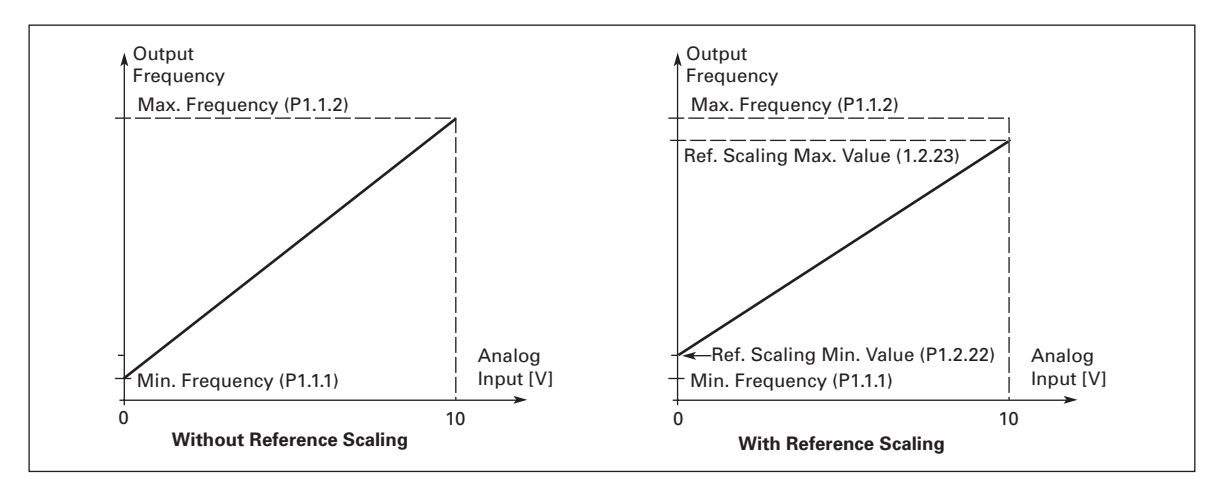

Minimum and Reference Scale Maximum parameters.

#### Figure 8-4: Control Place B with and without Reference Scaling

| P1.2.24<br>AI3 Signal<br>Selection | Range: AnIN:0.1 – AnIN:E.10<br>RI3 SIGNRL SEL<br>Connect the AI3 signal to the anal            | Default: AnIN:0.1<br>og input of your choice with this parameter. |
|------------------------------------|------------------------------------------------------------------------------------------------|-------------------------------------------------------------------|
| P1.2.25<br>Al3 Signal Range        | Range: 0 – 1<br>Rij Signal Range                                                               | Default: 1 (4 – 20 mA/20 – 100%)                                  |
|                                    | This parameter sets the signal range of analog input 3.<br>0 Signal range 0 – 20 mA / 0 – 100% |                                                                   |

1 Signal range 4 – 20 mA / 20 – 100%

This parameter allows the setting of the maximum level of analog input 2 as a percentage of 20 mA. See also *Al1 Custom Maximum*.

| P1.2.26<br>Al3 Signal Inversion    | Range: 0 – 1<br>RI3 SIGNRL INV<br>Setting this parameter to 1 causes the                                                                                                    | Default: 0 (No Inversion)                                     |  |
|------------------------------------|----------------------------------------------------------------------------------------------------|---------------------------------------------------------------|--|
|                                    | minimum reference input and the min<br>maximum reference input.<br>0 No inversion<br>1 Al3 signal inverted                                                                                                    | nimum set output to occur with the                            |  |
| P1.2.27<br>Al3 Filter Time         | Range: 0.00 – 10.00<br>Units: Seconds<br>RI3 FILTER TIME                                                                                                    | Default: 0.10                                                 |  |
|                                    | When this parameter is given a value greater than 0, it activates the function that filters out disturbances from the incoming analog input 3 signal. A long filtering time makes the signal change slower. See <b>Figure 8-3</b> . |                                                               |  |
| P1.2.28<br>Al4 Signal<br>Selection | Range: AnIN:0.1 – AnIN:E.10<br>RIY SIGNAL SEL<br>Connect the AI4 signal to the analog in                                                                                                    | Default: AnIN:0.1<br>nput of your choice with this parameter. |  |
| P1.2.29<br>Al4 Signal Range        | Range: 0 – 1<br>RIY SIGNRL RRNGE                                                                                                    | Default: 1 (4 – 20 mA/20 – 100%)                              |  |
|                                    | This parameter sets the signal range of analog input 4.<br>0 Signal range 0 – 20 mA / 0 – 100%<br>1 Signal range 4 – 20 mA / 20 – 100%                                                                                              |                                                               |  |
| P1.2.30<br>Al4 Signal Inversion    | Range: 0 – 1<br>RIY SIGNRL INV                                                                                                    | Default: 0 (No Inversion)                                     |  |
|                                    | Setting this parameter to 1 causes the maximum set output to occur with the minimum reference input and the minimum set output to occur with the maximum reference input.                                                           |                                                               |  |
| P1.2.31<br>Al4 Filter Time         | Range: 0.00 – 10.00<br>Units: Seconds<br>RIY FILTER TIME                                                                                                    | Default: 0.10                                                 |  |
|                                    | When this parameter is given a value greater than 0, it activates the function that filters out disturbances from the analog input 4 signal. A long filtering time makes the signal change slower. See <b>Figure 8-3</b> .          |                                                               |  |

| P1.2.32             | Range: 0 – 9                                                                         |  |
|---------------------|--------------------------------------------------------------------------------------|--|
| Interlock/Run       | INTLK TEXT DIN2                                                                      |  |
| Enable Display Text | 1.2.32.1                                                                             |  |
| Parameters          | Interlock/Run Enable Text for DIN2 Default: 0                                        |  |
|                     | INTLK TEXT DIN3                                                                      |  |
|                     | 1.2.32.2                                                                             |  |
|                     | Interlock/Run Enable Text for DIN3 Default: 0                                        |  |
|                     | 1.2.32.3                                                                             |  |
|                     | Interlock/Run Enable Text for DIN4 Default: 0                                        |  |
|                     | INTLK TEXT DINS                                                                      |  |
|                     | 1.2.32.4                                                                             |  |
|                     | Interlock/Run Enable Text for DIN5 Default: 0                                        |  |
|                     | INTLK TEXT DING                                                                      |  |
|                     |                                                                                      |  |
|                     | Interlock/Run Enable Text for DIN6 Default: 0                                        |  |
|                     | When a Digital Input is selected for External Interlock/Run                          |  |
|                     | Enable, the user has a choice of the following text displays when the                |  |
|                     | contact is open.                                                                     |  |
|                     | 0 Ext Interlock                                                                      |  |
|                     | I Run Enable                                                                         |  |
|                     | 2 Vibration Cutout                                                                   |  |
|                     | 3 High Motor Temperature                                                             |  |
|                     | 4 Freeze Stat Irip                                                                   |  |
|                     | 5 LOW Pressure                                                                       |  |
|                     |                                                                                      |  |
|                     | 2 Smale Datast                                                                       |  |
|                     |                                                                                      |  |
|                     | 9 5-Wile Oli<br>10 Dampar Interlook                                                  |  |
|                     | 10 Damper Interiock                                                                  |  |
|                     | 12 Seal Leakage                                                                      |  |
|                     | 12 Valve Sequence                                                                    |  |
|                     | 14 Megger Shutdown                                                                   |  |
|                     | <b>Note:</b> When "Open Safety" is used along with "Demper Output" the operation of  |  |
|                     | the start sequence is "restarted" when the contact onens. This varies only in "BAS"  |  |
|                     | control whereas if any other of the selections above are used the damper output      |  |
|                     | relay will remain ON when this contact is opened and the motor will automatically    |  |
|                     | restart when contact is closed. If selection 11 (Open Safety) is selected, the dampe |  |
|                     | output will turn OFF when the input is open. Once the "Open Safety" input is         |  |
|                     | "closed", the damper output will turn ON and the motor will restart automatically    |  |
|                     | as long as the BAS Start (DIN1) is "maintained" closed.                              |  |

8-14
## Parameter Group G1.3: Output Signals

| P1.3.1<br>Analog Output<br>(A <sub>out</sub> ) Content     | Range: $0 - 13$ <i>RNRL05 OUT FUNCTION</i> This parameter selects the desi01Output frequency $(0 - f_{max})$ 22Frequency reference $(0 - f_m)$ 3Motor speed $(0 - Motor nor)$ 4Output current $(0 - I_{nMotor})$ 5Motor torque $(0 - T_{nMotor})$ 6Motor voltage $(0 - V_{nMotor})$ 7Motor voltage $(0 - V_{nMotor})$ 8DC-link voltage $(0 - 1000V)$ 9PID controller reference val10PID controller actual value 211PID controller error value12PID controller error value13PID controller entroller output | Default: 1 (Output Frequency)<br>ired function for the analog output signal.<br>hax)<br>minal speed)<br>ue<br>1 |
|------------------------------------------------------------|----------------------------------------------------------------------------------------------------|----------------------------------------------------------------------------------------------------|
| P1.3.2<br>Analog Output<br>(A <sub>out</sub> ) Filter Time | Range: 0.00 – 10.00<br>Units: Seconds<br>Rout FILTER TIME                                                                                                    | Default: 1.00                                                                                                   |

When this parameter is given a value greater than 0, it activates the function that filters out disturbances from the analog output signal. A long filtering time makes the output signal change slower. If you set a value of 0, no filtering takes place. See **Figure 8-5**.

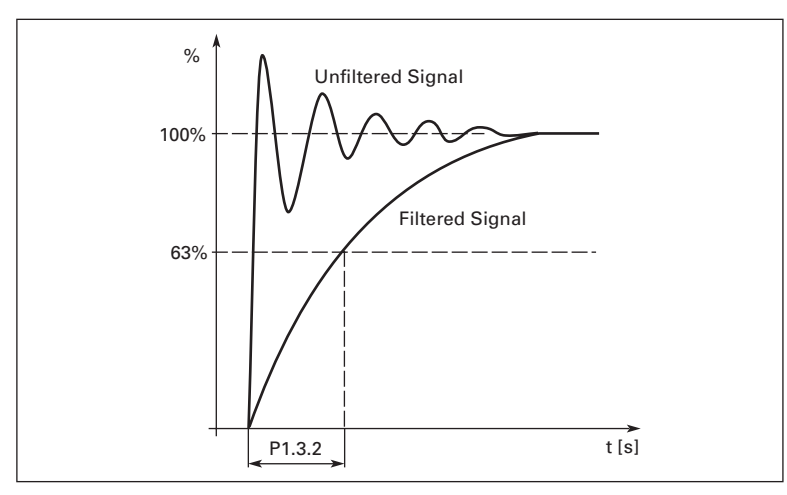

Figure 8-5: Analog Output Filtering

| P1.3.3                  | Range: 0 – 1                                                                                                    | Default: 0 (Not Inverted)                                                                                                    |
|-------------------------|----------------------------------------------------------------------------------------------------|----------------------------------------------------------------------------------------------------|
| A <sub>out</sub> Invert | Range. 0 – 1<br>R <sub>DUT</sub> INVERT<br>Setting this parameter<br>maximum output occu<br><b>Content</b> parameter an<br>the <b>Analog Output</b> (Ac<br>0 Not inverted<br>1 Inverted | r to 1 inverts the analog output signal so that the<br>urs at the minimum value of the <i>Analog Output (A<sub>out</sub>)</i><br>ad the minimum output occurs at the maximum value of<br><i>out</i> ) <i>Content</i> parameter. See <b>Figure 8-6</b> . |
|                         |                                                                                                    |                                                                                                    |

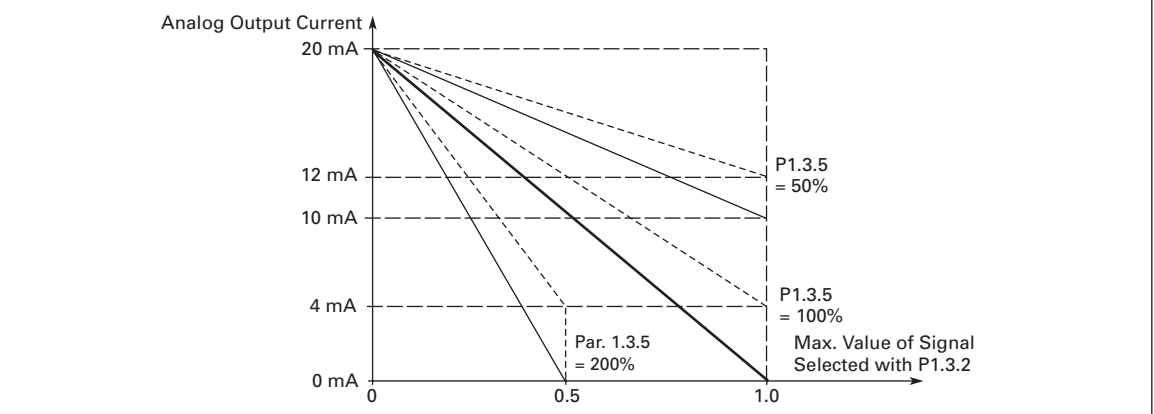

### Figure 8-6: Analog Output Inversion

| P1.3.4<br>Analog Output<br>(A <sub>out</sub> ) Minimum | Range: 0 – 1<br>Rout MINIMUM<br>Sets the signal minimur<br>0 0 mA minimum<br>1 4 mA minimum          | Default: 0 (0 mA)<br>n to either 0 mA or 4 mA.                             |
|--------------------------------------------------------|----------------------------------------------------------------------------------------------------|----------------------------------------------------------------------------|
| P1.3.5<br>Analog Output<br>(A <sub>out</sub> ) Scale   | Range: 10 – 1000<br>Units: Percent<br><sub>Rout</sub> SCRLE<br>See <b>Figures 8-6</b> and <b>8-7</b> | Default: 100<br>and <b>Table 8-1</b> for scaling information and examples. |

# Table 8-1: Scaling Factor for the Analog Output

| Signal           | Maximum Value of the Signal |
|------------------|-----------------------------|
| Output frequency | 100 x f <sub>max</sub>      |
| Motor speed      | 100% x Motor nominal speed  |
| Output current   | 100% x I <sub>nMotor</sub>  |
| Motor torque     | 100% x T <sub>nMotor</sub>  |
| Motor power      | 100% x P <sub>nMotor</sub>  |
| Motor voltage    | 100% x V <sub>nmotor</sub>  |
| DC-link voltage  | 1000 V                      |
| PI-ref. value    | 100% x ref. value max.      |
| Pl act. value 1  | 100% x actual value max.    |
| Pl act. value 2  | 100% x actual value max.    |
| Pl error value   | 100% x error value max.     |
| PI output        | 100% x output max           |

# **E·T**•**N** Cutler-Hammer

August 2006

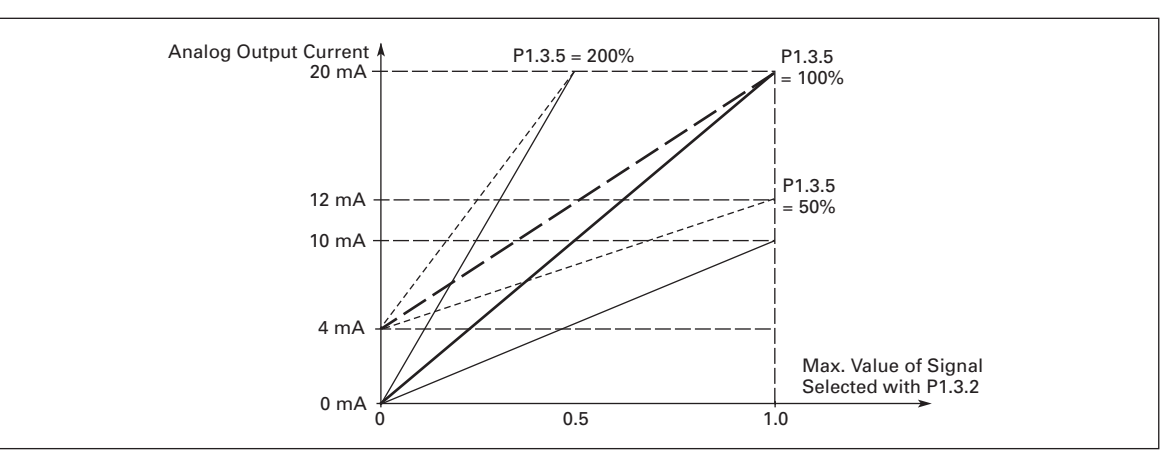

### Figure 8-7: Analog Output Scale

P1.3.6 Digital Output 1 (DO1) Function Range: 1 – 26 DD1 FUNCTION Default: 1 (Ready)

Digital output DO1 sinks current when the selected setting is true. See **Table 8-2** for setting information.

### Table 8-2: DO1 Function Settings

| Setting |                                      | Signal Content                                                                                                    |
|---------|--------------------------------------|----------------------------------------------------------------------------------------------------|
| 1       | Ready                                | The HVX9000 is ready to operate                                                                                                    |
| 2       | Run                                  | The HVX9000 is operating (motor is running)                                                                                                    |
| 3       | Fault                                | A fault trip has occurred                                                                                                    |
| 4       | Fault inverted                       | A fault trip has not occurred                                                                                                    |
| 5       | Drive overheat warning               | The heat-sink temperature exceeds +70C                                                                                                    |
| 6       | External fault or warning            | Fault or warning depending on <b>External</b><br>Fault                                                                                                    |
| 7       | Reference fault or warning           | Fault or warning depending on <b>4 mA</b><br>( <b>Reference</b> ) <b>Fault Response</b> — if analogue<br>reference is 4 – 20 mA and signal is <4 mA                   |
| 8       | Warning                              | Always if a warning exists                                                                                                    |
| 9       | Reversed                             | The reverse command has been selected                                                                                                    |
| 10      | Bypass Run                           | Bypass has been selected                                                                                                    |
| 11      | At speed                             | The output frequency has reached the set reference                                                                                                    |
| 12      | Motor regulator activated            | Overvoltage or overcurrent regulator was activated                                                                                                    |
| 13      | Output frequency limit 1 supervision | The output frequency is outside the set<br>supervision low limit/high limit (see<br><i>Frequency Supervision Function 1</i> and<br><i>Speed Supervision Value 1</i> ) |
| 14      | Output frequency limit 2 supervision | The output frequency is outside the set<br>supervision low limit/high limit (see<br><i>Frequency Supervision Function 2</i> and<br><i>Speed Supervision Value 2</i> ) |

| Signal |                                        | Signal Content                                                                                                    |
|--------|----------------------------------------|----------------------------------------------------------------------------------------------------|
| 15     | Torque limit supervision               | The motor torque is beyond the set<br>supervision low limit/high limit (see <b>Torque</b><br><b>Supervision Function</b> and <b>Torque</b><br><b>Supervision Value</b> )         |
| 16     | Reference limit<br>supervision         | Active reference is beyond the set<br>supervision low limit/high limit (see<br><i>Reference Supervision Limit</i> and <i>Reference</i><br><i>Supervision Value</i> )             |
| 17     | External brake control                 | External brake ON/OFF control with<br>programmable delay (see <i>External Brake</i><br><i>Off Delay</i> and <i>External Brake On Delay</i> )                                     |
| 18     | Control from I/O terminals             | In external control mode                                                                                                    |
| 19     | Drive temperature limit<br>supervision | Frequency converter heatsink temperature<br>goes beyond the set supervision limits (see<br><i>Temperature Function Supervision</i> and<br><i>Temperature Supervision Value</i> ) |
| 20     | Unrequested rotation direction         | Motor rotation direction is different from the requested one.                                                                                                    |
| 21     | External brake control inverted        | External brake ON/OFF control (see <i>External</i><br><i>Brake Off Delay</i> and <i>External Brake On</i><br><i>Delay</i> ); Output active when brake control<br>is OFF          |
| 22     | Thermistor fault or warning            | The thermistor input of option board indicates overtemperature. Fault or warning depending on <i>Thermistor Fault Response</i>                                                   |
| 23     | Pass Through<br>Communications         | Output can be "forced" on via Fleldbus                                                                                                    |
| 24     | Fire Mode                              | Fire Mode is active                                                                                                    |
| 25     | Auto Control                           | In Auto Control mode                                                                                                    |
| 26     | Hand Control                           | In Hand Control mode                                                                                                    |

| Table 8-2: DO1 Function | Settings, continued |
|-------------------------|---------------------|
|-------------------------|---------------------|

P1.3.7 **Relay Output 1** (RO1) Function Default: 2 (Run)

Relay output RO1 is activated when the selected setting is true. See Table 8-3 for setting information.

**Table 8-3: RO1 Function Settings** 

Range: 1 – 28

RO1 FUNCTION

| Setting |                            | Signal Content                                                                                                    |
|---------|----------------------------|----------------------------------------------------------------------------------------------------|
| 0       | Not used                   | —                                                                                                    |
| 1       | Ready                      | The HVX9000 is ready to operate                                                                                                    |
| 2       | Run                        | The HVX9000 is operating (motor is running)                                                                                                    |
| 3       | Fault                      | A fault trip has occurred                                                                                                    |
| 4       | Fault inverted             | A fault trip has not occurred                                                                                                    |
| 5       | Drive overheat warning     | The heat-sink temperature exceeds +70C                                                                                                    |
| 6       | External fault or warning  | Fault or warning depending on <b>External</b><br>Fault                                                                                              |
| 7       | Reference fault or warning | Fault or warning depending on <b>4 mA</b><br>( <b>Reference</b> ) <b>Fault Response</b> — if analogue<br>reference is 4 – 20 mA and signal is <4 mA |

| Sett | ing                                    | Signal Content                                                                                                    |
|------|----------------------------------------|----------------------------------------------------------------------------------------------------|
| 8    | Warning                                | Always if a warning exists                                                                                                    |
| 9    | Reversed                               | The reverse command has been selected                                                                                                    |
| 10   | Bypass Run                             | Bypass has been selected                                                                                                    |
| 11   | At speed                               | The output frequency has reached the set reference                                                                                                    |
| 12   | Motor regulator activated              | Overvoltage or overcurrent regulator was activated                                                                                                    |
| 13   | Output frequency limit 1 supervision   | The output frequency is outside the set<br>supervision low limit/high limit (see<br><i>Frequency Supervision Function 1</i> and<br><i>Speed Supervision Value 1</i> )            |
| 14   | Output frequency limit 2 supervision   | The output frequency is outside the set<br>supervision low limit/high limit (see<br><i>Frequency Supervision Function 2</i> and<br><i>Speed Supervision Value 2</i> )            |
| 15   | Torque limit supervision               | The motor torque is beyond the set<br>supervision low limit/high limit (see <i>Torque</i><br><i>Supervision Function</i> and <i>Torque</i><br><i>Supervision Value</i> )         |
| 16   | Reference limit<br>supervision         | Active reference is beyond the set<br>supervision low limit/high limit (see<br><i>Reference Supervision Limit</i> and <i>Reference</i><br><i>Supervision Value</i> )             |
| 17   | External brake control                 | External brake ON/OFF control with programmable delay (see <i>External Brake Off Delay</i> and <i>External Brake On Delay</i> )                                                  |
| 18   | Control from I/O terminals             | In external control mode                                                                                                    |
| 19   | Drive temperature limit<br>supervision | Frequency converter heatsink temperature<br>goes beyond the set supervision limits (see<br><i>Temperature Function Supervision</i> and<br><i>Temperature Supervision Value</i> ) |
| 20   | Unrequested rotation direction         | Motor rotation direction is different from the requested one                                                                                                    |
| 21   | External brake control<br>inverted     | External brake ON/OFF control (see <i>External Brake Off Delay</i> and <i>External Brake On Delay</i> ); Output active when brake control is OFF                                 |
| 22   | Thermistor fault or warning            | The thermistor input of option board indicates overtemperature. Fault or warning depending on <i>Thermistor Fault Response</i>                                                   |
| 23   | Pass Through<br>Communications         | Output can be "forced" on via Fleldbus                                                                                                    |
| 24   | Fire Mode                              | Fire Mode is active                                                                                                    |
| 25   | Auto Control                           | In Auto Control mode                                                                                                    |
| 26   | Hand Control                           | In Hand Control mode                                                                                                    |
| 27   | Start Delay Relay                      | Starts delay relay                                                                                                    |
| 28   | Run Bypass or Drive                    | Running in Bypass or Drive                                                                                                    |

| Table 8-3: RO1 | Function | Settings, | continued |
|----------------|----------|-----------|-----------|
|----------------|----------|-----------|-----------|

|       | P1.3.8   |
|-------|----------|
| Relay | Output 2 |
| (RO2) | Function |

Range: 1 – 28

RO2 FUNCTION

Default: 3 (Fault)

Relay output RO2 is activated when the selected setting is true. See Table 8-4 for setting information.

### Table 8-4: RO2 Function Settings

| Setting |                                        | Signal Content                                                                                                    |
|---------|----------------------------------------|----------------------------------------------------------------------------------------------------|
| 0       | Not used                               | —                                                                                                    |
| 1       | Ready                                  | The HVX9000 is ready to operate                                                                                                    |
| 2       | Run                                    | The HVX9000 is operating (motor is running)                                                                                                    |
| 3       | Fault                                  | A fault trip has occurred                                                                                                    |
| 4       | Fault inverted                         | A fault trip has not occurred                                                                                                    |
| 5       | Drive overheat warning                 | The heat-sink temperature exceeds +70C                                                                                                    |
| 6       | External fault or warning              | Fault or warning depending on <i>External</i><br><i>Fault</i>                                                                                                    |
| 7       | Reference fault or warning             | Fault or warning depending on <b>4 mA</b><br>( <b>Reference</b> ) <b>Fault Response</b> — if analogue<br>reference is 4 – 20 mA and signal is <4 mA                              |
| 8       | Warning                                | Always if a warning exists                                                                                                    |
| 9       | Reversed                               | The reverse command has been selected                                                                                                    |
| 10      | Bypass Run                             | Bypass has been selected                                                                                                    |
| 11      | At speed                               | The output frequency has reached the set reference                                                                                                    |
| 12      | Motor regulator activated              | Overvoltage or overcurrent regulator was activated                                                                                                    |
| 13      | Output frequency limit 1 supervision   | The output frequency is outside the set<br>supervision low limit/high limit (see<br><i>Frequency Supervision Function 1</i> and<br><i>Speed Supervision Value 1</i> )            |
| 14      | Output frequency limit 2 supervision   | The output frequency is outside the set<br>supervision low limit/high limit (see<br><i>Frequency Supervision Function 2</i> and<br><i>Speed Supervision Value 2</i> )            |
| 15      | Torque limit supervision               | The motor torque is beyond the set<br>supervision low limit/high limit (see <i>Torque</i><br><i>Supervision Function</i> and <i>Torque</i><br><i>Supervision Value</i> )         |
| 16      | Reference limit<br>supervision         | Active reference is beyond the set<br>supervision low limit/high limit (see<br><i>Reference Supervision Limit</i> and <i>Reference</i><br><i>Supervision Value</i> )             |
| 17      | External brake control                 | External brake ON/OFF control with<br>programmable delay (see <i>External Brake</i><br><i>Off Delay</i> and <i>External Brake On Delay</i> )                                     |
| 18      | Control from I/O terminals             | External control mode                                                                                                    |
| 19      | Drive temperature limit<br>supervision | Frequency converter heatsink temperature<br>goes beyond the set supervision limits (see<br><i>Temperature Function Supervision</i> and<br><i>Temperature Supervision Value</i> ) |
| 20      | Unrequested rotation direction         | Motor rotation direction is different from the requested one.                                                                                                    |

| Setting |                                 | Signal Content                                                                                                    |
|---------|---------------------------------|----------------------------------------------------------------------------------------------------|
| 21      | External brake control inverted | External brake ON/OFF control (see <i>External</i><br><i>Brake Off Delay</i> and <i>External Brake On</i><br><i>Delay</i> ); Output active when brake control<br>is OFF |
| 22      | Thermistor fault or warning     | The thermistor input of option board indicates overtemperature. Fault or warning depending on <i>Thermistor Fault Response</i>                                          |
| 23      | Pass Through<br>Communications  | Output can be "forced" on via Fleldbus                                                                                                    |
| 24      | Fire Mode                       | Fire Mode is active                                                                                                    |
| 25      | Auto Control                    | In Auto Control mode                                                                                                    |
| 26      | Hand Control                    | In Hand Control mode                                                                                                    |
| 27      | Start Delay Relay               | Starts delay relay                                                                                                    |
| 28      | Run Bypass or Drive             | Running in Bypass or Drive                                                                                                    |

# Table 8-4: RO2 Function Settings, continued

P1.3.9 **Relay Output 3** (RO3) Content Range: 1 – 28

ROJ CONTENT

Default: 28 (Run Bypass or Drive)

Relay output RO3 is activated when the selected setting is true. See Table 8-5 for setting information.

### Table 8-5: RO3 Content Settings

| Setting |                                      | Signal Content                                                                                                    |  |
|---------|--------------------------------------|----------------------------------------------------------------------------------------------------|--|
| 0       | Not used                             | —                                                                                                    |  |
| 1       | Ready                                | The HVX9000 is ready to operate                                                                                                    |  |
| 2       | Run                                  | The HVX9000 is operating (motor is running)                                                                                                    |  |
| 3       | Fault                                | A fault trip has occurred                                                                                                    |  |
| 4       | Fault inverted                       | A fault trip has not occurred                                                                                                    |  |
| 5       | Drive overheat warning               | The heat-sink temperature exceeds +70C                                                                                                    |  |
| 6       | External fault or warning            | Fault or warning depending on <b>External</b><br>Fault                                                                                                    |  |
| 7       | Reference fault or warning           | Fault or warning depending on <b>4 mA</b><br>( <b>Reference</b> ) <b>Fault Response</b> — if analogue<br>reference is 4 – 20 mA and signal is <4 mA                   |  |
| 8       | Warning                              | Always if a warning exists                                                                                                    |  |
| 9       | Reversed                             | The reverse command has been selected                                                                                                    |  |
| 10      | Bypass Run                           | Bypass has been selected                                                                                                    |  |
| 11      | At speed                             | The output frequency has reached the set reference                                                                                                    |  |
| 12      | Motor regulator activated            | Overvoltage or overcurrent regulator was activated                                                                                                    |  |
| 13      | Output frequency limit 1 supervision | The output frequency is outside the set<br>supervision low limit/high limit (see<br><i>Frequency Supervision Function 1</i> and<br><i>Speed Supervision Value 1</i> ) |  |
| 14      | Output frequency limit 2 supervision | The output frequency is outside the set<br>supervision low limit/high limit (see<br><i>Frequency Supervision Function 2</i> and<br><i>Speed Supervision Value 2</i> ) |  |

|                                                                                                    | Table 8-4: RU3 Content Setting                                                                                                    |                                                                                                    | gs, continuea                                                                                                    |  |
|----------------------------------------------------------------------------------------------------|----------------------------------------------------------------------------------------------------|----------------------------------------------------------------------------------------------------|----------------------------------------------------------------------------------------------------|--|
|                                                                                                    | Sett                                                                                                    | ing                                                                                                    | Signal Content                                                                                                    |  |
|                                                                                                    | 15                                                                                                    | Torque limit supervision                                                                                                    | The motor torque is beyond the set<br>supervision low limit/high limit (see <i>Torque</i><br><i>Supervision Function</i> and <i>Torque</i><br><i>Supervision Value</i> )         |  |
|                                                                                                    | 16                                                                                                    | Reference limit<br>supervision                                                                                                    | Active reference is beyond the set<br>supervision low limit/high limit (see<br><i>Reference Supervision Limit</i> and <i>Reference</i><br><i>Supervision Value</i> )             |  |
|                                                                                                    | 17                                                                                                    | External brake control                                                                                                    | External brake ON/OFF control with<br>programmable delay (see <i>External Brake</i><br><i>Off Delay</i> and <i>External Brake On Delay</i> )                                     |  |
|                                                                                                    | 18                                                                                                    | Control from I/O terminals                                                                                                    | External control mode                                                                                                    |  |
|                                                                                                    | 19                                                                                                    | Drive temperature limit<br>supervision                                                                                                    | Frequency converter heatsink temperature<br>goes beyond the set supervision limits (see<br><i>Temperature Function Supervision</i> and<br><i>Temperature Supervision Value</i> ) |  |
|                                                                                                    | 20                                                                                                    | Unrequested rotation direction                                                                                                    | Motor rotation direction is different from the requested one.                                                                                                    |  |
|                                                                                                    | 21                                                                                                    | External brake control inverted                                                                                                    | External brake ON/OFF control (see <i>External</i><br><i>Brake Off Delay</i> and <i>External Brake On</i><br><i>Delay</i> ); Output active when brake control<br>is OFF          |  |
|                                                                                                    | 22                                                                                                    | Thermistor fault or warning                                                                                                    | The thermistor input of option board indicates overtemperature. Fault or warning depending on <i>Thermistor Fault Response</i>                                                   |  |
|                                                                                                    | 23                                                                                                    | Fault Reset                                                                                                    | This output is activated when faults are reset                                                                                                    |  |
|                                                                                                    | 24                                                                                                    | Fire Mode                                                                                                    | Fire Mode is active                                                                                                    |  |
|                                                                                                    | 25                                                                                                    | Auto Control                                                                                                    | In Auto Control mode                                                                                                    |  |
|                                                                                                    | 26                                                                                                    | Hand Control                                                                                                    | In Hand Control mode                                                                                                    |  |
|                                                                                                    | 27                                                                                                    | Start Delay Relay                                                                                                    | Starts delay relay                                                                                                    |  |
|                                                                                                    | 28                                                                                                    | Run Bypass or Drive                                                                                                    | Running in Bypass or Drive                                                                                                    |  |
| P1.3.10<br>Relay Output 4<br>(RO4) Content                                                                                                    | Range: 1 – 28Default: 10 (Bypass Run)R04 CONTENTRelay output RO4 is activated when the selected setting is true. See Table 8-5for setting information which is the same as RO3.      |                                                                                                    |                                                                                                    |  |
| P1.3.11<br>Relay Output 5<br>(RO5) Content                                                                                                    | 1Range: 1 – 28Default: 23 (Fault Reset)5R05 CONTENTntRelay output RO5 is activated when the selected setting is true. See Table<br>for setting information which is the same as RO3. |                                                                                                    | Default: 23 (Fault Reset)<br>en the selected setting is true. See <b>Table 8-5</b><br>he same as RO3.                                                                            |  |
| P1.3.12       Range: 1 – 28       Default: 0 (Not Used)         Relay Output 6       RD5 CONTENT       Relay output RO6 is activated when the selected setting is true. S for setting information which is the same as RO3. This paramete available if optional relav board is added to slot D. |                                                                                                    | Default: 0 (Not Used)<br>en the selected setting is true. See <b>Table 8-5</b><br>he same as RO3. This parameter is only<br>s added to slot D. |                                                                                                    |  |

| Table 8-4: RO3 | <b>Content Settings</b> , | continued |
|----------------|---------------------------|-----------|
|----------------|---------------------------|-----------|

| P1.3.13<br>Relay Output 7<br>(RO7) Content                                                                    | Range: 1 – 28<br>RD7 CONTENT<br>Relay output RO7 is activated when the                                                                                                    | Default: 0 (Not Used)<br>e selected setting is true. See <b>Table 8-5</b>                                         |
|----------------------------------------------------------------------------------------------------|----------------------------------------------------------------------------------------------------|----------------------------------------------------------------------------------------------------|
|                                                                                                    | for setting information which is the san<br>available if optional relay board is adde                                                                                                    | ne as RO3. This parameter is only<br>ad to slot D.                                                                |
| P1.3.14<br>Relay Output 8<br>(RO8) Content                                                                    | Range: 1 – 28<br><i>ROB CONTENT</i><br>Relay output RO8 is activated when the                                                                                                    | Default: 0 (Not Used)<br>e selected setting is true. See <b>Table 8-5</b>                                         |
|                                                                                                    | for setting information which is the sam<br>available if optional relay board is adde                                                                                                    | ne as RO3. This parameter is only ad to slot D.                                                                   |
| Note: P1.3.12 – P1.3.14 will be invisible unless there is an OPTB5 option board installed in slot D on drive. |                                                                                                    |                                                                                                    |
| P1.3.15<br>Frequency                                                                                          | Range: 0 – 2<br>FRED SUPV FUNCTION 1                                                                                                    | Default: 0 (No Supervision)                                                                                       |
| Supervision<br>Function 1                                                                                     | If this parameter is set for 1 or 2, and the<br><i>Frequency Supervision Function 1</i> , this<br>via digital output DO1 or via one of the<br>upon their settings.<br>0 No supervision<br>1 Low limit supervision<br>2 High limit supervision | e output frequency goes under/over<br>function generates a warning message<br>relay outputs RO1 or RO2, dependent |
| P1.3.16<br>Speed Supervision<br>Value 1                                                                       | Range: 0.0 – 200.0<br>Units: Percent<br><i>SPEEDSUPRVRLUE</i> 1                                                                                                    | Default: 0.0                                                                                                    |
|                                                                                                    | Selects the frequency value supervised parameter.                                                                                                    | by Frequency Supervision Function 1                                                                               |
| P1.3.17<br>Frequency                                                                                          | Range: 0 – 2<br>FREQ SUPV FUNCTION 2                                                                                                    | Default: 0 (No Supervision)                                                                                       |
| Supervision<br>Function 2                                                                                     | If this parameter is set for 1 or 2, and th<br><i>Frequency Supervision Function 2</i> , this<br>via digital output DO1 or via one of the<br>upon their settings.<br>0 No supervision<br>1 Low limit supervision<br>2 High limit supervision  | e output frequency goes under/over<br>function generates a warning message<br>relay outputs RO1 or RO2, dependent |

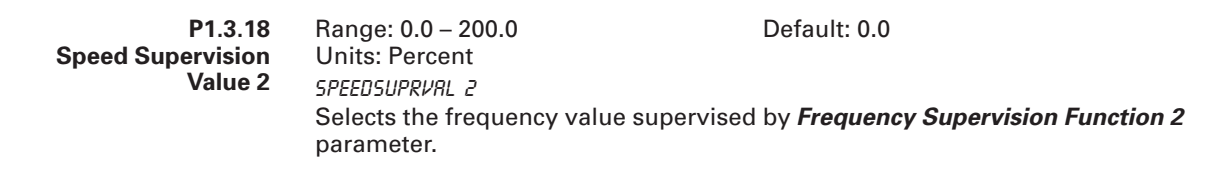

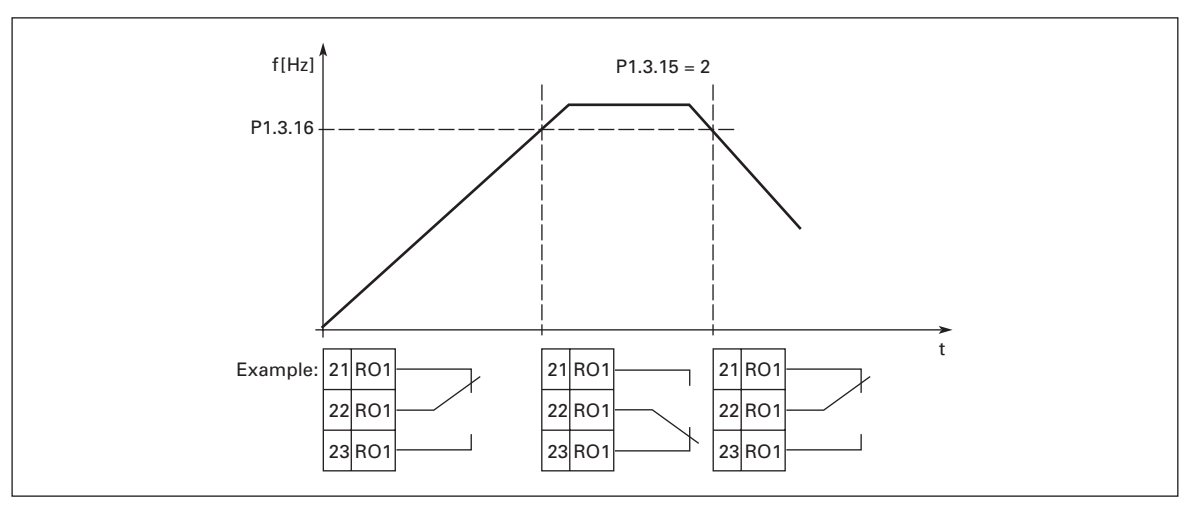

Figure 8-8: Output Frequency Supervision

| P1.3.19<br>Torque Supervision<br>Function | <ul> <li>Range: 0 – 2</li> <li><i>TORQUE SUPV FUNC</i></li> <li>If this parameter is set for 1 or 2 and t over the set limit (<i>Torque Supervision</i> message via digital output DO1 or via the settings of <i>Digital Output 1 (DO1)</i> or <i>Relay Output 2 (RO2) Function</i>.</li> <li>0 No supervision</li> <li>1 Low limit supervision</li> <li>2 High limit supervision</li> </ul>                                                                                                    | Default: 0 (No Supervision)<br>he calculated torque value goes under/<br><i>Value</i> ) this function generates a warning<br>one of the relay outputs depending on<br><i>Function, Relay Output 1 (RO1) Function</i>                                                                                                    |  |
|-------------------------------------------|----------------------------------------------------------------------------------------------------|----------------------------------------------------------------------------------------------------|--|
| P1.3.20<br>Torque Supervision<br>Value    | Range: 0.0 – 300.0<br>Units: Percent<br><i>TORQUE SUPV VRL</i><br>This parameter sets the torque value <b>Function</b> parameter.                                                                                                    | Default: 100.0%<br>to be supervised by <i>Torque Supervision</i>                                                                                                    |  |
| P1.3.21<br>Reference<br>Supervision Limit | <ul> <li>Range: 0 – 2</li> <li><i>REF SUPERV LIM</i></li> <li>If this parameter is set for 1 or 2 and t set limit (<i>Reference Supervision Value</i> message via digital output DO1 or via the settings of <i>Digital Output 1 (DO1)</i> or <i>Relay Output 2 (RO2) Function</i>. The may come from place A or B dependi keypad is the active control or from th communication bus is the active cont</li> <li>0 No supervision</li> <li>1 Low limit supervision</li> <li>2 High limit supervision</li> </ul> | Default: 0 (No Supervision)<br>is set for 1 or 2 and the reference value goes under/over the<br><b>ce Supervision Value</b> ) this function generates a warning<br>tal output DO1 or via one of the relay outputs depending on<br><b>gital Output 1 (DO1) Function, Relay Output 1 (RO1) Function</b><br><b>2 (RO2) Function.</b> The current active reference is supervised. It<br>blace A or B depending on the DIN6 input, from the keypad if<br>ive control or from the communication bus if the<br>bus is the active control.<br>On<br>pervision |  |

| P1.3.22<br>Reference<br>Supervision Value | Range: 0.0 – 100.0<br>Units: Percent<br><i>REF SUPERV VRL</i><br>This parameter sets the ref<br><b>Supervision Limit</b> parameter                                                                                             | Default: 0.0<br>erence value to be supervised by <b>Reference</b>                                                                                                    |  |
|-------------------------------------------|----------------------------------------------------------------------------------------------------|----------------------------------------------------------------------------------------------------|--|
|                                           | Supervision Linni paramet                                                                                                    | 51.                                                                                                    |  |
| P1.3.23<br>External Brake Off<br>Delay    | Range: 0.0 – 100.0<br>Units: Seconds<br>EXT BRRKE DFFDEL                                                                                                    | Default: 0.5                                                                                                    |  |
|                                           | The activation of the extern<br>signals with the <b>External B</b><br>parameters, which define t<br>previous position before re<br>program the brake control<br>the relay outputs RO1 and<br><b>Output 1 (RO1) Function</b> or | activation of the external brake can be linked to the Start and Stop control<br>als with the <i>External Brake Off Delay</i> and <i>External Brake On Delay</i><br>meters, which define the time for which the external brake remains in its<br>ious position before reacting to the START/STOP signal. See <b>Figure 8-9</b> . To<br>rram the brake control signal, you can use either the digital output DO1 or<br>relay outputs RO1 and RO2, see <i>Digital Output 1 (DO1) Function, Relay</i><br><i>put 1 (RO1) Function</i> or <i>Relay Output 2 (RO2) Function</i> . |  |
| P1.3.24<br>External Brake On<br>Delay     | Range: 0.0 – 100.0<br>Units: Seconds<br><i>EXT BRRKE ONDEL</i><br>The activation of the extern                                                                                                    | Default: 0.5                                                                                                    |  |
|                                           | signals with the <i>External B</i><br>parameters, which define t<br>previous position before re<br>program the brake control<br>the relay outputs RO1 and<br><i>Output 1 (RO1) Function</i> or                                 | the <b>External Brake Off Delay</b> and <b>External Brake On Delay</b><br>which define the time for which the external brake remains in its<br>ition before reacting to the START/STOP signal. See <b>Figure 8-9</b> . To<br>brake control signal, you can use either the digital output DO1 or<br>puts RO1 and RO2, see <b>Digital Output 1 (DO1) Function</b> , <b>Relay</b><br><b>D1) Function</b> or <b>Relay Output 2 (RO2) Function</b> .                                                                                                    |  |

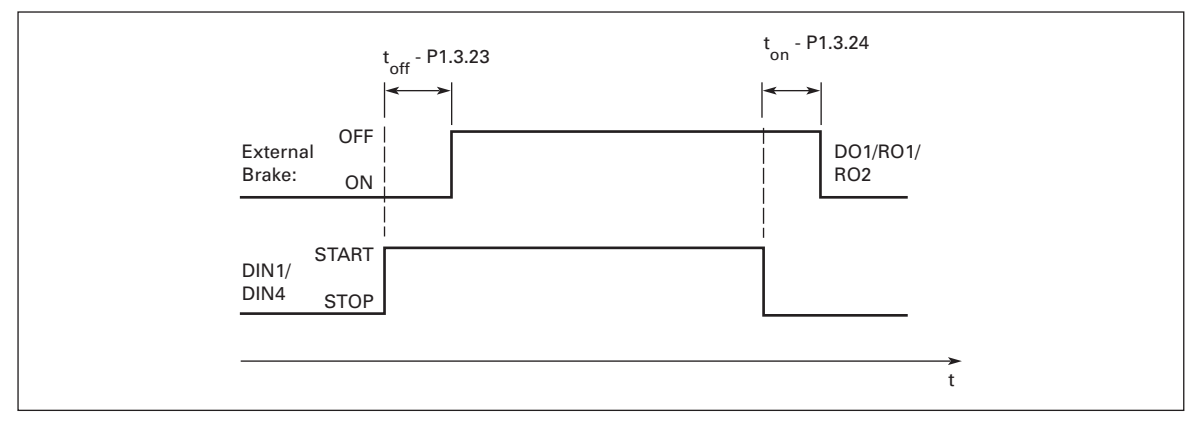

Figure 8-9: External Brake Control

| P1.3.25<br>Temperature | Range: 0 – 2<br>TEMP FUNC SUPV                                                                                                    | Default: 0 (No Supervision) |
|------------------------|----------------------------------------------------------------------------------------------------|-----------------------------|
| Supervision            | If this parameter is set for 1 or 2 and the HVX9000 temperature goes under/<br>over the set limit ( <i>Temperature Supervision Value</i> ), this function generates a<br>warning message via digital output DO1 or the relay outputs depending on the<br>settings of <i>Digital Output 1 (DO1) Function, Relay Output 1 (RO1) Function</i> or<br><i>Relay Output 2 (RO2) Function</i> . |                             |
|                        | 0 No temperature lin                                                                                                    | nit supervision<br>on       |

2 High limit supervision

| P1.3.26<br>Temperature<br>Supervision Value                    | Range: -10 – 75°C<br>Units: degrees Celsius<br>TEMP SUPV VRLUE                                                                                                    | Default: 40°C                                                                                                    |
|----------------------------------------------------------------|----------------------------------------------------------------------------------------------------|----------------------------------------------------------------------------------------------------|
|                                                                | This parameter sets the tempera<br>Function Supervision parameter                                                                                                    | ture that is supervised by <i>Temperature</i>                                                                                                    |
| P1.3.27<br>Analog Output 2<br>(A2 <sub>out</sub> ) Signal      | Range: AnOUT:0.1 – AnOUT:E.10<br>R2 <sub>0UT</sub> SIGNRL<br>Connect the AO2 signal to the ar                                                                                                    | Default: AnOUT:0.1                                                                                                    |
| P1.3.28<br>Analog Output 2<br>(A2 <sub>out</sub> ) Content     | Range: 0 – 13<br><i>R2<sub>OUT</sub> FUNCTION</i><br>This parameter selects the desire<br>0 Not used<br>1 Output frequency $(0 - f_{max})$<br>2 Frequency reference $(0 - f_{max})$<br>2 Frequency reference $(0 - f_{max})$<br>3 Motor speed $(0 - Motor normal 4 Output current (0 - I_{nMotor})5 Motor torque (0 - T_{nMotor})6 Motor power (0 - P_{nMotor})7 Motor voltage (0 - V_{nMotor})8 DC-link voltage (0 - 1000V)9 PID controller reference valu10 PID controller actual value 111 PID controller actual value 212 PID controller error value13 PID controller output$ | Default: 4 (Output Current)<br>ed function for the analog output 2 signal.<br>x <sup>)</sup><br>inal speed)<br>e                                                                                                    |
| P1.3.29<br>Analog Output 2<br>(A2 <sub>out</sub> ) Filter Time | Range: 0.00 – 10.00<br>Units: Seconds<br>R2 <sub>DUT</sub> FILTER TIME<br>When this parameter is given a v<br>that filters out disturbances from<br>time makes the output signal cha<br>takes place. See <b>Figure 8-5</b> .                                                                                                    | Default: 1.00<br>value greater than 0, it activates the function<br>o the analog output 2 signal. A long filtering<br>ange slower. If you set a value of 0, no filtering                                                             |
| P1.3.30<br>Analog Output 2<br>(A2 <sub>out</sub> ) Inversion   | Range: 0 – 1<br>R2 <sub>DUT</sub> INVERT<br>Setting this parameter to 1, inver-<br>maximum output occurs at the m<br>Analog Output 2 (A2 <sub>out</sub> ) Content<br>maximum value of the parameter<br>See Figure 8-6.<br>0 Not inverted<br>1 Inverted                                                                                                    | Default: 0 (No Inversion)<br>rts the analog output 2 signal so that the<br>ninimum value of the parameter selected in<br>t and the minimum output occurs at the<br>r selected in <i>Analog Output 2 (A2<sub>out</sub>) Content</i> . |
| P1.3.31<br>Analog Output 2<br>(A2 <sub>out</sub> ) Minimum     | Range: 0 – 1<br><i>R2out MINIOUN</i><br>Sets the signal minimum to eithe<br>0 0 mA minimum<br>1 4 mA minimum                                                                                                    | Default: 1 (4 mA)<br>er 0 mA or 4 mA.                                                                                                    |

| P1.3.32                    |  |
|----------------------------|--|
| Analog Output 2            |  |
| (A2 <sub>out</sub> ) Scale |  |

Default: 100%

Units: Percent R20UT SCRLE

Range: 0 – 1000

See Figures 8-6 and 8-7 and Table 8-6 for scaling information and examples.

### Table 8-6: Scaling Factor for the Analog Output

| Signal                                       | Maximum Value of the Signal |
|----------------------------------------------|-----------------------------|
| Output Frequency                             | 100 x f <sub>max</sub>      |
| Motor speed                                  | 100% x Motor nominal speed  |
| Output current                               | 100% x I <sub>nMotor</sub>  |
| Motor torque                                 | 100% x T <sub>nMotor</sub>  |
| Motor power                                  | 100% x P <sub>nMotor</sub>  |
| Motor voltage                                | 100% x V <sub>nmotor</sub>  |
| DC-link voltage                              | 1000 V                      |
| Pl-ref. value                                | 100% x ref. value max.      |
| Pl act. value 1                              | 100% x actual value max.    |
| Pl act. value 2                              | 100% x actual value max.    |
| Pl error value                               | 100% x error value max.     |
| PI output                                    | 100% x output max           |
| See Analog Output (A <sub>out</sub> ) Scale. |                             |

| P1.3.33<br>Analog Output 3<br>(A3 <sub>out</sub> ) Signal      | Range: AnOUT:0.1 – AnOUT:E.10<br>R3 <sub>0UT</sub> SIGNRL<br>Connect the AO3 signal to the analog                                                                                                    | Default: AnOUT:0.1 output of choice with this parameter.                                                                                                |
|----------------------------------------------------------------|----------------------------------------------------------------------------------------------------|----------------------------------------------------------------------------------------------------|
| P1.3.34<br>Analog Output 3<br>(A3 <sub>out</sub> ) Content     | Range: $0 - 13$ $R3_{GUT}$ FUNCTIONThis parameter selects the desired fur01Output frequency $(0 - f_{max})$ 2Frequency reference $(0 - f_{max})$ 3Motor speed $(0 - Motor nominal s)$ 4Output current $(0 - I_{nMotor})$ 5Motor torque $(0 - T_{nMotor})$ 6Motor voltage $(0 - V_{nMotor})$ 78DC-link voltage $(0 - 1000V)$ 99101111121213PID controller error value13PID controller output | Default: 0 (Not used)<br>nction for the analog output 3 signal.<br>speed)                                                                               |
| P1.3.35<br>Analog Output 3<br>(A3 <sub>out</sub> ) Filter Time | Range: 0.00 – 10.00<br>Units: Seconds<br>R3 <sub>OUT</sub> FILTER TIME<br>When this parameter is given a value<br>that filters out disturbances from the a<br>time makes the output signal changes                                                                                                    | Default: 1.00<br>greater than 0, it activates the function<br>analog output 3 signal. A long filtering<br>slower. If you set a value of 0, no filtering |

takes place. See **Figure 8-5**.

| P1.3.36<br>Analog Output 3<br>(A3 <sub>out</sub> ) Inversion | Range: 0 – 1<br><i>R3<sub>DUT</sub></i> INVERT<br>Setting this parameter to 1,<br>maximum output occurs at<br><i>Analog Output 3 (A3<sub>out</sub>) Co</i><br>maximum value of the para<br>See <b>Figure 8-6</b> .<br>0 Not inverted<br>1 Inverted | Default: 0 (No Inversion)<br>inverts the analog output 3 signal so that the<br>the minimum value of the parameter selected in<br><i>ntent</i> and the minimum output occurs at the<br>meter selected in <i>Analog Output 3 (A3<sub>out</sub>) Content</i> . |
|--------------------------------------------------------------|----------------------------------------------------------------------------------------------------|----------------------------------------------------------------------------------------------------|
| P1.3.37<br>Analog Output 3<br>(A3 <sub>out</sub> ) Minimum   | Range: 0 – 1<br><sup>R3<sub>DUT</sub> MINIMUM<br/>Sets the signal minimum to<br/>0 0 mA minimum<br/>1 4 mA minimum</sup>                                                                                                    | Default: 0 (0 mA)<br>either 0 mA or 4 mA.                                                                                                    |
| P1.3.38<br>Analog Output 3<br>(A3 <sub>out</sub> ) Scale     | Range: 0 – 1000<br>Units: Percent<br>R3out SCRLE<br>See <b>Figures 8-6</b> and <b>8-7</b> and                                                                                                    | Default: 100%<br><b>Table 8-7</b> for scaling information and examples.                                                                                                    |

 Table 8-7: Scaling Factor for the Analog Output

| Signal                   | Maximum Value of the Signal |  |
|--------------------------|-----------------------------|--|
| Output Frequency         | 100 x f <sub>max</sub>      |  |
| Motor speed              | 100% x Motor nominal speed  |  |
| Output current           | 100% x I <sub>nMotor</sub>  |  |
| Motor torque             | 100% x T <sub>nMotor</sub>  |  |
| Motor power              | 100% x P <sub>nMotor</sub>  |  |
| Motor voltage            | 100% x V <sub>nmotor</sub>  |  |
| DC-link voltage          | 1000 V                      |  |
| PI-ref. value            | 100% x ref. value max.      |  |
| Pl act. value 1          | 100% x actual value max.    |  |
| Pl act. value 2          | 100% x actual value max.    |  |
| Pl error value           | 100% x error value max.     |  |
| PI output                | 100% x output max           |  |
| See Analog Output (Aout) | Scale.                      |  |

### Parameter Group G1.4: Drive Control

P1.4.1

Ramp 1 Shape

Default: 0.0

The start and end of the acceleration and deceleration ramps can be smoothed with this parameter. Setting the value to 0 gives a linear ramp shape, which causes acceleration and deceleration to act immediately to the changes in the reference signal. Setting a value of 0.1 to 10 seconds produces an S-shaped acceleration/deceleration curve. The ramp times are determined by *Acceleration Time 1* and *Deceleration Time 1*. See Figure 8-10.

0 Linear

Range: 0.0 - 10.0

Units: Seconds

RAMP 1 SHAPE

>0 S-curve acceleration/deceleration ratio

 P1.4.2
 Range: 0.0 – 10.0
 Default: 0.0

 Ramp 2 Shape
 Default: 0.0
 Default: 0.0

 RRMP 2 SHAPE
 Default: 0.0
 Default: 0.0

 The start and end of acceleration and deceleration ramps can be smoothed with these parameters. Setting value 0 gives a linear ramp shape, which causes acceleration and deceleration to act immediately to the changes in the reference signal. Setting value 0.1 to 10 seconds for this parameter produces an S-shaped acceleration/deceleration. The acceleration time is determined with Acceleration Time 1/Deceleration Time 1 (Acceleration Time 2/

Acceleration Time 2). See Figure 8-10.

0 Linear

>0 S-curve acceleration/deceleration ratio

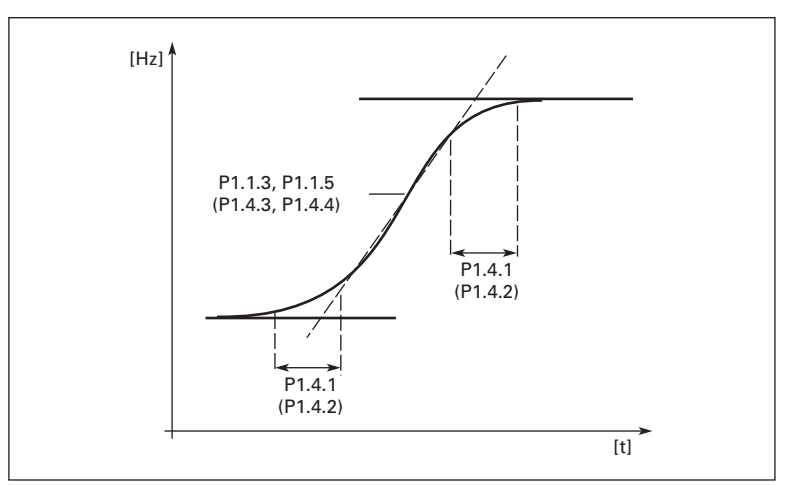

Figure 8-10: Acceleration/Deceleration Curve (S-Shaped)

| P1.4.3              | Range: 0.1 – 3000.0                                                                                                    | Default: 10.0                                                |
|---------------------|----------------------------------------------------------------------------------------------------|--------------------------------------------------------------|
| Acceleration Time 2 | Units: Seconds                                                                                                    |                                                              |
|                     | ACCEL TIME 2                                                                                                    |                                                              |
|                     | Time required for output frequency to change from the minimum freque<br>the maximum frequency set by <i>Minimum Frequency</i> and <i>Maximum</i><br><i>Frequency</i> . With the use of <i>Acceleration Time 1</i> and <i>Acceleration Time</i> .<br>different acceleration times can be used for an application. The active s<br>be selected with one of the programmable digital inputs DIN2, DIN3, DI<br>DIN5 or DIN6 ( <i>DIN2 Function, DIN3 Function, DIN4 Function, DIN5 Func</i><br>and <i>DIN6 Function</i> ).  |                                                              |
|                     | <b>Note</b> : If the PID-controller is us automatically selected as the a                                                                                                    | eed, the acceleration/deceleration time set 2 is active set. |
| P1.4.4              | Range: 0.1 – 3000.0                                                                                                    | Default: 10.0                                                |
| Deceleration Time 2 | Units: Seconds                                                                                                    |                                                              |
|                     | Time required for output frequency to change from the maximum frequency to the minimum frequency set by <i>Minimum Frequency</i> and <i>Maximum Frequency</i> . With the use of <i>Deceleration Time 1</i> and <i>Deceleration Time 2</i> , two different deceleration times can be used for an application. The active set can be selected with one of the programmable digital inputs DIN2, DIN3, DIN4, DIN5 or DIN6 ( <i>DIN2 Function, DIN3 Function, DIN4 Function, DIN5 Function,</i> and <i>DIN6 Function</i> ). |                                                              |
|                     | Note: If the PID-controller is us<br>automatically selected as the a                                                                                                    | ed, the acceleration/deceleration time set 2 is active set.  |

| P1.4.5<br>Brake Chopper    | Range: 0 – 3<br>BRAKE CHOPPER                                                                                                    | Default: 0 (Not Used)                                                                                                    |
|----------------------------|----------------------------------------------------------------------------------------------------|----------------------------------------------------------------------------------------------------|
|                            | When the HVX9000 is decel<br>of the motor and the load at<br>the HVX9000 to decelerate to<br>(provided that the correct b<br>brake resistor installation m<br>0 Brake chopper not used<br>1 Brake chopper in use<br>2 External brake chopper<br>3 In Ready state                                                                                                    | erating the motor, the energy stored in the inertia<br>re fed into an external brake resistor. This enables<br>the load with a torque equal to that of acceleration<br>rake resistor has been selected). See separate<br>nanual.                                                                                                    |
| P1.4.6<br>Start Mode       | Range: 0 – 1                                                                                                    | Default: 0 (Ramping)                                                                                                    |
|                            | <ul> <li>Ramp:<br/>The HVX9000 starts fror<br/>frequency within the set<br/>may cause prolonged at<br/>Flying start:<br/>The HVX9000 is able to<br/>torque to motor and sea<br/>speed the motor is spin<br/>frequency towards the s<br/>value is detected. There<br/>decreased to the set refe<br/>deceleration parameters<br/>when the start comman<br/>through short utility vol</li> </ul>                                                                                                    | n 0 Hz and accelerates to the set reference<br>acceleration time. (Load inertia or starting friction<br>cceleration times.)<br>start into a spinning motor by applying a small<br>irching for the frequency corresponding to the<br>ning at. The searching starts from the maximum<br>spinning equivalent frequency until the correct<br>after, the output frequency will be increased/<br>arence value following the set acceleration/<br>s. Use this mode if the motor may be spinning<br>d is given. With the flying start, it is possible to ride<br>tage interruptions.                                                                                                    |
| P1.4.7<br>Stop Mode        | Range: 0 – 3                                                                                                    | Default: 1 (Ramp)                                                                                                    |
|                            | <ol> <li>Coasting:<br/>The motor coasts to a har<br/>command.</li> <li>Ramp:<br/>After the Stop command<br/>the set deceleration para<br/>necessary to use an exter<br/>Normal = Ramp/Run En<br/>After the Stop command<br/>to the set deceleration p<br/>is de-energized using or<br/>to a halt without control</li> <li>Normal stop = Coasting<br/>The motor coasts to a h<br/>when Run Enable signal<br/>DIN3), the speed of the<br/>deceleration parameters<br/>necessary to use an exter</li> </ol> | alt without control from the HVX9000 after the Stop<br>d, the speed of the motor is reduced according to<br>ameters. If the regenerated energy is high it may be<br>ernal braking resistor for faster deceleration.<br>able: coasting<br>d, the speed of the motor is decelerated according<br>barameters. However, when the Run Enable signal<br>ne of the digital inputs (e.g. DIN3), the motor coasts<br>from the drive.<br>/Run Enable: ramping<br>alt without any control from the drive. However,<br>is de-energized using one of the digital inputs (e.g.<br>motor is decelerated according to the set<br>s. If the regenerated energy is high it may be<br>ernal braking resistor for faster deceleration. |
| P1.4.8<br>DC Brake Current | Range: 0.15 x I <sub>nHVX</sub> – 1.5 x I <sub>n</sub><br>Units: Amperes<br><i>DC-BRRKE CURRENT</i><br>This parameter's range and<br>nameplate current rating. It<br>DC-braking.                                                                                                    | Default: 0.5 x I <sub>nHVX</sub><br>default value are determined by the HVX9000<br>defines the current injected into the motor during                                                                                                    |

| e when the<br>t <b>op Mode</b> .                                                                                                    |  |
|----------------------------------------------------------------------------------------------------|--|
|                                                                                                    |  |
|                                                                                                    |  |
| ol from the                                                                                                    |  |
| With the DC injection, the motor can be electrically stopped in the shortest possible time, without using an optional external braking resistor. The braking time is scaled by the frequency when the DC-braking starts. If the frequency is greater than the nominal frequency of the motor, this set value determines the braking time. When the frequency is ≤10% of the nominal, the braking time is 10% of this set value. See <b>Figure 8-11</b> . |  |
| Jing to<br>lefined with<br>he braking<br>nmended to<br><b>8-12</b> .                                                                                                    |  |
| ent upon the                                                                                                    |  |
|                                                                                                    |  |

**Stop Mode** = 3 (Normal = Coasting/Run Enable = Ramping): Follows the Coasting or Stopping action described above, dependent upon the status of the Run Enable input.

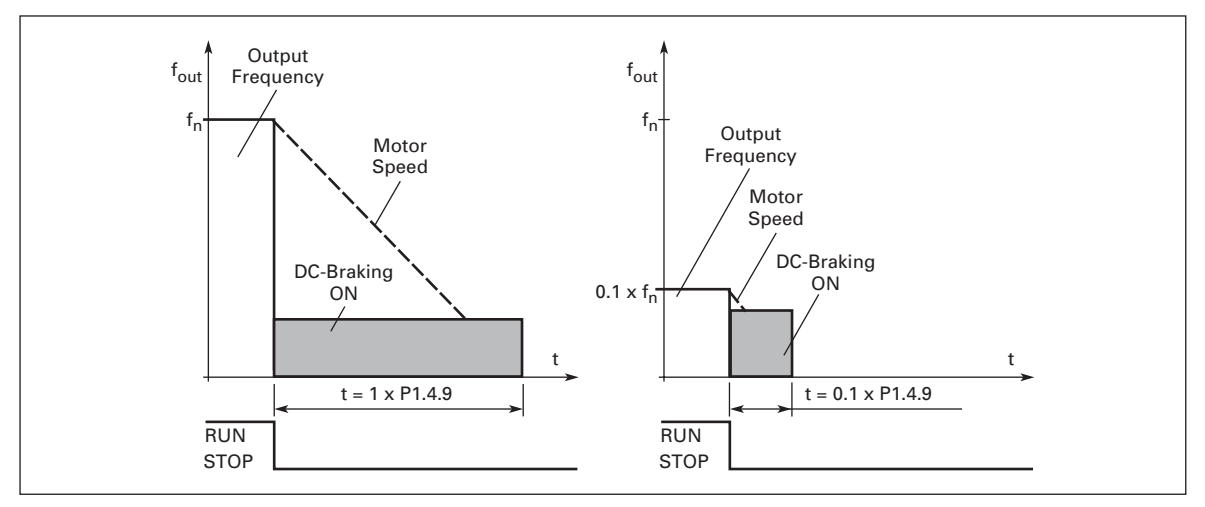

Figure 8-11: DC Braking Time When Stop Mode = Coasting

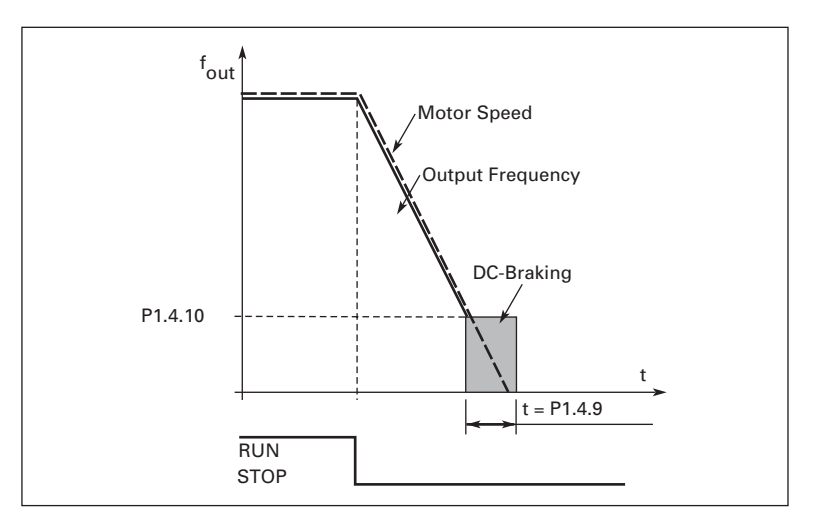

Figure 8-12: DC Braking Time When Stop Mode = Ramp

| P1.4.10<br>DC Brake<br>Frequency In Ramp<br>Stop | Range: 0.10 – 10.00<br>Units: Hertz<br><i>STOP DC-BRRKEFR</i><br>The output frequency at w                                                                                                    | Default: 1.50<br>hich the DC-braking is applied. See <b>Figure 8-13</b> . |
|--------------------------------------------------|----------------------------------------------------------------------------------------------------|---------------------------------------------------------------------------|
| P1.4.11<br>Start DC Brake<br>Time                | Range: 0.000 – 60.000<br>Units: Seconds<br>STRRT DC-BRRKETM                                                                                                    | Default: 0.000                                                            |
|                                                  | DC-brake is activated when the start command is given. This parameter defines the time before the brake is de-energized. After the brake is de-energized, the output frequency increases according to the set start function by <i>Start Mode</i> parameter. See <b>Figure 8-13</b> . |                                                                           |

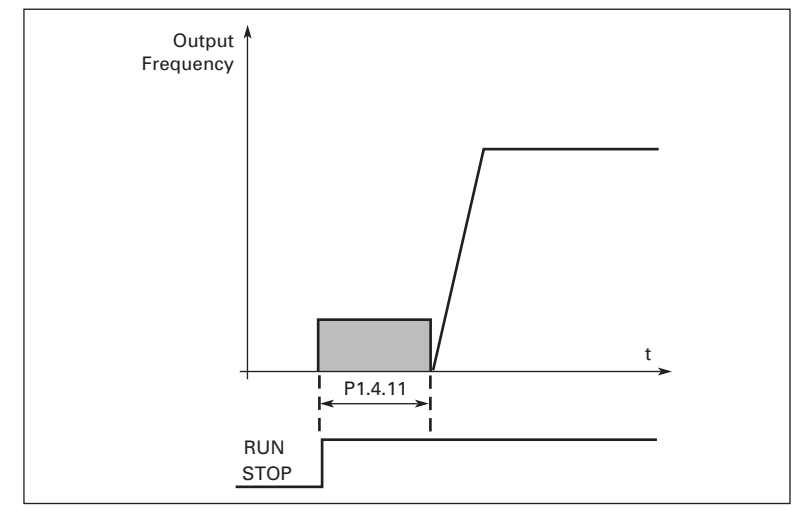

## Figure 8-13: DC Braking Time at Start

| P1.4.12    | Range: 0 – 1                       | Default: 0 (Off)       |
|------------|------------------------------------|------------------------|
| Flux Brake | FLUX BRAKE                         |                        |
|            | Braking torque is created by contr | olling the motor flux. |
|            | 0 Flux braking OFF                 |                        |
|            |                                    |                        |

1 Flux braking ON

| P1.4.13<br>Flux Brake Current            | Range: 0.1 x I <sub>nMotor</sub> – <i>Current Limit</i> Default: 0.5 x I <sub>nMotor</sub><br>Units: Amperes                                                                                                    |
|------------------------------------------|----------------------------------------------------------------------------------------------------|
|                                          | Defines the flux braking current value. It can be set between 0.1 x $I_{nMot}$ <i>Motor Power Factor</i> and the <i>Current Limit</i> setting.                                                                                                    |
| Parameter Group G1.5: Skip I             | Frequencies                                                                                                    |
| P1.5.1<br>Skip Frequency 1<br>Low Limit  | Range: 0.00 – <b>Skip Frequency 1 High</b> Default: 0.00<br><i>Limit</i><br>Units: Hertz                                                                                                    |
|                                          | <ul> <li>SKIPF 1 LOW LIM</li> <li>In some systems it may be necessary to avoid certain frequencies because of mechanical resonances. Using <i>Skip Frequency 1 Low Limit</i> to <i>Skip Frequency 3 High Limit</i> parameters, it is possible to set limits for the "skip frequency" region. See Figure 8-14.</li> </ul>                                                                                                    |
| P1.5.2<br>Skip Frequency 1<br>High Limit | Range: <i>Skip Frequency 1 Low Limit</i> – Default: 0.00<br>Max Frequency<br>Units: Hertz                                                                                                    |
|                                          | <ul> <li>In some systems it may be necessary to avoid certain frequencies because of mechanical resonances. Using <i>Skip Frequency 1 Low Limit</i> to <i>Skip Frequency 3 High Limit</i> parameters, it is possible to set limits for the "skip frequency" region. See Figure 8-14.</li> <li>No skip frequency range 1</li> </ul>                                                                                                    |
| P1.5.3<br>Skip Frequency 2<br>Low Limit  | Range: 0.00 – <i>Skip Frequency 2 High</i> Default: 0.00<br><i>Limit</i><br>Units: Hertz<br><i>SKIPF 2 LOW LIM</i><br>In some systems it may be necessary to avoid certain frequencies because of<br>mechanical resonances. Using <i>Skip Frequency 1 Low Limit</i> to <i>Skip Frequency</i><br><i>3 High Limit</i> parameters, it is possible to set limits for the "skip frequency"<br>region. See <b>Figure 8-14</b> .                                                            |
| P1.5.4<br>Skip Frequency 2<br>High Limit | <ul> <li>Range: <i>Skip Frequency 2 Low Limit</i> – Default: 0.00<br/>Max Frequency<br/>Units: Hertz</li> <li><i>SKIPF 2 HIGH LIP</i></li> <li>In some systems it may be necessary to avoid certain frequencies because of<br/>mechanical resonances. Using <i>Skip Frequency 1 Low Limit</i> to <i>Skip Frequency<br/>3 High Limit</i> parameters, it is possible to set limits for the "skip frequency"<br/>region. See Figure 8-14.</li> <li>No skip frequency range 2</li> </ul> |
| P1.5.5<br>Skip Frequency 3<br>Low Limit  | Range: 0 – Skip Frequency 3 High       Default: 0.00         Limit       Units: Hertz         SKIPF 3 LOW LIM       In some systems it may be necessary to avoid certain frequencies because of mechanical resonances. Using Skip Frequency 1 Low Limit to Skip Frequency         3 High Limit parameters, it is possible to set limits for the "skip frequency" region. See Figure 8-14.                                                                                            |

P1.5.6 Range: *Skip Frequency 3 Low Limit* – Default: 0.00 ency 3 Max Frequency

Skip Frequency 3 High Limit

Units: Hertz SKIPF 3 HIGH LIM

In some systems it may be necessary to avoid certain frequencies because of mechanical resonances. Using *Skip Frequency 1 Low Limit* to *Skip Frequency 3 High Limit* parameters, it is possible to set limits for the "skip frequency" region. See Figure 8-14.

0 No skip frequency range 3

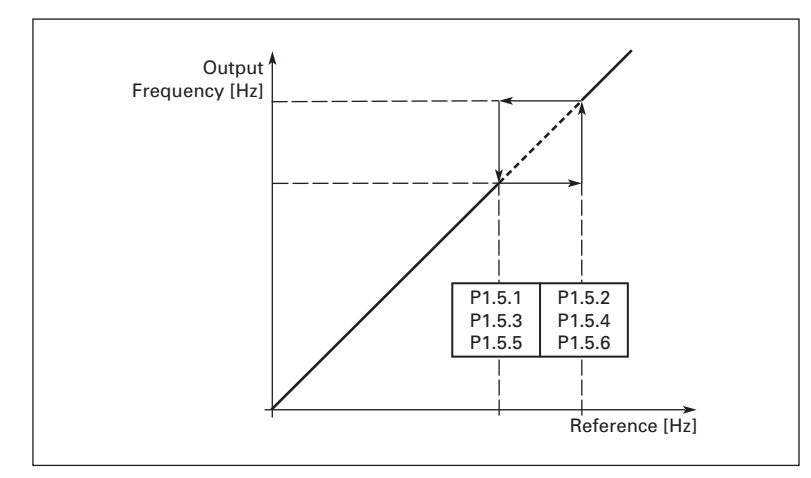

Figure 8-14: Skip Frequency Area Setting

P1.5.7 PH Acceleration/ Deceleration Ramp Range: 0.1 – 10.0 PH RCC/DEC RRMP Default: 1.0

Defines the acceleration/deceleration time when the output frequency is between the selected skip frequency range limits. The ramping speed (selected acceleration/deceleration time 1 or 2) is multiplied with this factor. E.g. value 0.1 makes the acceleration time 10 times shorter than outside the skip frequency range limits.

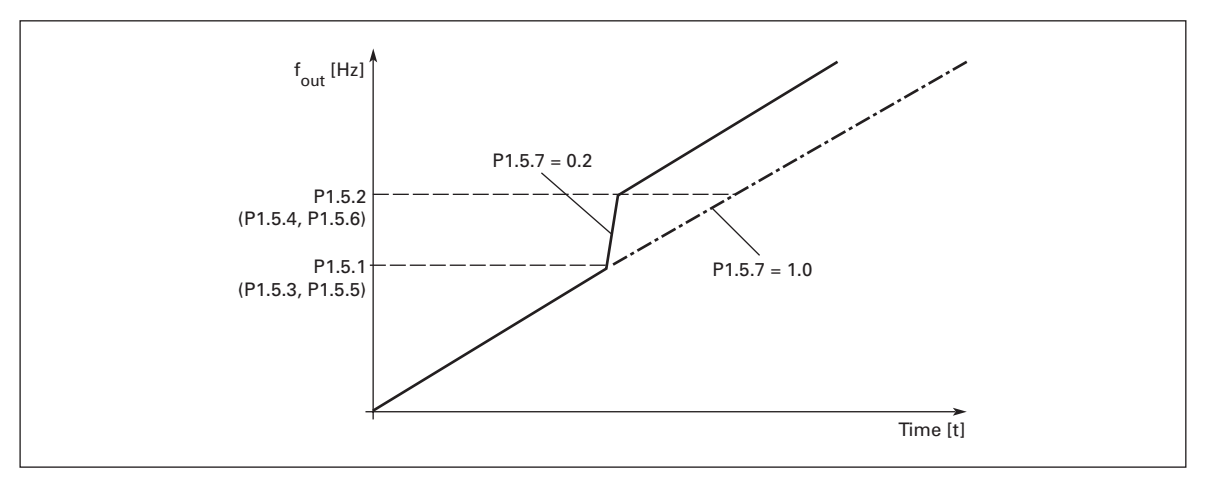

Figure 8-15: Ramp Speed Scaling Between Skip Frequencies

### Parameter Group G1.6: Motor Control

| P1.6.1<br>Motor Control<br>Mode             | <ul> <li>Range: 0 – 1</li> <li><i>MOTOR CTRL MODE</i></li> <li>This parameter determin</li> <li>The reference may be from bus.</li> <li>0 Frequency control: The (output frequency ressons)</li> <li>1 Speed control: The H for the motor slip (action)</li> </ul>                                                                                                    | Default: 0 (Frequency control)<br>es the mode the drive is using to control the motor.<br>of the I/O terminals, keypad or the communication<br>the HVX9000 is controlling the output frequency<br>colution = 0.01 Hz).<br>VX9000 is controlling the motor speed compensatir<br>curacy ± 0.5%).                                                                                                    | ng                      |
|---------------------------------------------|----------------------------------------------------------------------------------------------------|----------------------------------------------------------------------------------------------------|-------------------------|
| P1.6.2<br>Voltage/Frequency<br>Optimization | Range: 0 – 1<br><i>V/HZ OPTIMIZATION</i><br>0 None<br>1 Automatic torque boo<br>This parameter determin<br>torque boost the voltage<br>motor produce sufficient<br>voltage increase depend:<br>boost can be used in app<br>high starting friction is la<br>EXAMPLE: What is requi<br>- First set the motor nom<br>- Second choose the <i>Mot</i><br>- Third choose the Voltage<br><b>Option 1</b> : Activate the au<br><i>Optimization</i> value 1)<br><b>Option 2</b> : Programmable<br>To get torque you need to<br>frequency so the motor h<br>programmable V/F-curve<br>Increase <i>Zero Frequency</i><br>the <i>V/f Mid-Point Voltag</i><br><i>Point Frequency</i> to a value<br><i>Frequency</i> . | Default: 0 (None)<br>Default: 0 (None)<br>Dest<br>es if automatic torque boost is used. With automati<br>to the motor changes automatically which allows the<br>torque to start and run at low frequencies. The<br>s on the motor type and power. Automatic torque<br>lications where the starting torque required due to<br>rge, e.g. in conveyors.<br>red to start the load from 0 Hz?<br>inal values ( <i>Motor Nominal Current</i> to <i>Current Limit</i><br><i>or Control Mode</i> .<br>e Control Mode.<br>tomatic torque boost ( <i>Voltage/Frequency</i><br>V/f curve<br>o set the zero point voltage and midpoint voltage/<br>ias enough current at low frequencies. First select the<br>( <i>Voltage/Frequency Ratio Selection</i> value 2).<br><i>Voltage</i> to get enough current at zero speed. Then s<br>e to 1.4142 x <i>Zero Frequency Voltage</i> and the <i>V/f Mi</i><br>the of <i>V/f Mid-Point Voltage</i> / 100% x <i>Motor Nominal</i> | c<br>ne<br><i>it</i> ). |

**Note:** In high torque — low speed applications — it is likely that the motor will overheat.

If the motor has to run a prolonged time under these conditions, special attention must be paid to cooling the motor. Use external cooling for the motor if the temperature tends to rise too high.

#### P1.6.3 Voltage/Frequency Ratio Selection

Range: 0 – 3

V/HZ RRTIO SELECT

Default: 0 (Linear)

0 Linear: The voltage of the motor changes linearly with the frequency in the constant flux area from 0 Hz to the field weakening point where the nominal voltage is supplied to the motor. Linear V/f ratio should be used in constant torque applications. See **Figure 8-16**.

This default setting should be used if there is no special need for another setting.

- Squared: The voltage of the motor changes following a squared curve waveform with the frequency in the area from 0 Hz to the field weakening point where the nominal voltage is supplied to the motor. The motor runs under-magnetized below the field weakening point and produces less torque and electromechanical noise. Squared V/f ratio can be used in applications where torque demand of the load is proportional to the square of the speed, e.g in centrifugal fans and pumps.
- 2 Programmable V/f curve: The V/f curve can be programmed with three different points. Programmable V/f curve can be used if the other settings do not satisfy the needs of the application. See **Figure 8-17**.
- 3 Linear with flux optimization: The HVX9000 searches for the minimum motor current in order to save energy, and to lower the audible motor noise. This can be used in applications with stable, low peak level motor load, such as fans, pumps, etc.

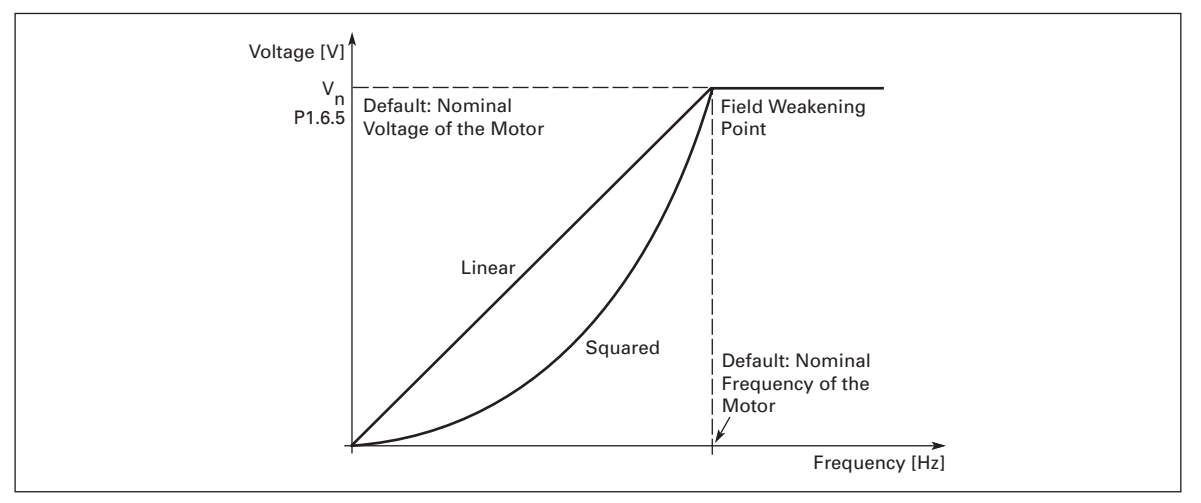

Figure 8-16: Linear and Squared Change of Motor Voltage

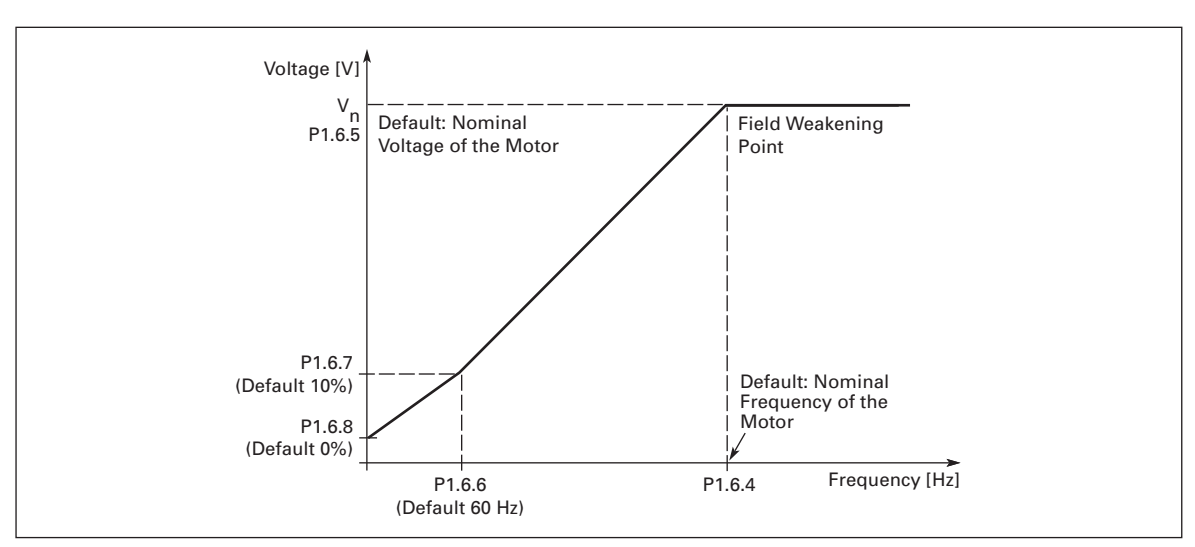

Figure 8-17: Programmable V/f Ratio

| P1.6.4<br>Field Weakening<br>Point            | Range: 30.00 – 320.00<br>Units: Hertz<br>FIELD WERKINGPIIT<br>The field weakening point is the outpure<br>reaches the set maximum value. This<br>nameplate frequency.                                                                                                    | Default: 60.00<br>It frequency at which the output voltage<br>usually corresponds to the motor                                                                                                    |
|-----------------------------------------------|----------------------------------------------------------------------------------------------------|----------------------------------------------------------------------------------------------------|
| P1.6.5<br>Voltage at Field<br>Weakening Point | Range: 10.00 – 200.00<br>Units: Percent<br><i>VOLTRGE RT FWP</i><br>Above the frequency at the field weak<br>at the set maximum value. Below the<br>the output voltage depends on the set<br><i>Voltage/Frequency Optimization, Vol</i><br><i>Mid-Point Frequency</i> and <i>V/f Mid-Poi</i> | Default: 100.00<br>tening point, the output voltage remains<br>frequency at the field weakening point,<br>tting of the V/f curve parameters. See<br>tage/Frequency Ratio Selection, V/f<br>nt Voltage and Figure 8-17.               |
|                                               | When the <i>Motor Nominal Voltage</i> and<br><i>Field Weakening Point</i> and <i>Voltage at</i><br>given the corresponding values. If you<br>weakening point and the maximum o<br>after setting the <i>Motor Nominal Volta</i>                                                               | d <i>Motor Nominal Frequency</i> are set, the<br><i>Field Weakening Point</i> are automatically<br>u need different values for the field<br>utput voltage, change these parameters<br><i>ge</i> and <i>Motor Nominal Frequency</i> . |
| P1.6.6<br>V/f Mid-Point<br>Frequency          | Range: 0.00 – <i>Field Weakening Point</i><br>Units: Hertz<br><i>V/HZ MID FREQ</i><br>If the programmable V/f curve has bee<br><i>Ratio Selection</i> this parameter define<br>curve. See <b>Figure 8-17</b> .                                                                               | Default: 60.00<br>en selected with <b>Voltage/Frequency</b><br>s the middle point frequency of the                                                                                                    |
| P1.6.7<br>V/f Mid-Point<br>Voltage            | Range: 0.00 – 100.00<br>Units: Percent<br>V/HZ MD VOLTG<br>If the programmable V/f curve has bee<br><b>Ratio Selection</b> this parameter define:<br>See <b>Figure 8-17</b> .                                                                                                    | Default: 100.00<br>en selected with the <b>Voltage/Frequency</b><br>s the middle point voltage of the curve.                                                                                                    |

| P1.6.8<br>Zero Frequency<br>Voltage   | Range: 0.00 – 40.00<br>Units: Percent<br>ZERO FREQ VOLTG                                                                                                    | Default: 1.50                                                                                                    |
|---------------------------------------|----------------------------------------------------------------------------------------------------|----------------------------------------------------------------------------------------------------|
|                                       | If the programmable V/f curve has bee<br><i>Ratio Selection</i> this parameter defines<br>See <b>Figure 8-17</b> .                                                                                                    | n selected with the <b>Voltage/Frequency</b><br>the zero frequency voltage of the curve.                                                                                                    |
| P1.6.9<br>Switching<br>Frequency      | Range: 1.0 – 16.0<br>Units: kiloHertz<br>SWITCHING FREQ                                                                                                    | Default: Based on drive Amp size                                                                                                    |
|                                       | Motor noise can be minimized using a the switching frequency reduces the ca                                                                                                    | high switching frequency. Increasing apacity of the HVX9000.                                                                                                    |
| P1.6.10<br>Overvoltage<br>Controller  | Range: 0 – 1<br>OVERVOLT CONTR                                                                                                    | Default: 1 (Enabled)                                                                                                    |
| Controller                            | <ul> <li>Overvoltage control disabled</li> <li>Overvoltage control enabled</li> <li>With the overvoltage control switched<br/>output frequency will increase to main<br/>may be useful, for example, if the utility<br/>and the motor cannot tolerate this ove</li> </ul> | on, if the utility supply voltage rises, the<br>tain a constant motor V/f relation. This<br>y supply voltage varies more than +10%<br>rvoltage.                                                            |
|                                       | In some applications the motor is requiregardless of supply line voltage variat control is switched off, the frequency voltage increases. This could lead to or large increase in motor current during                                                                    | ired to operate at the desired set speed,<br>tions. In this situation, the overvoltage<br>vill not increase as the utility supply<br>verexciting the motor, resulting in a<br>overvoltage conditions.      |
|                                       | <b>Note</b> : Overvoltage trips may occur who operation.                                                                                                    | en the control is switched out of                                                                                                    |
| P1.6.11<br>Undervoltage<br>Controller | Range: 0 – 1<br>UNDERVOLT CONTR<br>0 Undervoltage Controller disabled<br>1 Undervoltage Controller enabled                                                                                                    | Default: 1 (Enabled)                                                                                                    |
|                                       | declines, the output frequency will dec<br>relation. This may be useful, for examp<br>more than -15% and the motor cannot                                                                                                    | d on, if the utility supply voltage<br>rease to maintain a constant motor V/f<br>ole, if the utility supply voltage varies<br>tolerate this undervoltage.                                                  |
|                                       | In some applications the motor is requiregardless of supply line voltage variat<br>control is switched off, the frequency voltage decreases. This could lead to us<br>large increase in motor current during                                                              | ired to operate at the desired set speed,<br>tions. In this situation, the undervoltage<br>vill not decrease as the utility supply<br>under exciting the motor, resulting in a<br>undervoltage conditions. |
|                                       | <b>Note:</b> Undervoltage trips may occur w operation.                                                                                                    | hen controllers are switched out of                                                                                                    |

## Parameter Group G1.7: Protections

| P1.7.1<br>4 mA (Reference)               | Range: 0 – 5<br>408 FAULT RESP                                                                                                    | Default: 0 (No Response)                                                                                                    |
|------------------------------------------|----------------------------------------------------------------------------------------------------|----------------------------------------------------------------------------------------------------|
| Fault Response                           | <ul> <li>A warning or a fault action and messa<br/>(P.1.2.9, P1.2.14 or P1.2.25) is set to "1</li> <li>3.5 mA for 5 seconds or below 0.5 mA<br/>also be programmed into digital output</li> <li>0 No response</li> <li>1 Warning</li> <li>2 Warning, frequency applied 10s ea</li> <li>3 Warning, the <i>4 mA Fault Frequence</i></li> <li>4 Fault, stop mode after fault accord</li> <li>5 Fault, stop mode after fault always</li> </ul> | nge is generated if the reference signal<br>" (4 – 20 mA) and the signal falls below<br>of for 0.5 seconds. The information can<br>ut DO1 or relay outputs RO1, RO2 or RO3.<br>Arlier is set as reference<br>by is set as reference<br>ding to <b>Stop Mode</b><br>s by coasting |
| P1.7.2<br>4 mA Fault<br>Frequency        | Range: 0.00 – <i>Maximum Frequency</i><br>Units: Hertz<br><i>YNR FRULT FREQ</i><br>If the value of <i>4 mA (Reference) Fault</i><br>mA fault occurs, then the frequency re<br>parameter.                                                                                                    | Default: 0.00<br><i>Response</i> (above) is set to 3 and the 4<br>eference to the motor is the value of this                                                                                                    |
| P1.7.3<br>Al1 VDC Fault<br>Response      | Range: 0 – 2<br><i>RII VDC FRULT RESPONSE</i><br>0 No action<br>1 Warning<br>2 Fault                                                                                                    | Default: 0                                                                                                    |
| P1.7.4<br>External Fault                 | <ul> <li>Range: 0 – 3</li> <li>EXTERNAL FAULT</li> <li>A warning or a fault action and messa<br/>signal in the programmable digital inp<br/>information can also be programmed<br/>into digital output DO1, and RO2 or Re</li> <li>0 No response</li> <li>1 Warning</li> <li>2 Fault, stop mode after fault accord</li> <li>3 Fault, stop mode after fault always</li> </ul>                                                               | Default: 2 (Fault)<br>age is generated from the external fault<br>buts DIN2, DIN3, DIN4, DIN5 or DIN6. The<br>into digital output DO1 or programmed<br>O3.<br>ding to <b>Stop Mode</b><br>s by coasting                                                                          |
| P1.7.5<br>Input Phase<br>Supervision     | <ul> <li>Range: 0 – 3</li> <li><i>INPUT PHRSE SUPV</i></li> <li>The input phase supervision monitors have approximately equal currents. If parameter occurs.</li> <li>0 No response</li> <li>1 Warning</li> <li>2 Fault, stop mode after fault accord</li> <li>3 Fault, stop mode after fault always</li> </ul>                                                                                                    | Default: 0 (No Response)<br>s that the input phases of the HVX9000<br>not, the response programmed by this<br>ding to <b>Stop Mode</b><br>s by coasting                                                                                                    |
| P1.7.6<br>Undervoltage Fault<br>Response | Range: 0 – 1<br>UVOLT FRULT RESP<br>0 Fault Stored<br>1 No History<br><b>Note:</b> This protection can not be inact                                                                                                    | Default: 0 (Fault Stored)<br>ivated.                                                                                                    |

| P1.7.7<br>Output Phase<br>Supervision | <ul> <li>Range: 0 – 3</li> <li>DUTPUTPH SUPERV</li> <li>Output phase supervision equal currents. If not, the</li> <li>0 No response</li> <li>1 Warning</li> <li>2 Fault, stop mode afte</li> <li>3 Fault, stop mode afte</li> </ul> | Default: 2 (Fault)<br>monitors that the motor phases have approximately<br>response programmed by this parameter occurs.                                                             |
|---------------------------------------|----------------------------------------------------------------------------------------------------|----------------------------------------------------------------------------------------------------|
| P1.7.8<br>Earth (Ground)<br>Fault     | Range: 0 – 3<br>GRDUND FRULT<br>Ground fault protection m<br>is zero if there is no groun<br>function is always operat<br>high current levels.<br>0 No response<br>1 Warning<br>2 Fault, stop mode afte                             | Default: 2 (Fault)<br>nonitors the sum of the motor phase currents which<br>no fault. In addition, the overcurrent protection<br>onal to protect the HVX9000 from ground faults with |

3 Fault, stop mode after fault always by coasting

#### Motor Thermal Protection General Information

The motor thermal protection is to protect the motor from overheating. The HVX9000 is capable of supplying higher than nominal current to the motor. If the load requires this high current there is a risk that the motor will be thermally overloaded. In addition, at low frequencies the cooling effect of the integral motor fan is reduced as well as is the motor's torque capacity. If the motor is equipped with an external fan the load reduction at low speeds is small.

The motor thermal protection is based on a calculated model and it uses the output frequency and current of the HVX9000 to determine the load on the motor.

The motor thermal protection can be adjusted with parameters *Motor Ambient Temperature Factor*, *Motor Thermal Protection Zero Speed* and *MTP Time Constant*.

| The calculated model does not protect the motor if the airflow to the motor<br>is reduced by blocked air intake grill or if the external cooling device is off<br>or fails. |
|----------------------------------------------------------------------------------------------------|

| P1.7.9<br>Motor Thermal<br>Protection          | Range: 0 – 3<br>MOTOR THERM PROT<br>0 No response<br>1 Warning<br>2 Fault, stop mode after<br>3 Fault, stop mode after<br>Deactivating the protectio<br>thermal stage of the moto                                                                                                    | Default: 2 (Fault)<br>fault according to <i>Stop Mode</i><br>fault always by coasting<br>n, by setting this parameter to 0, will reset the<br>r to 0%. |
|------------------------------------------------|----------------------------------------------------------------------------------------------------|----------------------------------------------------------------------------------------------------|
| P1.7.10<br>Motor Ambient<br>Temperature Factor | Range: -100.0 – 100.00<br>Units: Percent<br>MOTAMBTEMPFACTOR                                                                                                    | Default: 0.0                                                                                                    |
|                                                | When the motor ambient temperature must be taken into consideration, it is recommended to set a value for this parameter. The value of the factor can be set between -100.0% and 100.0% where -100.0% corresponds to °C and 100.0% to the maximum running temperature of the motor. Setting this parameter value to 0% assumes that the motor's ambient temperature is the same as the temperature of the HVX9000's heatsink at power-on. |                                                                                                    |

can

August 2006

| P1.7.11         | Range: 0.0 – 150.0              | Default: 40.0                                  |
|-----------------|---------------------------------|------------------------------------------------|
| Motor Thermal   | Units: Percent                  |                                                |
| Protection Zero | MTP FO CURRENT                  |                                                |
| Speed           | This parameter sets the val     | ue of the current allowed at zero frequency. I |
|                 | be set between 0 – 150.0%       | of the cooling available at the nominal motor  |
|                 | nameplate frequency <i>moto</i> | r Nominal Frequency. See Figure 8-18.          |

The default value is set assuming that there is no external fan cooling the motor. If an external fan is used this parameter can be set to 90% (or even higher).

**Note:** The value is set as a percentage of the motor nameplate data, *Motor Nominal Current*, not the drive's nominal output current. The motor's nominal current is the current that the motor can withstand in direct on-line use without being overheated.

If you change the *Motor Nominal Current*, this parameter is automatically restored to the default value.

Setting this parameter does not affect the maximum output current of the HVX9000, which is determined by *Current Limit* alone.

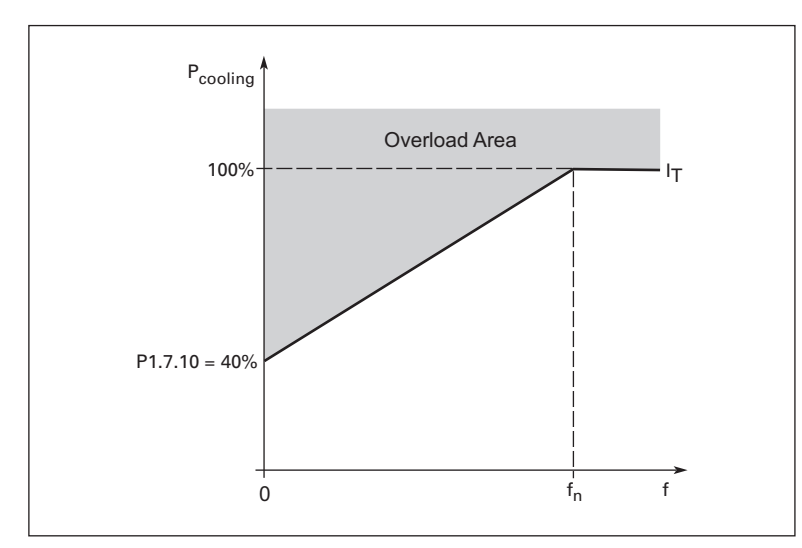

Figure 8-18: Motor Cooling Power

#### P1.7.12 Range: 1 - 200 Default: 24 min. Units: Minutes **MTP Time Constant** MTP MOTOR T This is the thermal time constant of the motor. The larger the motor, the longer the time constant. The time constant is the time within which the calculated thermal stage has reached 63% of its final value. The motor thermal time is specific to the motor design and it varies between different motor manufacturers. If the motor's t<sub>6</sub>-time (t<sub>6</sub> is the time in seconds the motor can safely operate at six times the rated current) is known (given by the motor manufacturer) the time constant parameter can be set basing on it. As a rule of thumb, the motor thermal time constant in minutes equals to 2xt<sub>6</sub>. If the HVX9000 is stopped, the time constant is internally increased to three times the set parameter value. The cooling at stop is based on convection with an increased time constant.

See Figure 8-19.

**Note:** If the *Motor Nominal Speed* or the *Motor Nominal Current* are changed this parameter is automatically set to the default value.

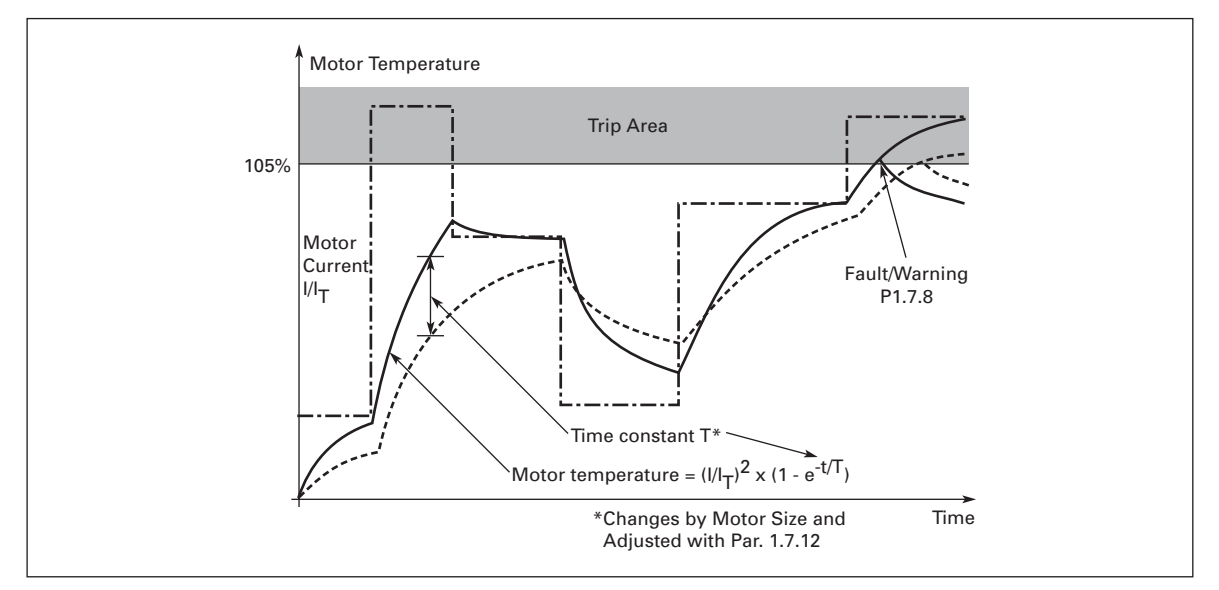

Figure 8-19: Motor Temperature Calculation

 P1.7.13
 Range: 0 – 100
 Default: 100

 Motor Duty Cycle
 Units: Percent

 MOTOR DUTY CYCLE
 Defines how much of the nominal motor nameplate load is normally applied.

### **Stall Protection General Information**

The motor stall protection protects the motor from short time overload situations such as one caused by a stalled shaft. The reaction time of the stall protection can be set shorter than that of the motor thermal protection. The stall state is defined with two parameters, *Stall Protection* and *Stall Current Limit*. If the current is higher than the set limit and output frequency is lower than the set limit, the stall state is true. There is actually no direct physical indication of the shaft rotation. Stall protection is a type of overcurrent protection.

| P1.7.14                        | Range: 0 – 3                                                 | Default: 1 (Warning)                                       |  |
|--------------------------------|--------------------------------------------------------------|------------------------------------------------------------|--|
| Stall Protection               | STALL PROTECTION                                             | -                                                          |  |
|                                | 0 No response                                                |                                                            |  |
|                                | 1 Warning                                                    |                                                            |  |
|                                | 2 Fault, stop mode after fault according to <b>Stop Mode</b> |                                                            |  |
|                                | 3 Fault, stop mode after fault always by coasting            |                                                            |  |
|                                | Setting the parameter to 0 will deatime counter.             | activate the protection and reset the stall                |  |
| P1.7.15<br>Stall Current Limit | Range: 0.01 – <i>Motor Nominal Cur</i><br>x 2                | rent Default: <i>Motor Nominal Current</i> × 1.3           |  |
|                                | Units: Amperes                                               |                                                            |  |
|                                | STRLL CURRENT                                                |                                                            |  |
|                                | The current can be set between 0.                            | 01 and I <sub>nMotor</sub> x2. For a stall stage to occur, |  |

the current must have exceeded this limit. See **Figure 8-20**. The software does not allow entering a greater value than  $I_{nMotor} x^2$ . If *Motor Nominal Current* is changed, this parameter is automatically restored to the default value,  $I_{nMotor} x^1$ .3.

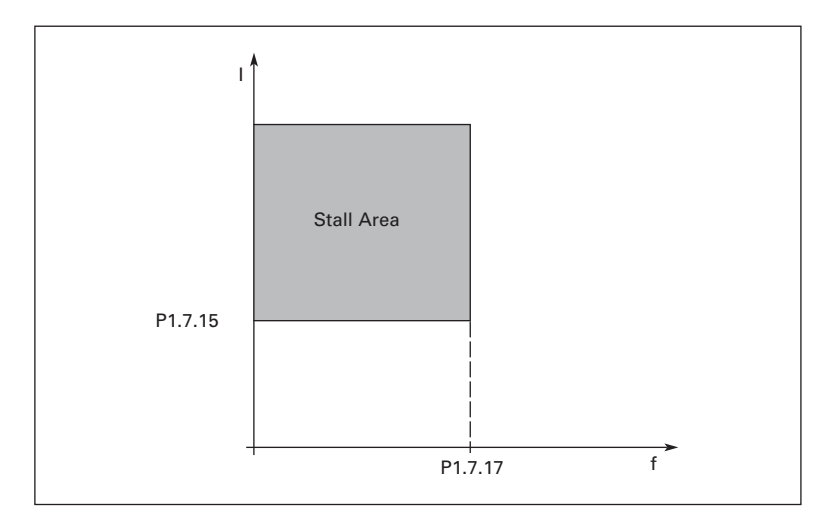

## Figure 8-20: Stall Characteristics Settings

| P1.7.16<br>Stall Time Limit         | Range: 1.00 – 120.00<br>Units: Seconds<br><i>STRLL TIME LIM</i><br>This is the maximum time allowed for<br>an internal up/down counter. If the sta<br>limit the protection will cause a trip (se | Default: 15.00<br>a stall stage. The stall time is counted by<br>Il time counter value goes above this<br>ee <b>Stall Protection</b> ). |
|-------------------------------------|----------------------------------------------------------------------------------------------------|----------------------------------------------------------------------------------------------------|
| P1.7.17<br>Stall Frequency<br>Limit | Range: 1.00 – <i>Maximum Frequency</i><br>Units: Hertz<br><i>STRLL FREQ LIM</i><br>For a stall state to occur, the output fre                                                                    | Default: 25.00<br>equency must be below this limit.                                                                                     |

## **Underload Protection General Information**

The purpose of the motor underload protection is to ensure that there is load on the motor when the HVX9000 is running. If the motor loses its load there might be a problem in the process, e.g. a broken belt or a dry pump.

Motor underload protection can be adjusted by setting the underload curve with **Underload Protection**  $f_{nom}$  **Torque** (Field weakening area load) and **Underload Protection f0 Torque** (Zero frequency load), see below. The underload curve is a squared curve set between the zero frequency and the field weakening point. The protection is not active below 5 Hz (the underload time counter is stopped).

The torque values for setting the underload curve are set in percentage of the nominal nameplate torque of the motor. The motor's nameplate data, the *Motor Nominal Current* and the HVX9000 drive's nominal nameplate current rating are used to find the scaling ratio for the internal torque value. If other than a standard motor of the same rating as the HVX9000 is used, the accuracy of the torque calculation decreases.

P1.7.18 Underload Protection

| 3<br>1<br>1 | <ul> <li>Range: 0 – 3</li> <li>UNDERLOAD PROTEC</li> <li>0 No response</li> <li>1 Warning</li> <li>2 Fault, stop mode after</li> <li>3 Fault, stop mode after</li> <li>Deactivating the protectic<br/>underload time counter.</li> </ul> | Default: 0 (No Response)<br>r fault according to <b>Stop Mode</b><br>r fault always by coasting<br>on by setting the parameter to 0 will reset the |
|-------------|----------------------------------------------------------------------------------------------------|----------------------------------------------------------------------------------------------------|
| )           | Range: 10.0 – 150.0                                                                                                    | Default: 50.0                                                                                                    |

P1.7.19 Underload Protection f<sub>nom</sub> Torque

Units: Percent

n UP F<sub>NOM</sub> TORQUE

This parameter is based on a percentage of the nominal nameplate motor torque,  $T_{nMotor}$ , and sets the value for the minimum torque allowed when the output frequency is above the field weakening point. See **Figure 8-21**.

If you change the *Motor Nominal Current*, this parameter is automatically restored to the default value.

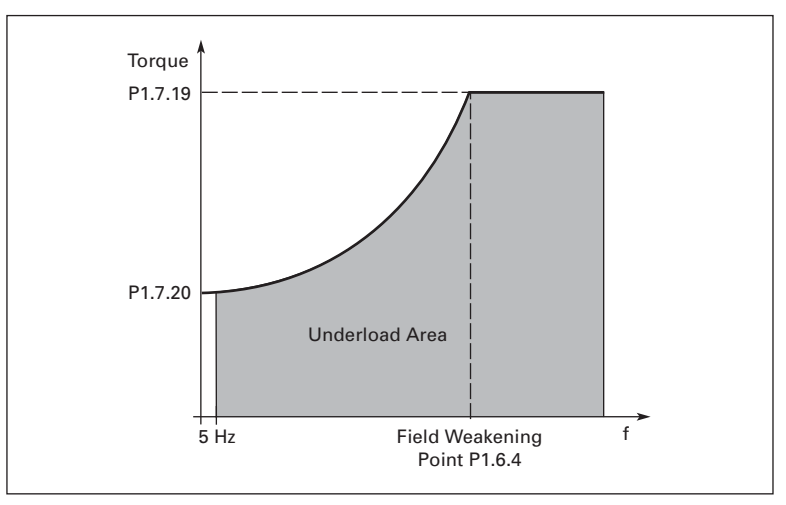

Figure 8-21: Minimum Load Setting

TD04008003F

| P1.7.20<br>Underload<br>Protection f0<br>Torque | Range: 5.0 – 150.0<br>Units: Percent<br><i>UP FO TORQUE</i><br>This parameter is based o<br>torque, T <sub>nMotor</sub> , and sets t<br>frequency. See <b>Figure 8-2</b>                                                                                                    | Default: 10.0<br>n a percentage of the nominal nameplate moto<br>he value for the minimum torque allowed with<br>1. | r<br>zero |
|-------------------------------------------------|----------------------------------------------------------------------------------------------------|----------------------------------------------------------------------------------------------------|-----------|
|                                                 | If you change the value of automatically restored to                                                                                                    | <i>Motor Nominal Current</i> , this parameter is the default value.                                                 |           |
| P1.7.21<br>Underload<br>Protection Time         | Range: 2.00 – 600.00<br>Units: Seconds<br>UP TIME LIMIT                                                                                                    | Default: 20.00                                                                                                    |           |
| Limit                                           | This is the maximum time allowed for an underload state to exist. An internal up/down counter counts the accumulated underload time. If the underload counter value goes above this limit the protection will cause a trip according to <b>Underload Protection</b> . If the HVX9000 is stopped, the underload counter is reset to zero. See <b>Figure 8-22</b> . |                                                                                                    |           |

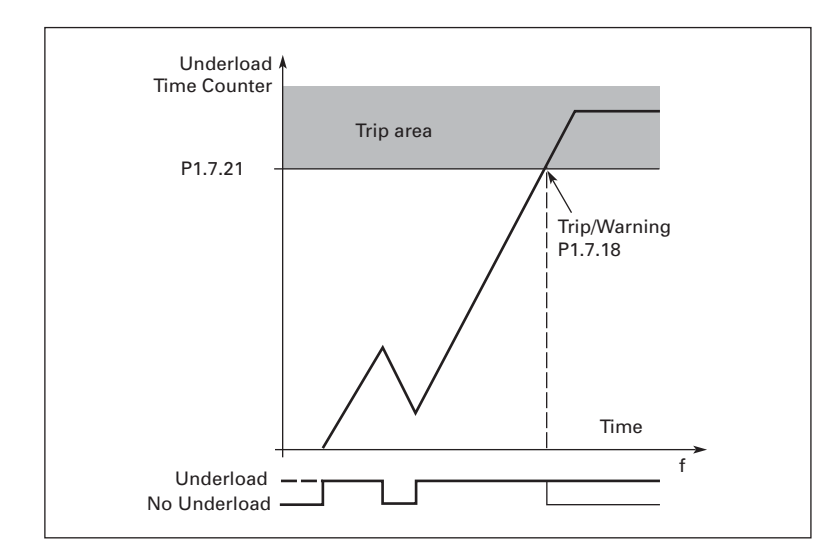

### Figure 8-22: Underload Time Counter Function

P1.7.22Range: 0 – 3Default: 0 (No Response)Thermistor Fault<br/>ResponseTHERMISTORF RESPA high temperature has been detected by an option board connected<br/>thermistor.

- 0 No response
- 1 Warning
- 2 Fault, stop mode after fault according to Stop Mode
- 3 Fault, stop mode after fault always by coasting

#### P1.7.23 Communications Fault Response

Range: 0 – 3 COMM FRULT RESP Default: 2 (Fault)

The response mode for a communication fault is set with this parameter if a communication board is being used. For more information, see the appropriate Communication Board Manual.

- 0 No response
- 1 Warning
- 2 Fault, stop mode after fault according to Stop Mode
- 3 Fault, stop mode after fault always by coasting

| P1.7.24                                | Range: 0 – 3             | Default: 2 (Fault)                              |
|----------------------------------------|--------------------------|-------------------------------------------------|
| Slot                                   | SLOTCOMFRULTRESP         |                                                 |
| <b>Communication</b> The response mode |                          | oard slot fault due to missing or failed board. |
| Fault Response                         | 0 No response            |                                                 |
|                                        | 1 Warning                |                                                 |
|                                        | 2 Fault, stop mode after | fault according to <b>Stop Mode</b>             |

3 Fault, stop mode after fault always by coasting

#### Parameter Group G1.8: Auto-Restart

The automatic restart function restarts the drive when the cause of the fault, selected with **Undervoltage Restart Tries** to **External Fault Tries** parameters, has disappeared and the waiting time, **Wait Time**, has elapsed. **Undervoltage Restart Tries** to **External Fault Tries** parameters determine the maximum number of automatic restarts during the trial time set by **Trial Time**. See **Figure 8-23**.

| P1.8.1<br>Wait Time  | Range: 0.10 – 10.00<br>Units: Seconds<br>WRIT TIME                                                                                                    | Default: 0.50                                                         |
|----------------------|----------------------------------------------------------------------------------------------------|-----------------------------------------------------------------------|
|                      | Defines the time before the after the cause of the fault t                                                                                                    | HVX9000 tries to automatically restart the motor rip has disappeared. |
| P1.8.2<br>Trial Time | Range: 0.00 – 60.00<br>Units: Seconds<br>TRIBL TIME                                                                                                    | Default: 30.00                                                        |
|                      | This parameter sets the trial time for the auto-restart function. The time count starts from the first auto-restart. If the number of faults occurring during the trial time exceeds the values of <i>Undervoltage Restart Tries</i> to <i>External Fault Tries</i> parameters, the fault trip is maintained. If the HVX9000 successfully restarts and no other fault occurs, the fault is cleared after the trial time has elapsed. The pext fault starts the trial time count again |                                                                       |

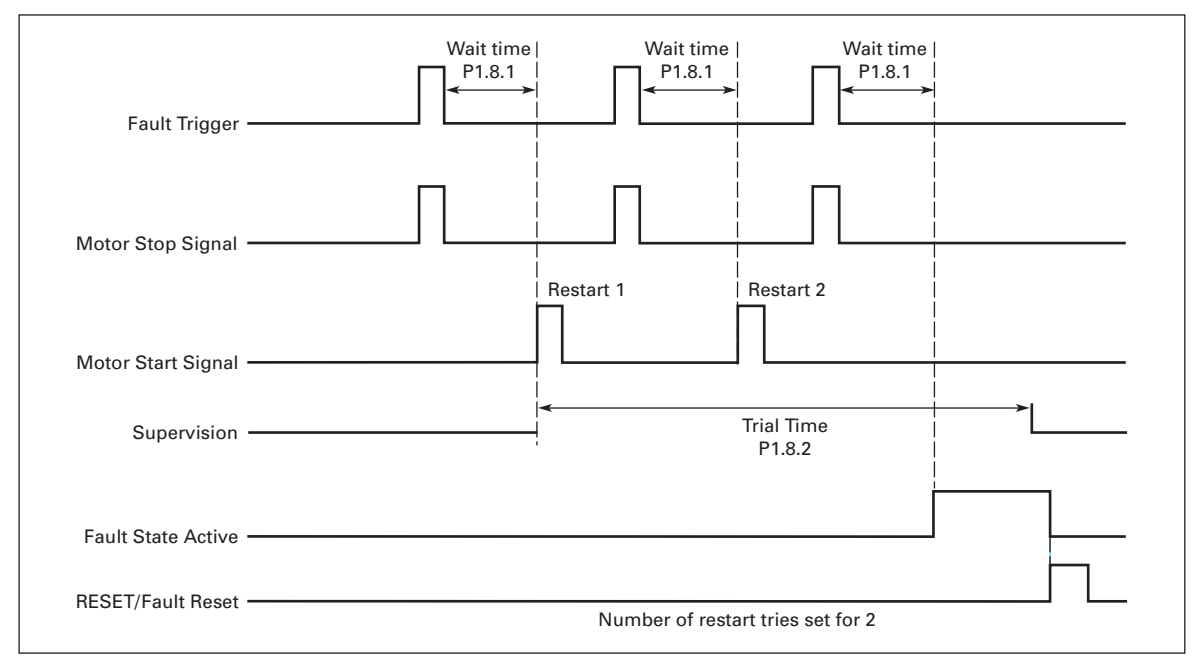

Figure 8-23: Example of Automatic Restart with Two Restarts

| P1.8.3<br>Start Mode                    | Range: 0 – 2                                                                                                    | Default: 0 (Ramping)                                                                                                    |
|-----------------------------------------|----------------------------------------------------------------------------------------------------|----------------------------------------------------------------------------------------------------|
|                                         | The Start function for automatic res<br>0 Ramp start<br>1 Flying start                                                                                                    | start is selected with this parameter.                                                                                                    |
|                                         | 2 Start according to <b>Start Mode</b>                                                                                                    |                                                                                                    |
| P1.8.4<br>Undervoltage<br>Bestart Tries | Range: 0 – 10<br>UNDERVOLT TRIES                                                                                                    | Default: 0                                                                                                    |
|                                         | <ul> <li>this parameter determines now matches the <i>Trial Time</i> after an undervoltage</li> <li>No automatic restart after undervoltage</li> <li>Number of automatic restarts a and the HVX9000 is started autor returned to the normal level.</li> </ul>           | any automatic restarts are allowed during<br>e trip.<br>ervoltage fault trip<br>fter undervoltage fault. The fault is reset<br>omatically after the DC-link voltage has      |
| P1.8.5                                  | Range: 0 – 10                                                                                                    | Default: 0                                                                                                    |
| Overvoltage<br>Restart Tries            | <ul> <li>OVERVOLT TRIES</li> <li>This parameter determines how matche <b>Trial Time</b> after an overvoltage</li> <li>0 No automatic restart after overv</li> <li>&gt;0 Number of automatic restarts a the HVX9000 is started automatic to the normal level.</li> </ul> | any automatic restarts are allowed during<br>trip.<br>voltage fault trip<br>fter overvoltage fault. The fault is reset and<br>tically after the DC-link voltage has returned |
| P1.8.6                                  | Range: 0 – 3                                                                                                    | Default: 0                                                                                                    |
| Tries                                   | This parameter determines how matthe <i>Trial Time</i> .<br><b>Note</b> : IGBT temperature faults are i<br>0 No automatic restart after over<br>>0 Number of automatic restarts a<br>or IGBT temperature fault.                                                         | any automatic restarts are allowed during<br>included in this function.<br>current fault trip<br>fter an overcurrent fault trip, saturation trip                             |
| P1.8.7                                  | Range: 0 – 10                                                                                                    | Default: 0                                                                                                    |
| Fault Tries                             | <ul> <li>4 IIH FHULT TRES</li> <li>This parameter determines how mathe <i>Trial Time</i>.</li> <li>0 No automatic restart after refer</li> <li>&gt;0 Number of automatic restarts a has returned to the normal level</li> </ul>                                         | any automatic restarts are allowed during<br>ence fault trip<br>fter the analogue current signal (4 – 20 mA)<br>el (>4 mA)                                                   |
| P1.8.8<br>Motor Temperature             | Range: 0 – 10                                                                                                    | Default: 0                                                                                                    |
| Fault Tries                             | This parameter determines how matche <b>Trial Time</b> .<br>0 No automatic restart after a mo<br>>0 Number of automatic restarts a<br>its normal level.                                                                                                    | any automatic restarts are allowed during<br>tor temperature fault trip<br>fter the motor temperature has returned to                                                        |
| P1.8.9                                  | Range: 0 – 10                                                                                                    | Default: 0                                                                                                    |
| External Fault Tries                    | EXTFRULT TRIES<br>This parameter determines how ma<br>the <b>Trial Time</b> .<br>0 No automatic restart after exter<br>>0 Number of automatic restarts a                                                                                                    | any automatic restarts are allowed during<br>mal fault trip<br>fter an external fault trip                                                                                   |

## Parameter Group G1.9: Fire Mode PID

### Fire Mode or Smoke Purge

Fire Mode is used to start motor and continue to operate due to emergency conditions. Faults will be changed to warnings to prevent shutdown. The overload should be selected to AUTO to prevent overload trip during "Fire Mode" operation. This is only required if unit is an IntelliPass which uses an electronic overload with contactor to run motor. If set to AUTO on the overload, the overload fault will be ignored and motor will continue to run.

| P1.9.1<br>Fire Mode Function                           | Range: 0 – 1<br>FIREMODEFUNCTION<br>This parameter determines whether the<br>contact closure or contact opening on 6<br>0 Closing contact initiates fire mode<br>1 Opening contact initiates fire mode | Default: 0 (Closed Contact)<br>e fire mode function is determined by a<br>digital input.<br>function<br>e function |
|--------------------------------------------------------|----------------------------------------------------------------------------------------------------|----------------------------------------------------------------------------------------------------|
| P1.9.2<br>Fire Mode<br>Reference Selection<br>Function | Range: 0 – 1<br>FMREFSELFUNCTION<br>Setting this parameter to 1 enables the<br><b>Fire Mode Frequency Reference 2</b> to be<br>without using a digital input.<br>0 Disabled<br>1 Enabled               | Default: 0<br>Fire Mode Frequency Reference 1 or<br>e used as a reference in "Fire Mode"                           |
| P1.9.3<br>Fire Mode<br>Minimum<br>Frequency            | Range: <i>Minimum Frequency</i> –<br><i>Maximum Frequency</i><br>Units: Hertz<br><i>FIREMODENINIFREQ</i><br>This parameter sets the minimum outp                                                       | Default: 15.00<br>but frequency for fire mode.                                                                     |
| P1.9.4<br>Fire Mode<br>Frequency<br>Reference 1        | Range: 0.0 – 100.0%<br>Units: Percent<br><i>FIREMODEFREQREF1</i><br>This parameter sets the drive operating                                                                                            | Default: 75.0<br>g frequency for fire mode reference 1.                                                            |
| P1.9.5<br>Fire Mode<br>Frequency<br>Reference 2        | Range: 0.0 – 100%<br>Units: Percent<br><i>FIREMODEFREQREF2</i><br>This parameter sets the drive operating                                                                                              | Default: 100.0<br>g frequency for fire mode reference 2.                                                           |

# 🕂 IMPORTANT

The electronic overload on the contactor must be set to AUTO, otherwise the overload will function normally. In AUTO the contactor/overload remains "on" but sends a "fault" signal to the drive. The drive receives the signal as only a warning while in "Fire Mode" allowing continued running of the motor until destruction if need be.

**Note:** (1) Fire Mode has no effect on Bypass operation.

(2) Only pushing the STOP button on the drive keypad or removing the "Fire Mode" digital input will stop the drive operation.

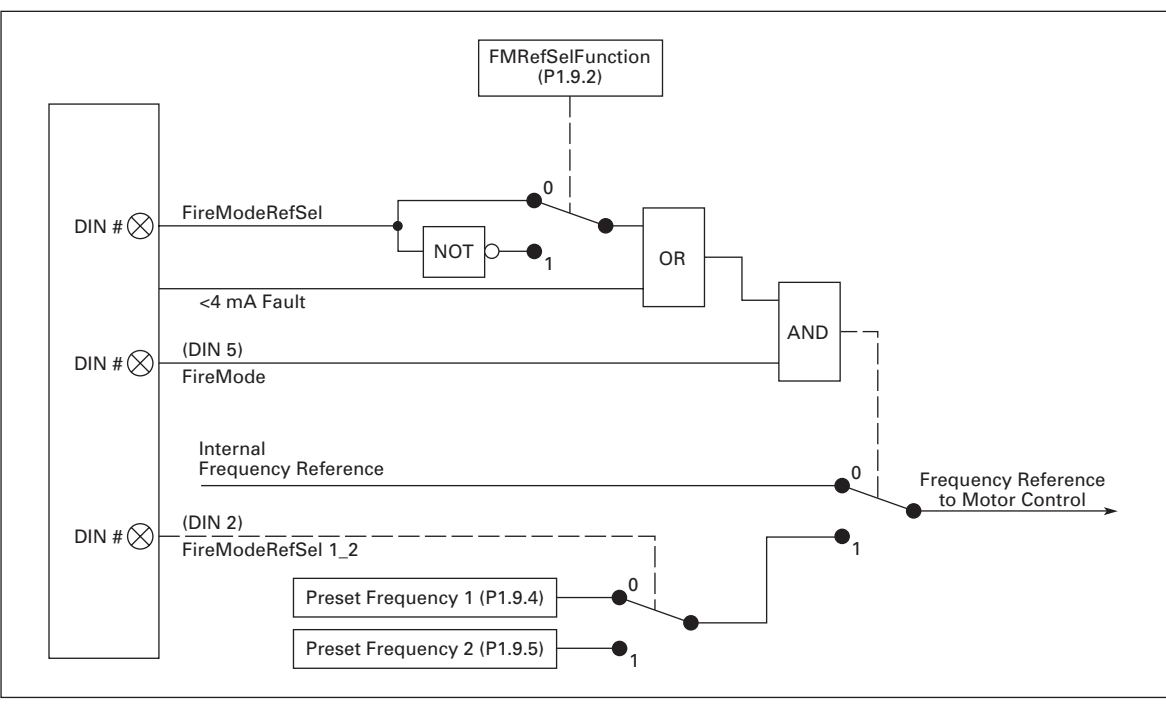

Figure 8-24: Frequency Reference Logic of the Fire Mode PID Application When Running in Fire Mode

| P1.9.6         | Range: 0.50 – 10.00                                                            | Default: 5.00 |
|----------------|--------------------------------------------------------------------------------|---------------|
| Fire Mode Auto | Units: Seconds                                                                 |               |
| Reset Delay    | FMAUTORESETDELAY                                                               |               |
|                | Time delay before forced reset after a hardware generated fault whi fire mode. |               |

## Parameter Group G1.10: IntelliPass

| P1.10.1            | Range: 0 – 1                                                                                                    | Default: 0 (IntelliPass Disabled) |  |
|--------------------|----------------------------------------------------------------------------------------------------|-----------------------------------|--|
|                    | This parameter identifies whether the IntelliPass bypass option is installed and enabled.<br>0 IntelliPass Disabled – Not used                                                                     |                                   |  |
|                    | 1 IntelliPass enabled – Used                                                                                                    |                                   |  |
| P1.10.2            | Range: 1 – 32,765                                                                                                    | Default: 5                        |  |
| Bypass Start Delay | Units: Seconds<br>BYPRSS START DELRY                                                                                                    |                                   |  |
|                    | This parameter specifies the time delay between when the Start Signal is applied in I/O or Fieldbus, to when the motor starts. There is no "Bypass Delay" when starting in BYPASS from the keypad. |                                   |  |
|                    | The keypad will display "BYPASS Starting! WARNING!!!" until the motor starts in BYPASS. This display is also active when "Auto Bypass" is active and motor is about to start in BYPASS.            |                                   |  |

| P1.10.3                                          | Range: 0 – 1                                                                                                    | Default: 0 (Auto Bypass Disabled)                                                                                                    |  |
|--------------------------------------------------|----------------------------------------------------------------------------------------------------|----------------------------------------------------------------------------------------------------|--|
| Auto bypass                                      | This parameter specifies wh<br>based on <b>Overvoltage Fault</b><br><b>Auto Bypass</b> P1.10.9 param<br>O Auto Bypass disabled<br>1 Auto Bypass enabled                                                                                                    | ether an automatic switch to bypass will occur<br>• <b>Auto Bypass</b> P1.10.5 through <b>Undervoltage Fault</b><br>eters below.                                                       |  |
| P1.10.4<br>Auto Bypass Delay                     | Range: 0 – 32,765<br>Units: Seconds<br><i>RUTO BYPR55DELRY</i><br>This parameter specifies the<br>as determined by <b>Overvolta</b><br><b>Undervoltage Fault Auto By</b>                                                                                                    | Default: 10<br>e time delay before an automatic switch to bypass,<br>g <b>e Fault Auto Bypass</b> P1.10.5 through<br><b>pass</b> P1.10.9 parameters, will occur.                       |  |
| P1.10.5<br>Overcurrent Fault<br>Auto Bypass      | Range: 0 – 1<br><i>DVER 1 BYPRSENRB</i><br>This parameter specifies wh<br>after the overcurrent fault a<br>0 Auto bypass on overcur<br>1 Auto bypass on overcur                                                                                                    | Default: 0<br>ether an automatic switch to bypass will occur<br>uto-restart tries have been exceeded.<br>rent fault tries exceeded disabled<br>rent fault tries exceeded enabled       |  |
| P1.10.6<br>IGBT Fault Auto<br>Bypass             | Range: 0 – 1Default: 0IGBT FLT BYPRSENThis parameter specifies whether an automatic switch to bypass will occur<br>after the IGBT fault auto-restart tries have been exceeded.0Auto bypass on IGBT fault tries exceeded disabled1Auto bypass on IGBT fault tries exceeded enabled                                                                                                    |                                                                                                    |  |
| P1.10.7<br>4 mA (Reference)<br>Fault Auto Bypass | <ul> <li>Range: 0 – 1 Default: 0</li> <li><i>ND REF BYPRSENRB</i></li> <li>This parameter specifies whether an automatic switch to bypass will occur after the loss of reference fault auto-restart tries have been exceeded.</li> <li>0 Auto bypass on loss of reference fault tries exceeded disabled</li> <li>1 Auto bypass on loss of reference fault tries exceeded enabled</li> <li>Note: P1.7.1 (<i>4 mA (Reference) Fault Auto Bypass</i>) must be set to 4 or 5 (Fault).</li> </ul> |                                                                                                    |  |
| P1.10.8<br>Undervoltage Fault<br>Auto Bypass     | Range: 0 – 1<br><i>UV BYPR55ENRB</i><br>This parameter specifies wh<br>after the undervoltage fault<br>0 Auto bypass on undervo<br>1 Auto bypass on undervo                                                                                                    | Default: 0<br>nether an automatic switch to bypass will occur<br>auto-restart tries have been exceeded.<br>oltage fault tries exceeded disabled<br>oltage fault tries exceeded enabled |  |
| P1.10.9<br>Overvoltage Fault<br>Auto Bypass      | Range: 0 – 1<br>DVOLT BYPR55ENRB<br>This parameter specifies wh<br>after the overvoltage fault a<br>0 Auto bypass on overvol<br>1 Auto bypass on overvol                                                                                                    | Default: 0<br>nether an automatic switch to bypass will occur<br>uto-restart tries have been exceeded.<br>tage fault tries exceeded disabled<br>tage fault tries exceeded enabled      |  |
### Parameter Group G1.11: PID Control

| P1.11.1<br>PID Reference           | <ul> <li>Range: 0 – 4</li> <li><i>PID REFERENCE</i></li> <li>Defines which frequence</li> <li>0 Analog voltage refevoltage source</li> <li>1 Analog current refe</li> <li>2 PID reference from the</li> <li>3 Reference from the</li> <li>4 Motor potentiometer</li> </ul>                                  | Defa<br>y reference source is<br>rence from terminals<br>ence from terminals<br>he Keypad<br>communication bus<br>r | ult: 0 (AI1)<br>selected for the PID controller.<br>2 – 3, e.g. potentiometer or<br>4 – 5, e.g. transducer<br>(FB Process Data IN 1 [ID#2004]) |
|------------------------------------|----------------------------------------------------------------------------------------------------|----------------------------------------------------------------------------------------------------|----------------------------------------------------------------------------------------------------|
| P1.11.2<br>Engineering Unit        | Range: 0 – 9<br>ENGINEERING UNIT<br>Defines which engineer<br>automatically change a<br>0 % Percent<br>1 Temperature Fahrer<br>2 Temperature Centig<br>3 PSIG<br>4 BAR<br>5 Feet<br>6 Inches of Water Col<br>7 Gallons per minute<br>8 Feet per minute<br>9 CFM (Cubic Feet per<br>10 PPM Parts per million | Defa<br>ing unit is to be used<br>I PID engineering un<br>heit<br>rade<br>umn<br>Minute)                            | ult: 0 (% Percent)<br>with the PID controller. This will<br>its when changing this selection.                                                  |
| P1.11.3<br>Sensor Minimum<br>Value | Range: Varies depender<br>SENSOR FIIN.<br>This parameter sets the                                                                                                    | nt on P1.11.2 Defa<br>minimum value for t                                                                           | ult: 0.00%<br>he sensor in engineering units.                                                                                                  |
| P1.11.4<br>Sensor Maximum<br>Value | Range: Varies depender<br>SENSOR TIRX.<br>This parameter sets the                                                                                                    | nt on P1.11.2 Defa<br>maximum value for                                                                             | ult: 100.0%<br>the sensor in engineering units.                                                                                                |
| P1.11.5<br>Minimum PID<br>Setpoint | Range: Varies depender<br>PID SETPOINT MIN<br>This parameter sets the<br>units.                                                                                                    | nt on P1.11.2 Defa<br>minimum value for t                                                                           | ult: 0.00%<br>he PID Setpoint in engineering                                                                                                   |
| P1.11.6<br>Maximum PID<br>Setpoint | Range: Varies depender<br><i>PID SETPOINT TRX</i><br>This parameter sets the<br>units.                                                                                                    | nt on P1.11.2 Defa<br>maximum value for                                                                             | ult: 100.0%<br>the PID setpoint in engineering                                                                                                 |

| P1.11.7<br>Actual Value<br>Selection  | Range: 0 – 7<br><i>RET VRLUE SELECT</i><br>This parameter selects the F<br>0 Actual value 1<br>1 Actual value 1 + Actual value 2<br>Actual value 1 - Actual value 3<br>3 Actual value 1 * Actual value 5<br>4 Smaller of Actual value 5<br>5 Greater of Actual value 7<br>6 Mean value of Actual value 7<br>7 Square root of Actual value 7 | Default: 0 (Actual Value 1)<br>'ID controller actual value input signal source.<br>value 2<br>value 2<br>1 and Actual value 2<br>1 and Actual value 2<br>lue 1 and Actual value 2<br>lue 1 + Square root of Actual value 2 |  |
|---------------------------------------|----------------------------------------------------------------------------------------------------|----------------------------------------------------------------------------------------------------|--|
| P1.11.8<br>Actual Value 1<br>Input    | Range: 0 – 9<br><i>RETURL 1 INPUT</i><br>This parameter selects the F<br>0 Not used<br>1 Analog Input Al1 (control<br>2 Analog Input Al2 (control<br>3 Analog input Al3<br>4 Analog input Al4 (Not av<br>5 Communication bus (FB<br>6 Motor torque<br>7 Motor speed<br>8 Motor current<br>9 Motor power                                     | Default: 2 (Al2)<br>ID controller actual value 1 input signal source.<br>I board terminals 2 and 3)<br>I board terminals 4 and 5)<br>vailable at this time)<br>Process Data IN 2 [ID#2005])                                |  |
| P1.11.9<br>Actual 1 Maximum<br>Scale  | Range: -1000.0 – 1000.0<br>Units: Percent<br><i>RCT 1 MRX SCRLE</i><br>This parameter sets the may<br>equivalent to no maximum s                                                                                                    | Default: 100.0%<br>kimum scaling point for actual value 1. 100% is<br>scaling. See <b>Figure 8-25</b> .                                                                                                    |  |
| P1.11.10<br>Actual 1 Minimum<br>Scale | Range: -1000.0 – 1000.0<br>Units: Percent<br><i>RCT 1 MIN SCRLE</i><br>This parameter sets the min<br>equivalent to no minimum s                                                                                                    | Default: 0.0<br>imum scaling point for actual value 1. 0% is<br>scaling. See <b>Figure 8-25</b> .                                                                                                    |  |

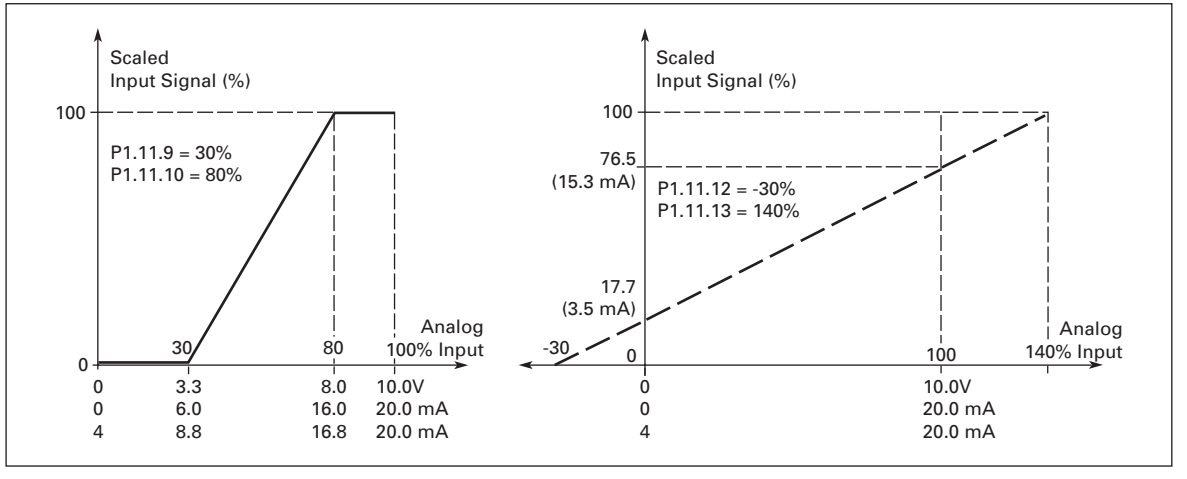

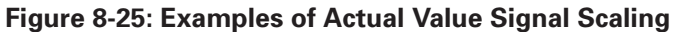

| P1.11.11<br>Actual Value 2                | Range: 0 – 9<br>BCTUBL 2 INPUT                                                                                                    | Default: 0 (Not used)                                                                                                    |  |
|-------------------------------------------|----------------------------------------------------------------------------------------------------|----------------------------------------------------------------------------------------------------|--|
| Input                                     | This parameter selects the PID controller actual value 2 input signal source.                                                                 |                                                                                                    |  |
|                                           | 1 Analog Input Al1 (cont<br>2 Analog Input Al2 (cont                                                                                          | rol board terminals 2 and 3)<br>rol board terminals 4 and 5)                                                                                                    |  |
|                                           | <ul> <li>Analog input Al3</li> <li>Analog input Al4 (Not</li> <li>Communication bus (F</li> </ul>                                             | available at this time)<br>B Process Data IN 3 [ID#2006])                                                                                                    |  |
|                                           | 6 Motor torque                                                                                                    |                                                                                                    |  |
|                                           | 8 Motor current                                                                                                    |                                                                                                    |  |
|                                           | 9 Motor power                                                                                                    |                                                                                                    |  |
| P1.11.12<br>Actual 2 Maximum<br>Scale     | Range: -1000.0 – 1000.0<br>Units: Percent                                                                                                    | Default: 100.0                                                                                                    |  |
|                                           | This parameter sets the m<br>equivalent to no maximum                                                                                         | aximum scaling point for actual value 2. 100% is<br>n scaling. See <b>Figure 8-25</b> .                                                                                                    |  |
| P1.11.13<br>Actual 2 Minimum              | Range: -1000.0 – 1000.0<br>Units: Percent                                                                                                    | Default: 0.0                                                                                                    |  |
| Scale                                     | RCTURL 2 MIN SCRLE                                                                                                    | inimum appling point for actual value 2,0% in                                                                                                    |  |
|                                           | equivalent to no minimum                                                                                                    | n scaling. See <b>Figure 8-25</b> .                                                                                                    |  |
| P1.11.14                                  | Range: 0.0 – 1000.0                                                                                                    | Default: 10.0%                                                                                                    |  |
| PID Control Gain                          | PID-CONTR GRIN                                                                                                    |                                                                                                    |  |
|                                           | This parameter defines the parameter is set to 100%, controller output to chang controller operates as an l                                   | e gain of the PID controller. If the value of the<br>a change of 10% in the error value causes the<br>e by 10%. If the parameter value is set to 0, the PID<br>D-controller. See examples 1, 2 and 3 below.               |  |
| P1.11.15<br>PID Control Gain              | Range: 0.0 – 1000.0<br>Units: Percent                                                                                                    | Default: 10.0%                                                                                                    |  |
| Read Only <sup>①</sup>                    | PID-CONTR GRIN, RERD ONLY                                                                                                    |                                                                                                    |  |
| P1.11.16<br>PID Control                   | Range: 0.00 – 320.00<br>Units: Seconds                                                                                                    | Default: 10.00                                                                                                    |  |
| integral lime                             | PID-CONTR 1 TIME<br>This parameter defines the<br>is set to 1.00 second, a char<br>output to change by 10.00%<br>controller will operate as a | integration time of the PID controller. If this paramete<br>nge of 10% in the error value causes the controller<br>6/s. If the parameter value is set to 0.00 s, the PID<br>PD controller. See examples 1, 2 and 3 below. |  |
| P1.11.17<br>PID Control<br>Integral Time, | Range: 0.00 – 320.00<br>Units: Seconds<br>PID-CONTR I TIME, RERD DNLY                                                                         | Default: 10.00                                                                                                    |  |
|                                           |                                                                                                    |                                                                                                    |  |

<sup>①</sup> This Read Only Value is only present when the Parameter Lock is set to "Change Disable". Also when the "Lock Panel" is "On" from the Siemens Apogee Network. The preceding parameter becomes invisible.

| P1.11.18<br>PID Control<br>Derivative Time                 | Range: 0.00 – 10.00<br>Units: Seconds<br><i>PID-CONTR D TIME</i><br>This parameter defines the derivation to<br>parameter is set to 1.00 seconds, a ch<br>1.00 s causes the controller output to o<br>is set to 0.00 s the PID controller will o<br>2 and 3 below.                                                                                                    | Default: 0.00<br>time of the PID controller. If this<br>ange of 10% in the error value during<br>change by 10.00%. If the parameter value<br>perate as a PI controller. See examples 1,                                                                                                   |
|------------------------------------------------------------|----------------------------------------------------------------------------------------------------|----------------------------------------------------------------------------------------------------|
| P1.11.19<br>PID Control<br>Derivative Time,<br>Read Only ☉ | Range: 0.00 – 10.00<br>Units: Seconds<br>PID-CONTR D TIME, RERD DNLY                                                                                                    | Default: 0.00                                                                                                    |
|                                                            | Example 1:<br>In order to reduce the error value to zero<br>output behaves as follows:<br>Given values:<br><i>PID Control Gain</i> , P = 0%<br><i>PID Control Integral Time</i> , I-time = 1.0<br><i>PID Control Derivative Time</i> , D-time =<br>Error value (setpoint – process value)<br>In this example, the PID controller oper<br>According to the given value of paranthe PID output increases by 5 Hz (10%<br>and minimum frequency) every secon | PID Max Limit = 100.0%<br>0 s PID Min Limit = 100.0%<br>0.00 s Min Frequency = 0 Hz<br>= 10.00% Max Frequency = 60 Hz<br>erates practically as I-controller only.<br>heter PID Control Integral Time (I-time),<br>of the difference between the maximum<br>ad until the error value is 0. |

<sup>①</sup> This Read Only Value is only present when the Parameter Lock is set to "Change Disable". Also when the "Lock Panel" is "On" from the Siemens Apogee Network. The preceding parameter becomes invisible.

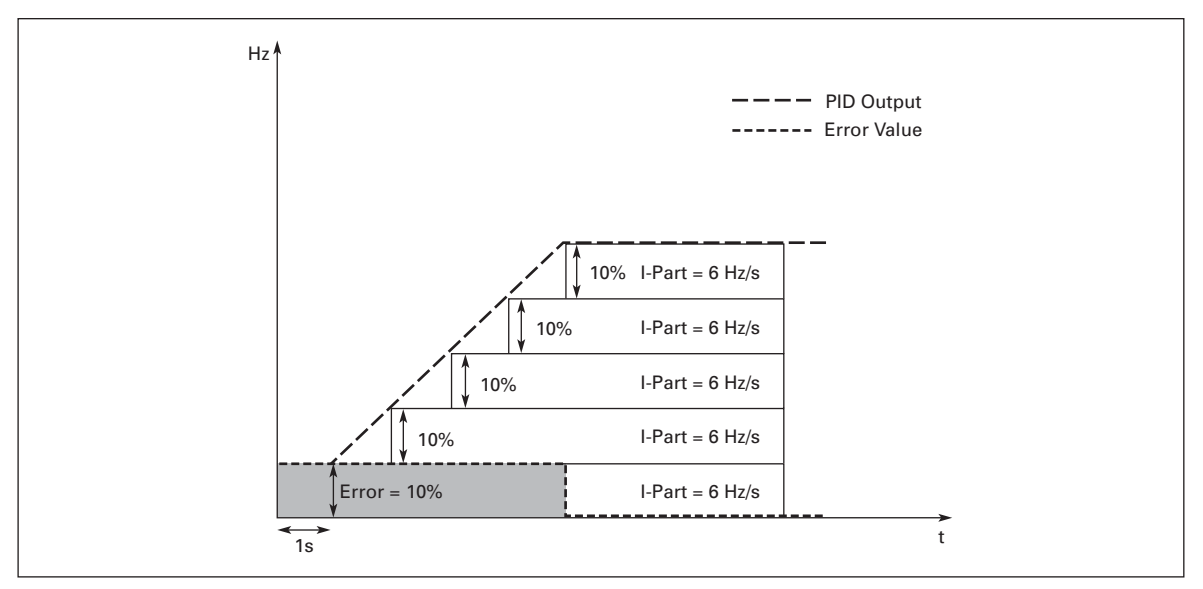

Figure 8-26: PID Controller D-Time, Example 1

Example 2:

Given values: **PID Control Gain**, P = 0% **PID Control Integral Time**, I-time = 1.00 s **PID Control Derivative Time**, D-time = 1.00 s Error value (setpoint – process value) = ±10%

PID Max Limit = 100.0% PID Min Limit = 0.0% Min Frequency = 0 Hz Max Frequency = 60 Hz

As the power is switched on, the system detects the difference between the setpoint and the actual process value and starts to either raise or decrease (in case the error value is negative) the PID output according to the I-time. Once the difference between the setpoint and the process value has been reduced to 0, the output is reduced by the amount corresponding to the value of *PID Control Integral Time*. In case the error value is negative, the HVX9000 reacts reducing the output correspondingly. See below.

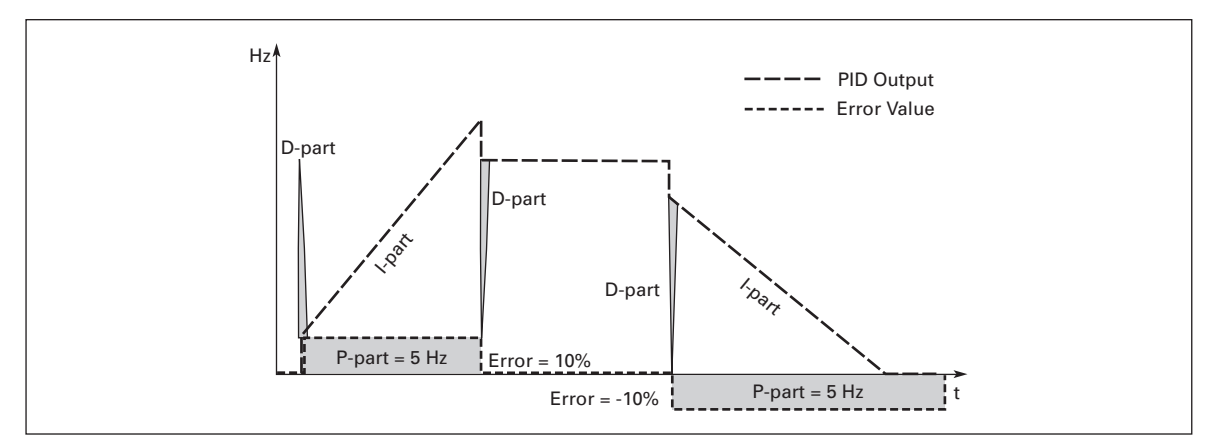

Figure 8-27: PID Controller D-Time, Example 2

#### Example 3:

Given values:PID Control Gain, P = 0%PID Max Limit = 100.0%PID Control Integral Time, I-time = 0.00 sPID Min Limit = 0.0%PID Control Derivative Time, D-time = 1.00 sMin Frequency = 0 HzError value (setpoint - process value) =  $\pm 10\%$ /sMax Frequency = 60 HzAs the error value increases, also the PID output increases according to the set values (D-time = 1.00s)

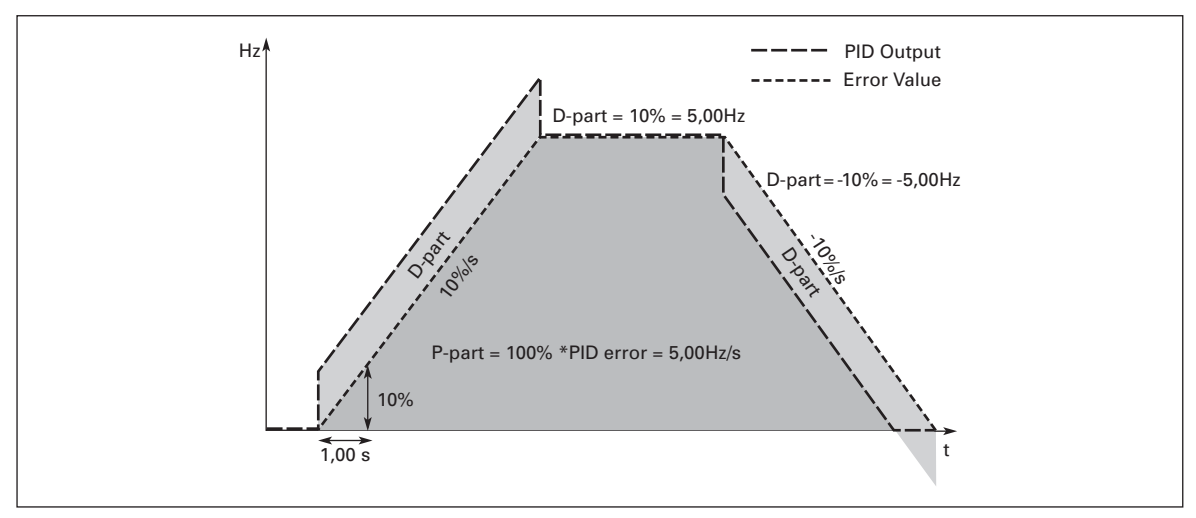

Figure 8-28: PID Controller D-Time, Example 3

| P1.11.20<br>PID Reference Rise<br>Time | Range: 0.0 – 100.0<br>Units: Seconds<br>PID REF RISE TIM                                                                                                    | Default: 5.0                                                                                                    |                |
|----------------------------------------|----------------------------------------------------------------------------------------------------|----------------------------------------------------------------------------------------------------|----------------|
|                                        | 0% to 100%.                                                                                                    | fich the PID controller reference rises from                                                                                                    |                |
| P1.11.21<br>PID Reference Fall<br>Time | Range: 0.0 – 100.0<br>Units: Seconds<br>PID REF FRLL TIM                                                                                                    | Default: 5.0                                                                                                    |                |
|                                        | Defines the time during w 100% to 0%.                                                                                                    | nich the PID controller reference falls from                                                                                                    |                |
| P1.11.22<br>PID Error Value            | Range: 0 – 1<br>ERROR INVERSION                                                                                                    | Default: 0 (No Inversion)                                                                                                    |                |
| Inversion                              | This parameter allows you<br>thus the operation of the F<br>0 No inversion<br>1 Inverted                                                                                                    | to invert the error value of the PID controller (and<br>ID controller).                                                                                                    | k              |
| P1.11.23<br>Sleep Function<br>Enabled  | Range: 0 – 1<br><i>SLEEP FUNC ENRBL</i><br>0 Disabled<br>1 Enabled                                                                                                    | Default: 0                                                                                                    |                |
|                                        | This parameter sets wheth<br>sleep function is enabled,<br>operating frequency falls k<br>a time greater than that de<br>PID controller is operating<br>actual value signal either f<br>Wake-Up level determined | ter the sleep function is enabled or disabled. If the<br>the HVX9000 is stopped automatically if its<br>below the Sleep level defined by <i>Sleep Frequency</i> f<br>termined by <i>Sleep Delay</i> . During the Stop state, th<br>. The HVX9000 will switch to the Run state when the<br>alls below or exceeds (see <i>Wake Up Action</i> ) the<br>by <i>Wake Up Limit</i> . See Figure 8-29. | or<br>he<br>he |
| P1.11.24<br>Sleep Frequency            | Range: <i>Min Frequency – N</i><br><i>Frequency</i><br>Units: Hertz<br>SLEEP FREQUENCY                                                                                                    | lax Default: 15.00                                                                                                    |                |
|                                        | The frequency converter is<br>HVX9000 falls below the S<br>greater than that determin<br>controller is operating. Th<br>actual value signal either f<br><i>Wake Up Limit</i> . See <b>Figure</b>                 | s stopped automatically if the frequency of the<br>leep level defined with this parameter for a time<br>ed by <b>Sleep Delay</b> . During the Stop state, the PID<br>e HVX9000 will switch to the Run state when the<br>alls below or exceeds (see <b>Wake Up Action</b> ) the<br><b>a 8-29</b> .                                                                                              |                |
| P1.11.25<br>Sleep Delay                | Range: 0 – 32,500<br>Units: Seconds<br>SLEEP DELRY<br>The minimum amount of t                                                                                                    | Default: 30                                                                                                    |                |
|                                        | level before the HVX9000                                                                                                    | s stopped. See <b>Figure 8-29</b> .                                                                                                    |                |

| P1.11.26<br>Wake Up Limit  | Range: 0.00 – 100.00<br>Units: Percent<br><i>WRKE UP LIMIT</i><br>The wake up limit defines<br>or which has to be exceed<br>See <b>Figure 8-29</b> . | Default: 25.00<br>the frequency below which the actual value must fall<br>ed before the Run state of the HVX9000 is restored.                                |
|----------------------------|----------------------------------------------------------------------------------------------------|----------------------------------------------------------------------------------------------------|
| P1.11.27<br>Wake Up Action | Range: 0 – 1<br><i>WRKE UP RCTION</i><br>This parameter defines if t<br>actual value signal falls be<br>0. Wake up falling below                     | Default: 0 (Below Level)<br>the restoration of the Run state occurs when the<br>slow or exceeds the <i>Wake Up Limit</i> . See <b>Figure 8-29</b> .<br>limit |

Wake up falling below lin
 Wake up exceeding limit

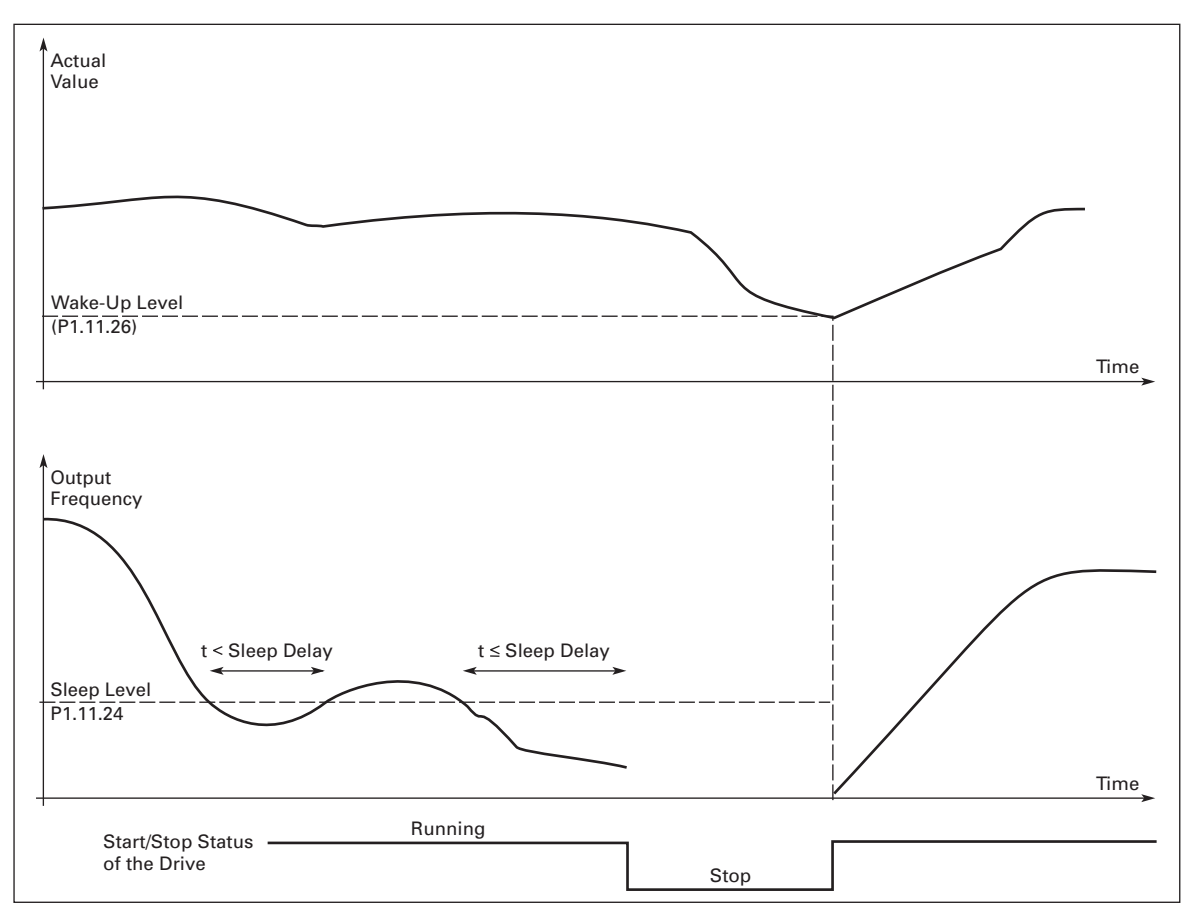

Figure 8-29: Frequency Converter Sleep Function

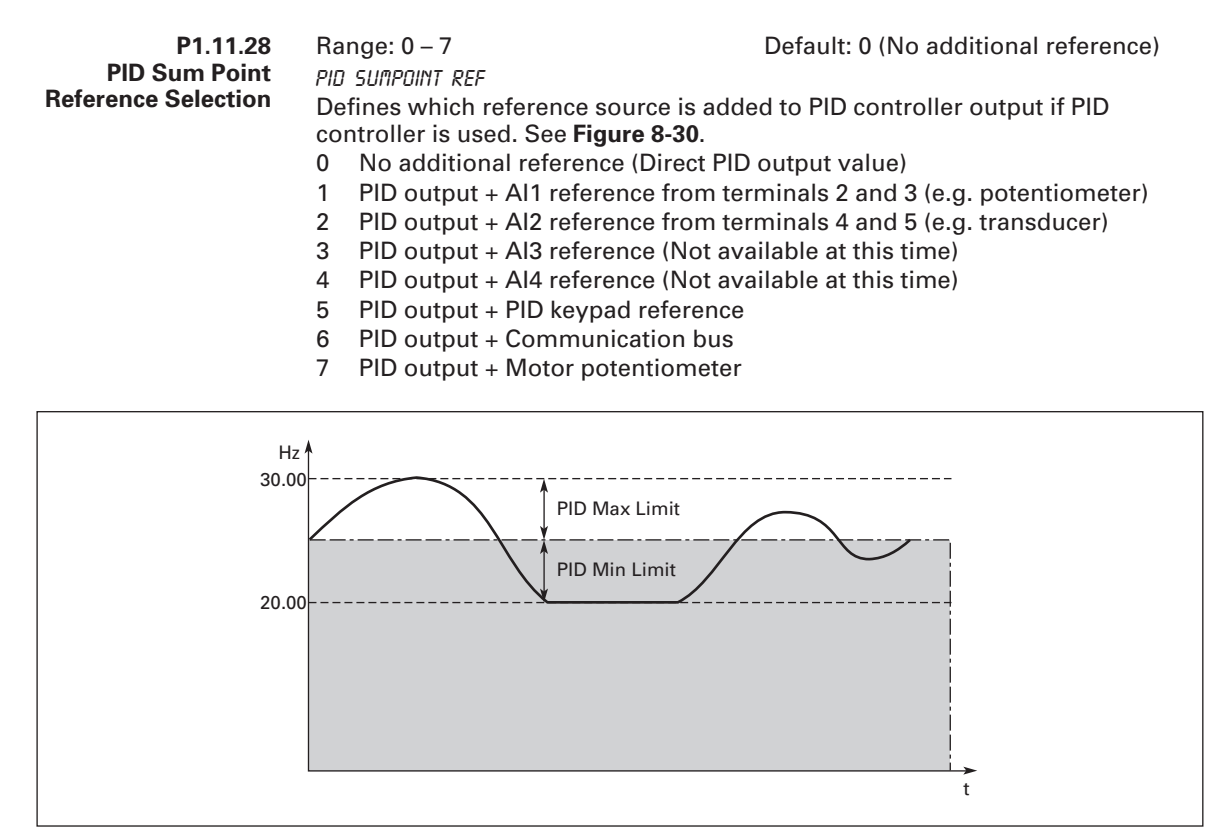

Figure 8-30: PID Output + Motor Potentiometer Reference

**Note:** The maximum and minimum limits illustrated in the picture limit only the PID output, no other outputs.

#### Parameter Group G1.12: Preset Speeds

| P1.12.1<br>#1 Preset Speed | Range: 0.0 – 100.0<br>Units: Percent<br>#1 PRESET SPEED                                            | Default: 10.0  |
|----------------------------|----------------------------------------------------------------------------------------------------|----------------|
|                            | This parameter defines the #1 preset s                                                             | speed.         |
| P1.12.2<br>#2 Preset Speed | Range: 0.0 – 100.0<br>Units: Percent<br>#2 PRESET SPEED                                            | Default: 20.0  |
|                            | This parameter defines the #2 preset s                                                             | speed.         |
| P1.12.3<br>#3 Preset Speed | Range: 0.0 – 100.0<br>Units: Percent<br>#3 PRESET SPEED                                            | Default: 30.0  |
|                            | This parameter defines the #3 preset s                                                             | speed.         |
| P1.12.4<br>#4 Preset Speed | Range: 0.0 – 100.0<br>Units: Percent<br>#4 PRESET SPEED                                            | Default: 40.0  |
|                            | This parameter defines the #4 preset s                                                             | speed.         |
| P1.12.5<br>#5 Preset Speed | Range: 0.0 – 100.0<br>Units: Percent<br>#5 PRESET SPEED<br>This parameter defines the #5 preset s  | Default: 50.0  |
|                            |                                                                                                    | pood.          |
| P1.12.6<br>#6 Preset Speed | Range: 0.0 – 100.0<br>Units: Percent<br>#5 PRESET SPEED                                            | Default: 75.0  |
|                            | This parameter defines the #6 preset s                                                             | speed.         |
| P1.12.7<br>#7 Preset Speed | Range: 0.0 – 100.0<br>Units: Percent<br>#1 PRESET SPEED<br>This percenter defines the #7 preset of | Default: 100.0 |
|                            | This parameter defines the #7 preset s                                                             | speed.         |

**Note:** Speeds are selected based on "Speed Select 1" through "Speed Select 3" digital input selections. The "Speed Selects" are based on Binary inputs converted to the "7 Preset Speeds". See **Table 8-8** and Multistep Manual.

| Table 8-8: Binary | Inputs for | Seven | Preset | Speeds |
|-------------------|------------|-------|--------|--------|
|-------------------|------------|-------|--------|--------|

| Preset Speed # | Speed Select 1 | Speed Select 2 | Speed Select 3 |
|----------------|----------------|----------------|----------------|
| 1              | 1              | 0              | 0              |
| 2              | 0              | 1              | 0              |
| 3              | 1              | 1              | 0              |
| 4              | 0              | 0              | 1              |
| 5              | 1              | 0              | 1              |
| 6              | 0              | 1              | 1              |
| 7              | 1              | 1              | 1              |

### Parameter Group G1.13: Fieldbus

| P1.13.1<br>Fieldbus Data | Range: 0 – 10000<br>FBDRTROUTISEL                                                                                   | Default: 1590 (Motor speed – %)                                              |
|--------------------------|----------------------------------------------------------------------------------------------------|------------------------------------------------------------------------------|
| Out 1 Select             | Allows a parameter or monitored value<br>bus. No decimal point is available, so s<br>device. See <b>Table 8-9</b> . | e to be viewed from the communication<br>scaling must be done by the viewing |
| P1.13.2<br>Fieldbus Data | Range: 0 – 10000<br>FBDRTRDUT2SEL                                                                                   | Default: 1 (Output frequency – Hz)                                           |
| Out 2 Select             | Allows a parameter or monitored value<br>bus. No decimal point is available, so s<br>device. See <b>Table 8-9</b> . | e to be viewed from the communication<br>scaling must be done by the viewing |
| P1.13.3<br>Fieldbus Data | Range: 0 – 10000<br>FBDRTRDUT35EL                                                                                   | Default: 25 (Frequency reference – Hz)                                       |
| Out 3 Select             | Allows a parameter or monitored value<br>bus. No decimal point is available, so s<br>device. See <b>Table 8-9</b> . | e to be viewed from the communication<br>scaling must be done by the viewing |
| P1.13.4<br>Fieldbus Data | Range: 0 – 10000<br>FBDRTRDUTYSEL                                                                                   | Default: 2 (Motor speed – rpm)                                               |
| Out 4 Select             | Allows a parameter or monitored value<br>bus. No decimal point is available, so s<br>device. See <b>Table 8-9</b> . | to be viewed from the communication scaling must be done by the viewing      |
| P1.13.5<br>Fieldbus Data | Range: 0 – 10000<br>FBDRTRDUTSSEL                                                                                   | Default: 1780 (Motor current)                                                |
| Out 5 Select             | Allows a parameter or monitored value<br>bus. No decimal point is available, so s<br>device. See <b>Table 8-9</b> . | to be viewed from the communication scaling must be done by the viewing      |
| P1.13.6<br>Fieldbus Data | Range: 0 – 10000<br>FBDRTRDUT65EL                                                                                   | Default: 5 (Motor power)                                                     |
| Out 6 Select             | Allows a parameter or monitored value<br>bus. No decimal point is available, so s<br>device. See <b>Table 8-9</b> . | e to be viewed from the communication<br>scaling must be done by the viewing |

| P1.13.7<br>Fieldbus Data<br>Out 7 Select                                | Range: 0 – 10000                                                                                                    | Default: 1701 (Motor run time –<br>minutes)                                                                       |  |
|-------------------------------------------------------------------------|----------------------------------------------------------------------------------------------------|----------------------------------------------------------------------------------------------------|--|
|                                                                         | Allows a parameter or monitored value to be viewed from the communication bus. No decimal point is available, so scaling must be done by the viewing device. See <b>Table 8-9</b> . |                                                                                                    |  |
| P1.13.8<br>Fieldbus Data<br>Out 8 Select                                | Range: 0 – 10000<br><i>FBDRTRDUTBSEL</i><br>Allows a parameter or monitored value<br>bus. No decimal point is available, so s<br>device. See <b>Table 8-9</b> .                     | Default: 1666 (Energy meter – kW)<br>e to be viewed from the communication<br>scaling must be done by the viewing |  |
| P1.13.9<br>Siemens FLN<br>Address Selection                             | Range: 0 – 99<br>FLN RDDRE55<br>Sets communications address for Sien                                                                                                    | Default: 99<br>nens Apogee System.                                                                                |  |
| P1.13.10<br>Siemens FLN<br>Address Selection,<br>Read Only <sup>©</sup> | Range: 0 – 99<br>FLN RDDRE55<br>Reads communications address for Sie                                                                                                    | Default: 99<br>emens Apogee System.                                                                               |  |

<sup>①</sup> This Read Only Value is only present when the Parameter Lock is set to "Change Disable". Also when the "Lock Panel" is "On" from the Siemens Apogee Network. The preceding parameter becomes invisible.

| Code  | ID#  | Description                                                                                         |
|-------|------|----------------------------------------------------------------------------------------------------|
| V5.1  | 2    | Calculated motor speed                                                                              |
| V5.2  | 1590 | Motor Nominal Speed %                                                                               |
| V5.3  | 25   | Frequency reference setting                                                                         |
| V5.4  | 1    | Frequency to the motor                                                                              |
| V5.5  | 1780 | Measured motor current                                                                              |
| V5.6  | 4    | Calculated torque based on nominal motor torque                                                     |
| V5.7  | 5    | Calculated power based on nominal motor power                                                       |
| V5.8  | 1888 | Calculated power based on output to motor                                                           |
| V5.9  | 1666 | Kilowatt hours total usage                                                                          |
| V5.10 | 6    | Calculated motor voltage                                                                            |
| V5.11 | 7    | Measured DC-bus voltage                                                                             |
| V5.12 | 1701 | Motor run time total                                                                                |
| P5.13 | 1565 | Changes motor run time between seconds, minutes, hours and days                                     |
| V5.14 | 8    | Unit heatsink temperature                                                                           |
| V5.15 | 1917 | Calculated motor temperature based on the motor nameplate information and the calculated motor load |
| V5.16 | 13   | Voltage Input at Terminal AI1+ and GND                                                              |
| V5.17 | 14   | Current Input at Terminals AI2+ and AI2–                                                            |
| V5.18 | 1680 | Current Input at Terminals AI3+ and AI3–                                                            |
| V5.19 | 1710 | Current Input at Terminals AI4+ and AI4–                                                            |
| V5.20 | 15   | Digital input status DIN-1 – DIN-3 (Binary converted to decimal)                                    |
| V5.21 | 16   | Digital input status DIN-4 – DIN-6 (Binary converted to decimal)                                    |
| V5.22 | 1904 | Digital Input status. All digital Inputs. (Binary converted to decimal)                             |
| V5.23 | 17   | Digital and relay output status D01, R01, R02 (Binary converted to decimal)                         |
| V5.24 | 1678 | Relay output status R03 – R05 status (Binary converted to decimal)                                  |
| V5.25 | 1773 | Status of all relay outputs D01 – R08 status (Binary converted to decimal)                          |
| V5.26 | 26   | Current Output at Terminals AO1+ and AO1–                                                           |
| V5.27 | 1874 | Current Output at Terminals AO2+ and AO2–                                                           |
| V5.28 | 1875 | Current Output at Terminals AO3+ and AO3–                                                           |
| V5.29 | 20   | PID Setpoint Level                                                                                  |
| V5.30 | 21   | PID Actual Level                                                                                    |
| V5.31 | 22   | PID Error Value                                                                                     |
| V5.32 | 23   | PID Output                                                                                          |
| G5.33 | —    | Active Faults                                                                                       |
| G5.34 | —    | Fault History                                                                                       |
| G5.35 | _    | Multimonitor                                                                                        |

### Table 8-9: Fieldbus Output Selection Examples

# Appendix A — Technical Data

# **Specifications**

#### Table A-1: HVX9000 Drive Specifications

| Description                        | Specification                                                                                                    |
|------------------------------------|----------------------------------------------------------------------------------------------------|
| Power Connections                  |                                                                                                    |
| Input Voltage (V <sub>in</sub> )   | 230V +10%/-15%<br>480V +10%/-15%<br>575V +10%/-15%                                                                                                    |
| Input Frequency (f <sub>in</sub> ) | 50/60 Hz (variation up to 45 – 66 Hz)                                                                                                    |
| Connection to Utility Power        | Once per minute or less (typical operation)                                                                                                    |
| High Interrupt Rating              | The current withstand rating of the drive is 100,000 Amperes<br>When Freedom Starters and an HMCP, the current interrupting rating is<br>100,000 Amperes<br>When used with <i>IT</i> . style starters, the current interrupting rating is<br>36,000 Amperes                      |
| Motor Connections                  |                                                                                                    |
| Output Voltage                     | 0 to V:-                                                                                                    |
| Continuous Output Current          | Ambient temperature max. +104°F (+40°C), overload 1.1 x l <sub>L</sub><br>(1 min./10 min.)                                                                                                    |
| Starting Torque                    | 110%                                                                                                    |
| Output Frequency                   | 0 to 320 Hz                                                                                                    |
| Frequency Resolution               | 0.01 Hz                                                                                                    |
| Control Characteristics            |                                                                                                    |
| Control Method                     | Frequency Control (V/f)<br>Open Loop Sensorless Vector Control                                                                                                    |
| Switching Frequency                | Adjustable with <i>Switching Frequency</i><br>230V: 1 – 20 hp: 1 to 16 kHz; default 10 kHz<br>25 – 40 hp: 1 to 10 kHz; default 3.6 kHz<br>480V: 1 – 40 hp: 1 to 16 kHz; default 10 kHz<br>50 – 250 hp: 1 to 10 kHz; default 3.6 kHz<br>575V: All hp: 1 to 6 kHz; default 1.5 kHz |
| Frequency Reference                | Analog Input: Resolution 0.1% (10-bit), accuracy ±1%<br>Panel Reference: Resolution 0.01 Hz                                                                                                    |
| Field Weakening Point              | 30 to 320 Hz                                                                                                    |
| Acceleration Time                  | 0.1 to 3000 sec.                                                                                                    |
| Deceleration Time                  | 0.1 to 3000 sec.                                                                                                    |
| Braking Torque                     | DC brake: 15% to 150% x T <sub>n</sub> (without brake option)                                                                                                    |
| Environment                        |                                                                                                    |
| Ambient Operating<br>Temperature   | 14°F (-10°C), no frost to 104°F (+40°C)<br>Suitable for installation in a compartment handling conditioned air.                                                                                                    |
| Storage Temperature                | -40°F (-40°C) to 158°F (70°C)                                                                                                    |
| Relative Humidity                  | 0 to 95% RH, noncondensing, non-corrosive, no dripping water                                                                                                    |
| Air Quality                        | Chemical vapors: IEC 60721-3-3, unit in operation, class 3C2<br>Mechanical particles: IEC 60721-3-3, unit in operation, class 3S2                                                                                                    |
| Altitude                           | 100% load capacity (no derating) up to 3300 ft. (1000m); 1% derating for each 330 ft. (100m) above 3300 ft. (1000m); max. 10000 ft. (3000m)                                                                                                    |

| Description                                                            | Specification                                                                                                    |
|------------------------------------------------------------------------|----------------------------------------------------------------------------------------------------|
| Environment, continued                                                 |                                                                                                    |
| Vibration                                                              | EN 50178, EN 60068-2-6<br>5 to 50 Hz, displacement amplitude 1 mm (peak) at 3 to 15.8 Hz, Max.<br>acceleration amplitude 1 G at 15.8 to 150 Hz                                       |
| Shock                                                                  | EN 50178, EN 60068-2-27<br>UPS Drop test (for applicable UPS weights)<br>Storage and shipping: max. 15 G, 11 ms (in package)                                                         |
| Enclosure Class                                                        | NEMA 1/IP21 standard 250 hp and below<br>Open chassis standard 300 hp and above                                                                                                    |
| Standards                                                              |                                                                                                    |
| EMC (at default settings)                                              | Immunity: Fulfils all EMC immunity requirements<br>Emissions: EN 61800-3                                                                                                    |
| Safety                                                                 | UL 508C                                                                                                    |
| Product                                                                | IEC 61800-2                                                                                                    |
| Control Connections                                                    |                                                                                                    |
| Analog Input Voltage                                                   | 0 to 10V, R - 200 $\Omega$ differential (-10 to 10V joystick control) Resolution 0.1%; accuracy ±1%                                                                                  |
| Analog Input Current                                                   | 0(4) to 20 mA; $R_i$ – 250 $\Omega$ differential                                                                                                    |
| Digital Inputs (6)                                                     | Positive or negative logic; 18 to 24V DC                                                                                                    |
| Auxiliary Voltage                                                      | +24V ±15%, max. 250 mA                                                                                                    |
| Output Reference Voltage                                               | +10V +3%, max. load 10 mA                                                                                                    |
| Analog Output                                                          | 0(4) to 20 mA; $R_L$ max. 500 $\Omega$ ; Resolution 10 bit; Accuracy ±2% or 0 to 10V, $R_L$ 1 k $\Omega$ , select with jumper                                                        |
| Digital Outputs                                                        | Open collector output, 50 mA/48V                                                                                                    |
| Relay Outputs                                                          | 2 programmable Form C relay outputs<br>Switching capacity: 24V DC / 8A, 250V AC / 8A, 125V DC / 0.4A<br>Minimum switching load: 5V/10 mA<br>Continuous capacity: <2 A <sub>rms</sub> |
| Protections                                                            |                                                                                                    |
| Overcurrent Protection                                                 | Yes                                                                                                    |
| Undervoltage Protection                                                | Yes                                                                                                    |
| Ground (Earth) Fault                                                   | In case of a ground fault in motor or motor cables, only the HVX9000 is protected                                                                                                    |
| Input Phase Supervision                                                | Trips if any of the input phases are missing                                                                                                    |
| Motor Phase Supervision                                                | Trips if any of the output phases are missing                                                                                                    |
| Overtemperature Protection                                             | Yes                                                                                                    |
| Motor Overload Protection                                              | Yes                                                                                                    |
| Motor Stall Protection                                                 | Yes                                                                                                    |
| Motor Underload Protection                                             | Yes                                                                                                    |
| Short Circuit Protection of the<br>+24V and +10V Reference<br>Voltages | Yes                                                                                                    |

## Table A-1: HVX9000 Drive Specifications, continued

# **Power Ratings**

## Table A-2: 230V IL Output Power Ratings

|                  |            | Three-Phase Inp | ut      |
|------------------|------------|-----------------|---------|
| Catalog Number 1 | Frame Size | Horsepower      | Current |
| HVX001Ax-2A_1    | FR4        | 1               | 4.8     |
| HVXF15Ax-2A_1    |            | 1-1/2           | 6.6     |
| HVX002Ax-2A_1    |            | 2               | 7.8     |
| HVX003Ax-2A_1    |            | 3               | 11      |
| HVX005Ax-2A_1    | FR5        | 5               | 17.5    |
| HVX007Ax-2A_1    |            | 7-1/2           | 25      |
| HVX010Ax-2A_1    |            | 10              | 31      |
| HVX015Ax-2A_1    | FR6        | 15              | 48      |
| HVX020Ax-2A_1    |            | 20              | 61      |
| HVX025Ax-2A_1    | FR7        | 25              | 72      |
| HVX030Ax-2A_1    |            | 30              | 87      |
| HVX040Ax-2A_1    |            | 40              | 114     |
| HVX050Ax-2A_1    | FR8        | 50              | 140     |
| HVX060Ax-2A_1    |            | 60              | 170     |
| HVX075Ax-2A_1    |            | 75              | 205     |

 $^{\odot}\,$  Insert a "1" for NEMA Type 1 or a "2" for NEMA Type 12 in place of the "x" in the Catalog Number.

#### Table A-3: 480V IL Output Power Ratings

|                             |            | Three-Phase Inp | ut      |
|-----------------------------|------------|-----------------|---------|
| Catalog Number <sup>①</sup> | Frame Size | Horsepower      | Current |
| HVXF15Ax-4A_1               | FR4        | 1-1/2           | 3.3     |
| HVX002Ax-4A_1               |            | 2               | 4.3     |
| HVX003Ax-4A_1               |            | 3               | 5.6     |
| HVX005Ax-4A_1               |            | 4               | 7.6     |
| HVX007Ax-4A_1               |            | 7-1/2           | 12      |
| HVX010Ax-4A_1               | FR5        | 10              | 16      |
| HVX015Ax-4A_1               |            | 15              | 23      |
| HVX020Ax-4A_1               |            | 20              | 31      |
| HVX025Ax-4A_1               | FR6        | 25              | 38      |
| HVX030Ax-4A_1               |            | 30              | 46      |
| HVX040Ax-4A_1               |            | 40              | 61      |
| HVX050Ax-4A_1               | FR7        | 50              | 72      |
| HVX060Ax-4A_1               |            | 60              | 87      |
| HVX075Ax-4A_1               |            | 75              | 105     |
| HVX100Ax-4A_1               | FR8        | 100             | 140     |
| HVX125Ax-4A_1               |            | 125             | 170     |
| HVX150Ax-4A_1               |            | 150             | 205     |
| HVX200Ax-4A_1               | FR9        | 200             | 261     |
| HVX250Ax-4A_1               |            | 250             | 300     |
| HVX300A0-4A_1               | FR10       | 300             | 385     |
| HVX350A0-4A_1               |            | 350             | 460     |
| HVX400A0-4A_1               |            | 400             | 520     |
| HVX500A0-4A_1               | FR11       | 500             | 590     |
| HVX550A0-4A_1               |            | 550             | 650     |
| HVX600A0-4A_1               |            | 600             | 730     |

 $^{\odot}\,$  Insert a "1" for NEMA Type 1 or a "2" for NEMA Type 12 in place of the "x" in the Catalog Number.

|                |            | Three-Phase Inp | ut      |
|----------------|------------|-----------------|---------|
| Catalog Number | Frame Size | Horsepower      | Current |
| HVX003A1-5A4N1 | FR6        | 3               | 4.5     |
| HVX005A1-5A4N1 |            | 5               | 7.5     |
| HVX007A1-5A4N1 |            | 7-1/2           | 10      |
| HVX010A1-5A4N1 |            | 10              | 13.5    |
| HVX015A1-5A4N1 |            | 15              | 18      |
| HVX020A1-5A4N1 |            | 20              | 22      |
| HVX025A1-5A4N1 |            | 25              | 27      |
| HVX030A1-5A4N1 |            | 30              | 34      |
| HVX040A1-5A4N1 | FR7        | 40              | 41      |
| HVX050A1-5A4N1 |            | 50              | 52      |
| HVX060A1-5A4N1 | FR8        | 60              | 62      |
| HVX075A1-5A4N1 |            | 75              | 80      |
| HVX100A1-5A4N1 |            | 100             | 100     |
| HVX125A1-5A4N1 | FR9        | 125             | 125     |
| HVX150A1-5A4N1 |            | 150             | 144     |
| HVX200A1-5A4N1 |            | 200             | 208     |

#### Table A-4: 575V IL Output Power Ratings

### **Power Loss and Switching Frequency**

In some situations it may be desirable to change the switching frequency of the HVX9000 for some reason (typically e.g. to reduce the motor noise). Raising the switching frequency above the factory default level increases the drive power loss and increases the cooling requirements. **Figures A-1** through **A-6** illustrate the power loss increase for the different HVX9000 models. When operating above the default switching frequency, the HVX9000 output current rating should be derated by the ratio of the increased power loss to the nominal power loss.

*Example*: The user of a 40 hp, 61A, 480V HVX9000 wishes to increase the switching frequency from the factory default value of 10 kHz to 15 kHz to reduce motor noise. From **Figure A-3** the loss at the factory default switching frequency of 10 kHz is 1240 watts. The loss at 15 kHz from **Figure A-3** is 1340 watts.

Re 
$$rate = 61 \times \frac{1240}{1340} = 56A$$

Thus at the increased switching frequency, the maximum load allowed is 56A to avoid overheating the HVX9000.

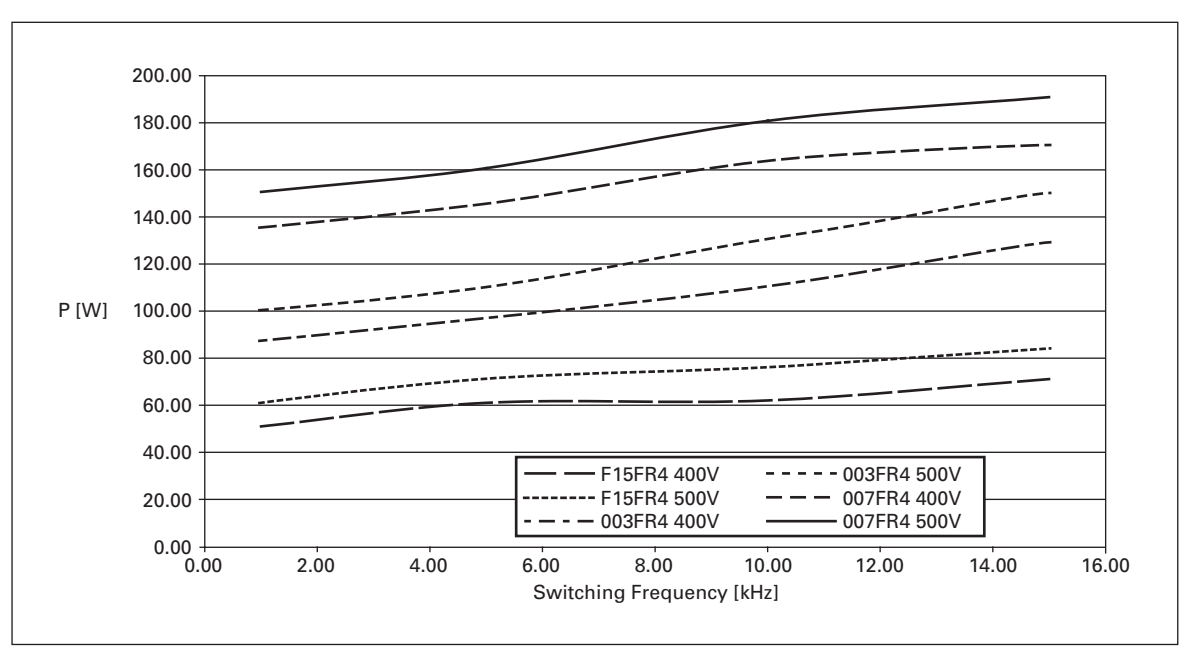

Figure A-1: Power Loss as Function of Switching Frequency: 1 – 3 hp 230V, 1-1/2 – 7-1/2 hp 480V

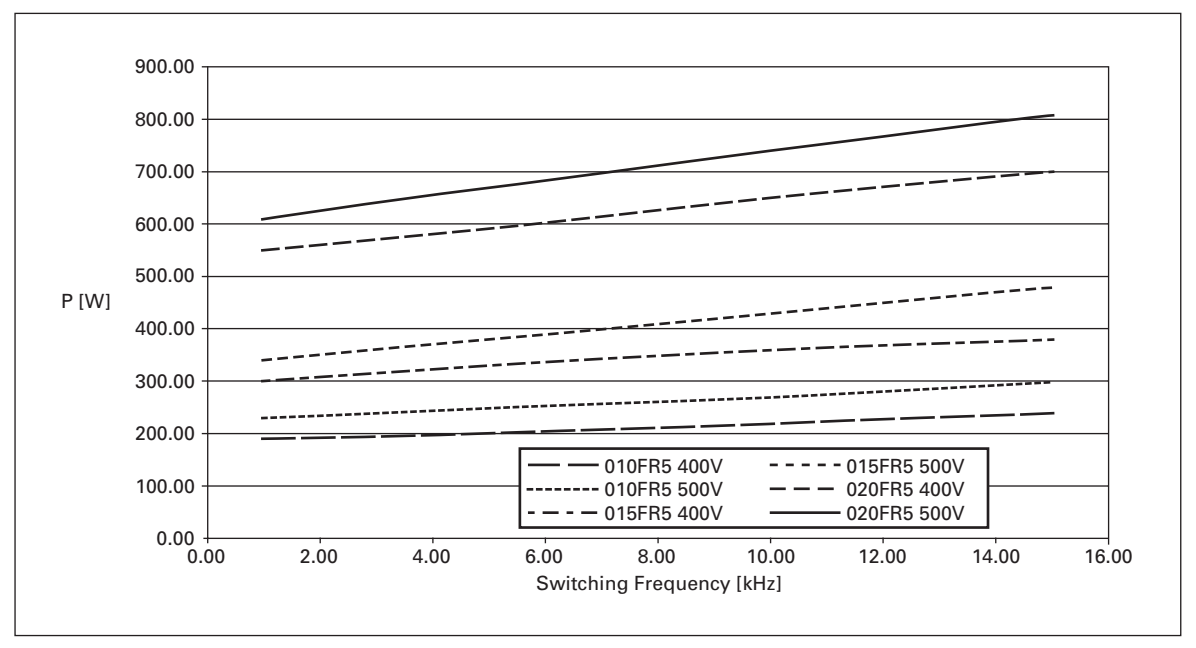

Figure A-2: Power Loss as Function of Switching Frequency: 5 – 10 hp 230V, 10 – 20 hp 480V

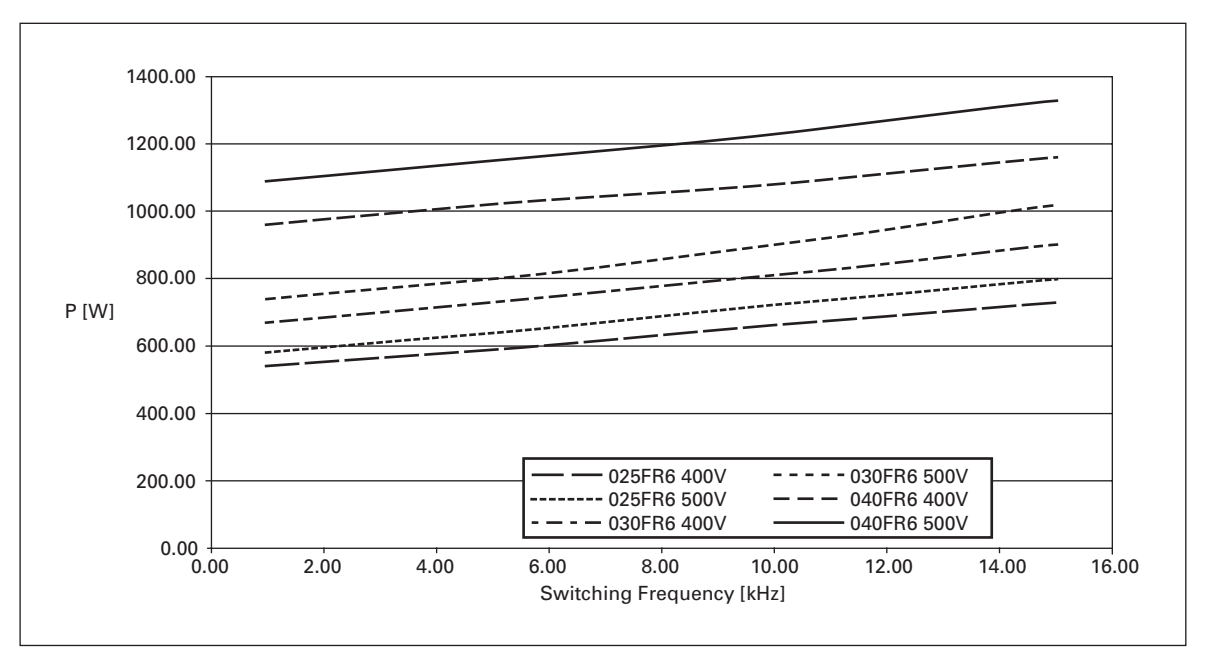

Figure A-3: Power Loss as Function of Switching Frequency: 15 – 20 hp 230V, 25 – 40 hp 480V

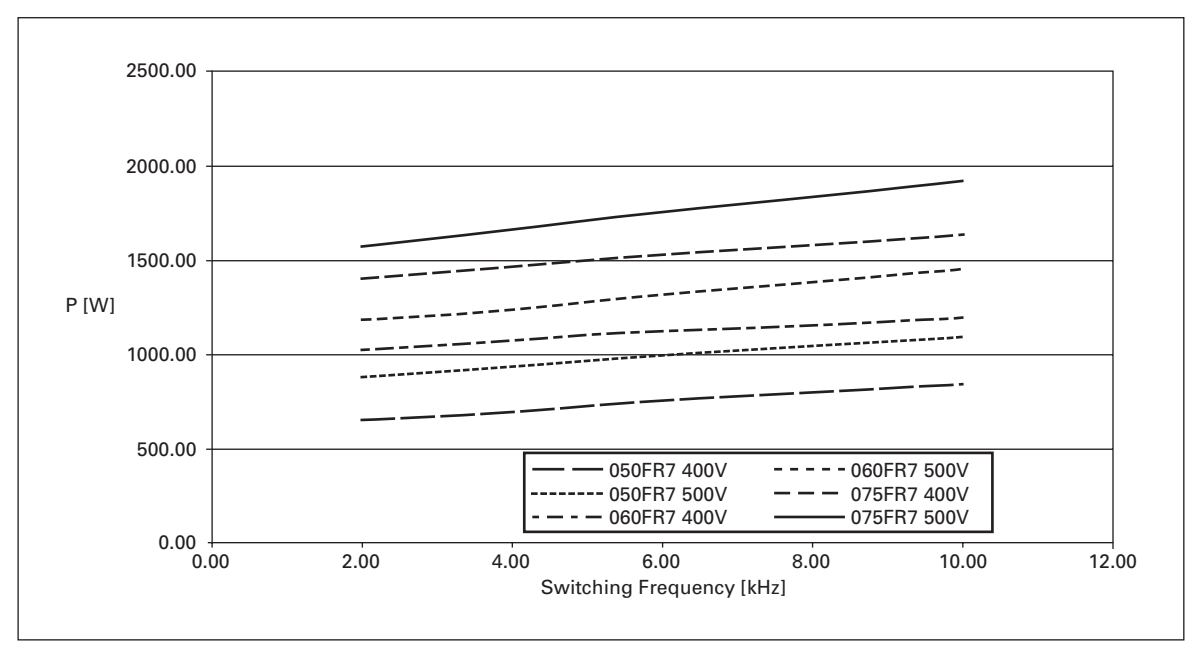

Figure A-4: Power Loss as Function of Switching Frequency: 50 – 75 hp 480V

TD04008003E

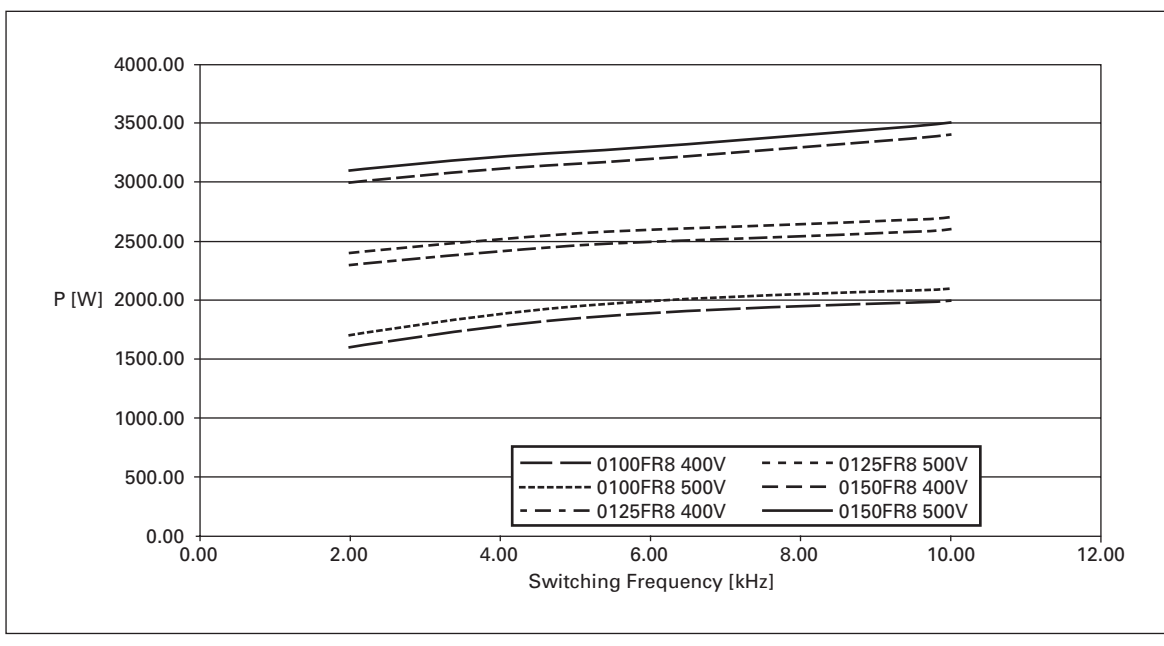

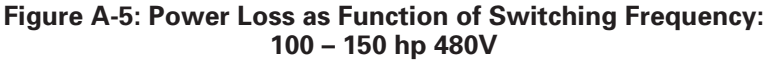

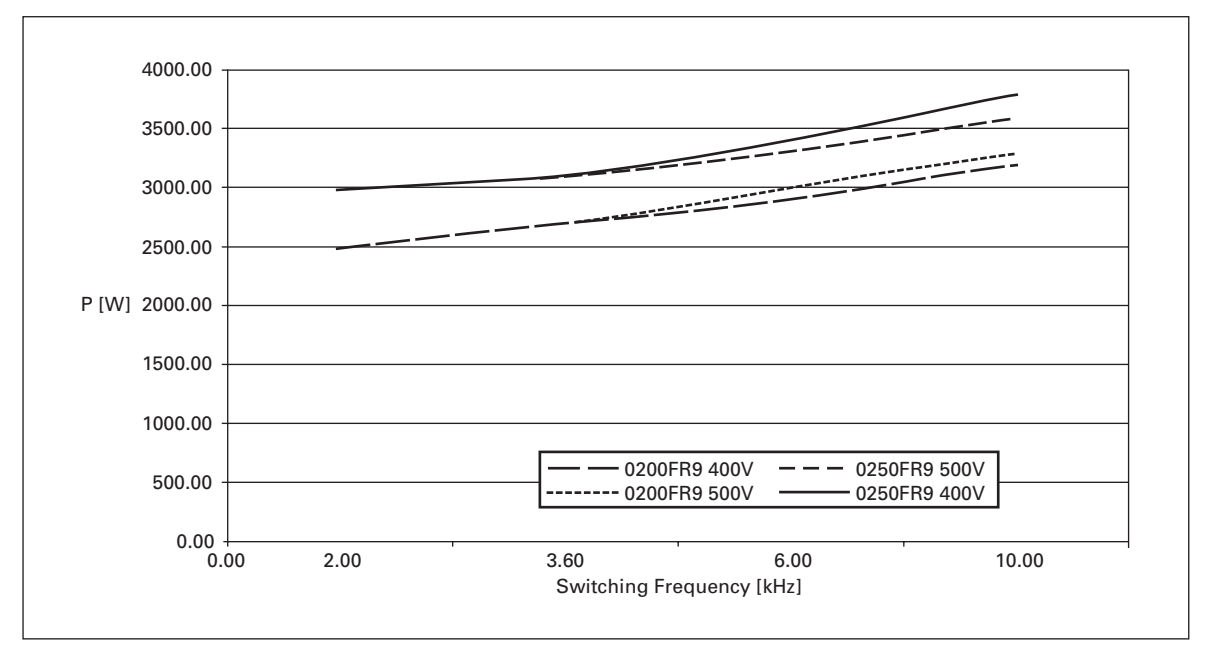

Figure A-6: Power Loss as Function of Switching Frequency: 200 – 250 hp 480V

# **Dimensions**

Figure A-7: NEMA Type 1 and NEMA Type 12 HVX9000 Drive Dimensions, FR4, FR5 and FR6

| Frame |         |                      | Appro | Approximate Dimensions in Inches (mm) |       |       |       |       |       |       |    |         | Weight  | Knockouts<br>@ Inches<br>(mm) |                         |
|-------|---------|----------------------|-------|---------------------------------------|-------|-------|-------|-------|-------|-------|----|---------|---------|-------------------------------|-------------------------|
| Size  | Voltage | hp (I <sub>L</sub> ) | H1    | H2                                    | H3    | D1    | D2    | D3    | W1    | W2    | W3 | R1 dia. | R2 dia. | (kg)                          | N1 (O.D.)               |
| FR4   | 230V    | 1 – 3                | 12.9  | 12.3                                  | 11.5  | 7.5   | 3.0   | 5.0   | 5.0   | 3.9   | —  | .5      | .3      | 11.0                          | 3@1.1                   |
|       | 480V    | 1-1/2 –<br>7-1/2     | (327) | (313)                                 | (292) | (190) | (77)  | (126) | (128) | (100) |    | (13)    | (7)     | (5)                           | (28)                    |
| FR5   | 230V    | 5 – 10               | 16.5  | 16.0                                  | 15.3  | 8.4   | 3.9   | 5.8   | 5.6   | 3.9   | —  | .5      | .3      | 17.9                          | 2@1.5                   |
|       | 480V    | 10 – 20              | (419) | (406)                                 | (389) | (214) | (100) | (148) | (143) | (100) |    | (13)    | (7)     | (8)                           | (37)<br>1 @ 1.1<br>(28) |
| FR6   | 230V    | 15 – 20              | 22.0  | 21.3                                  | 20.4  | 9.3   | 4.2   | 6.5   | 7.6   | 5.8   | —  | .6      | .4      | 40.8                          | 3@1.5                   |
|       | 480V    | 25 – 40              | (558) | (541)                                 | (519) | (237) | (105) | (165) | (195) | (148) |    | (15.5)  | (9)     | (19)                          | (37)                    |

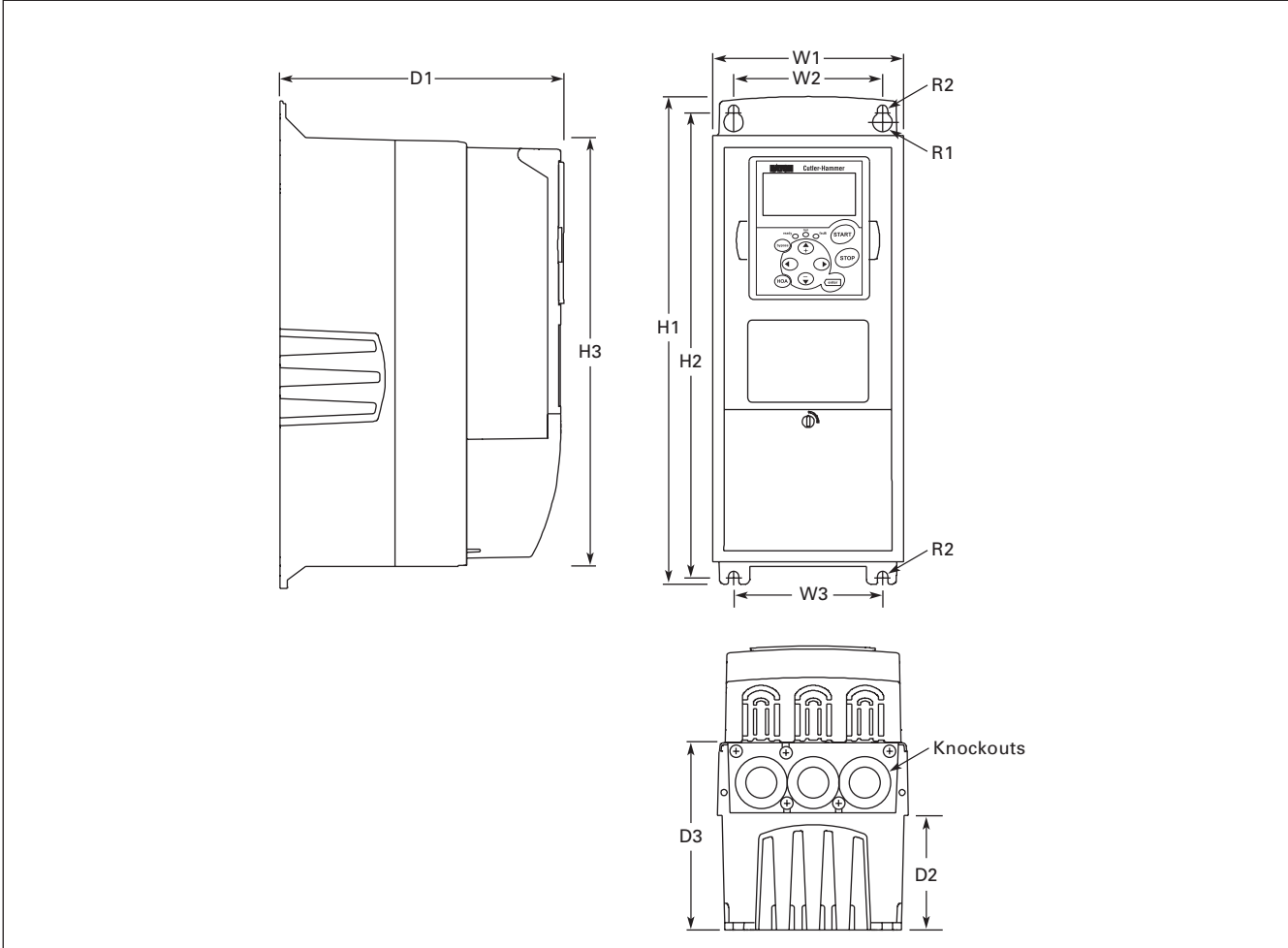

# **F·T**•**N** Cutler-Hammer

August 2006

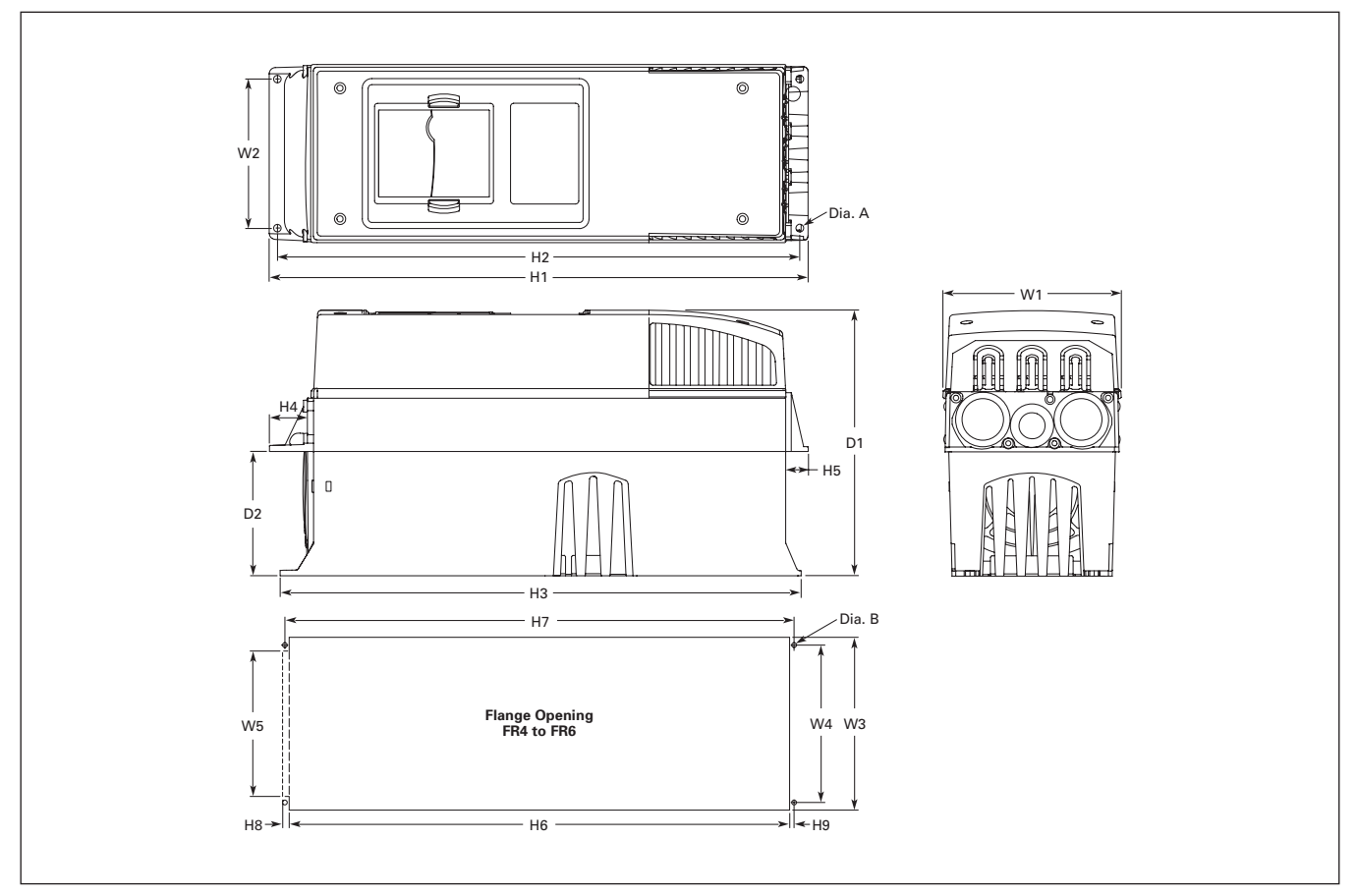

Figure A-8: HVX9000 Dimensions, NEMA Type 1 and NEMA Type 12 with Flange Kit, FR4, FR5 and FR6

| Frame<br>Size | Approximate Dimensions in Inches (mm) |       |       |       |       |      |      |       |       |        |  |  |
|---------------|---------------------------------------|-------|-------|-------|-------|------|------|-------|-------|--------|--|--|
|               | W1                                    | W2    | H1    | H2    | H3    | H4   | H5   | D1    | D2    | Dia. A |  |  |
| FR4           | 5.0                                   | 4.5   | 13.3  | 12.8  | 12.9  | 1.2  | .9   | 7.5   | 3.0   | .3     |  |  |
|               | (128)                                 | (113) | (337) | (325) | (327) | (30) | (22) | (190) | (77)  | (7)    |  |  |
| FR5           | 5.6                                   | 4.7   | 17.0  | 16.5  | 16.5  | 1.4  | .7   | 8.4   | 3.9   | .3     |  |  |
|               | (143)                                 | (120) | (434) | (420) | (419) | (36) | (18) | (214) | (100) | (7)    |  |  |
| FR6           | 7.7                                   | 6.7   | 22.0  | 21.6  | 22.0  | 1.2  | .8   | 9.3   | 4.2   | .3     |  |  |
|               | (195)                                 | (170) | (560) | (549) | (558) | (30) | (20) | (237) | (106) | (7)    |  |  |

Table A-6: Dimensions for HVX9000, FR4, FR5 and FR6 with Flange Kit

| Tabla | Λ 7. | Dimon | aiana | for the | Elongo | Ononing | ED4 to   | EDC |
|-------|------|-------|-------|---------|--------|---------|----------|-----|
| lable | A-7. | Dimen | SIONS | for the | гапуе  | Opening | , ΓΠ4 ΙΟ | гnо |

| Frame<br>Size | Approxim     | Approximate Dimensions in Inches (mm) |              |               |               |           |           |           |  |  |  |  |  |
|---------------|--------------|---------------------------------------|--------------|---------------|---------------|-----------|-----------|-----------|--|--|--|--|--|
|               | W3           | W4                                    | W5           | H6            | H7            | H8        | H9        | Dia. B    |  |  |  |  |  |
| FR4           | 4.8<br>(123) | 4.5<br>(113)                          | —            | 12.4<br>(315) | 12.8<br>(325) | —         | .2<br>(5) | .3<br>(7) |  |  |  |  |  |
| FR5           | 5.3<br>(135) | 4.7<br>(120)                          | —            | 16.2<br>(410) | 16.5<br>(420) | —         | .2<br>(5) | .3<br>(7) |  |  |  |  |  |
| FR6           | 7.3<br>(185) | 6.7<br>(170)                          | 6.2<br>(157) | 21.2<br>(539) | 21.6<br>(549) | .3<br>(7) | .2<br>(5) | .3<br>(7) |  |  |  |  |  |

TD04008003E

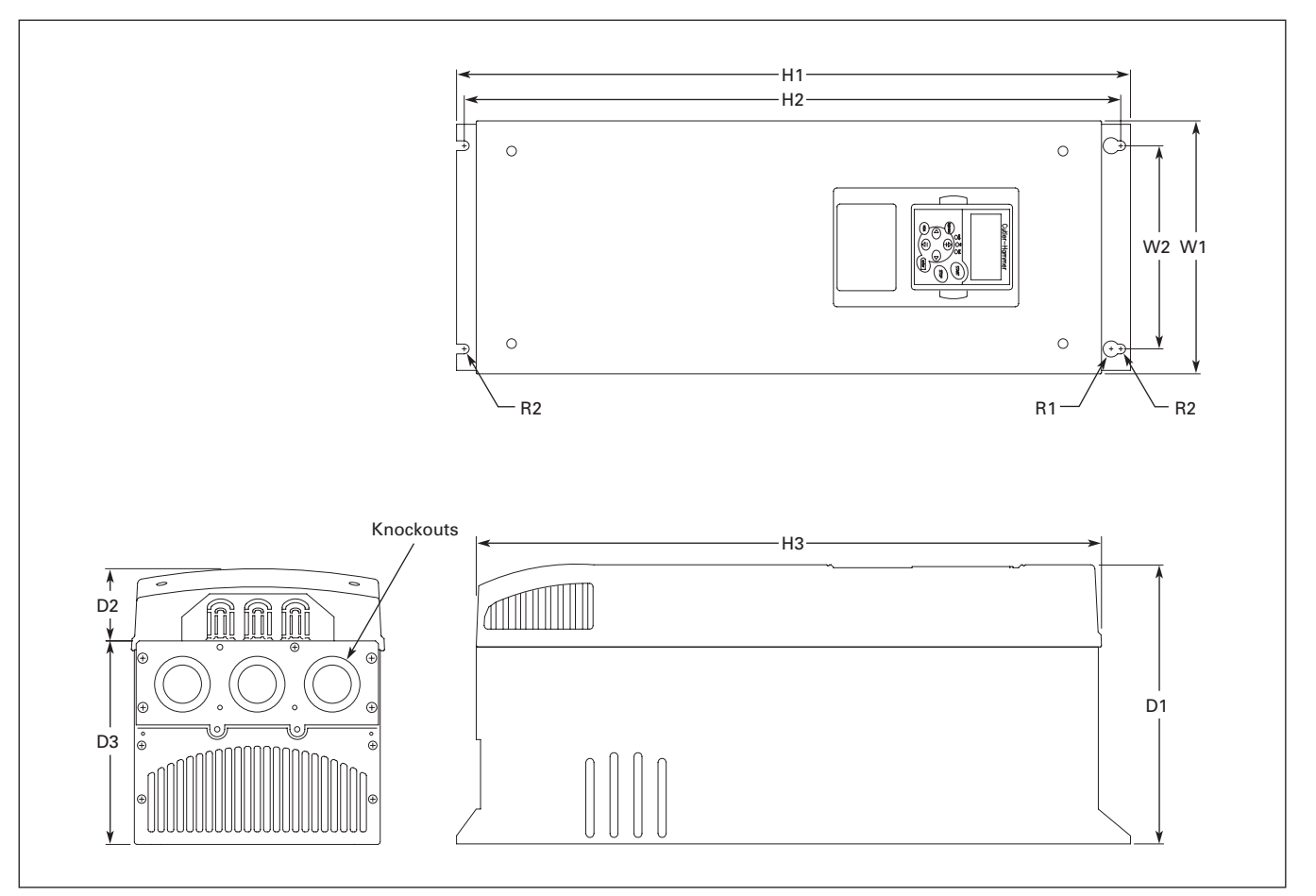

Figure A-9: HVX9000 Dimensions, NEMA Type 1 and NEMA Type 12, FR7

#### Table A-8: HVX9000 Drive Dimensions, FR7

|               | Approximate Dimensions in Inches (mm) |                      |       |       |       |       |      |       |       |       | Knockouts<br>@ Inches<br>(mm) |            |                     |              |
|---------------|---------------------------------------|----------------------|-------|-------|-------|-------|------|-------|-------|-------|-------------------------------|------------|---------------------|--------------|
| Frame<br>Size | Voltage                               | hp (l <sub>L</sub> ) | H1    | H2    | НЗ    | D1    | D2   | D3    | W1    | W2    | R1<br>dia.                    | R2<br>dia. | Weight<br>Lbs. (kg) | N1 (O.D.)    |
| FR7           | 230V                                  | 25 – 40              | 24.8  | 24.2  | 23.2  | 10.1  | 3.0  | 7.3   | 9.3   | 7.5   | .7                            | .4         | 77.2                | 3 @ 1.5 (37) |
|               | 480V                                  | 50 – 75              | (630) | (614) | (590) | (257) | (77) | (184) | (237) | (190) | (18)                          | (9)        | (35)                |              |
|               | 575V                                  | 40 – 50              |       |       |       |       |      |       |       |       |                               |            |                     |              |

# **Cutler-Hammer**

August 2006

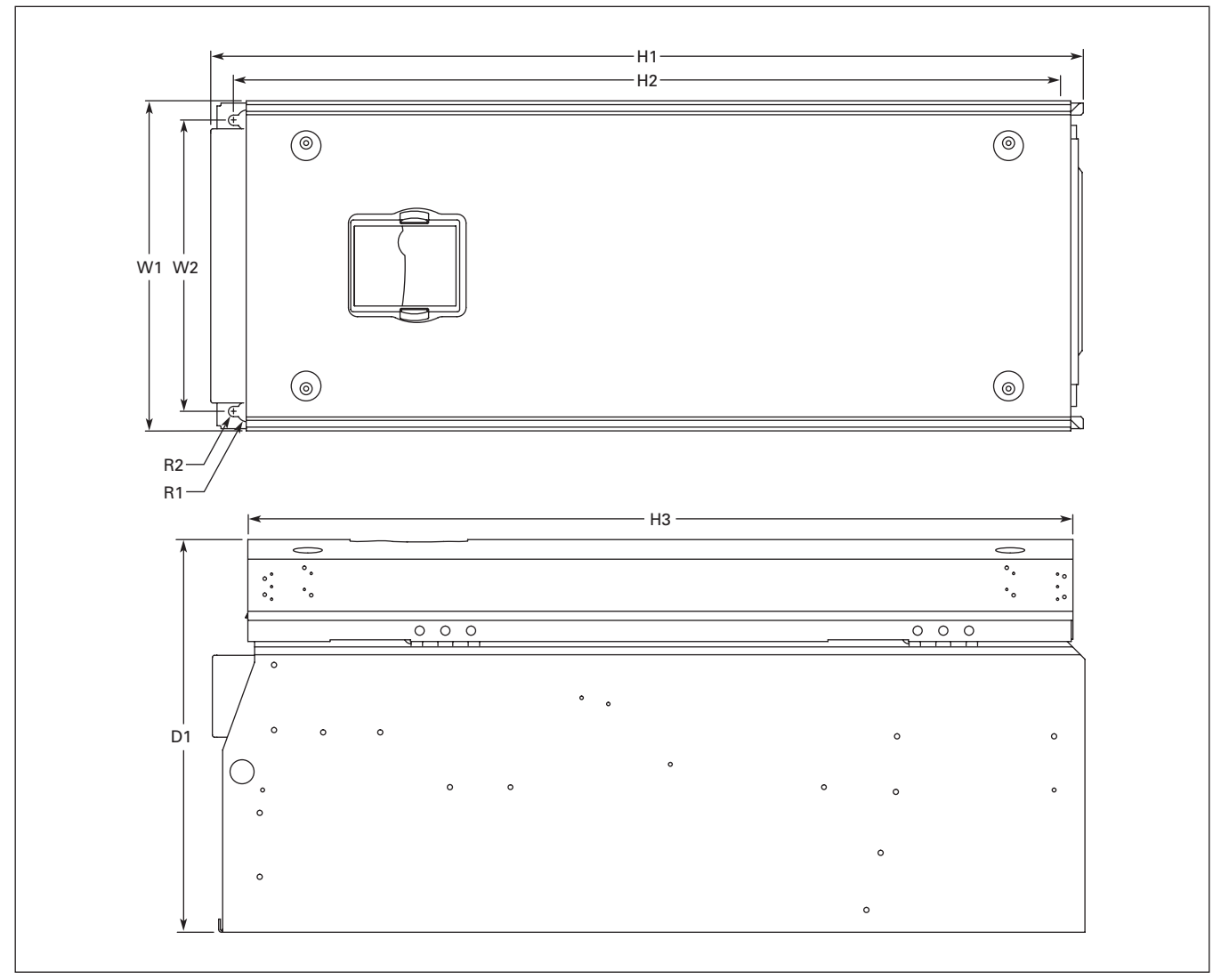

Figure A-10: HVX9000 Dimensions, NEMA Type 1 and NEMA Type 12, FR8

#### Table A-9: HVX9000 Drive Dimensions, FR8

|            |         |                      | Approxin | Approximate Dimensions in Inches (mm) |       |       |       |       |         |         |  |  |  |  |
|------------|---------|----------------------|----------|---------------------------------------|-------|-------|-------|-------|---------|---------|--|--|--|--|
| Frame Size | Voltage | hp (I <sub>L</sub> ) | D1       | H1                                    | H2    | H3    | W1    | W2    | R1 dia. | R2 dia. |  |  |  |  |
|            |         |                      | 1        |                                       | 1     |       |       |       |         |         |  |  |  |  |
| FR8        | 230V    | 50 – 75              | 13.5     | 30.1                                  | 28.8  | 28.4  | 11.5  | 10    | .7      | .4      |  |  |  |  |
|            | 480V    | 100 – 150            | (344)    | (764)                                 | (732) | (721) | (291) | (255) | (18)    | (9)     |  |  |  |  |
|            | 575V    | 60 – 100             | ]        |                                       |       |       |       |       |         |         |  |  |  |  |

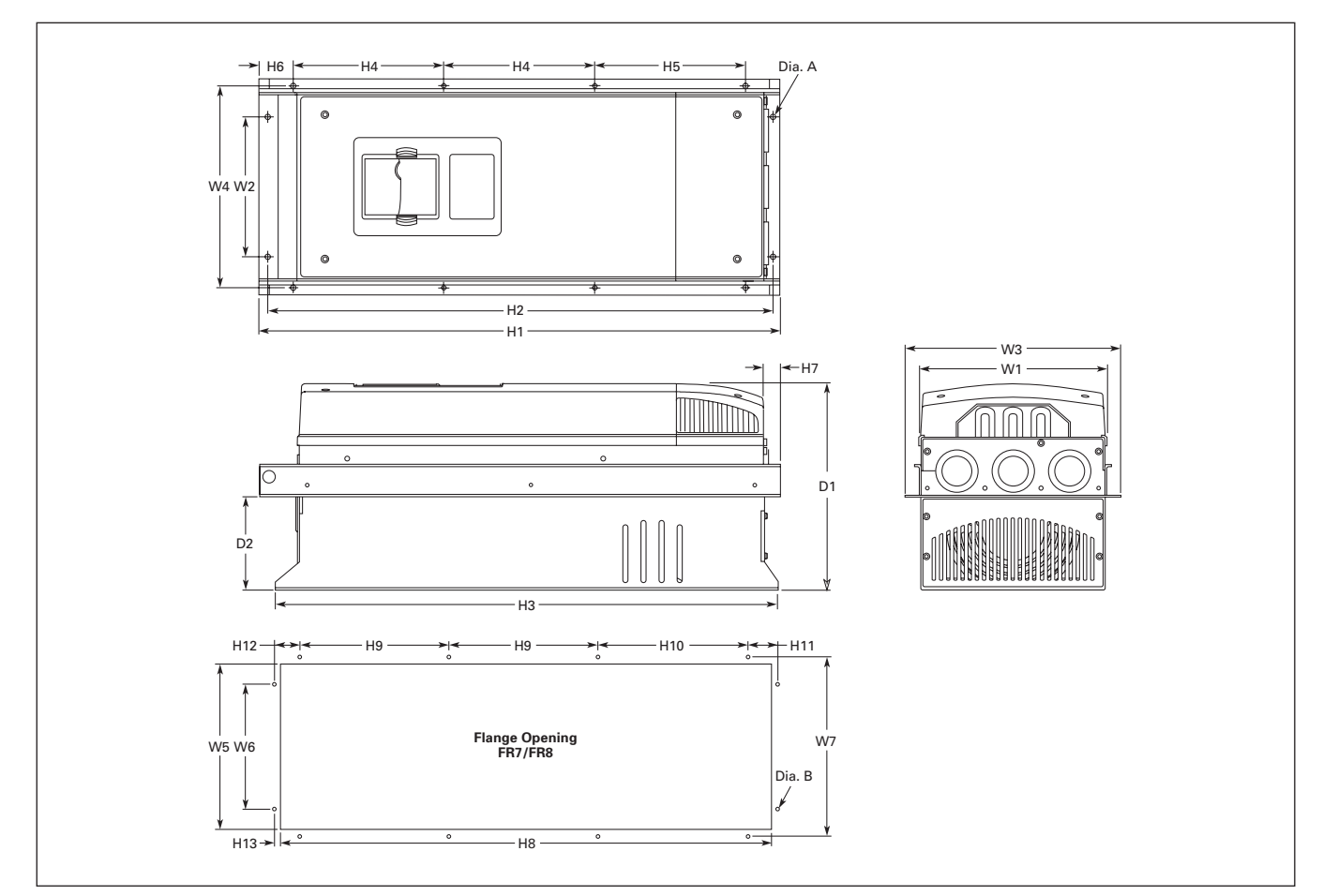

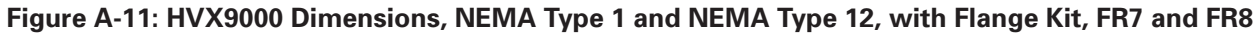

Table A-10: Dimensions for HVX9000, FR7 and FR8 with Flange Kit

| Frame | Approx        | kimate l     | Dimensi       | ons in lı     | nches (n      | nm)           |               |               |               |             |             |               |              |           |
|-------|---------------|--------------|---------------|---------------|---------------|---------------|---------------|---------------|---------------|-------------|-------------|---------------|--------------|-----------|
| Size  | W1            | W2           | W3            | W4            | H1            | H2            | H3            | H4            | H5            | H6          | H7          | D1            | D2           | Dia. A    |
| FR7   | 9.3<br>(237)  | 6.8<br>(175) | 10.6<br>(270) | 10.0<br>(253) | 25.6<br>(652) | 24.8<br>(632) | 24.8<br>(630) | 7.4<br>(189)  | 7.4<br>(189)  | .9<br>(23)  | .8<br>(20)  | 10.1<br>(257) | 4.6<br>(117) | .3<br>(6) |
| FR8   | 11.2<br>(285) | —            | 14.0<br>(355) | 13.0<br>(330) | 32.8<br>(832) | —             | 29.3<br>(745) | 10.2<br>(258) | 10.4<br>(265) | 1.7<br>(43) | 2.2<br>(57) | 13.5<br>(344) | 4.3<br>(110) | .4<br>(9) |

Table A-11: Dimensions for the Flange Opening, FR7/FR8

| Frame<br>Size | Approxim      | Approximate Dimensions in Inches (mm) |               |               |               |               |             |             |           |           |  |  |  |  |  |
|---------------|---------------|---------------------------------------|---------------|---------------|---------------|---------------|-------------|-------------|-----------|-----------|--|--|--|--|--|
|               | W5            | W6                                    | W7            | H8            | H9            | H10           | H11         | H12         | H13       | Dia. B    |  |  |  |  |  |
| FR7           | 9.2<br>(233)  | 6.9<br>(175)                          | 10.0<br>(253) | 24.4<br>(619) | 7.4<br>(189)  | 7.4<br>(189)  | 1.4<br>(35) | 1.3<br>(32) | .3<br>(7) | .3<br>(6) |  |  |  |  |  |
| FR8           | 11.9<br>(301) | _                                     | 13.0<br>(330) | 31.9<br>(810) | 10.2<br>(258) | 10.4<br>(265) |             | _           | -         | .4<br>(9) |  |  |  |  |  |

# **F·T**•**N** Cutler-Hammer

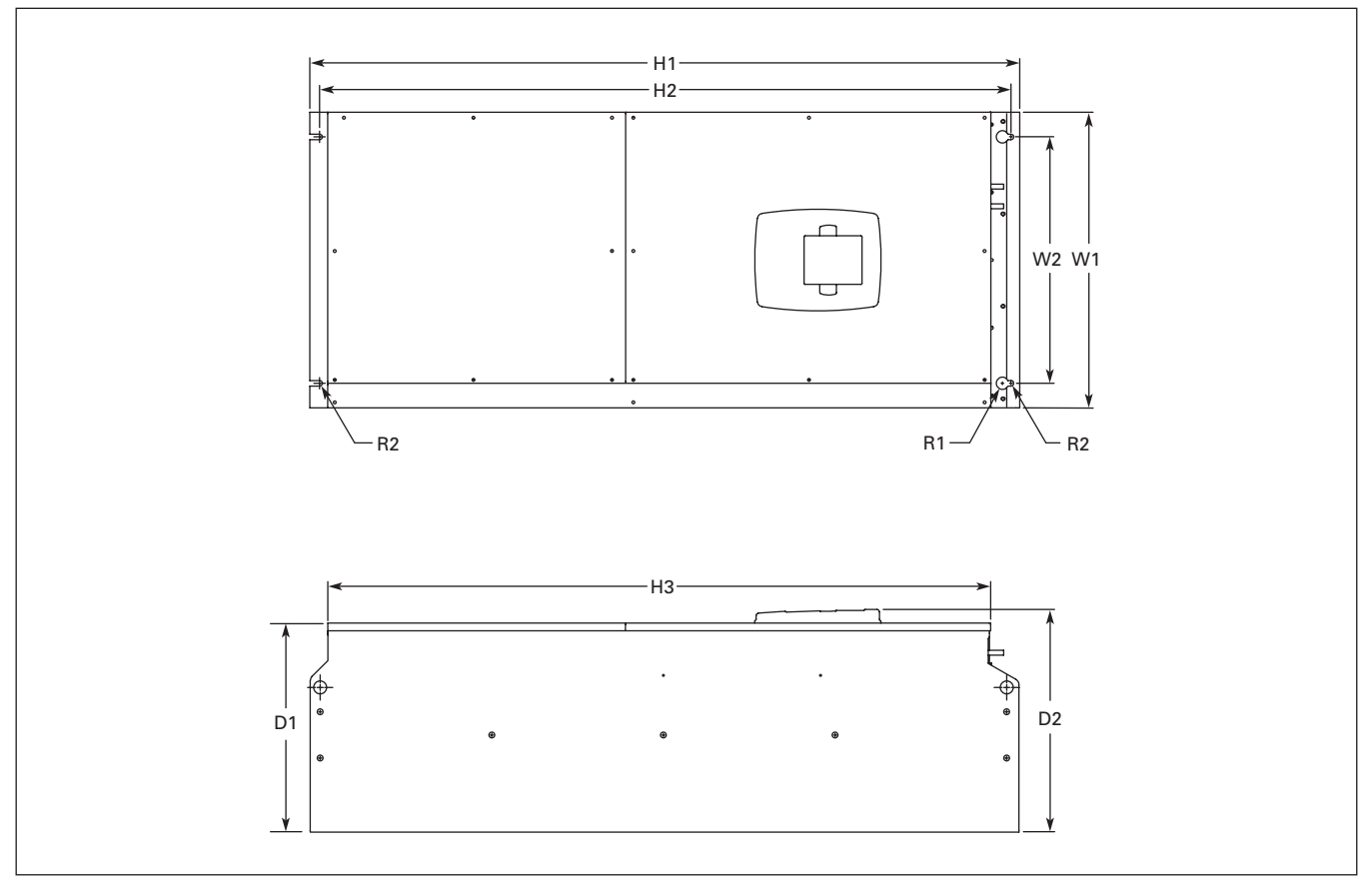

Figure A-12: HVX9000 Dimensions, NEMA Type 1 and NEMA Type 12, FR9

| Table A-12 | : HVX9000 | Drive | Dimensions, | FR9 |
|------------|-----------|-------|-------------|-----|
|------------|-----------|-------|-------------|-----|

| Frame |         |                      | Approximate Dimensions in Inches (mm) |        |        |       |       |       |       |         |         |  |
|-------|---------|----------------------|---------------------------------------|--------|--------|-------|-------|-------|-------|---------|---------|--|
| Size  | Voltage | hp (I <sub>L</sub> ) | H1                                    | H2     | H3     | D1    | D2    | W1    | W2    | R1 dia. | R2 dia. |  |
| FR9   | 480     | 200 – 250            | 45.3                                  | 44.2   | 42.4   | 13.4  | 14.3  | 18.9  | 15.7  | .8      | .4      |  |
|       | 575     | 125 – 200            | (1152)                                | (1122) | (1076) | (340) | (362) | (480) | (400) | (20)    | (9)     |  |

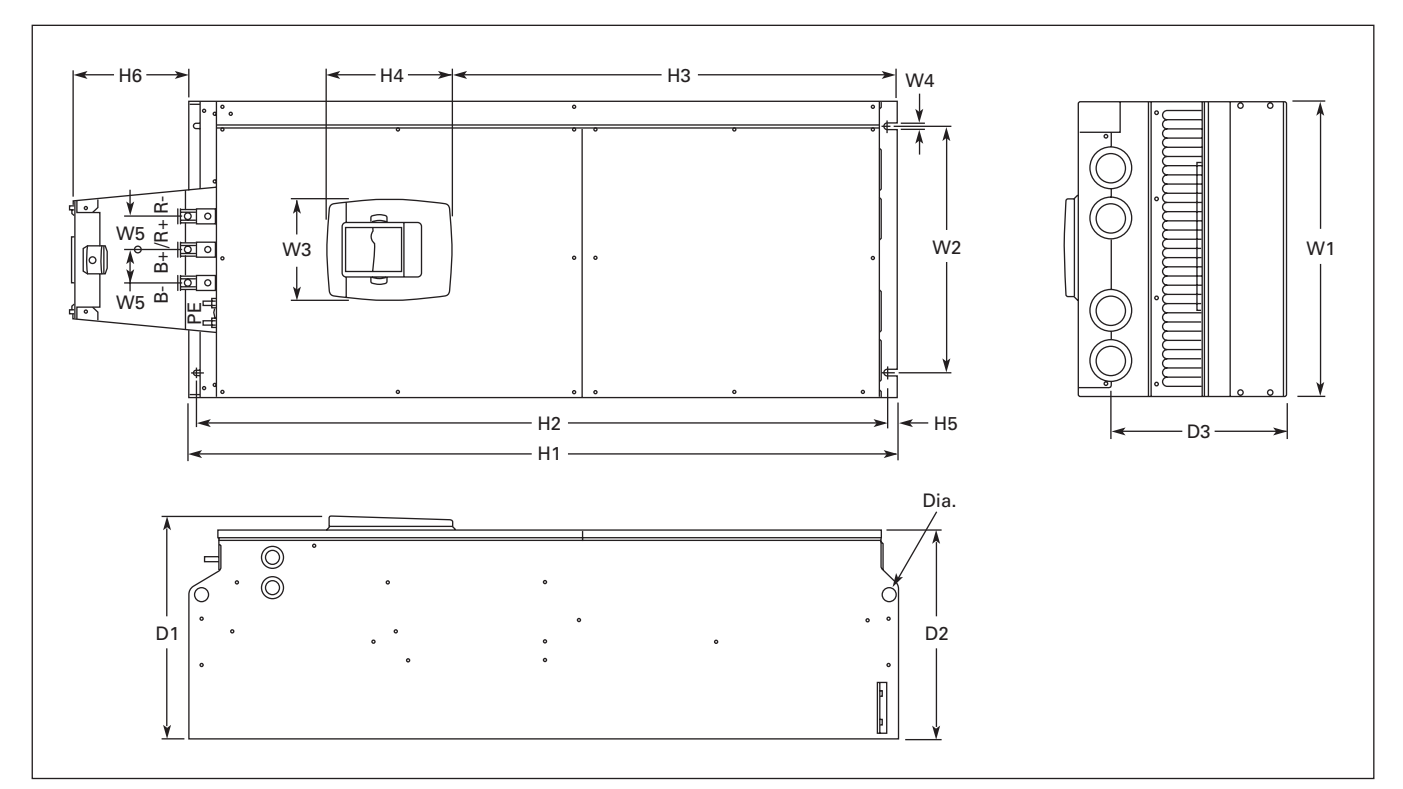

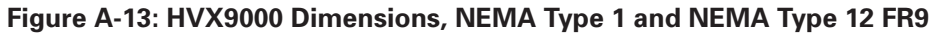

#### Table A-13: Dimensions for HVX9000, FR9

| Frame | Appro         | Approximate Dimensions in Inches (mm) |              |           |             |                |                |               |              |            |              |                 |               |               |            |
|-------|---------------|---------------------------------------|--------------|-----------|-------------|----------------|----------------|---------------|--------------|------------|--------------|-----------------|---------------|---------------|------------|
| Size  | W1            | W2                                    | W3           | W4        | W5          | H1             | H2             | H3            | H4           | H5         | <b>H6</b> 1  | D1              | D2            | D3            | Dia.       |
| FR9   | 18.9<br>(480) | 15.7<br>(400)                         | 6.5<br>(165) | .4<br>(9) | 2.1<br>(54) | 45.3<br>(1152) | 44.1<br>(1120) | 28.3<br>(721) | 8.0<br>(205) | .6<br>(16) | 7.4<br>(188) | 14.2<br>(361.5) | 13.4<br>(340) | 11.2<br>(285) | .8<br>(21) |

 $^{\odot}\,$  Brake resistor terminal box (H6) included when brake chopper ordered.

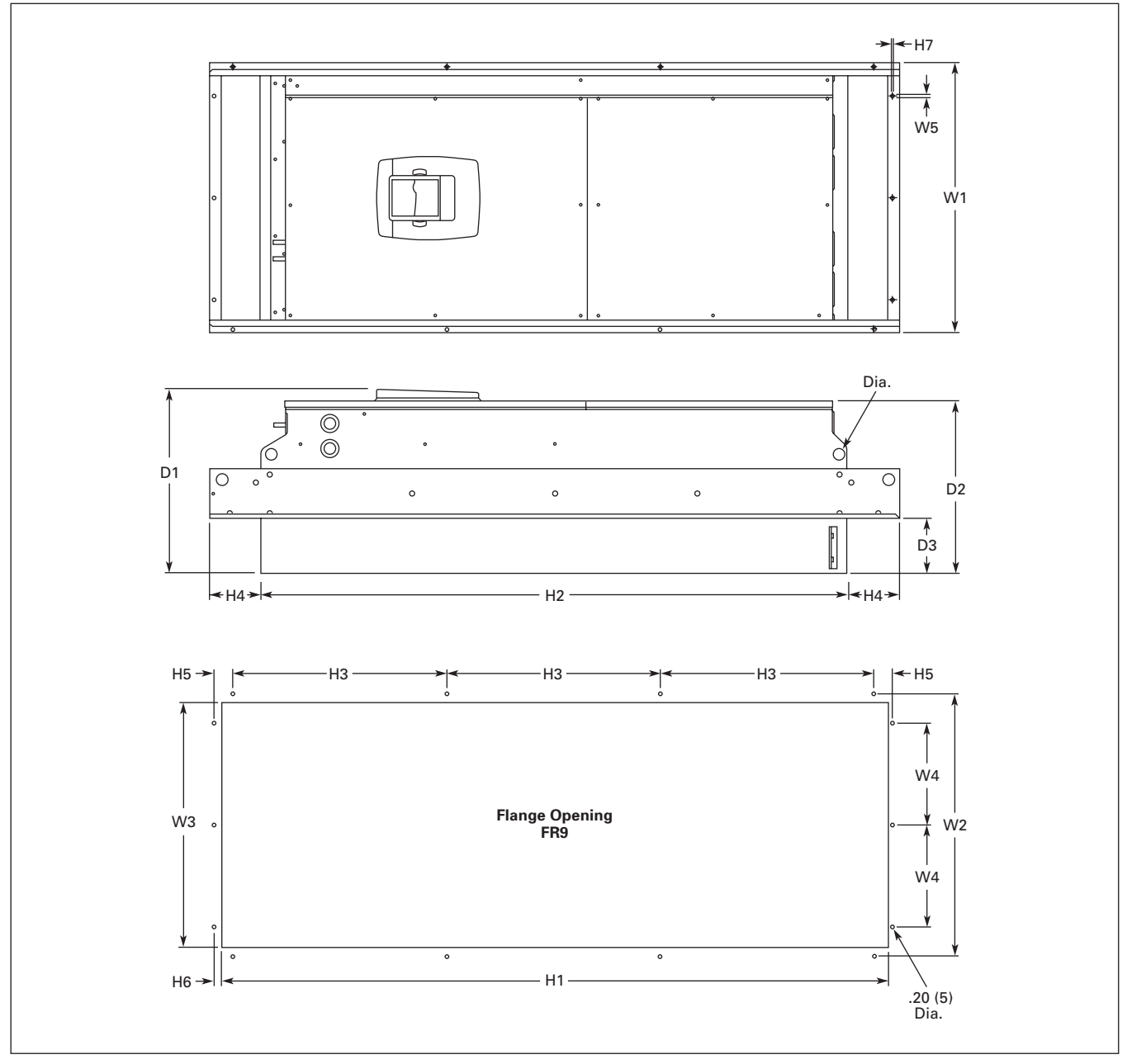

| Figure A-14: HVX9000 Dimensions | , NEMA Type 1 and NEMA | Type 12 FR9 with Flange Kit |
|---------------------------------|------------------------|-----------------------------|
|---------------------------------|------------------------|-----------------------------|

| Frame | Appro         | oximate       | Dimer         | nsions i     | in Inch     | es (mm)        |                |               |              |             |           |           |               |               |              |            |
|-------|---------------|---------------|---------------|--------------|-------------|----------------|----------------|---------------|--------------|-------------|-----------|-----------|---------------|---------------|--------------|------------|
| Size  | W1            | W2            | W3            | W4           | W5          | H1             | H2             | H3            | H4           | H5          | H6        | H7        | D1            | D2            | D3           | Dia.       |
| FR9   | 20.9<br>(530) | 20.0<br>(510) | 19.1<br>(485) | 7.9<br>(200) | .2<br>(5.5) | 51.7<br>(1312) | 45.3<br>(1150) | 16.5<br>(420) | 3.9<br>(100) | 1.4<br>(35) | .4<br>(9) | .1<br>(2) | 24.9<br>(362) | 13.4<br>(340) | 4.3<br>(109) | .8<br>(21) |

F^T•N

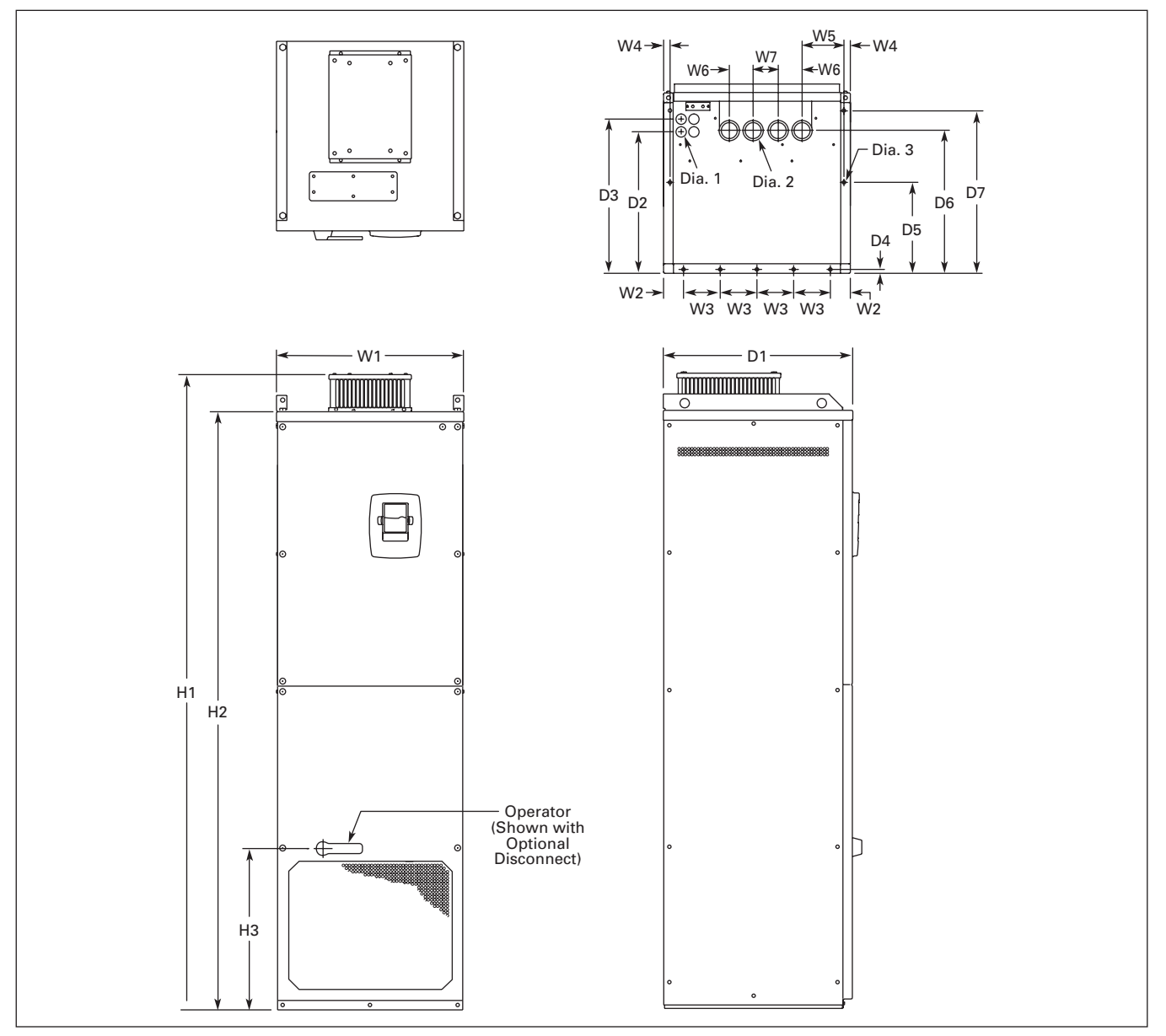

Figure A-15: HVX9000 Dimensions, NEMA Type 1 and NEMA Type 12 FR10 Freestanding Drive

| Table A-15: | Dimensions | for HVX9000, | <b>FR10 Freestan</b> | ding Drive |
|-------------|------------|--------------|----------------------|------------|
|             |            |              |                      |            |

| Frame | Frame Approximate Dimensions in Inches (mm) |                |               |             |               |              |              |                 |                 |                  |              |  |
|-------|---------------------------------------------|----------------|---------------|-------------|---------------|--------------|--------------|-----------------|-----------------|------------------|--------------|--|
| Size  | W1                                          | W2             | W3            | W4          | W5            | W6           | W7           | H1              | H2              | H3               | lbs. (kg)    |  |
| FR10  | 23.43<br>(595)                              | 2.46<br>(62.5) | 4.53<br>(115) | .79<br>(20) | 5.95<br>(151) | 2.95<br>(75) | 3.11<br>(79) | 79.45<br>(2018) | 74.80<br>(1900) | 20.18<br>(512.5) | 857<br>(389) |  |

#### Table A-15: Dimensions for HVX9000, FR10 Freestanding Drive, continued

| Frame | Approxim       | ate Dimens     | sions in Inc   | hes (mm)    |                |                |                |             |              |             |
|-------|----------------|----------------|----------------|-------------|----------------|----------------|----------------|-------------|--------------|-------------|
| Size  | D1             | D2             | D3             | D4          | D5             | D6             | D7             | Dia. 1      | Dia. 2       | Dia. 3      |
| FR10  | 23.70<br>(602) | 17.44<br>(443) | 19.02<br>(483) | .47<br>(12) | 11.22<br>(285) | 17.60<br>(447) | 20.08<br>(510) | .83<br>(21) | 1.89<br>(48) | .43<br>(11) |

# **F·T**•**N** Cutler-Hammer

August 2006

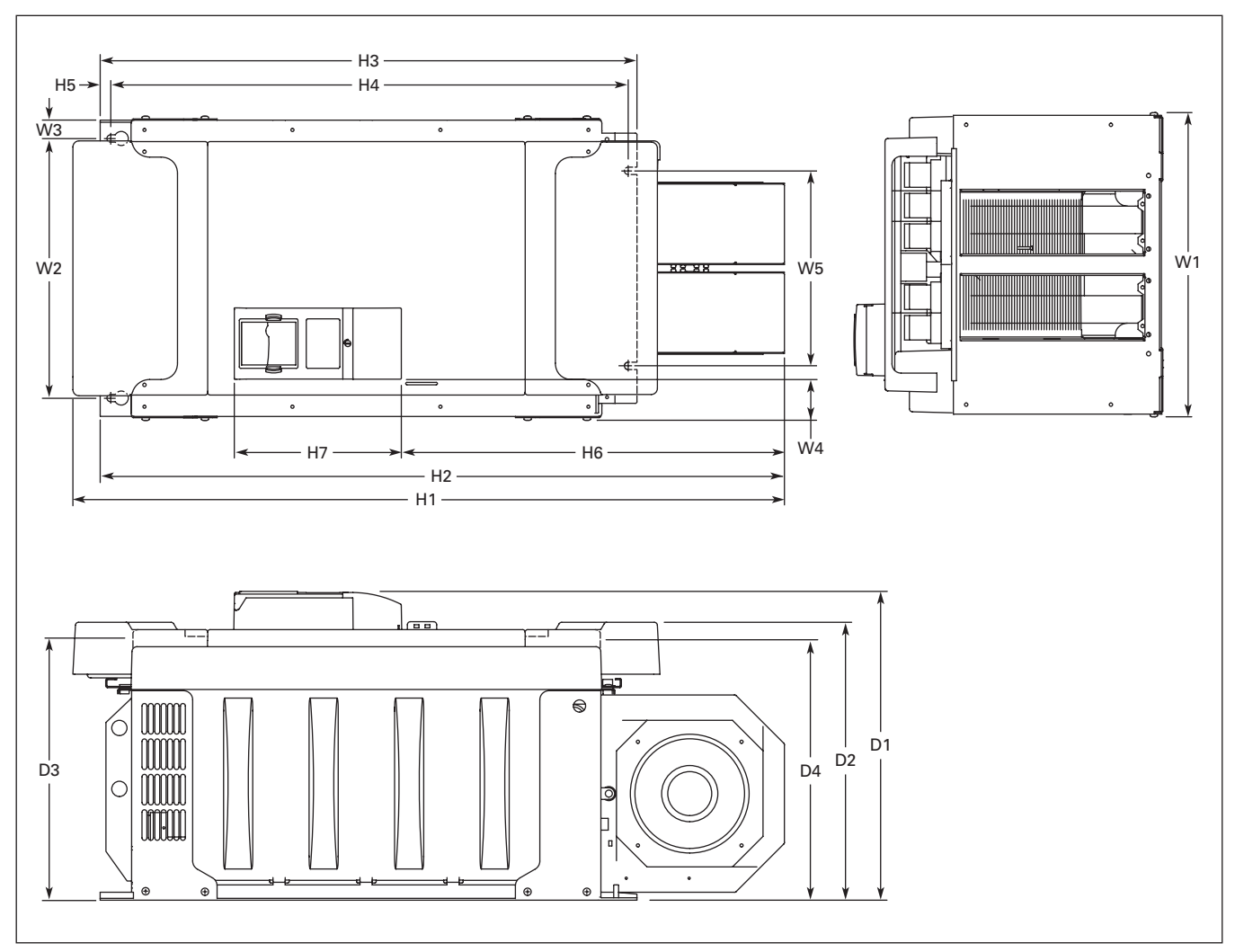

Figure A-16: HVX9000 Dimensions, FR10 Open Chassis

# Table A-16: Dimensions for HVX9000, FR10 Open Chassis

| Frame | Voltage | hp (l <sub>L</sub> ) | Approximate Dimensions in Inches (mm) |               |             |             |               |                |                |               |  |  |
|-------|---------|----------------------|---------------------------------------|---------------|-------------|-------------|---------------|----------------|----------------|---------------|--|--|
| Size  |         |                      | W1                                    | W3            | W3          | W4          | W5            | H1             | H2             | H3            |  |  |
| FR10  | 480V    | 300 – 400            | 19.7<br>(500)                         | 16.7<br>(425) | 1.2<br>(30) | 2.6<br>(67) | 12.8<br>(325) | 45.9<br>(1165) | 44.1<br>(1121) | 34.6<br>(879) |  |  |

#### Table A-16: Dimensions for HVX9000, FR10 Open Chassis, continued

| Frame<br>Size | Voltage | hp (I <sub>L</sub> ) | Approximate Dimensions in Inches (mm) |            |               |               |               |               |               |               |  |  |
|---------------|---------|----------------------|---------------------------------------|------------|---------------|---------------|---------------|---------------|---------------|---------------|--|--|
|               |         |                      | H4                                    | H5         | H6            | H7            | D1            | D2            | D3            | D4            |  |  |
| FR10          | 480V    | 300 – 400            | 33.5<br>(850)                         | .7<br>(17) | 24.7<br>(627) | 10.8<br>(275) | 19.9<br>(506) | 17.9<br>(455) | 16.7<br>(423) | 16.6<br>(421) |  |  |

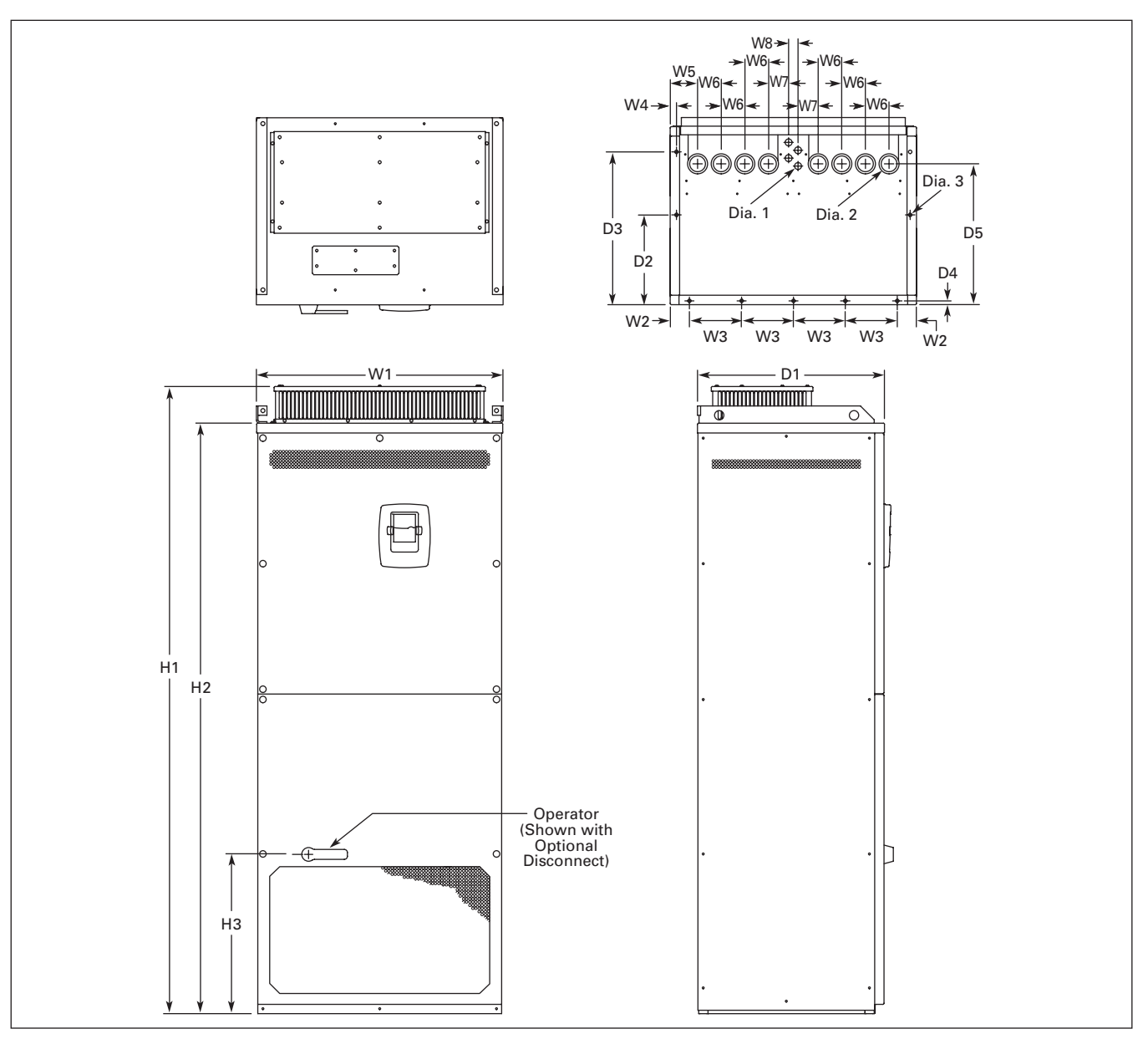

| Table A-17: Dimensions for H | HVX9000, NEMA Type 1 | FR11 Freestanding Drive |
|------------------------------|----------------------|-------------------------|
|------------------------------|----------------------|-------------------------|

| Frame |         |                      | Approximate Dimensions in Inches (mm) |              |               |             |              |              |              |              |                 |                 |                  |
|-------|---------|----------------------|---------------------------------------|--------------|---------------|-------------|--------------|--------------|--------------|--------------|-----------------|-----------------|------------------|
| Size  | Voltage | hp (I <sub>L</sub> ) | W1                                    | W2           | W3            | W4          | W5           | W6           | W7           | W8           | H1              | H2              | H3               |
| FR11  | 480V    | 500 - 600            | 31.26<br>(794)                        | 2.40<br>(61) | 6.50<br>(165) | .79<br>(20) | 3.43<br>(87) | 2.95<br>(75) | 2.52<br>(64) | 1.18<br>(30) | 79.45<br>(2018) | 74.80<br>(1900) | 20.18<br>(512.5) |

## Table A-17: Dimensions for HVX9000, NEMA Type 1 FR11 Freestanding Drive, continued

| Frame |         |                      | Approximate Dimensions in Inches (mm) |                |                |             |                |             |              |                       |              |
|-------|---------|----------------------|---------------------------------------|----------------|----------------|-------------|----------------|-------------|--------------|-----------------------|--------------|
| Size  | Voltage | hp (I <sub>L</sub> ) | D1                                    | D2             | D3             | D4          | D5             | Dia. 1      | Dia. 2       | Dia. 3                | Lbs. (kg)    |
| FR11  | 480V    | 500 - 600            | 23.70<br>(602)                        | 11.22<br>(285) | 19.09<br>(485) | .47<br>(12) | 17.60<br>(447) | .83<br>(21) | 1.89<br>(48) | .35 x .43<br>(9 x 11) | 526<br>(239) |

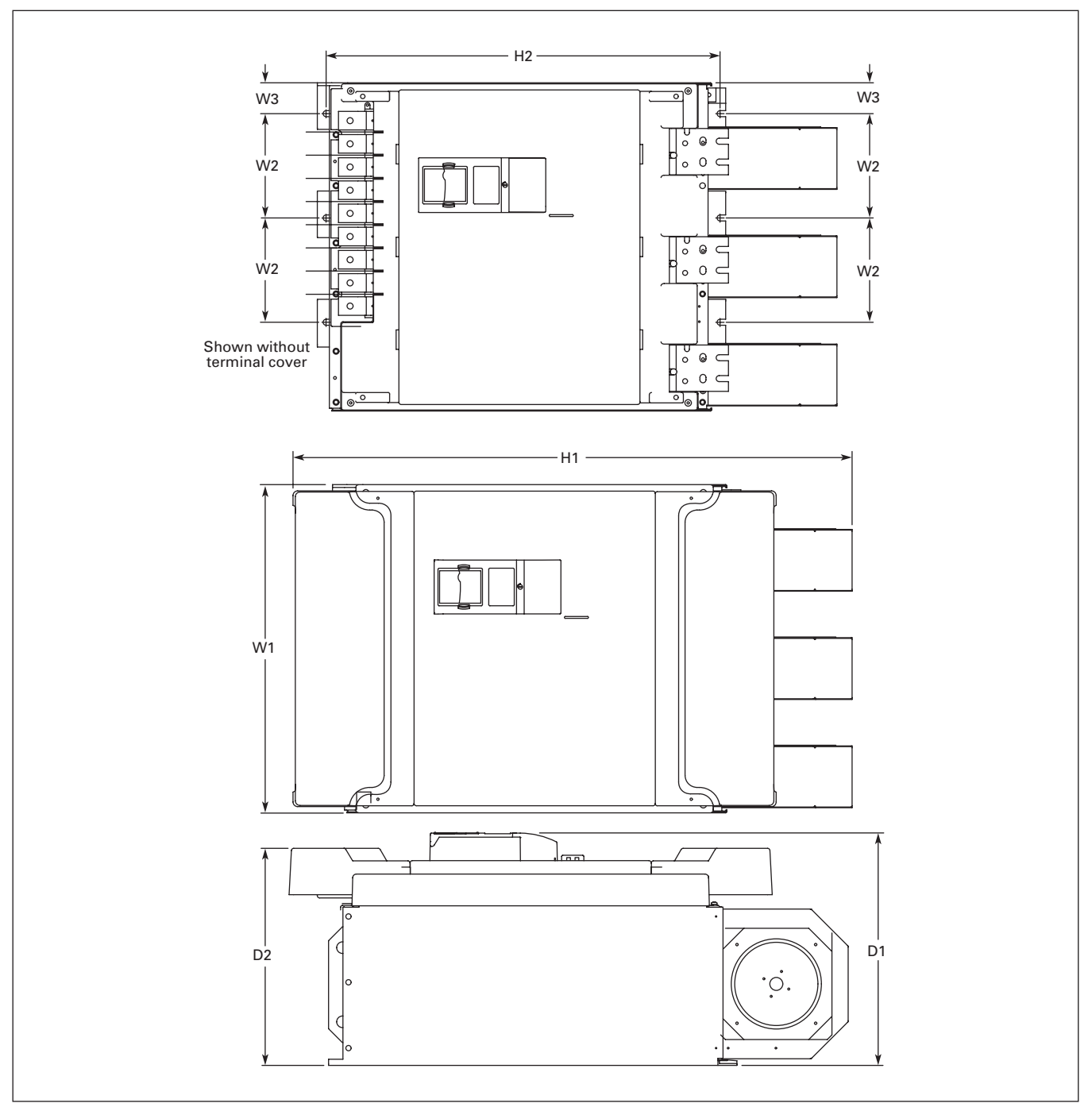

Figure A-18: HVX9000 Dimensions, FR11 Open Chassis

### Table A-18: Dimensions for HVX9000, FR11 Open Chassis

| Frame | Voltage | hp (I <sub>L</sub> ) | Approxir      | Weight       |             |                |               |               |               |              |
|-------|---------|----------------------|---------------|--------------|-------------|----------------|---------------|---------------|---------------|--------------|
| Size  |         |                      | W1            | W2           | W3          | H1             | H2            | D1            | D2            | Lbs. (kg)    |
| FR11  | 480V    | 500 – 600            | 27.9<br>(709) | 8.6<br>(225) | 2.6<br>(67) | 45.5<br>(1155) | 33.5<br>(850) | 19.8<br>(503) | 18.4<br>(468) | 833<br>(378) |

## **EMC Capability**

#### General

For products used within the European Community (EC), the Electro Magnetic Compatibility (EMC) directive states that the electrical equipment must not disturb the environment and must be immune to other Electro Magnetic Disturbances in the environment.

The design intent was to develop a family of drives, which is user friendly and cost effective, while fulfilling the user's needs. EMC compliance was a major consideration from the outset of the design.

The HVX9000 derive series is targeted at the world market. To ensure maximum flexibility, yet meet the EMC needs of different regions, all drives meet the highest immunity levels, while emission levels meet the requirements noted in the following section.

#### EMC Classification

The HVX9000 drive series are EMC classification H capable.

#### Class H:

HVX9000 drives have been designed to fulfill the requirements of the product standard EN 61800-3\_A11 for the 1st environment restricted distribution and the 2nd environment.

The emission levels correspond to the requirements of EN 61000-6-4.

HVX9000 series drives fulfill all applicable EMC immunity requirements (standards EN 61000-6-1, EN 61000-6-2 and EN 61800-3+A11).

### **Declaration of Conformity**

The Manufacturer's Declarations of Conformity assuring the compliance of the HVX9000 drives with the European Community (EC) EMC-directives is available upon request.

### Warranty and Liability Information

Eaton Electrical Inc. warrants the product delivered in the Cutler-Hammer shipping package to be free from defects in material and workmanship, under normal use and service, for twenty four (24) months from date of manufacturing. Products that fail during this period will be repaired or replaced at Eaton's discretion, with the same or a functionally equivalent product, provided the original purchaser (A) returns the failed product, and (B) provides proof of original date of purchase. This warranty does not apply, in the judgment of Eaton, to damage caused during shipment, handling, storage, or accidental misuse. The original purchaser of the product must obtain a Cutler-Hammer Return Material Authorization (RMA) number prior to returning any defective product. (When purchased through an Authorized Distributor, the Distributor should supply an RMA number to their customer.)

The maximum liability of this warranty is limited to the purchase price of the product. In no event, regardless of cause, shall Eaton Electrical Inc. be liable (a) for penalties or penalty clauses of any description, or (b) for certification not otherwise specifically provided herein and/or indemnification of purchaser or others for costs, damages or expenses, each arising out of or related to the product or services of any order or (c) for any damages resulting from loss of profits, use of products or for any incidental indirect or consequential damages, even if advised of the possibility of such damages.

# Appendix B — Parameter Tables

Table B-1: Parameter Group G1.1: Basic

| Code    | Parameter                     | Range                                                  | Step    | Default                         | ID # | Description                                                                                                    | Page |
|---------|-------------------------------|--------------------------------------------------------|---------|---------------------------------|------|----------------------------------------------------------------------------------------------------|------|
| P1.1.1  | Min Frequency                 | 0.00 – Max<br>Frequency                                | 0.01 Hz | 12.00                           | 101  | Minimum frequency setting                                                                                                    | 8-1  |
| P1.1.2  | Max Frequency                 | Min Frequency –<br>320.00                              | 0.01 Hz | 60.00                           | 102  | Maximum frequency setting                                                                                                    | 8-1  |
| P1.1.3  | Accel Time 1                  | 0.1 – 3000.0                                           | 0.1 s   | 60.0                            | 103  | Time from f <sub>min</sub> ( <i>Minimum</i><br><i>Frequency</i> ) to f <sub>max</sub> ( <i>Maximum</i><br><i>Frequency</i> )                                                                                                    | 8-1  |
| V1.1.4  | Accel Time 1, Read<br>Only    | 0.1 – 3000.0                                           | 0.1 s   | 60.0                            | 1690 | Time from f <sub>min</sub> ( <i>Minimum</i><br><i>Frequency</i> ) to f <sub>max</sub> ( <i>Maximum</i><br><i>Frequency</i> )                                                                                                    | 8-1  |
| P1.1.5  | Decel Time 1                  | 0.1 – 3000.0                                           | 0.1 s   | 60.0                            | 104  | Time from f <sub>max</sub> ( <b>Maximum</b><br>Frequency) to f <sub>min</sub> ( <b>Minimum</b><br>Frequency)                                                                                                    | 8-1  |
| V1.1.6  | Decel Time 1, Read<br>Only    | 0.1 – 3000.0                                           | 0.1 s   | 60.0                            | 1691 | Time from f <sub>max</sub> ( <i>Maximum</i><br><i>Frequency</i> ) to f <sub>min</sub> ( <i>Minimum</i><br><i>Frequency</i> )                                                                                                    | 8-1  |
| P1.1.7  | Motor Nom Currnt <sup>1</sup> | 0.3 x I <sub>nHVXL</sub> – 2.0 x<br>I <sub>nHVXL</sub> | 0.1 A   | I <sub>nHVXL</sub>              | 113  | Motor nominal nameplate full load current                                                                                                    | 8-1  |
| P1.1.8  | Motor Nom Voltg 1             | 180 – 690                                              | 1 V     | 230 or 460<br>(Drive<br>Rating) | 110  | Motor nominal nameplate base voltage                                                                                                    | 8-2  |
| P1.1.9  | Motor Nom Freq <sup>1</sup>   | 30.00 - 320.00                                         | 1 Hz    | 60.00                           | 111  | Motor nominal nameplate base frequency                                                                                                    | 8-2  |
| P1.1.10 | Motor Nom Speed <sup>①</sup>  | 300 – 20,000                                           | 1 rpm   | 1760                            | 112  | Motor nominal nameplate base speed                                                                                                    | 8-2  |
| P1.1.11 | MotorPowerFactor <sup>①</sup> | 0.30 – 1.00                                            | 0.1 A   | 0.85                            | 120  | Motor nominal nameplate full load power factor                                                                                                    | 8-2  |
| P1.1.12 | Current Limit                 | 0.1 x IL – 2.5 x<br>InHVX Units:<br>Amperes            | 0.01    | InHVX                           | 107  | Output current limit level of the<br>HVX9000                                                                                                    | 8-2  |
| P1.1.14 | HOA Control Src <sup>①</sup>  | 0 – 2                                                  | 1       | 0                               | 1530 | Hand-Off-Auto control source<br>0 Control from keypad<br>1 Control from I/O terminals<br>2 Control from communication bus                                                                                                    | 8-2  |
| P1.1.15 | Start Src Hand <sup>①</sup>   | 0 – 3                                                  | 1       | 0                               | 1531 | Start source for Hand operation<br>0 Control from keypad<br>1 BAS<br>2 3-wire Start/Stop<br>3 Keypad/Panel Damper                                                                                                    | 8-2  |
| P1.1.16 | Ref Source Hand <sup>①</sup>  | 0 – 7                                                  | 1       | 4                               | 201  | Speed reference source for Hand<br>operation<br>0 Analog input Al1<br>1 Analog input Al2<br>2 Analog input Al3 <sup>®</sup><br>3 Analog input Al4 <sup>®</sup><br>4 Keypad<br>5 Communication Bus<br>6 Motor potentiometer<br>7 PID-Controller | 8-3  |
| P1.1.17 | Start Srce Auto ®             | 0 - 3                                                  | 1       | 1                               | 1532 | Start source for Auto operation<br>0 Control from keypad<br>1 BAS<br>2 3-wire Start/Stop<br>3 Communication Bus                                                                                                    | 8-3  |

Drive must be stopped to edit these parameters.
Not operational at this time.

#### Table B-1: Parameter Group G1.1: Basic, continued

| Code    | Parameter                    | Range       | Step | Default | ID # | Description                                                                                                    | Page |
|---------|------------------------------|-------------|------|---------|------|----------------------------------------------------------------------------------------------------|------|
| P1.1.18 | Ref Source Auto <sup>®</sup> | 0 – 7       | 1    | 0       | 202  | Speed reference source for Hand<br>operation0Analog input Al11Analog input Al22Analog input Al3 ①3Analog input Al4 ①4Keypad5Communication Bus6Motor potentiometer7PID-Controller | 8-3  |
| P1.1.19 | PM Setback Pct <sup>①</sup>  | 0.0 - 100.0 | 0.1% | 30.0    | 1640 | Frequency setting for PM setback operation                                                                                                    | 8-3  |
| P1.1.20 | Smoke Purge <sup>1</sup>     | 0.0 - 100.0 | 0.1% | 60.0    | 1641 | Speed setting for smoke range.                                                                                                    | 8-3  |

 $\ensuremath{\textcircled{}^{_{(1)}}}$  Drive must be stopped to edit these parameters.

### Table B-2: Parameter Group G1.2: Input Signals

| Code   | Parameter                  | Range      | Step | Default                | ID # | Description                                                                                                    | Page |
|--------|----------------------------|------------|------|------------------------|------|----------------------------------------------------------------------------------------------------|------|
| P1.2.1 | DIN1 Function ®            | 0-3        | 1    | 0 (Start)              | 1535 | <ul> <li>Start – standard start</li> <li>Interlocked Start</li> <li>Interlock Time Start</li> <li>Delay Start</li> </ul>                                                                                                    | 8-4  |
| P1.2.2 | Intlk Timeout <sup>2</sup> | 1 – 32,500 | 1 s  | 5 s                    | 1561 | Used when DIN1 function = 2                                                                                                    | 8-4  |
| P1.2.3 | Delay Time <sup>②</sup>    | 1 – 32,500 | 1 s  | 5 s                    | 1580 | Used when DIN1 function = 3                                                                                                    | 8-4  |
| P1.2.4 | DIN2 Function <sup>®</sup> | 0 – 15     | 1    | 1 (Ext fault<br>close) | 1700 | <ul> <li>Enable Bypass</li> <li>Ext Fault Close</li> <li>Bypass Overload Fault</li> <li>Run enable/External interlock</li> <li>Accel/decel time selection</li> <li>Hand/Auto Select</li> <li>PID Control</li> <li>Motor potentiometer down</li> <li>PID Reference 2 Select</li> <li>PM Setback</li> <li>Fault reset</li> <li>Accel/decel prohibited</li> <li>HoA On/Off</li> <li>Speed Select 3</li> <li>Fire Mode</li> <li>Fire Mode Reference Select 1/2</li> </ul>                               | 8-5  |
| P1.2.5 | DIN3 Function <sup>2</sup> | 0 – 15     | 1    | 10 (Fault<br>Reset)    | 301  | <ul> <li>Enable Bypass</li> <li>External fault, contact closed</li> <li>External fault, contact open</li> <li>Run enable/External interlock</li> <li>Accel/decel time selection</li> <li>Hand/Auto Select</li> <li>Motor potentiometer up</li> <li>PID Control</li> <li>PID Reference 2 Select</li> <li>Speed Select 1</li> <li>Fault reset</li> <li>Accel/decel prohibited</li> <li>D C braking command</li> <li>Smoke Purge</li> <li>Fire Mode</li> <li>Fire Mode Reference Select 1/2</li> </ul> | 8-6  |

 $\ensuremath{\textcircled{}^{2}}$  Drive must be stopped to edit these parameters.
| Code    | Parameter                     | Range                              | Step   | Default                         | ID # | Description                                                                                                    | Page |
|---------|-------------------------------|------------------------------------|--------|---------------------------------|------|----------------------------------------------------------------------------------------------------|------|
| P1.2.6  | DIN4 Function <sup>①</sup>    | 0 – 15                             | 1      | 4 (Accel/<br>decel time<br>sel) | 1536 | <ul> <li>Enable Bypass</li> <li>External fault, contact closed</li> <li>External fault, contact open</li> <li>Run enable/External interlock</li> <li>Accel/decel time selection</li> <li>Hand/Auto Select</li> <li>PID Control</li> <li>Motor potentiometer down</li> <li>Reverse</li> <li>PM Setback</li> <li>Fault reset</li> <li>Speed Select 2</li> <li>D C braking command</li> <li>HOA ON/OFF</li> <li>Fire Mode</li> <li>Fire Mode Reference Select 1/2</li> </ul>                                         | 8-7  |
| P1.2.7  | DIN5 Function <sup>①</sup>    | 0 – 15                             | 1      | 13 (PM<br>Setback)              | 330  | <ul> <li>Enable Bypass</li> <li>External fault, contact closed</li> <li>External fault, contact closed</li> <li>External fault, contact open</li> <li>Run enable/External interlock</li> <li>Accel/decel time selection</li> <li>Hand/Auto Select</li> <li>Motor potentiometer up</li> <li>PID Control</li> <li>Reverse</li> <li>DC Brake Comm</li> <li>Fault reset</li> <li>Accel/decel prohibited</li> <li>HOA On/Off</li> <li>PM Setback</li> <li>Fire Mode</li> <li>Fire Mode Reference Select 1/2</li> </ul> | 8-8  |
| P1.2.8  | DIN6 Function <sup>①</sup>    | 0 – 15                             | 1      | 11 (Speed<br>Select 3)          | 1537 | <ul> <li>Not Used</li> <li>External fault, contact closed</li> <li>External fault, contact open</li> <li>Run enable/External interlock</li> <li>Accel/decel time selection</li> <li>Hand/Auto Select</li> <li>Motor potentiometer up</li> <li>Motor potentiometer down</li> <li>PID Reference 2 Select</li> <li>PM Setback</li> <li>Fault reset</li> <li>Speed Select 3</li> <li>HOA On/Off</li> <li>Bypass Overload Fault</li> <li>Fire Mode</li> <li>Fire Mode Reference Select 1/2</li> </ul>                  | 8-9  |
| P1.2.9  | Al1 Signal Range              | 0 – 2                              | 1      | 0 (0 – 20<br>mA / 0 –<br>100%)  | 320  | 0 0 – 20 mA<br>1 4 – 20 mA<br>2 ID #ized signal range                                                                                                    | 8-9  |
| P1.2.10 | Al1 Custom Min                | 0.00 – Al1<br>Custom<br>Minimum    | 0.01 % | 0.00%                           | 321  | Used when setting of <b>Al1 Signal</b><br><b>Range</b> = 2                                                                                                    | 8-9  |
| P1.2.11 | Al1 Custom Max                | Al1 Custom<br>Maximum –<br>100.00% | 0.01 % | 100.00%                         | 322  | Used when setting of <b>Al1 Signal</b><br><b>Range</b> = 2                                                                                                    | 8-9  |
| P1.2.12 | Al1 Signal Inv <sup>①</sup>   | 0 – 1                              | 1      | 0 (No<br>Inversion)             | 323  | 0 No inversion<br>1 Signal inverted                                                                                                    | 8-10 |
| P1.2.13 | Al1 Filter Time               | 0.00 - 10.00                       | 0.01 s | 0.10 s                          | 324  | 0 No filtering                                                                                                    | 8-10 |
| P1.2.14 | Al2 Signal Range <sup>①</sup> | 0-2                                | 1      | 1 (4 – 20<br>mA / 20 –<br>100%) | 325  | 0 0 – 20 mA<br>1 4 – 20 mA<br>2 ID #ized signal range                                                                                                    | 8-10 |

<sup>①</sup> Drive must be stopped to edit these parameters.

| Code    | Parameter                            | Range                       | Step    | Default                       | ID #           | Description                                                                                                    | Page |
|---------|--------------------------------------|-----------------------------|---------|-------------------------------|----------------|----------------------------------------------------------------------------------------------------|------|
| P1.2.15 | Al2 Custom Min                       | 0.00 – Al2<br>Custom Max    | 0.01 %  | 0.00%                         | 326            | Used when setting of <b>Al2 Signal</b><br><b>Range</b> = 2                                                                                                    | 8-10 |
| P1.2.16 | AI2 Custom Max                       | Al2 Custom Min –<br>100.00% | 0.01 %  | 100.00%                       | 327            | Used when setting of <b>Al2 Signal</b><br><b>Range</b> = 2                                                                                                    | 8-10 |
| P1.2.17 | Al2 Signal Inv 1                     | 0 – 1                       | 1       | 0 (No<br>Inversion)           | 328            | <ol> <li>No inversion</li> <li>Signal inverted</li> </ol>                                                                                                    | 8-11 |
| P1.2.18 | Al2 Filter Time                      | 0.00 - 10.00                | 0.01 s  | 0.10 s                        | 329            | 0.00 No filtering                                                                                                    | 8-11 |
| P1.2.19 | MotorPot Ramp Time                   | 0.1 – 2000.0                | 0.1 s   | 10.0 s                        | 331            | Ramp rate of motor pot                                                                                                    | 8-11 |
| P1.2.20 | MotorPotMemFreqRef                   | 0 – 2                       | 1       | 1                             | 367            | <ul><li>0 No reset</li><li>1 Reset at stop and power down</li><li>2 Reset at power down</li></ul>                                                                                                    | 8-11 |
| P1.2.21 | MotorPotMemPIDRef                    | 0 – 2                       | 1       | 0 (No<br>Reset)               | 368            | <ul><li>0 No reset</li><li>1 Reset at stop and power down</li><li>2 Reset at power down</li></ul>                                                                                                    | 8-11 |
| P1.2.22 | Ref Scale Min                        | 0.00 – Ref Scale<br>Max     | 0.01 Hz | 60.00                         | 344            | Sets the frequency corresponding to the minimum reference signal                                                                                                    | 8-12 |
| P1.2.23 | Ref Scale Max                        | Ref Scale Min –<br>320.00   | 0.01 Hz | 60.00                         | 345            | Sets the frequency corresponding to the maximum reference signal                                                                                                    | 8-12 |
| P1.2.24 | Al3 Signal Sel 🛈                     | AnIN:0.1 –<br>AnIN:E.10     | -       | AnIN:0.1                      | 141            | Connect the Al3 signal to the analog input                                                                                                    | 8-12 |
| P1.2.25 | Al3 Signal Range <sup>①</sup>        | 0 – 1                       | 1       | 1 (4 – 20<br>mA/20 –<br>100%) | 143            | 0 0 – 20 mA<br>1 4 – 20 mA                                                                                                    | 8-12 |
| P1.2.26 | Al3 Signal Inv                       | 0 – 1                       | 1       | 0 (No<br>Inversion)           | 151            | 0 No inversion<br>1 Signal inverted                                                                                                    | 8-13 |
| P1.2.27 | Al3 Filter Time                      | 0.00 - 10.00                | 0.01 s  | 0.10                          | 142            | 0.00 No filtering                                                                                                    | 8-13 |
| P1.2.28 | Al4 Signal Sel 🛈                     | AnIN:0.1 –<br>AnIN:E.10     | -       | AnIN:0.1                      | 152            | Connect the Al4 signal to the analog input of your choice                                                                                                    | 8-13 |
| P1.2.29 | Al4 Signal Range 🛈                   | 0 – 1                       | 1       | 1 (4 – 20<br>mA/20 –<br>100%) | 154            | 0 0 – 20 mA<br>1 4 – 20 mA                                                                                                    | 8-13 |
| P1.2.30 | Al4 Signal Inv                       | 0 – 1                       | 1       | 0 (No<br>Inversion)           | 162            | <ul><li>0 No inversion</li><li>1 Signal inverted</li></ul>                                                                                                    | 8-13 |
| P1.2.31 | Al4 Filter Time                      | 0.00 - 10.00                | 0.01 s  | 0.10                          | 153            | 0 No filtering                                                                                                    | 8-13 |
| P1.2.32 | INTLK Text DIN2 –<br>INTLK Text DIN6 | 0 - 9                       | 1       | 0                             | 1610 –<br>1614 | <ul> <li>Ext Interlock</li> <li>Run Enable</li> <li>Vibration Cutout</li> <li>High Motor Temperature</li> <li>Freeze Stat Trip</li> <li>Low Pressure</li> <li>High Pressure</li> <li>High Pressure</li> <li>Low Water</li> <li>Smoke Detect</li> <li>3-Wire Off</li> <li>Damper Interlock</li> <li>Open Safety</li> <li>Seal Leakage</li> <li>Valve Sequence</li> <li>Megger Shutdown</li> </ul> | 8-14 |

Drive must be stopped to edit these parameters.

#### Table B-3: Parameter Group G1.3: Output Signals

| Code   | Parameter                 | Range        | Step   | Default                        | ID # | Description                                                                                                    | Page |
|--------|---------------------------|--------------|--------|--------------------------------|------|----------------------------------------------------------------------------------------------------|------|
| P1.3.1 | Analog Out Function       | 0 – 13       | 1      | 1 (Output<br>Frequency)        | 307  |                                                                                                    | 8-15 |
| P1.3.2 | Aout Filter Time          | 0.00 - 10.00 | 0.01 s | 1.00                           | 308  | 0 No filtering                                                                                                    | 8-15 |
| P1.3.3 | Aout Invert <sup>①</sup>  | 0 – 1        | 1      | 0 (Not<br>Inverted)            | 309  | 0 No inversion<br>1 Signal inverted                                                                                                    | 8-16 |
| P1.3.4 | Aout Minimum              | 0 – 1        | 1      | 0 (0 mA)                       | 310  | 0 0 mA<br>1 4 mA                                                                                                    | 8-16 |
| P1.3.5 | Aout Scale                | 10 – 1000    | 10.0 % | 100                            | 311  | 100 % No scaling                                                                                                    | 8-16 |
| P1.3.6 | DO1 Function <sup>®</sup> | 1-26         | 1      | 1 (Ready)                      | 312  | <ol> <li>Ready</li> <li>Run</li> <li>Fault</li> <li>Fault inverted</li> <li>HVX9000 overheat warning</li> <li>External fault or warning</li> <li>Reference fault or warning</li> <li>Reference fault or warning</li> <li>Reference fault or warning</li> <li>Reversed</li> <li>Bypass Run</li> <li>At speed</li> <li>Motor regulator activated</li> <li>Output frequency limit 1<br/>supervision</li> <li>Torque limit supervision</li> <li>Reference limit supervision</li> <li>Reference limit supervision</li> <li>External brake control</li> <li>Control from I/O terminals</li> <li>Drive temp. limit supervision</li> <li>External brake control inverted</li> <li>Thermistor fault or warning</li> <li>Pass Through Communication</li> <li>Fire mode is active</li> <li>In Auto Control mode</li> </ol> | 8-17 |
| P1.3.7 | RO1 Function <sup>①</sup> | 1 – 28       | 1      | 2 (Run)                        | 313  | Same as <i>Digital Output 1 (DO1)</i><br><i>Function</i> except<br>0 Not used<br>27 Start Delay Relay<br>28 Run Bypass or Drive                                                                                                    | 8-18 |
| P1.3.8 | R02 Function <sup>①</sup> | 1 – 28       | 1      | 3 (Fault)                      | 314  | Same as <i>Digital Output 1 (DO1)</i><br><i>Function</i> except<br>0 Not used<br>27 Start delay relay<br>28 Run Bypass or Drive                                                                                                    | 8-20 |
| P1.3.9 | R03 Content <sup>©</sup>  | 1 – 28       | 1      | 28 (Run<br>Bypass or<br>Drive) | 1520 | Same as <i>Digital Output 1 (DO1)</i><br><i>Function</i> except<br>0 Not used<br>23 Fault Reset<br>27 Start delay relay<br>28 Run Bypass or Drive                                                                                                    | 8-21 |

Drive must be stopped to edit these parameters.

| Code    | Parameter                    | Range                     | Step  | Default               | ID # | Description                                                                                                    | Page |
|---------|------------------------------|---------------------------|-------|-----------------------|------|----------------------------------------------------------------------------------------------------|------|
| P1.3.10 | R04 Content ®                | 1 – 28                    | 1     | 10 (Bypass<br>Run)    | 1522 | Same as <i>Digital Output 1 (DO1)</i><br><i>Function</i> except<br>0 Not used<br>23 Fault Reset<br>27 Start delay relay<br>28 Run Bypass or Drive                             | 8-22 |
| P1.3.11 | R05 Content <sup>①</sup>     | 1 – 28                    | 1     | 23 (Fault<br>Reset)   | 1523 | Same as <i>Digital Output 1 (DO1)</i><br><i>Function</i> except<br>0 Not used<br>23 Fault Reset<br>27 Start delay relay<br>28 Run Bypass or Drive                             | 8-22 |
| P1.3.12 | R06 Content <sup>©</sup>     | 1 – 28                    | 1     | 0 (Not<br>Used)       | 1626 | With optional relay board only. Same<br>as <i>Digital Output 1 (DO1) Function</i><br>except<br>0 Not used<br>23 Fault Reset<br>27 Start delay relay<br>28 Run Bypass or Drive | 8-22 |
| P1.3.13 | R07 Content <sup>①</sup>     | 1 – 28                    | 1     | 0 (Not<br>Used)       | 1633 | With optional relay board only. Same<br>as <i>Digital Output 1 (DO1) Function</i><br>except<br>0 Not used<br>23 Fault Reset<br>27 Start delay relay<br>28 Run Bypass or Drive | 8-23 |
| P1.3.14 | R08 Content ®                | 1 – 28                    | 1     | 0 (Not<br>Used)       | 1645 | With optional relay board only. Same<br>as <b>Digital Output 1 (DO1) Function</b><br>except<br>0 Not used<br>23 Fault Reset<br>27 Start delay relay<br>28 Run Bypass or Drive | 8-23 |
| P1.3.15 | Freq Supv Function 1         | 0 – 2                     | 1     | 0 (No<br>Supervision) | 315  | <ol> <li>No supervision</li> <li>Low limit supervision</li> <li>High limit supervision</li> </ol>                                                                             | 8-23 |
| P1.3.16 | SpeedSuprValue1 <sup>①</sup> | 0.0 - 200.0               | 0.1%  | 0.0                   | 1591 | Speed value supervised by<br><i>Frequency Supervision Function 1</i>                                                                                                    | 8-23 |
| P1.3.17 | Freq Supv Function 2         | 0 – 2                     | 1     | 0 (No<br>Supervision) | 346  | 0 No supervision<br>1 Low limit supervision<br>2 High limit supervision                                                                                                    | 8-23 |
| P1.3.18 | SpeedSuprVal 2 <sup>①</sup>  | 0.0 - 200.0               | 0.1%  | 0.0                   | 1592 | Speed value supervised by<br><i>Frequency Supervision Function 2</i>                                                                                                    | 8-24 |
| P1.3.19 | Torque Supv Func             | 0 – 2                     | 1     | 0 (No<br>Supervision) | 348  | 0 No supervision<br>1 Low limit supervision<br>2 High limit supervision                                                                                                    | 8-24 |
| P1.3.20 | Torque Supv Val              | 0.0 – 300.0               | 0.1 % | 100.0%                | 349  | Torque value supervised by <i>Torque Supervision Function</i>                                                                                                    | 8-24 |
| P1.3.21 | Ref SuperV Lim               | 0 – 2                     | 1     | 0 (No<br>Supervision) | 350  | 0 No supervision<br>1 Low limit supervision<br>2 High limit supervision                                                                                                    | 8-24 |
| P1.3.22 | Ref SuperV Val               | 0.0 – 100.0               | 0.1 % | 0.0                   | 351  | Torque value supervised by<br><i>Reference Supervision Limit</i>                                                                                                    | 8-25 |
| P1.3.23 | Ext Brake OffDel             | 0.0 - 100.0               | 0.1 s | 0.5                   | 352  | Off delay after Start/Stop toggle                                                                                                    | 8-25 |
| P1.3.24 | Ext Brake OnDel              | 0.0 - 100.0               | 0.1 s | 0.5                   | 353  | On delay after Start/Stop toggle                                                                                                    | 8-25 |
| P1.3.25 | Temp Func Supv               | 0 – 2                     | 1     | 0 (No<br>Supervision) | 354  | 0 No supervision<br>1 Low limit supervision<br>2 High limit supervision                                                                                                    | 8-25 |
| P1.3.26 | Temp Supv Value              | -10 – 75°C                | 1°C   | 40°C                  | 455  | Temperature value supervised by <i>Temperature Function Supervision</i>                                                                                                    | 8-26 |
| P1.3.27 | A2out Signal                 | AnOUT:0.1 –<br>AnOUT:E.10 | 1     | AnOUT:0.1             | 471  | Connect the AO2 signal to the analog output of choice                                                                                                    | 8-26 |

<sup>①</sup> Drive must be stopped to edit these parameters.

#### Table B-3: Parameter Group G1.3: Output Signals, continued

| Code    | Parameter         | Range                     | Step   | Default               | ID # | Description                                           | Page |
|---------|-------------------|---------------------------|--------|-----------------------|------|-------------------------------------------------------|------|
| P1.3.28 | A2out Function    | 0 - 13                    | 1      | 4 (Output<br>Current) | 472  |                                                       | 8-26 |
| P1.3.29 | A2out Filter Time | 0.00 - 10.00              | 0.01 s | 1.00                  | 473  | 0.00 No filtering                                     | 8-26 |
| P1.3.30 | A2out InVert      | 0 – 1                     | 1      | 0 (No<br>Inversion)   | 474  | 0 No inversion<br>1 Signal inverted                   | 8-26 |
| P1.3.31 | A2out Minimum     | 0 – 1                     | 1      | 1 (4 mA)              | 475  | 0 0 mA<br>1 4 mA                                      | 8-26 |
| P1.3.32 | A2out Scale       | 0 – 1000                  | 1%     | 100%                  | 476  | —                                                     | 8-27 |
| P1.3.33 | A3out Signal      | AnOUT:0.1 –<br>AnOUT:E.10 | 1      | AnOUT:0.1             | 478  | Connect the AO3 signal to the analog output of choice | 8-27 |
| P1.3.34 | A3out Function    | 0 – 13                    | 1      | 0 (Not<br>used)       | 479  |                                                       | 8-27 |
| P1.3.35 | A3out Filter Time | 0.00 – 10.00              | 0.01 s | 1.00                  | 480  | 0.00 No filtering                                     | 8-27 |
| P1.3.36 | A3out InVert      | 0 – 1                     | 1      | 0 (No<br>Inversion)   | 481  | 0 No inversion<br>1 Signal inverted                   | 8-28 |
| P1.3.37 | A3out Minimum     | 0 – 1                     | 1      | 0 (0 mA)              | 482  | 0 0 mA<br>1 4 mA                                      | 8-28 |
| P1.3.38 | A3out Scale       | 0 – 1000                  | 1%     | 100%                  | 483  | <u> </u>                                              | 8-28 |

| Code    | Parameter                     | Range                                                 | Step                         | Default                      | ID # | Description                                                                                                    | Page |
|---------|-------------------------------|-------------------------------------------------------|------------------------------|------------------------------|------|----------------------------------------------------------------------------------------------------|------|
| P1.4.1  | Ramp 1 Shape <sup>①</sup>     | 0.0 - 10.0                                            | 0.1                          | 0.0                          | 500  | 0 Linear<br>>0 S-curve accel/decel                                                                                                    | 8-28 |
| P1.4.2  | Ramp 2 Shape <sup>①</sup>     | 0.0 - 10.0                                            | 0.1                          | 0.0                          | 501  | 0 Linear<br>>0 S-curve accel/decel                                                                                                    | 8-29 |
| P1.4.3  | Accel Time 2                  | 0.1 – 3000.0                                          | 0.1 s                        | 10.0                         | 502  | Time from f <sub>min</sub> ( <i>Minimum</i><br><i>Frequency</i> ) to f <sub>max</sub> ( <i>Maximum</i><br><i>Frequency</i> )                                                | 8-29 |
| P1.4.4  | Decel Time 2                  | 0.1 – 3000.0                                          | 0.1 s                        | 10.0                         | 503  | Time from f <sub>max</sub> ( <b>Maximum</b><br>Frequency) to f <sub>min</sub> ( <b>Minimum</b><br>Frequency)                                                                | 8-29 |
| P1.4.5  | Brake Chopper ®               | 0 - 3                                                 | 1                            | 0 (Not<br>Used)              | 504  | <ol> <li>Brake chopper not used</li> <li>Brake chopper in use (no testing)</li> <li>External brake chopper<br/>(no testing)</li> <li>In Ready state (no testing)</li> </ol> | 8-30 |
| P1.4.6  | Start Mode <sup>①</sup>       | 0 – 1                                                 | 1                            | 0<br>(Ramping)               | 505  | 0 Ramp<br>1 Flying start                                                                                                    | 8-30 |
| P1.4.7  | Stop Mode <sup>®</sup>        | 0 – 3                                                 | 1                            | 1 (Ramp)                     | 506  | 0 Coasting<br>1 Ramp<br>2 Normal-ramp, Run enable-<br>coasting<br>3 Normal-coasting, Run enable-<br>ramp                                                                    | 8-30 |
| P1.4.8  | DC-Brake Current ①            | 0.15 x I <sub>nHVX</sub> – 1.5<br>x I <sub>nHVX</sub> | 0.01                         | 0.5 x I <sub>nHVX</sub>      | 507  | DC-brake current in amperes                                                                                                    | 8-30 |
| P1.4.9  | Stop DC-BrakeTm <sup>①</sup>  | 0.000 - 60.000                                        | 0.001 s                      | 0.000                        | 508  | <ul> <li>DC-brake not used at stop</li> <li>DC-brake in use at stop for<br/>set time</li> </ul>                                                                             | 8-31 |
| P1.4.10 | Stop DC-BrakeFr 1             | 0.10 - 10.00                                          | 0.01 Hz                      | 1.50                         | 515  | Output frequency DC-brake applied                                                                                                    | 8-32 |
| P1.4.11 | Start DC-BrakeTm <sup>①</sup> | 0.000 - 60.000                                        | 0.001 s                      | 0.000                        | 516  | 0 DC-brake not used at start<br>>0 DC-brake in use at start for set<br>time                                                                                                 | 8-32 |
| P1.4.12 | Flux Brake <sup>①</sup>       | 0 – 1                                                 | 1                            | 0 (Off)                      | 520  | 0 Flu braking off<br>1 Flux braking on                                                                                                    | 8-32 |
| P1.4.13 | FluxBrakeCurrent 1            | 0.1 x I <sub>nMotor</sub> –<br>Current Limit          | 0.1 x<br>I <sub>nMotor</sub> | 0.5 x<br>I <sub>nMotor</sub> | 519  | Flux brake current in amperes                                                                                                    | 8-33 |

#### Table B-4: Parameter Group G1.4: Drive Control

<sup>①</sup> Drive must be stopped to edit these parameters.

#### Table B-5: Parameter Group G1.5: Skip Frequencies

| Code   | Parameter        | Range                                            | Step    | Default | ID # | Description                        | Page |
|--------|------------------|--------------------------------------------------|---------|---------|------|------------------------------------|------|
| P1.5.1 | SkipF 1 Low Lim  | 0.00 – Skip<br>Frequency 1 High<br>Limit         | 0.01 Hz | 0.00    | 509  | Skip frequency range 1 low limit   | 8-33 |
| P1.5.2 | Skipf 1 High Lim | Skip Frequency 1<br>Low Limit – Max<br>Frequency | 0.01 Hz | 0.00    | 510  | Skip frequency range 1 high limit  | 8-33 |
| P1.5.3 | Skipf 2 Low Lim  | 0.00 – Skip<br>Frequency 2 High<br>Limit         | 0.01 Hz | 0.00    | 511  | Skip frequency range 2 low limit   | 8-33 |
| P1.5.4 | Skipf 2 High Lim | Skip Frequency 2<br>Low Limit – Max<br>Frequency | 0.01 Hz | 0.00    | 512  | Skip frequency range 2 high limit  | 8-33 |
| P1.5.5 | Skipf 3 Low Lim  | 0 – Skip<br>Frequency 3 High<br>Limit            | 0.01 Hz | 0.00    | 513  | Skip frequency range 3 low limit   | 8-33 |
| P1.5.6 | Skipf 3 High Lim | Skip Frequency 3<br>Low Limit – Max<br>Frequency | 0.01 Hz | 0.00    | 514  | Skip frequency range 3 high limit  | 8-34 |
| P1.5.7 | PH Acc/Dec Ramp  | 0.1 – 10.0                                       | 0.1     | 1.0     | 518  | Ramp time multiplier in skip range | 8-34 |

#### Table B-6: Parameter Group G1.6: Motor Control

| Code    | Parameter                      | Range                           | Step    | Default                       | ID # | Description                                                                          | Page |
|---------|--------------------------------|---------------------------------|---------|-------------------------------|------|--------------------------------------------------------------------------------------|------|
| P1.6.1  | Motor Ctrl Mode <sup>①</sup>   | 0 – 1                           | 1       | 0<br>(Frequency<br>control)   | 600  | 0 Frequency control<br>1 Speed control                                               | 8-35 |
| P1.6.2  | V/Hz Optimization <sup>①</sup> | 0 – 1                           | 1       | 0 (None)                      | 109  | 0 None<br>1 Automatic torque boost                                                   | 8-35 |
| P1.6.3  | V/Hz Ratio Select <sup>①</sup> | 0 – 3                           | 1       | 0 (Linear)                    | 108  | 0 Linear<br>1 Squared<br>2 Programmable V/f curve<br>3 Linear with flux optimization | 8-36 |
| P1.6.4  | Field WeakngPnt <sup>①</sup>   | 30.00 - 320.00                  | 0.01 Hz | 60.00                         | 602  | Usually corresponds to <i>Motor</i><br><i>Nominal Frequency</i>                      | 8-37 |
| P1.6.5  | Voltage at FWP <sup>①</sup>    | 10.00 - 200.00                  | 0.01 %  | 100.00                        | 603  | Usually corresponds to <i>Motor</i><br><i>Nominal Voltage</i>                        | 8-37 |
| P1.6.6  | V/Hz Mid Freq <sup>①</sup>     | 0.00 – Field<br>Weakening Point | 0.01 Hz | 60.00                         | 604  | Midpoint frequency of the curve                                                      | 8-37 |
| P1.6.7  | V/Hz Mid Voltg <sup>①</sup>    | 0.00 - 100.00                   | 0.01 %  | 100.00                        | 605  | Maximum value is <i>Voltage at Field</i><br><i>Weakening Point</i>                   | 8-37 |
| P1.6.8  | Zero Freq Voltg 1              | 0.00 - 40.00                    | 0.01 %  | 1.50                          | 606  | Voltage at zero frequency                                                            | 8-38 |
| P1.6.9  | Switching Freq                 | 1.0 – 16.0                      | 0.1 kHz | Based on<br>drive Amp<br>size | 601  | HVX9000 model dependent                                                              | 8-38 |
| P1.6.10 | Overvolt Contr 1               | 0 – 1                           | 1       | 1 (Enabled)                   | 607  | 0 Overvoltage control disabled<br>1 Overvoltage control enabled                      | 8-38 |
| P1.6.11 | Undervolt Contr <sup>①</sup>   | 0 – 1                           | 1       | 1 (Enabled)                   | 608  | 0 Undervoltage controller disabled<br>1 Undervoltage controller enabled              | 8-38 |

 $^{\scriptsize (1)}$  Drive must be stopped to edit these parameters.

#### Table B-7: Parameter Group G1.7: Protections

| Code    | Parameter                              | Range                                  | Step    | Default                              | ID # | Description                                                                                                    | Page |
|---------|----------------------------------------|----------------------------------------|---------|--------------------------------------|------|----------------------------------------------------------------------------------------------------|------|
| P1.7.1  | 4mA Fault Resp <sup>(</sup> )          | 0 – 5                                  | 1       | 0 (No<br>Response)                   | 700  | <ol> <li>No response</li> <li>Warning</li> <li>Warning, 10 s earlier set frequency<br/>used as reference</li> <li>Warning, preset frequency 4 mA<br/>Fault Frequency used as<br/>reference</li> <li>Fault, stop as set by Stop Mode</li> <li>Fault, stop by coasting</li> </ol> | 8-39 |
| P1.7.2  | 4mA Fault Freq <sup>①</sup>            | 0.00 – Maximum<br>Frequency            | 0.01 Hz | 0.00                                 | 728  | Used for 4 mA fault when <b>4 mA</b><br>( <b>Reference) Fault Response</b> = 3                                                                                                    | 8-39 |
| P1.7.3  | Al1 VDC Fault<br>Response <sup>①</sup> | 0 – 2                                  | 1       | 0                                    | 1784 | 0 No action<br>1 Warning<br>2 Fault                                                                                                    | 8-39 |
| P1.7.4  | External Fault <sup>①</sup>            | 0 – 3                                  | 1       | 2 (Fault)                            | 701  | <ol> <li>No response</li> <li>Warning</li> <li>Fault, stop as set by <i>Stop Mode</i></li> <li>Fault, stop by coasting</li> </ol>                                                                                                    | 8-39 |
| P1.7.5  | Input Phase Supv <sup>①</sup>          | 0 – 3                                  | 1       | 0 (No<br>Response)                   | 730  | <ol> <li>No response</li> <li>Warning</li> <li>Fault, stop as set by <i>Stop Mode</i></li> <li>Fault, stop by coasting</li> </ol>                                                                                                    | 8-39 |
| P1.7.6  | UVolt Fault Resp <sup>①</sup>          | 0 – 1                                  | 1       | 0 (Fault<br>Stored)                  | 727  | 0 Fault Stored<br>1 No History                                                                                                    | 8-39 |
| P1.7.7  | OutputPh Superv <sup>①</sup>           | 0 – 3                                  | 1       | 2 (Fault)                            | 702  | <ol> <li>No response</li> <li>Warning</li> <li>Fault, stop as set by <i>Stop Mode</i></li> <li>Fault, stop by coasting</li> </ol>                                                                                                    | 8-40 |
| P1.7.8  | Ground Fault ®                         | 0 – 3                                  | 1       | 2 (Fault)                            | 703  | <ol> <li>No response</li> <li>Warning</li> <li>Fault, stop as set by <i>Stop Mode</i></li> <li>Fault, stop by coasting</li> </ol>                                                                                                    | 8-40 |
| P1.7.9  | Motor Therm Prot <sup>®</sup>          | 0 – 3                                  | 1       | 2 (Fault)                            | 704  | <ol> <li>No response</li> <li>Warning</li> <li>Fault, stop as set by <i>Stop Mode</i></li> <li>Fault, stop by coasting</li> </ol>                                                                                                    | 8-40 |
| P1.7.10 | MotAmbTempFactor                       | -100.0 – 100.00                        | 0.1 %   | 0.0                                  | 705  | 0 Motor at same ambient as<br>HVX9000 heatsink<br><>0 Motor at different ambient than<br>HVX9000 heatsink                                                                                                    | 8-40 |
| P1.7.11 | MTP f0 Current                         | 0.0 – 150.0                            | 0.1 %   | 40.0                                 | 706  | Current allowed at zero frequency based on a percentage of <i>Motor Nominal Frequency</i>                                                                                                    | 8-41 |
| P1.7.12 | MTP Motor T                            | 1 – 200                                | 1 m     | 24 min.                              | 707  | Motor thermal time constant - t <sub>6</sub> time                                                                                                    | 8-42 |
| P1.7.13 | Motor Duty Cycle                       | 0 – 100                                | 1%      | 100                                  | 708  | Defines how much of the nominal motor nameplate load is normally applied                                                                                                    | 8-42 |
| P1.7.14 | Stall Protection <sup>①</sup>          | 0 – 3                                  | 1       | 1<br>(Warning)                       | 709  | <ol> <li>No response</li> <li>Warning</li> <li>Fault, stop as set by <i>Stop Mode</i></li> <li>Fault, stop by coasting</li> </ol>                                                                                                    | 8-43 |
| P1.7.15 | Stall Current                          | 0.01 – Motor<br>Nominal Current<br>x 2 | 0.1 A   | Motor<br>Nominal<br>Current x<br>1.3 | 710  | Stall current                                                                                                    | 8-43 |
| P1.7.16 | Stall Time Lim                         | 1.00 - 120.00                          | 0.01 s  | 15.00                                | 711  | Maximum stall time                                                                                                    | 8-43 |
| P1.7.17 | Stall Freq Lim                         | 1.00 – Maximum<br>Frequency            | 0.01 Hz | 25.00                                | 712  | Maximum stall frequency                                                                                                    | 8-43 |

<sup>①</sup> Drive must be stopped to edit these parameters.

| Table B-7: Parameter Group | G1.7: Protections, continued |
|----------------------------|------------------------------|
|----------------------------|------------------------------|

| Code    | Parameter                     | Range         | Step   | Default            | ID # | Description                                                                                                    | Page |
|---------|-------------------------------|---------------|--------|--------------------|------|----------------------------------------------------------------------------------------------------|------|
| P1.7.18 | Underload Protec <sup>®</sup> | 0-3           | 1      | 0 (No<br>Response) | 713  | <ol> <li>No response</li> <li>Warning</li> <li>Fault, stop as set by <i>Stop Mode</i></li> <li>Fault, stop by coasting</li> </ol> | 8-44 |
| P1.7.19 | UP fnom Torque                | 10.0 – 150.0  | 0.1 %  | 50.0               | 714  | Minimum torque setting as<br>percentage of the nominal motor<br>nameplate torque at <i>Motor Nominal</i><br><i>Frequency</i>      | 8-44 |
| P1.7.20 | UP f0 Torque                  | 5.0 – 150.0   | 0.1 %  | 10.0               | 715  | Minimum torque setting as<br>percentage of the nominal motor<br>nameplate torque at f0                                            | 8-45 |
| P1.7.21 | UP Time Limit                 | 2.00 - 600.00 | 0.01 s | 20.00              | 716  | Maximum time allowed for underload                                                                                                | 8-45 |
| P1.7.22 | ThermistorF Resp ®            | 0 – 3         | 1      | 0 (No<br>Response) | 732  | <ol> <li>No response</li> <li>Warning</li> <li>Fault, stop as set by <i>Stop Mode</i></li> <li>Fault, stop by coasting</li> </ol> | 8-45 |
| P1.7.23 | Comm Fault Resp ®             | 0 – 3         | 1      | 2 (Fault)          | 733  | <ol> <li>No response</li> <li>Warning</li> <li>Fault, stop as set by <i>Stop Mode</i></li> <li>Fault, stop by coasting</li> </ol> | 8-45 |
| P1.7.24 | SlotComFaultResp <sup>①</sup> | 0-3           | 1      | 2 (Fault)          | 734  | 0 No response<br>1 Warning<br>2 Fault, stop as set by <b>Stop Mode</b><br>3 Fault, stop by coasting                               | 8-46 |

Drive must be stopped to edit these parameters.

#### Table B-8: Parameter Group G1.8: Auto-Restart Parameters

| Code   | Parameter        | Range        | Step   | Default        | ID # | Description                                                                                        | Page |
|--------|------------------|--------------|--------|----------------|------|----------------------------------------------------------------------------------------------------|------|
| P1.8.1 | Wait Time        | 0.10 – 10.00 | 0.01 s | 0.50           | 717  | Auto restart delay after fault cause clears                                                        | 8-46 |
| P1.8.2 | Trial Time       | 0.00 - 60.00 | 0.01 s | 30.00          | 718  | Time limit for max set number of faults before fault is maintained                                 | 8-46 |
| P1.8.3 | Start Mode       | 0 – 2        | 1      | 0<br>(Ramping) | 719  | 0 Ramp start<br>1 Flying start<br>2 Start per <b>Start Mode</b>                                    | 8-47 |
| P1.8.4 | Undervolt Tries  | 0 – 10       | 1      | 0              | 720  | <ul> <li>No auto restart</li> <li>Number of auto restarts allowed during trial time</li> </ul>     | 8-47 |
| P1.8.5 | Overvolt Tries   | 0 – 10       | 1      | 0              | 721  | <ul> <li>No auto restart</li> <li>Number of auto restarts allowed<br/>during trial time</li> </ul> | 8-47 |
| P1.8.6 | Overcurr Tries   | 0 – 3        | 1      | 0              | 722  | <ul> <li>No auto restart</li> <li>Number of auto restarts allowed<br/>during trial time</li> </ul> | 8-47 |
| P1.8.7 | 4 mA Fault Tries | 0 – 10       | 1      | 0              | 723  | <ul> <li>No auto restart</li> <li>Number of auto restarts allowed during trial time</li> </ul>     | 8-47 |
| P1.8.8 | MotTempF Tries   | 0 – 10       | 1      | 0              | 726  | <ul> <li>No auto restart</li> <li>Number of auto restarts allowed<br/>during trial time</li> </ul> | 8-47 |
| P1.8.9 | ExtFault Tries   | 0 – 10       | 1      | 0              | 725  | <ul> <li>No auto restart</li> <li>Number of auto restarts allowed<br/>during trial time</li> </ul> | 8-47 |

#### Table B-9: Parameter Group G1.9: Fire Mode

| Code   | Parameter                     | Range                                          | Step    | Default               | ID # | Description                                                                | Page |
|--------|-------------------------------|------------------------------------------------|---------|-----------------------|------|----------------------------------------------------------------------------|------|
| P1.9.1 | FireModeFunction <sup>①</sup> | 0 – 1                                          | 1       | 0 (Closed<br>Contact) | 1501 | 0 Closed contact initiates fire mode<br>1 Open contact initiates fire mode | 8-48 |
| P1.9.2 | FMRefSelFunction <sup>①</sup> | 0 – 1                                          | 1       | 0                     | 1502 | 0 Disabled<br>1 Enabled                                                    | 8-48 |
| P1.9.3 | FireModeMiniFreq              | Minimum<br>Frequency –<br>Maximum<br>Frequency | 0.01 Hz | 15.00                 | 1503 | Minimum HVX9000 frequency in fire mode                                     | 8-48 |
| P1.9.4 | FireModeFreqRef1              | 0.0 – 100.0%                                   | 0.1%    | 75.0                  | 1712 | HVX9000 reference 1 frequency in fire mode                                 | 8-48 |
| P1.9.5 | FireModeFreqRef2              | 0.0 – 100%                                     | 0.1%    | 100.0                 | 1711 | HVX9000 reference 2 frequency in fire mode                                 | 8-48 |
| P1.9.6 | FMAutoResetDelay              | 0.50 – 10.00                                   | 0.01 s  | 5.00                  | 1506 | Auto restart delay in fire mode after fault cause clears                   | 8-49 |

 $^{\scriptsize \textcircled{1}}$  Drive must be stopped to edit these parameters.

#### Table B-10: Parameter Group G1.10: IntelliPass Parameters

| Code    | Parameter                       | Range      | Step | Default                        | ID # | Description                                                                                                    | Page |
|---------|---------------------------------|------------|------|--------------------------------|------|----------------------------------------------------------------------------------------------------|------|
| P1.10.1 | IntelliPass <sup>@</sup>        | 0 – 1      | 1    | 0<br>(IntelliPass<br>Disabled) | 1521 | 0 Disabled – Not used<br>1 IntelliPass enabled                                                                                             | 8-49 |
| P1.10.2 | Bypass Start Delay <sup>®</sup> | 1 – 32,765 | 1 s  | 5                              | 1545 | Time delay before motor is switched<br>from HVX9000 to bypass after digital<br>input closed                                                | 8-49 |
| P1.10.3 | Auto Bypass ®                   | 0 – 1      | 1    | 0 (Auto<br>Bypass<br>Disabled) | 1525 | <ul><li>0 Auto bypass disabled</li><li>1 Auto bypass enabled</li></ul>                                                                     | 8-50 |
| P1.10.4 | Auto BypassDelay <sup>②</sup>   | 0 - 32,765 | 1 s  | 10                             | 1526 | Time delay before auto bypass occurs                                                                                                    | 8-50 |
| P1.10.5 | Over 1 BypasEnab <sup>@</sup>   | 0 – 1      | 1    | 0                              | 1553 | <ol> <li>Auto bypass on overcurrent<br/>disabled</li> <li>Auto bypass on overcurrent after<br/>restart tries exceeded enabled</li> </ol>   | 8-50 |
| P1.10.6 | IGBT FLT BypasEn <sup>@</sup>   | 0 – 1      | 1    | 0                              | 1552 | <ol> <li>Auto bypass on IGBT fault<br/>disabled</li> <li>Auto bypass on IGBT fault after<br/>restart tries exceeded enabled</li> </ol>     | 8-50 |
| P1.10.7 | No Ref BypasEnab ®              | 0 – 1      | 1    | 0                              | 1554 | <ol> <li>Auto bypass on 4 mA loss<br/>disabled</li> <li>Auto bypass on 4 mA loss after<br/>restart tries exceeded enabled</li> </ol>       | 8-50 |
| P1.10.8 | UV BypassEnab <sup>@</sup>      | 0 – 1      | 1    | 0                              | 1550 | <ol> <li>Auto bypass on undervoltage<br/>disabled</li> <li>Auto bypass on undervoltage after<br/>restart tries exceeded enabled</li> </ol> | 8-50 |
| P1.10.9 | Ovolt BypassEnab <sup>@</sup>   | 0 – 1      | 1    | 0                              | 1555 | <ol> <li>Auto bypass on overvoltage<br/>disabled</li> <li>Auto bypass on overvoltage after<br/>restart tries exceeded enabled</li> </ol>   | 8-50 |

<sup>②</sup> Drive must be stopped to edit these parameters.

#### Table B-11: Parameter Group G1.11: PID Control

| Code     | Parameter                     | Range                          | Step  | Default               | ID # | Description                                                                                                    | Page |
|----------|-------------------------------|--------------------------------|-------|-----------------------|------|----------------------------------------------------------------------------------------------------|------|
| P1.11.1  | PID Reference <sup>①</sup>    | 0 - 4                          | 1     | 0 (AI1)               | 332  | <ul> <li>Analog voltage Al1, terminals 2-3</li> <li>Analog current Al2, terminals 4-5</li> <li>Reference from keypad</li> <li>Reference from communication<br/>bus</li> <li>Reference from motor<br/>potentiometer</li> </ul>                                                                                                    | 8-51 |
| P1.11.2  | Engineering Unit              | 0 – 9                          | 1     | 0 (%<br>Percent)      | 1796 | <ul> <li>% Percent</li> <li>Temperature Fahrenheit</li> <li>Temperature Centigrade</li> <li>PSIG</li> <li>BAR</li> <li>Feet</li> <li>Inches of Water Column</li> <li>Gallons per minute</li> <li>Feet per minute</li> <li>CFM (Cubic Feet per Minute)</li> <li>PPM (Parts per Million)</li> </ul>                                                                                                    | 8-51 |
| P1.11.3  | Sensor Min.                   | Varies dependent<br>on P1.11.2 | 1     | 0.00%                 | 1538 | This parameter sets the minimum value for the sensor in eng. units.                                                                                                    | 8-51 |
| P1.11.4  | Sensor Max.                   | Varies dependent<br>on P1.11.2 | 1     | 100.0%                | 1539 | This parameter sets the maximum value for the sensor in eng. units.                                                                                                    | 8-51 |
| P1.11.5  | PID Setpoint Min              | Varies dependent<br>on P1.11.2 | 1     | 0.00%                 | 359  | This parameter sets the minimum value for the PID Setpoint in eng. units.                                                                                                    | 8-51 |
| P1.11.6  | PID Setpoint Max              | Varies dependent<br>on P1.11.2 | 1     | 100.0%                | 360  | This parameter sets the maximum value for the PID setpoint in eng. units.                                                                                                    | 8-51 |
| P1.11.7  | Act Value Select <sup>①</sup> | 0 – 7                          | 1     | 0 (Actual<br>Value 1) | 333  | <ul> <li>Actual value 1</li> <li>Actual value 1 + actual value 2</li> <li>Actual value 1 - actual value 2</li> <li>Actual value 1 - actual value 2</li> <li>Greater of actual value 1 and actual value 2</li> <li>Smaller of actual value 1 and actual value 2</li> <li>Mean value of actual value 1 and actual value 2</li> <li>Square root of actual value 1 + square root of actual value 2</li> </ul> | 8-52 |
| P1.11.8  | Actual 1 Input <sup>®</sup>   | 0 – 9                          | 1     | 2 (Al2)               | 334  | <ul> <li>Not used</li> <li>Analog voltage Al1, terminals 2-3</li> <li>Analog current Al2, terminals 4-5</li> <li>Analog current Al3<sup>®</sup></li> <li>Analog current Al4<sup>®</sup></li> <li>Communication bus</li> <li>Motor torque</li> <li>Motor speed</li> <li>Motor power</li> </ul>                                                                                                    | 8-52 |
| P1.11.9  | Act 1 Max Scale               | -1000.0 – 1000.0               | 0.1 % | 100.0%                | 337  | 100 % = no maximum scaling                                                                                                    | 8-52 |
| P1.11.10 | Act 1 Min Scale               | -1000.0 - 1000.0               | 0.1 % | 0.0                   | 336  | 0 % = no minimum scaling                                                                                                    | 8-52 |
| P1.11.11 | Actual 2 Input ®              | 0 – 9                          | 1     | 0 (Not<br>used)       | 335  | <ul> <li>Not used</li> <li>Analog voltage Al1, terminals 2-3</li> <li>Analog current Al2, terminals 4-5</li> <li>Analog current Al3 <sup>(a)</sup></li> <li>Analog current Al4 <sup>(a)</sup></li> <li>Communication bus</li> <li>Motor torque</li> <li>Motor speed</li> <li>Motor current</li> <li>Motor power</li> </ul>                                                                                | 8-53 |
| P1.11.12 | Actual 2 Max Scale            | -1000.0 - 1000.0               | 0.1 % | 100.0                 | 339  | 100 % no maximum scaling                                                                                                    | 8-53 |
| P1.11.13 | Actual 2 Min Scale            | -1000.0 – 1000.0               | 0.1 % | 0.0                   | 338  | 0 % no minimum scaling                                                                                                    | 8-53 |

Drive must be stopped to edit these parameters.
 Not available at this time.

| Code     | Parameter                      | Range                            | Step    | Default                           | ID # | Description                                                                                                    | Page |
|----------|--------------------------------|----------------------------------|---------|-----------------------------------|------|----------------------------------------------------------------------------------------------------|------|
| P1.11.14 | PID-Contr Gain                 | 0.0 - 1000.0                     | 0.1 %   | 10.0%                             | 118  | 0 % PID controller acts as ID controller                                                                                                    | 8-53 |
| P1.11.15 | PID-Contr Gain, Read<br>Only   | 0.0 – 1000.0                     | 0.1 %   | 10.0%                             | 1622 | 0 % PID controller acts as ID controller                                                                                                    | 8-53 |
| P1.11.16 | PID-Contr I Time               | 0.00 - 320.00                    | 0.01 s  | 10.00                             | 119  | 0.00 s PID controller acts as PD controller                                                                                                    | 8-53 |
| P1.11.17 | PID-Contr I Time, Read<br>Only | 0.00 - 320.00                    | 0.01 s  | 10.00                             | 1644 | 0.00 s PID controller acts as PD controller                                                                                                    | 8-53 |
| P1.11.18 | PID-Contr D Time               | 0.00 - 10.00                     | 0.01 s  | 0.00                              | 132  | 0.00 s PID controller acts as PI controller                                                                                                    | 8-54 |
| P1.11.19 | PID-Contr D Time,<br>Read Only | 0.00 - 10.00                     | 0.01 s  | 0.00                              | 1688 | 0.00 s PID controller acts as PI controller                                                                                                    | 8-54 |
| P1.11.20 | PID Ref Rise Tim               | 0.0 – 100.0                      | 0.1 s   | 5.0                               | 341  | Time for reference to rise from 0 % to 100 %                                                                                                    | 8-56 |
| P1.11.21 | PID Ref Fall Tim               | 0.0 – 100.0                      | 0.1 s   | 5.0                               | 342  | Time for reference to fall from 100 % to 0 %                                                                                                    | 8-56 |
| P1.11.22 | Error Inversion <sup>①</sup>   | 0 – 1                            | 1       | 0 (No<br>Inversion)               | 340  | 0 No inversion<br>1 Signal inverted                                                                                                    | 8-56 |
| P1.11.23 | Sleep Func Enabl <sup>①</sup>  | 0 – 1                            | 1       | 0                                 | 1560 | 0 Disabled<br>1 Enabled                                                                                                    | 8-56 |
| P1.11.24 | Sleep Frequency                | Min Frequency –<br>Max Frequency | 0.01 Hz | 15.00                             | 1016 | Level below which a sleep stop will occur                                                                                                    | 8-56 |
| P1.11.25 | Sleep Delay                    | 0 – 32,500                       | 1 s     | 30                                | 1017 | Delay before which a sleep stop will occur                                                                                                    | 8-56 |
| P1.11.26 | Wake Up Limit                  | 0.00 - 100.00                    | 0.01 %  | 25.00                             | 1018 | Actual value to cause run after sleep stop                                                                                                    | 8-57 |
| P1.11.27 | Wake Up Action                 | 0 – 1                            | 1       | 0 (Below<br>Level)                | 1019 | <ol> <li>Wake up after falling below limit</li> <li>Wake up after exceeding limit</li> </ol>                                                                                                    | 8-57 |
| P1.11.28 | PID SumPoint Ref <sup>®</sup>  | 0 – 7                            | 1       | 0 (No<br>additional<br>reference) | 376  | <ul> <li>No additional reference (direct output)</li> <li>PID output + Al1, terminals 2-3</li> <li>PID output + Al2, terminals 4-5</li> <li>PID output + Al3 reference <sup>(a)</sup></li> <li>PID output + Al4 reference <sup>(a)</sup></li> <li>PID output + PID keypad reference</li> <li>PID output + Communication bus</li> <li>PID output + Moto potentiometer</li> </ul> | 8-58 |

#### Table B-11: Parameter Group G1.11: PID Control, continued

<sup>①</sup> Drive must be stopped to edit these parameters.

<sup>(2)</sup> Not available at this time.

#### Table B-12: Parameter Group G1.12: Preset Speeds

| Code    | Parameter       | Range       | Step | Default | ID # | Description                                               | Page |
|---------|-----------------|-------------|------|---------|------|-----------------------------------------------------------|------|
| P1.12.1 | #1 Preset Speed | 0.0 - 100.0 | 0.1% | 10.0    | 1600 | Defines #1 preset speed as a percentage of Max Frequency. | 8-59 |
| P1.12.2 | #2 Preset Speed | 0.0 - 100.0 | 0.1% | 20.0    | 1601 | Defines #2 preset speed as a percentage of Max Frequency. | 8-59 |
| P1.12.3 | #3 Preset Speed | 0.0 - 100.0 | 0.1% | 30.0    | 1602 | Defines #3 preset speed as a percentage of Max Frequency. | 8-59 |
| P1.12.4 | #4 Preset Speed | 0.0 - 100.0 | 0.1% | 40.0    | 1603 | Defines #4 preset speed as a percentage of Max Frequency. | 8-59 |
| P1.12.5 | #5 Preset Speed | 0.0 - 100.0 | 0.1% | 50.0    | 1604 | Defines #5 preset speed as a percentage of Max Frequency. | 8-59 |
| P1.12.6 | #6 Preset Speed | 0.0 - 100.0 | 0.1% | 75.0    | 1605 | Defines #6 preset speed as a percentage of Max Frequency. | 8-59 |
| P1.12.7 | #7 Preset Speed | 0.0 - 100.0 | 0.1% | 100.0   | 1606 | Defines #7 preset speed as a percentage of Max Frequency. | 8-59 |

| Table B-13: Parameter | Group G1.1 | 3: Communication Bus |
|-----------------------|------------|----------------------|
|-----------------------|------------|----------------------|

| Code     | Parameter                | Range     | Step | Default                                  | ID # | Description                                             | Page |
|----------|--------------------------|-----------|------|------------------------------------------|------|---------------------------------------------------------|------|
| P1.13.1  | FBDataOut1Sel            | 0 – 10000 | 1    | 1590<br>(Motor<br>speed – %)             | 852  | Motor Speed (Percent)                                   | 8-60 |
| P1.13.2  | FBDataOut2Sel            | 0 – 10000 | 1    | 1 (Output<br>frequency<br>– Hz)          | 853  | Output Frequency (Hz)                                   | 8-60 |
| P1.13.3  | FBDataOut3Sel            | 0 – 10000 | 1    | 25<br>(Frequency<br>reference –<br>Hz)   | 854  | Frequency Reference (Hz)                                | 8-60 |
| P1.13.4  | FBDataOut4Sel            | 0 – 10000 | 1    | 2 (Motor<br>speed –<br>rpm)              | 855  | Motor Speed (rpm)                                       | 8-60 |
| P1.13.5  | FBDataOut5Sel            | 0 – 10000 | 1    | 1780<br>(Motor<br>current)               | 856  | Motor Current                                           | 8-60 |
| P1.13.6  | FBDataOut6Sel            | 0 – 10000 | 1    | 5 (Motor<br>power)                       | 857  | Motor Power                                             | 8-60 |
| P1.13.7  | FBDataOut7Sel            | 0 – 10000 | 1    | 1701<br>(Motor run<br>time –<br>minutes) | 858  | Motor Run Time (Minutes)                                | 8-61 |
| P1.13.8  | FBDataOut8Sel            | 0 – 10000 | 1    | 1666<br>(Energy<br>meter –<br>kW)        | 859  | Energy Meter (Kilowatts)                                | 8-61 |
| P1.13.9  | FLN Address              | 0 – 99    | 1    | 99                                       | 1900 | Sets communications address for Siemens Apogee System.  | 8-61 |
| P1.13.10 | FLN Address <sup>①</sup> | 0 – 99    | 1    | 99                                       | 1589 | Reads communications address for Siemens Apogee System. | 8-61 |

<sup>1</sup> This Read Only Value is only present when the Parameter Lock is set to "Change Disable". Also when the "Lock Panel" is "On" from the Siemens Apogee Network. The preceding parameter becomes invisible.

| Code  | Signal Name                  | Unit | ID # | Description                                                                                         |
|-------|------------------------------|------|------|----------------------------------------------------------------------------------------------------|
| V5.1  | Motor speed                  | rpm  | 2    | Calculated motor speed                                                                              |
| V5.2  | Motor speed %                | %    | 1590 | Motor Nominal Speed %                                                                               |
| V5.3  | Frequency reference          | Hz   | 25   | Frequency reference setting                                                                         |
| V5.4  | Output frequency             | Hz   | 1    | Frequency to the motor                                                                              |
| V5.5  | Motor current                | A    | 1780 | Measured motor current                                                                              |
| V5.6  | Motor torque                 | %    | 4    | Calculated torque based on nominal motor torque                                                     |
| V5.7  | Motor power                  | %    | 5    | Calculated power based on nominal motor power                                                       |
| V5.8  | Instantaneous                | kW   | 1888 | Calculated power based on output to motor                                                           |
| V5.9  | Energy meter                 | KwH  | 1666 | Kilowatt hours total usage <sup>①</sup>                                                             |
| V5.10 | Motor voltage                | V    | 6    | Calculated motor voltage                                                                            |
| V5.11 | DC-bus voltage               | V    | 7    | Measured DC-bus voltage                                                                             |
| V5.12 | Motor run time               | Hrs  | 1701 | Motor run time total <sup>①</sup>                                                                   |
| P5.13 | Run Display Format           | —    | 1565 | Changes motor run time between seconds, minutes, hours and days $\ensuremath{^{\textcircled{3}}}$   |
| V5.14 | Unit temperature             | °C   | 8    | Heatsink temperature                                                                                |
| V5.15 | Calculated motor temperature | °C   | 1917 | Calculated motor temperature based on the motor nameplate information and the calculated motor load |
| V5.16 | Analog Input 1               | V    | 13   | Voltage Input at Terminal AI1+ and GND                                                              |
| V5.17 | Analog Input 2               | mA   | 14   | Current Input at Terminals AI2+ and AI2–                                                            |
| V5.18 | Analog Input 3               | mA   | 1680 | Current Input at Terminals AI3+ and AI3–                                                            |
| V5.19 | Analog Input 4               | mA   | 1710 | Current Input at Terminals AI4+ and AI4–                                                            |
| V5.20 | DIN1, DIN2, DIN3             | —    | 15   | Digital input status (Figure 6-10)                                                                  |
| V5.21 | DIN4, DIN5, DIN6             | —    | 16   | Digital input status (Figure 6-11)                                                                  |
| V5.22 | DIN Status                   | —    | 1904 | Digital Input status. All digital Inputs.                                                           |
| V5.23 | DO1, RO1, RO2                | —    | 17   | Digital and relay output status (Figure 6-12)                                                       |
| V5.24 | RO3, RO4, RO5                | —    | 1678 | Relay output status                                                                                 |
| V5.25 | Relay out status             | —    | 1773 | Status of all relay outputs <sup>2</sup>                                                            |
| V5.26 | Analog lout                  | mA   | 26   | Current Output at Terminals AO1+ and AO1–                                                           |
| V5.27 | Analog Output 2              | mA   | 1874 | Current Output at Terminals AO2+ and AO2-                                                           |
| V5.28 | Analog Output 3              | mA   | 1875 | Current Output at Terminals AO3+ and AO3-                                                           |
| V5.29 | PID Setpoint                 | %    | 20   | PID Setpoint Level                                                                                  |
| V5.30 | PID Actual Level             | %    | 21   | PID Actual Level                                                                                    |
| V5.31 | PID Error Value              | %    | 22   | PID Error Value                                                                                     |
| V5.32 | PID Output                   | %    | 23   | PID Output                                                                                          |
| G5.33 | Active Faults                |      |      | See Page 6-22                                                                                       |
| G5.34 | Fault History                |      |      | See Page 6-24                                                                                       |
| G5.35 | Multimonitor                 | _    |      | See Page 6-24                                                                                       |

#### Table B-14: Monitoring Menu Items

<sup>①</sup> Resettable via S.3.8.2 trip counters.

 $^{\odot}\,$  Includes BIN — Binary to decimal converted value for all digital and relay outputs.

<sup>3</sup> See description on **Page 6-17**.

# Appendix C — Fault and Warning Codes

| Fault<br>Code | Fault                | Possible Cause                                                                                                    | Solution                                                                                                    |
|---------------|----------------------|----------------------------------------------------------------------------------------------------|----------------------------------------------------------------------------------------------------|
| 1             | Overcurrent          | <ul> <li>HVX9000 has detected a high current (&gt;4xl<sub>n</sub>) in its output due to:</li> <li>sudden heavy load increase</li> <li>short in the motor</li> <li>short in the cables to the motor</li> <li>unsuitable motor</li> </ul> | Check loading.<br>Check motor.<br>Check cables.                                                                                                    |
| 2             | Overvoltage          | <ul> <li>The DC-link voltage has exceeded its high limit due to:</li> <li>too short a deceleration time</li> <li>high voltage levels or surges in the utility supply</li> </ul>                                                         | Make the deceleration time<br>longer.<br>Use brake chopper and brake<br>resistor (standard on some<br>models, available as options on<br>others).<br>Correct utility supply voltage<br>(level is too high).<br>Add input impedance to limit         |
| 3             | Ground (Earth) Fault | Current sensing indicates that<br>the sum of motor phase currents<br>is not zero.<br>• insulation failure in motor or<br>motor cables                                                                                                   | Check motor and motor cables.                                                                                                    |
| 5             | Charging Switch      | The charging switch was open,<br>when the START command was<br>given due to:<br>• faulty operation<br>• component failure                                                                                                    | Reset the fault and restart.<br>Should the fault re-occur,<br>contact your Cutler-Hammer<br>distributor.                                                                                                    |
| 6             | Emergency stop       | An Emergency stop signal was received from one of the digital inputs                                                                                                    | Determine reason for the<br>Emergency stop and remedy it.                                                                                                    |
| 7             | Saturation trip      | <ul> <li>defective component</li> <li>motor or motor cable short</li> </ul>                                                                                                    | Cannot be reset from the<br>keypad.<br>Switch off power.<br>IF THE PROBLEM IS NOT IN THE<br>MOTOR OR ITS CABLES, DO<br>NOT RE-CONNECT POWER!<br>Contact your Cutler-Hammer<br>distributor.<br>If this fault appears<br>simultaneously with Fault 1, |
| 8             | System fault         | • component failure                                                                                                    | check the motor and motor<br>cables.                                                                                                    |
|               | oystem rault         | <ul> <li>faulty operation</li> <li>Note: exceptional fault data<br/>record, see Active Fault Menu for<br/>more information</li> </ul>                                                                                                   | Should the fault re-occur,<br>contact your Cutler-Hammer<br>distributor.                                                                                                    |

#### Table C-1: Fault Codes

| Fault<br>Code | Fault                        | Possible Cause                                                                                                    | Solution                                                                                                    |
|---------------|------------------------------|----------------------------------------------------------------------------------------------------|----------------------------------------------------------------------------------------------------|
| 9             | Undervoltage                 | <ul> <li>DC-link voltage is less than the minimum safe operating voltage limit</li> <li>most probable cause: too low a utility supply voltage</li> <li>HVX9000 internal fault</li> </ul> | If there was a supply voltage<br>loss or dip, reset the fault and<br>restart the HVX9000. Check the<br>supply voltage. If it was within<br>specification at the time of the<br>fault, an internal failure has<br>occurred. Contact your Cutler-<br>Hammer distributor.                                                           |
| 10            | Input line supervision       | Input line phase is low or missing.                                                                                                    | Check the utility supply voltage, cables and connections.                                                                                                    |
| 11            | Output phase<br>supervision  | Current sensing indicates that there is no current in one motor phase                                                                                                    | Check the motor cables, connections and motor.                                                                                                    |
| 12            | Brake chopper<br>supervision | <ul> <li>no brake resistor installed</li> <li>brake resistor is broken</li> <li>brake chopper failure</li> </ul>                                                                         | Check the brake resistor. If the<br>resistor is ok, the chopper is<br>faulty. Contact your Cutler-<br>Hammer distributor.                                                                                                    |
| 13            | HVX9000<br>undertemperature  | Heatsink temperature is under<br>-10°C                                                                                                    | Provide supplemental heating or relocate the HVX9000 to a warmer location.                                                                                                    |
| 14            | HVX9000<br>overtemperature   | Heatsink temperature is over<br>90°C.                                                                                                    | An overtemperature warning is<br>issued when the heatsink<br>temperature exceeds 85°C, a<br>fault occurs at 90°C. Check for<br>the correct amount and<br>unrestricted flow of cooling air.<br>Check the heatsink for dust or<br>dirt buildup.<br>Check the highest ambient<br>temperature level.<br>Make sure that the switching |
|               |                              |                                                                                                    | requency is not set too high in<br>relation to the ambient<br>temperature and motor load.                                                                                                    |
| 15            | Motor stalled                | <ul> <li>motor or load mechanical<br/>failure</li> <li>load too high</li> <li>stall parameter settings<br/>incorrect</li> </ul>                                                          | Check the motor, mechanical<br>system and load level.<br>Confirm the stall parameter<br>settings.                                                                                                    |
| 16            | Motor overtemperature        | <ul> <li>motor is overloaded</li> <li>motor overheating has been<br/>detected by HVX9000 motor<br/>temperature model</li> </ul>                                                          | Decrease the motor load.<br>If no motor overload exists,<br>check the temperature model<br>parameters.                                                                                                    |
| 17            | Motor underload              | <ul> <li>mechanical or load problem</li> <li>underload parameter settings<br/>incorrect</li> </ul>                                                                                       | Check the motor, check for a<br>loose belt, broken coupling or<br>load problems.<br>Confirm underload parameter<br>settings.                                                                                                    |

#### Table C-1: Fault Codes, continued

| Fault<br>Code | Fault                             | Possible Cause                                                                                         | Solution                                                                                                    |
|---------------|-----------------------------------|----------------------------------------------------------------------------------------------------|----------------------------------------------------------------------------------------------------|
| 22<br>23      | EEPROM checksum<br>fault          | <ul><li>Parameter save fault</li><li>faulty operation</li><li>component failure</li></ul>              | Upon reset of this fault, the<br>HVX9000 will automatically<br>reload the parameter default<br>settings. Check all parameter<br>settings after reset. If the fault<br>reoccurs, contact your Cutler-<br>Hammer distributor. |
| 25            | Microprocessor<br>watchdog fault  | <ul><li>faulty operation</li><li>component failure</li></ul>                                           | Reset the fault and restart. If the fault reoccurs, contact your Cutler-Hammer distributor.                                                                                                    |
| 26            | Start-up prevented                | Start-up of the drive has been prevented.                                                              | Check Start Enable/Interlock settings.                                                                                                    |
| 29            | Thermistor fault                  | The thermistor input of an<br>option board has detected a high<br>motor temperature                    | Check the motor cooling and the<br>motor loading.<br>Check the thermistor<br>connection.<br>(If the thermistor input of an<br>option board is not being used, it<br>must be short-circuited.)                               |
| 32            | Fan cooling                       | The HVX9000 cooling fan did not start when commanded                                                   | Contact your Cutler-Hammer distributor.                                                                                                    |
| 34            | CAN bus<br>communication          | Sent message not<br>acknowledged                                                                       | Ensure that there is another device on the bus with the appropriate configuration.                                                                                                    |
| 36            | Control unit                      | Control unit cannot control the power unit and vise-versa                                              | Change control unit.                                                                                                    |
| 37            | Device change                     | <ul><li> option board changed</li><li> different power rating of drive</li></ul>                       | Reset.<br><b>Note:</b> No fault time data record!                                                                                                    |
| 38            | Device added                      | <ul> <li>option board added</li> <li>drive of different power rating added</li> </ul>                  | Reset.<br>Note: No fault time data record!                                                                                                    |
| 39            | Device removed                    | <ul><li> option board removed</li><li> drive removed</li></ul>                                         | Reset.<br>Note: No fault time data record!                                                                                                    |
| 40            | Device unknown                    | Unknown option board or drive                                                                          | Contact your Cutler-Hammer distributor.                                                                                                    |
| 41            | IGBT temperature                  | IGBT Inverter Bridge<br>overtemperature protection has<br>detected high short term<br>overload current | Check loading.<br>Check motor size.                                                                                                    |
| 42            | Brake resistor<br>overtemperature | Brake resistor overtemperature<br>protection has detected<br>excessive braking                         | Set the deceleration time longer.<br>Use an external brake resistor.                                                                                                    |

| Fault<br>Code | Fault                                                                   | Possible Cause                                                                                                    | Solution                                                                                                    |
|---------------|-------------------------------------------------------------------------|----------------------------------------------------------------------------------------------------|----------------------------------------------------------------------------------------------------|
| 43            | Encoder fault                                                           | <ul> <li>Note: the exceptional Fault data<br/>record. See Active Fault Menu<br/>for more information. Additional<br/>codes:</li> <li>1 Encoder 1 channel A is<br/>missing</li> <li>2 Encoder 1 channel B is<br/>missing</li> <li>3 Both encoder 1 channels are<br/>missing</li> <li>4 Encoder reversed</li> </ul> | Check encoder channel<br>connections.<br>Check the encoder board.                                                                           |
| 50            | Analog input I <sub>in</sub> < 4 mA<br>(for signal range 4 to 20<br>mA) | Current at the analog input is<br>< 4 mA<br>• control cable is broken or<br>loose<br>• signal source has failed                                                                                                    | Check the current loop, signal source and wiring.                                                                                           |
| 51            | External fault                                                          | Digital input set as an external fault input has been triggered.                                                                                                    | Check source of trigger.                                                                                                    |
| 52            | Keypad communication fault                                              | The connection between the control keypad and the HVX9000 has been lost.                                                                                                    | Check keypad connection and keypad cable.                                                                                                   |
| 53            | Communication bus<br>fault                                              | The data connection between<br>the communication bus master<br>and the communication bus<br>board has failed                                                                                                    | Check installation.<br>If installation is correct, contact<br>your Cutler-Hammer distributor.                                               |
| 54            | Slot fault                                                              | Defective option board or slot                                                                                                    | Check that the board is properly<br>installed and seated in slot. If<br>installation is correct, contact<br>your Cutler-Hammer distributor. |
| 82            | BypassOverLoad                                                          | The motor has been overloaded while connected to the bypass                                                                                                    | Decrease the motor load.<br>Disable the Current Imbalance<br>feature – see the <i>IT.</i> manual.                                           |

#### Table C-1: Fault Codes, continued

# Appendix D — Figures and Tables by Topics

## List of Figures

| Acceleration/Deceleration Curve (S-Shaped) (Figure 8-10)<br>Active Fault Display Example (Figure 6-13)<br>Al1 Signal Filtering (Figure 8-2)<br>Al2 Signal Filtering (Figure 8-3)<br>Analog Output Filtering (Figure 8-5)<br>Analog Output Inversion (Figure 8-6)<br>Analog Output Scale (Figure 8-7)                                                                                                    | 8-29<br>6-22<br>8-10<br>8-11<br>8-15<br>8-16<br>8-17                          |
|----------------------------------------------------------------------------------------------------|-------------------------------------------------------------------------------|
| Cable Protection Plate (Figure 3-4)Control Place B with and without Reference Scaling (Figure 8-4)                                                                                                    | 3-6<br>8-12                                                                   |
| DC Braking Command (Figure 8-1)<br>DC Braking Time at Start (Figure 8-13)<br>DC Braking Time When Stop Mode = Coasting (Figure 8-11)<br>DC Braking Time When Stop Mode = Ramp (Figure 8-12)<br>Digital Inputs DIN1, DIN2, DIN3 Status (Figure 6-10)<br>Digital Inputs DIN4, DIN5, DIN6 Status (Figure 6-11)<br>Digital Outputs DO1, RO1, RO2 Status (Figure 6-12)                                                                                                    | 8-6<br>8-32<br>8-31<br>8-32<br>6-22<br>6-22<br>6-22                           |
| Enable Bypass (Figure 6-3)Example of Automatic Restart with Two Restarts (Figure 8-23)Examples of Actual Value Signal Scaling (Figure 8-25)Expander Board Menu Structure (Figure 6-9)External Brake Control (Figure 8-9)                                                                                                    | 6-6<br>8-46<br>8-52<br>6-19<br>8-25                                           |
| <ul> <li>FR4 Power and Motor Wiring Terminals (Figure 3-8)</li> <li>FR5 Power and Motor Wiring Terminals (Figure 3-9)</li> <li>FR6 Power and Motor Wiring Terminals (Figure 3-10)</li> <li>FR7 Power and Motor Wiring Terminals (Figure 3-11)</li> <li>FR8 Power and Motor Wiring Terminals (Figure 3-12)</li> <li>FR9 Power and Motor Wiring Terminals (Figure 3-13)</li> <li>Frequency Converter Sleep Function (Figure 8-29)</li> <li>Frequency Reference Logic of the Fire Mode PID Application</li> <li>When Running in Fire Mode (Figure 8-24)</li> </ul>                                                                                                    | 3-10<br>3-11<br>3-12<br>3-13<br>3-14<br>3-15<br>8-57<br>8-49                  |
| Ground Terminal Locations (Figure 3-3)                                                                                                    | 3-5                                                                           |
| <ul> <li>HVX IntelliPass/IntelliDisconnect Dimensions (Figure 5-1)</li> <li>HVX Series Enclosed Drive Dimensions — Box A (Figure 5-2)</li> <li>HVX Series Enclosed Drive Dimensions — Box A (Figure 5-5)</li> <li>HVX Series Enclosed Drive Dimensions — Box B (Figure 5-3)</li> <li>HVX Series Enclosed Drive Dimensions — Box B (Figure 5-6)</li> <li>HVX Series Enclosed Drive Dimensions — Box C (Figure 5-6)</li> <li>HVX Series Enclosed Drive Dimensions — Box C (Figure 5-4)</li> <li>HVX Series Enclosed Drive Dimensions — Box C (Figure 5-7)</li> <li>HVX Series Enclosed Drive Dimensions — Box C (Figure 5-7)</li> <li>HVX9000 Dimensions, FR10 Open Chassis (Figure A-16)</li> <li>HVX9000 Dimensions, FR11 Open Chassis (Figure A-18)</li> <li>HVX9000 Dimensions, NEMA Type 1 and NEMA Type 12 FR9 (Figure A-13)</li> <li>HVX9000 Dimensions, NEMA Type 1 and NEMA Type 12 FR9 with Flange Kit</li> <li>(Figure A-14)</li> <li>HVX0000 Dimensions NEMA Type 1 and NEMA Type 12 with Elenge Kit</li> </ul> | 5-2<br>5-3<br>5-6<br>5-4<br>5-7<br>5-5<br>5-8<br>A-17<br>A-19<br>A-14<br>A-15 |
| FR4, FR5 and FR6 (Figure A-8)<br>HVX9000 Dimensions NFMA Type 1 and NFMA Type 12 FR7 (Figure Δ-9)                                                                                                    | A-9<br>A-10                                                                   |
|                                                                                                    | 10                                                                            |

## List of Figures, continued

| HVX9000 Dimensions, NEMA Type 1 and NEMA Type 12, FR8 (Figure A-10)A-7HVX9000 Dimensions, NEMA Type 1 and NEMA Type 12, FR9 (Figure A-12)A-7HVX9000 Dimensions, NEMA Type 1 and NEMA Type 12, with Flange Kit,FR7 and FR8 (Figure A-11)                                                                                                    | 11<br>13<br>12                                                  |
|----------------------------------------------------------------------------------------------------|-----------------------------------------------------------------|
| HVX9000 Dimensions, NEMA Type 1 FR11 Freestanding Drive (Figure A-17) A-7<br>HVX9000 Dimensions, NEMA Type 1 and NEMA Type 12 FR10 Freestanding<br>Drive (Figure A-15) A-7                                                                                                    | 18<br>16                                                        |
| Identification of TYPE 1 Components (Figure 5-11)5-7Identification of TYPE 3R Components (Figure 5-8)5Input Power and Motor Cable Stripping and Wire Lengths (Figure 3-1)3IntelliPass Control Diagram (Figure 5-13)5-7IntelliPass Power and Motor Terminal Wiring Example (Figure 5-12)5-7                                                                                                    | 16<br>5-9<br>3-4<br>22<br>21                                    |
| Keypad and Display (Figure 6-1)6Keypad Control Menu (Figure 6-7)6                                                                                                    | 3-1<br>3-9                                                      |
| Linear and Squared Change of Motor Voltage (Figure 8-16)                                                                                                    | 36                                                              |
| Main Menu Navigation — 1 of 2 (Figure 6-4)6Main Menu Navigation — 2 of 2 (Figure 6-5)6Minimum Load Setting (Figure 8-21)8-4Motor Cooling Power (Figure 8-18)8-4Motor Temperature Calculation (Figure 8-19)8-4Mounting Space Requirements (Figure 2-1)2                                                                                                    | 5-7<br>5-8<br>44<br>41<br>42<br>2-1                             |
| NEMA Type 1 and NEMA Type 12 HVX9000 Drive Dimensions,<br>FR4, FR5 and FR6 (Figure A-7) A                                                                                                    | 8-ا                                                             |
| Operate Menu Navigation (Figure 6-15)6-2Operate Menu Navigation (Figure 6-2)6Option Board A2 Terminal Locations (Figure 4-5)4Option Board A2 Wiring Diagram (Slot B) (Figure 4-4)4Option Board A9 Jumper Location and Settings (Slot A) (Figure 4-3)4Option Board A9 Wiring Diagram (Figure 4-2)4Option Board B5 Terminal Location (Figure 5-15)5-2Option Board B5 Wiring Diagram (Figure 5-14)5-2Option Board Slots (Figure 4-1)4Output Frequency Supervision (Figure 8-8)8-2 | 25<br>3-5<br>1-6<br>1-5<br>1-5<br>1-3<br>24<br>23<br>1-1<br>-24 |
| Parameter Menu Structure (Figure 6-6)6PID Controller D-Time, Example 1 (Figure 8-26)8-5PID Controller D-Time, Example 2 (Figure 8-27)8-5PID Controller D-Time, Example 3 (Figure 8-28)8-5PID Output + Motor Potentiometer Reference (Figure 8-30)8-5Positive/Negative Logic (Figure 4-6)4Power Loss as Function of Switching Frequency:41 - 3 hp 230V, 1-1/2 - 7-1/2 hp 480V (Figure A-1)A                                                                                     | 3-9<br>54<br>55<br>55<br>58<br>1-6                              |
| Power Loss as Function of Switching Frequency:<br>100 – 150 hp 480V (Figure A-5) A                                                                                                    | ۹-7                                                             |
| Power Loss as Function of Switching Frequency:<br>15 – 20 hp 230V, 25 – 40 hp 480V (Figure A-3) A                                                                                                    | ۹-6                                                             |
| Power Loss as Function of Switching Frequency:<br>200 – 250 hp 480V (Figure A-6) A                                                                                                    | ۹-7                                                             |
| Power Loss as Function of Switching Frequency:<br>5 – 10 hp 230V, 10 – 20 hp 480V (Figure A-2) A                                                                                                    | ۹-5                                                             |

## List of Figures, continued

| Power Loss as Function of Switching Frequency:                          |            |
|-------------------------------------------------------------------------|------------|
| 50 – 75 hp 480V (Figure A-4)                                            | A-6        |
| Principle Wiring Diagram of HVX Power Unit,                             |            |
| FR4, FR5 and FR6 (Figure 3-5)                                           | 3-7        |
| Principle Wiring Diagram of HVX Power Unit,                             | <u> </u>   |
| FR6, FR7 and FR8 (Figure 3-6)                                           | 3-8        |
| Finciple wiring Diagram of HVX Power Unit,<br>EB9 and EB10 (Figure 2.7) | 20         |
| Programmable V/f Batic (Figure 8-17)                                    | 2-3<br>2-7 |
|                                                                         | 0-37       |
| Ramp Speed Scaling Between Skip Frequencies (Figure 8-15)               | 8-34       |
| Sample Fault History Display (Figure 6-14)                              | 6-24       |
| Schematic for Static Checks (Figure 5-10)                               | 5-15       |
| Skip Frequency Area Setting (Figure 8-14)                               | 8-34       |
| Stall Characteristics Settings (Figure 8-20)                            | 8-43       |
| System Menu Structure (Figure 6-8)                                      | 6-11       |
| Tools Required (Figure 5-9)                                             | 5-9        |
| Underload Time Counter Function (Figure 8-22)                           | 8-45       |
| Wiring Plate (Figure 3-2)                                               | 3-5        |

## **List of Tables**

| 220// L. Output Power Patings (Table A. 2)                                                                                                    | A 2                                       |
|----------------------------------------------------------------------------------------------------|-------------------------------------------|
| 480V I <sub>L</sub> Output Power Ratings (Table A-2)                                                                                                    | A-3<br>A-3<br>A-4                         |
| Application Information (Table 6-8)                                                                                                    | 6-18                                      |
| Binary Inputs for Seven Preset Speeds (Table 8-8)Bypass Power Wiring Instructions — TYPE 1 (Table 5-13)Bypass Power Wiring Instructions — TYPE 3R and 12 (Table 5-9)                                                                                                    | 8-59<br>5-16<br>5-10                      |
| Cable and Fuse Sizes — 208 – 240V Ratings (Table 3-2)Cable and Fuse Sizes — 380 – 500V Ratings (Table 3-3)Cable and Fuse Sizes — 575 – 690V Ratings (Table 3-4)Cable Spacings (Table 3-1)Control Wiring Instructions (Table 4-2)Cooling Airflow Requirements (Table 2-2)                                                         | 3-2<br>3-2<br>3-3<br>3-1<br>4-2<br>2-2    |
| Dimensions for HVX9000, FR10 Open Chassis (Table A-16)<br>Dimensions for HVX9000, FR11 Open Chassis (Table A-18)<br>Dimensions for HVX9000, FR4, FR5 and FR6 with Flange Kit (Table A-6)<br>Dimensions for HVX9000, FR7 and FR8 with Flange Kit (Table A-10)<br>Dimensions for HVX9000, FR7 and FR8 with Flange Kit (Table A-10) | A-17<br>A-19<br>A-9<br>A-12<br>A-14       |
| Dimensions for HVX9000, FR9 with Flange Kit (Table A-14)<br>Dimensions for HVX9000, NEMA Type 1 FR11 Freestanding Drive (Table A-17)<br>Dimensions for HVX9000, FR10 Freestanding Drive (Table A-15)                                                                                                    | A-15<br>A-18<br>A-16                      |
| Dimensions for the Flange Opening, FR4 to FR6 (Table A-7)<br>Dimensions for the Flange Opening, FR7/FR8 (Table A-11)<br>DO1 Function Settings (Table 8-2)                                                                                                    | A-9<br>A-12<br>8-17                       |
| Fault Codes (Table C-1)Fault Time Data (Table 6-13)Fault Types (Table 6-12)Fieldbus Output Selection Examples (Table 8-9)                                                                                                    | C-1<br>6-24<br>6-23<br>8-62               |
| Hardware Information (Table 6-9)         HVX IntelliPass Drive Catalog Numbering System (Table 5-1)         HVX Series TYPE 12 Enclosed IntelliPass/IntelliDisconnect                                                                                                    | 6-18<br>5-1                               |
| Drive Dimensions (Table 5-5)                                                                                                    | 5-5                                       |
| Drive Dimensions (Table 5-3)                                                                                                    | 5-3                                       |
| Drive Dimensions (Table 5-4)<br>HVX Series TYPE 3R Enclosed IntelliPass/IntelliDisconnect                                                                                                    | 5-4                                       |
| Drive Dimensions (Table 5-8)<br>HVX Series TYPE 3R Enclosed IntelliPass/IntelliDisconnect                                                                                                    | 5-8                                       |
| Drive Dimensions (Table 5-6)<br>HVX Series TYPE 3R Enclosed IntelliPass/IntelliDisconnect<br>Drive Dimensions (Table 5-7)                                                                                                    | 5-6<br>5-7                                |
| HVX9000 Drive Catalog Numbering System (Table 1-1)<br>HVX9000 Drive Dimensions (Table A-5)<br>HVX9000 Drive Dimensions, FR7 (Table A-8)<br>HVX9000 Drive Dimensions, FR8 (Table A-9)<br>HVX9000 Drive Dimensions, FR9 (Table A-12)<br>HVX9000 Drive Specifications (Table A-1)                                                   | 1-2<br>A-8<br>A-10<br>A-11<br>A-13<br>A-1 |
| LCD Status Indicators (Table 6-1)<br>LED Status Indicators (Table 6-2)                                                                                                    | 6-2<br>6-2                                |

## List of Tables, continued

| Maximum Symmetrical Supply Current (Table 3-5)Monitoring Menu Items (Table 6-11)Monitoring Menu Items (Table B-14)                                                                                                    | 3-3<br>6-21<br>B-16                                                                                          |
|----------------------------------------------------------------------------------------------------|----------------------------------------------------------------------------------------------------|
| Navigation Buttons (Table 6-3)         NEMA TYPE 1 IntelliPass/IntelliDisconnect Drive Dimensions (Table 5-2)                                                                                                    | 6-3<br>5-2                                                                                                   |
| Operate Menu Items — IntelliPass Application Example (Table 6-14)Operate Menu Items — IntelliPass Application Example (Table 6-4)Option Board A2 Terminal Descriptions (Table 4-4)Option Board A9 Terminal Descriptions (Table 4-3)Option Board B5 Terminal Descriptions (Table 5-14)                                                                                                    | 6-25<br>6-5<br>4-6<br>4-4<br>5-23                                                                            |
| Parameter Group G1.1: Basic (Table B-1)<br>Parameter Group G1.10: IntelliPass Parameters (Table B-10)<br>Parameter Group G1.11: PID Control (Table B-11)<br>Parameter Group G1.12: Preset Speeds (Table B-12)<br>Parameter Group G1.13: Communication Bus (Table B-13)<br>Parameter Group G1.2: Input Signals (Table B-2)<br>Parameter Group G1.3: Output Signals (Table B-2)<br>Parameter Group G1.4: Drive Control (Table B-3)<br>Parameter Group G1.5: Skip Frequencies (Table B-4)<br>Parameter Group G1.5: Skip Frequencies (Table B-5)<br>Parameter Group G1.6: Motor Control (Table B-6)<br>Parameter Group G1.7: Protections (Table B-7)<br>Parameter Group G1.8: Auto-Restart Parameters (Table B-8)<br>Parameter Group G1.9: Fire Mode (Table B-9)<br>Power and Motor Cable Stripping Lengths (Table 3-7)<br>Power Connection Tightening Torque (Table 3-6) | B-1<br>B-12<br>B-13<br>B-14<br>B-15<br>B-2<br>B-5<br>B-8<br>B-9<br>B-9<br>B-10<br>B-11<br>B-12<br>3-4<br>3-3 |
| RO1 Function Settings (Table 8-3)RO2 Function Settings (Table 8-4)RO3 Content Settings (Table 8-5)                                                                                                    | 8-18<br>8-20<br>8-21                                                                                         |
| Scaling Factor for the Analog Output (Table 8-1)                                                                                                    | 8-16<br>8-27<br>8-28<br>6-18<br>6-18<br>2-1<br>5-14<br>5-15<br>5-14                                          |
| Tightening Torques of Terminals (Table 4-1)Total Counters (Table 6-5)Trip Counters (Table 6-6)                                                                                                    | 4-2<br>6-17<br>6-17                                                                                          |

### **Company Information**

Eaton's electrical business is a global leader in electrical control, power distribution, and industrial automation products and services. Through advanced product development, world-class manufacturing methods, and global engineering services and support, Eaton's electrical business provides customer-driven solutions under brand names such as Cutler-Hammer<sup>®</sup>, Powerware<sup>®</sup>, Durant<sup>®</sup>, Heinemann<sup>®</sup>, Holec<sup>®</sup> and MEM<sup>®</sup>, which globally serve the changing needs of the industrial, utility, light commercial, residential, and OEM markets. For more information, visit **www.EatonElectrical.com**.

Eaton Corporation is a diversified industrial manufacturer with 2005 sales of \$11.1 billion. Eaton is a global leader in fluid power systems and services for industrial, mobile and aircraft equipment; electrical systems and components for power quality, distribution and control; automotive engine air management systems, powertrain solutions and specialty controls for performance, fuel economy and safety; and intelligent truck drivetrain systems for safety and fuel economy. Eaton has 60,000 employees and sells products to customers in more than 125 countries. For more information, visit **www.eaton.com**.

# **ET**•**N** Cutler-Hammer

© 2006 Eaton Corporation All Rights Reserved Printed in USA Publication No. TD04008003E/CPG August 2006